# brother

本書の使い方・目次

ネットワークで使う前に

# **ネットワーク設定ガイド** MFC-7840W

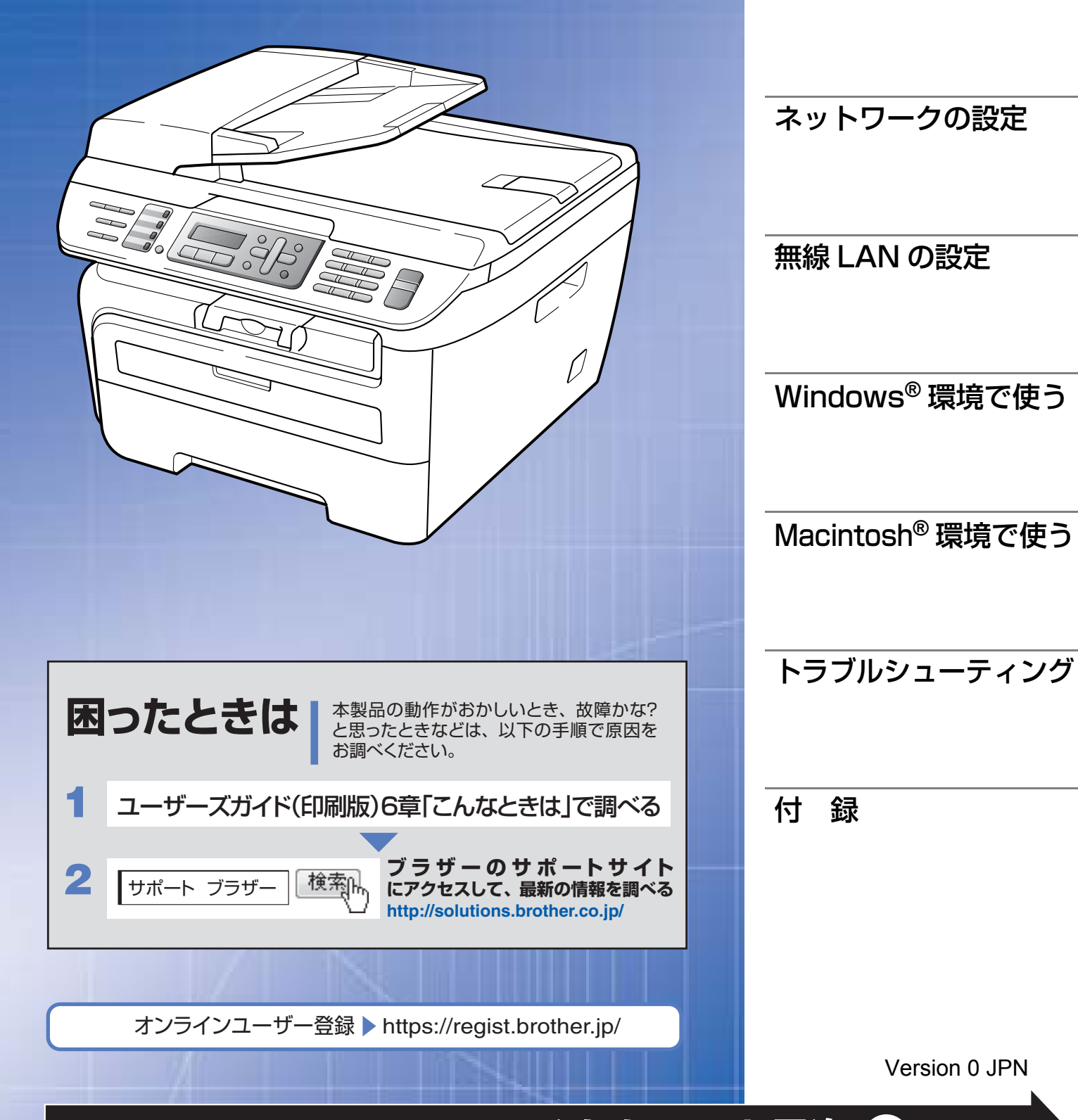

やりたいことがすぐ探せる! やりたいこと目次 5

| 目 | 次 |
|---|---|
|   |   |

| やりたいこと目次       5         VCCI規格       6         無線 LAN 機器使用の際のご注意       6         本書の読みかた       7         本書の読みかた       7         本書の読みかた       7         本書の表記       8         マークについて       8         幅度について       9         棚屋について       9         間まならびに出版における通告       8         はじめに       9         間を       ネットワークで使う前に         キョットワークの授務に必要な環境を整える       13         市場にAN の場合       13         市場にAN の場合       13         市場にAN の場合       16         IP アドレスを決める       17         第2章       ネットワークの設定       19         操作パネルで設定をする       20         操作パネルで設定をする       20         操作パネル       20         TCP/IP の設定       19         操作パネルマスク       24         サブネットマークの設定       24         リアメーンス       24         サブネットマークの設定       25         WINS サーバ       22         レアドレス       24         サブネットマス       24         サブネットマス       24         サブネットマス       24         サブネットマス       25                                                                  |     | 目次                         | 1          |
|----------------------------------------------------------------------------------------------------|-----|----------------------------|------------|
| VCCI規格       6         無線LAN機器使用の際のご注意       6         本書の読みかた       7         本書の表記       8         マークについて       8         マークについて       8         「日本日の読みがた       9         「「日本日の読みがた       7         本書の読みかた       7         本書の表記       8         マークについて       8         「「日本」       9         「「日本」       9         「「日本」       11         ネットワークの接続方法を決める       13         右塚 LAN 0場合       13         市場と機能       15         ネットワークの接続方法を決める       16         「ドアドレスを決める       16         「アアドレスを決める       17         第名 2章       ネットワークの設定       19         操作パネルで設定をする       20         操作パネルで設定をする       20         操作パネルで設定をする       20         操作パネルマシンスク       20         サアドレスク       20         サアドレスク       20         アレアシーン       20         サアトリン       20         マージドレスク       20         サイン       20         マージャンスク       20         サイトリン       20                                                                                         |     | やりたいこと目次                   | 5          |
| 無線 LAN 機器使用の際のご注意       6         本書の読みかた       7         本書の読みがた       7         本書の記       8         マーンについて       8         資料について       8         資料について       8         薬をならびに出版における迷告       9         数型       9         数型       9         数型       9         第 1 章       ネットワークで使う前に       11         ネットワーク薄入作業の流れ       12         ネットワークの接続方法を決める       13         有線LAN の場合       13         無線 LAN の場合       13         本線 レムN の場合       13         本線 レムN の場合       13         本線 レムN の場合       14         アレワークク接続に必要な環境を整える       16         ドアドレスを決める       17         第 2 章       ネットワークの設定       19         操作パネルで設定をする       20         操作パネルで設定をする       20         操作パネル       20         TCP/IP の設定 (有線 LAN)       22         ビアドレンス       24         ヴェブスットマス       24         ヴェアメットマス       24         ヴェアメットマス       24         ヴェアメットマス       24         ヴェアメットマス       24                                                                 |     | VCCI 規格                    | 6          |
| 本書の読みかた       7         本書の表記       8         マーク(COUC)       8         マーク(COUC)       8         マーク(COUC)       8         マーク(COUC)       8         家をしついて       9         潮菜をおりびに出版における通告       8         はじめに       9         概要       9         ヴェンマークジークで使う前に       11         ネットワークの強力がた美術表       13         オ酸レムハの空合       13         オ酸レハの空合       13         オ酸レハの空合       15         ネットワーク方接続に必要な環境を整える       16         IP アドレスを決める       17         第2章       ネットワークの設定       19         操作パネルで設定をする       20         家作パネル       20         アレア/IP の設定       14         アク・クの設定       19         操作パネルで設定をする       20         アレクシロイ       25         WINS 設定       20         オーサネットワークの設定       21         アドレクション       22         アレクション       23         ドアドレス       24         ジュン       25         WINS 設定       26         WINS ジェーパ       27         アレクシー       29                                                                           |     | 無線 LAN 機器使用の際のご注意          | 6          |
| 本書の表記       8         マークについて       8         調整ならびに出版における通告       8         はじめに       9         概要       9         特定と機能       9         第1章       ネットワークで使う前に       11         ネットワーク導入作業の流れ       12         ネットワーク導入作業の流れ       12         ネットワーク導入作業の流和       12         ネットワーク接続に必要な環境を整える       13         新酸 LAN 0%合       13         無酸 LAN 0%合       15         ネットワーク接続に必要な環境を整える       16         IP アドレスを決める       17         第2章       ネットワークの設定       19         操作パネルで設定をする       20         指体がスル       20         アントワークの設定       19         操作パネル<ご設定をする       20         ポークメットワークの設定       19         操作パネル       20         TCP/IP の設定       74         ジェンス       24         ジェンス       24         ジェンス       24         ジェンス       24         ジェンス       24         ジェンス       25         WINS ヴェンス       26         WINS ヴェンス       27         ジェンス       28         イーサネットのを設定の利                                                            |     | 本書の読みかた                    | 7          |
| マークについて       8         商標について       8         はじめに       9         概要       9         概要       9         ボットワークマ使う前に       11         ネットワークの接続方法を決める       13         有線LAN 0場合       13         第線はAN 0場合       13         市線LAN 0場合       16         ドアドレスを決める       17         第2章       ネットワークの設定         第481       9         線なるの       16         ドアドレスを決める       17         第2章       ネットワークの設定         マークの設定       19         操作パネルで設定をする       20         操作パネルで設定をする       20         ドクドレス       20         TCP/IP の設定       (有線 LAN)         22       19         操作パネル       20         TCP/IP の設定       (有線 LAN)         23       19         メートウェイン       24         サブネットマーク       25         パートウェーシャーマン       26         WINS サーバ       22         パートウェーシャーシャーシャージ       23         パー・マン       24         ゲー・シュージ       25         イー・サネットのの設定       28         イー・                                                                             |     | 本書の表記                      | 8          |
| Pieter SULC       9         端果ならびに出版における通告       9         就要な       9         特長と繊維       9         第1章       ネットワークで使う前に         ネットワーク場入作業の流れ       12         ネットワークの接続方法を決める       13         新線 LAN の場合       13         新線 LAN の場合       15         ネットワーク方接続に必要な環境を整える       16         ドワアドレスを決める       17         第2章       ネットワークの設定       19         操作パネルで設定をする       20         操作パネルで設定をする       20         操作パネル       20         TCP/IP の設定 (有線 LAN)       22         ドッボホル       20         ボーク・ウェイ       24         ヴェッレイ       24         ヴェッレス       24         ヴェッレス       24         ヴェッレス       24         ヴェッレス       24         ヴェッレス       24         ヴェッレス       24         ヴェッレス       24         ヴェッレス       24         ヴェッレス       25         ブードウェイ       26         ジェッレス       27         ジェッレス       29         イーサネットの設定 (有線 LAN のみ)       30         有線 LAN 有効       3                                                            |     | マークについて                    | 8          |
| はじめに       9         概要       9         特長と機能       9         第1章       ネットワークで使う前に       11         ネットワーク導入作業の流れ       12         ネットワーク導入作業の流れ       12         ネットワーク導流に必要な環境を整える       13         潮線 LAN の場合       15         潮線 LAN の場合       15         ホットワーク接続に必要な環境を整える       16         準備するもの       17         第2章       ネットワークの設定       19         操作パネルで設定をする       20         操作パネルで設定をする       20         ドアドレスを決める       17         第2章       ネットワークの設定       19         操作パネルで設定をする       20         ドャレスを決める       17         第2章       ネットワークの設定       19         操作パネルで設定をする       20         ドアドレス       24         ヴェットマークの設定(有線 LAN)       22         ドや販売店       23         ドアドレス       24         ヴェットワークの設定(有線 LAN のみ)       23         マーケークシットの設定(有線 LAN のみ)       24         ガートウェットの設定(有線 LAN のみ)       30         有線 LAN 有効       31         LAN 設定の初期化       32         ウェブブラウザで管理する       34         密要       ウェブブラウ                 |     | 商標について<br>編集ならびに出版における通告   | 8<br>8     |
| 構要       9         特長と機能       9         第1章       ネットワークで使う前に       11         ネットワーク導入作業の流れ       12         ネットワーク均導入作業の流れ       12         ネットワーク均導入作業の流れ       12         ネットワーク均導入作業の流れ       12         ネットワーク投機続方法を決める       13         有線 LAN の場合       13         東線するもの       16         ドアドレスを決める       17         第2章       ネットワークの設定       19         操作パネルで設定をする       20         操作パネルで設定をする       20         操作パネルで設定をする       20         アドレスを決める       21         ド酸溶が法       22         ドアドレスを決める       24         サブネットマークの設定       24         サブネットマスク       24         ゲントマスク       24         ゲントマスク       24         ゲントマスク       24         ゲントマスク       24         ゲントマスク       24         ゲントマスク       24         ゲントマスク       24         ゲントマスク       24         ゲントマスク       24         ゲントマスク       24         ゲントマスク       24         ゲントマスク       24         ゲントマスク                                                                   |     | はじめに                       | 9          |
| ************************************                                                                                                    |     |                            | 9          |
| 第1章       ネットワークで使う前に       11         ネットワーク導入作業の流れ       12         ネットワークの接続方法を決める       13         右線LANの場合       13         無線LANの場合       13         無線LANの場合       16         ネットワーク接続に必要な環境を整える       16         準備するもの       16         IPアドレスを決める       17         第2章       ネットワークの設定       19         操作パネルで設定をする       20         操作パネルで設定をする       20         アレアドレスを決める       17         第2章       ネットワークの設定       19         操作パネルで設定をする       20         原作パネル       20         TCP/IPの設定(有線LAN)       22         IP 取得方法       23         ドクドウス       24         ガラネットマスク       24         ガラネットマスク       24         ガラネットマスク       24         ガーキウェイ       25         WINS 設定       26         WINS 設定       27         DNS サーバ       28         APIPA       29         イーサネットの設定(有線LAN のみ)       30         有線LAN 設定の初期化       32         LAN 設定の初期化       32         LAN 設定の初期化       32         エノブラウザで管理する <th></th> <th>特長と機能</th> <th> 9</th> |     | 特長と機能                      | 9          |
| ネットワーク導入作業の流れ       12         ネットワークの接続方法を決める       13         有線LANの場合       13         第線LANの場合       13         第線LANの場合       13         第線LANの場合       15         ネットワーク接続に必要な環境を整える       16         準備するもの       16         IP アドレスを決める       17         第2章       ネットワークの設定       19         操作パネルで設定をする       20         操作パネルで設定をする       20         操作パネルで設定をする       20         ドレアドレスを決める       21         P 取得方法       20         TCP/IP の設定(有線LAN)       22         IP 取得方法       23         IP フドレス       24         ゲートウェイ       24         ゲートウェイ       24         ゲートウェイ       25         ノード名(NetBIOS 名)       25         WINS 数定       26         WINS 数定       26         WINS 数定       26         WINS 数定       26         VINS サーバ       27         DNS サーバ       28         APIPA       29         IPv6       20         イーサネットの設定の初期化       32         スペロ       33         ウェブブラウザで管理する<                                                   | 第1章 | ネットワークで使う前に                | 11         |
| ネットワークの接続方法を決める       13         有線 LAN 0場合       13         第線 LAN 0場合       13         第線 LAN 0場合       15         ネットワーク接続に必要な環境を整える       16         アドレスを決める       17         第2章       ネットワークの設定       19         操作パネルで設定をする       20         操作パネルで設定をする       20         操作パネルで設定をする       20         操作パネルで設定をする       20         アレアレクの設定 (有線 LAN)       22         ア取得方法       23         アアドレス       24         サブネットマスク       24         ガンキッマスク       24         ゲーやウェイ       25         ノード名 (NetBIOS 名)       25         WINS 設定       26         WINS 設定       29         イーサネットの設定 (有線 LAN のみ)       29         パートウェ       27         DNS サーバ       29         イーサネットの設定 (有線 LAN のみ)       30         有線 LAN 有効       31         LAN 設定の初期化       32         ユーブブラウザで管理する       34         報要       35         ウェブブラウザで管理する       34         ヴェブブラウザで管理する       34         御夏       35         ウェブブラウザで使理する       34                               |     | ネットワーク導入作業の流れ              | 12         |
| 有線LANの場合       13         第ットワーク接続に必要な環境を整える       16         準備するもの       16         IPアドレスを決める       17         第2章       ネットワークの設定       19         操作パネルで設定をする       20         操作パネルで設定をする       20         操作パネル       20         TCP/IPの設定(有線LAN)       22         IP取得方法       23         IPアドレス       24         ヴートウェイ       24         ヴートウェイ       24         ヴートウェイ       25         WINS 設定       26         WINS 設定       26         VINS 設工       26         イーサネットの設定(有線LANのみ)       27         DNS サーバ       28         APIPA       29         IP6       29         イーサネットの設定(有線LANのみ)       30         有線LAN 有効       31         LAN 設定の初期化       32         有線LAN 電効       33         ウェブブラウザで管理する       34         報要       35         ウェブブラウザで管理する       34         第       35         BRAdmin Light で設定する       40         BRAdmin Light で設定する       40                                                                                         |     | ネットワークの接続方法を決める            | 13         |
| ネットワーク接続に必要な環境を整える       16         準備するもの       16         IP アドレスを決める       17         第2章 ネットワークの設定       19         操作パネルで設定をする       20         アCP/IP の設定(有線 LAN)       20         アレスホットワークの設定(有線 LAN)       22         IP 取得方法       23         IP アドレス       24         サブネットマスク       24         ゲートウェイ       25         ノード名(NetBIOS 名)       25         WINS サーバ       26         NUNS サーバ       27         DNS サーバ       28         APIPA       29         イーサネットの設定(有線 LAN のみ)       30         有線 LAN 有効       31         LAN 設定の初期化       32         有線 LAN 育効       31         LAN 設定の初期化       32         ウェブブラウザで管理する       34         ヴェブブラウザで管理する       34         ヴェブブラウザで管理する       34         ヴェブブラウザを使用して本製品にアクセスする方法       35         Eメール通達機能について       39         BRAdmin Light で設定する       40         BRAdmin Light で設定する       40                                                                                                    |     | 有線 LAN の場合<br>毎線 LAN の場合   | 13<br>15   |
| *#備するもの       16         IP アドレスを決める       17         第2章 ネットワークの設定       19         操作パネルで設定をする       20         操作パネル       20         TCP/IP の設定(有線LAN)       22         IP 取得方法       23         IP アドレス       24         グードない       24         グードない       24         グードない       25         WINS 設定       26         WINS 設定       26         WINS 数プーパ       25         ONS サーバ       26         APIPA       26         IP V6       29         イーサネットの設定(有線LANのみ)       27         APIPA       29         IP ベ6       29         イーサネットの設定(有線LANのみ)       30         有線LAN 有効       31         LAN 設定の初期化       32         石線LAN 設定の初期化       32         マブブラウザで管理する       34         ヴェブブラウザで使用して本製品にアクセスする方法       35         E メール通達機能について       39         BRAdmin Light でシストラール       40         BRAdmin Light のインストール       40         BRAdmin Light のインストール       40                                                                                    |     | ネットワーク接続に必要な環境を整える         | 16         |
| IP アドレスを決める       17         第2章       ネットワークの設定       19         操作パネルで設定をする       20         操作パネルで設定をする       20         アCP/IP の設定(有線 LAN)       22         IP 取得方法       23         IP アドレス       24         サブネットマスク       24         サブネットマスク       24         ゲートウェイ       25         VINS 設定       26         WINS 設定       26         WINS 設定       26         WINS 設定       26         WINS 設定       26         WINS 設定       26         WINS 設定       26         WINS 設定       26         WINS 設定       26         WINS 設定       27         PFA       29         IP/6       29         IP/8       29         IP/8       29         IP/8       29         IP/9       29         IP/9       29         IP/9       29         IP/8       29         IP/8       29         IP/9       29         IP/9       29         IP/9       29         IP/9       29                                                                                                    |     | 準備するもの                     | 16         |
| 第2章       ネットワークの設定       19         操作パネルで設定をする       20         操作パネルで設定をする       20         アCP/IP の設定 (有線 LAN)       22         IP 取得方法       23         IP アドレス       24         サブネットマスク       24         ヴェドウェイ       25         ノード名 (NetBIOS 名)       25         WINS 設定       26         WINS 設定       26         WINS 設定       26         WINS サーバ       27         DNS サーバ       27         DNS サーバ       27         DNS サーバ       28         イーサネットの設定 (有線 LAN のみ)       30         有線 LAN 有効       31         LAN 設定の初期化       32         有線 LAN 育効       31         LAN 設定内容別以下の出力       33         ウェブブラウザで管理する       34         ウェブブラウザで管理する       34         ウェブブラウザで管理する       34         ウェブブラウザで管理する       34         ウェブブラウザで管理する       34         ウェブブラウザで管理する       34         ウェブブラウザで管理する       34         ウェブブラウザを使用して本製品にアクセスする方法       35         BRAdmin Light で見定する       40         BRAdmin Light のインストール       40                     |     | IP アドレスを決める                | 17         |
| 操作パネルで設定をする       20         操作パネル       20         TCP/IP の設定(有線LAN)       22         IP 取得方法       23         IP アドレス       24         サブネットマスク       24         ゲートウェイ       25         VINS 設定       26         WINS 設定       26         WINS 設定       26         WINS サーバ       27         DNS サーバ       27         DNS サーバ       27         DNS サーバ       27         DNS サーバ       27         DNS サーバ       27         DNS サーバ       27         DNS サーバ       27         DNS サーバ       27         DNS サーバ       27         DNS サーバ       28         APIPA       29         IPv6       29         イーサネットの設定(有線LAN のみ)       30         有線 LAN 育効       31         LAN 設定の初期化       32         LAN 設定の初期化       32         ロエノブラウザで管理する       34         ウェブブラウザを使用して本製品にアクセスする方法       35         E メール通達機能について       39         BRAdmin Light で設定する       40         BRAdmin Light のインストール       40         メーワークインターフェ                                          | 第2章 | ネットワークの設定                  | 19         |
| 操作パネル       20         TCP/IP の設定(有線 LAN)       22         IP 取得方法       23         IP アドレス       24         サブネットマスク       24         ゲートウェイ       25         ノード名(NetBIOS 名)       25         WINS 設定       26         WINS サーバ       27         DNS サーバ       28         APIPA       29         IPv6       29         イーサネットの設定(有線 LAN のみ)       30         有線 LAN 有効       31         LAN 設定の初期化       32         有線 LAN 設定の初期化       32         有線 LAN 設定の初期化       32         日AN 設定の初期化       32         BRAdmin Light C設定する       34         概要       34         ウェブブラウザを使用して本製品にアクセスする方法       35         BRAdmin Light C設定する       40         BRAdmin Light Oインストール       40         ネットワークインターフェースの設定       41                                                                                                    |     | 操作パネルで設定をする                | 20         |
| TCP/IP の設定(有線LAN)       22         IP 取得方法       23         IP アドレス       24         サブネットマスク       24         ゲートウェイ       25         ノード名(NetBIOS名)       25         WINS 設定       26         WINS サーバ       27         DNS サーバ       27         DNS サーバ       27         DNS サーバ       29         イーサネットの設定(有線LAN のみ)       30         有線 LAN 有効       31         LAN 設定の初期化       32         TAN 設定内容リストの出力       33         ウェブブラウザで管理する       34         概要       34         ヴェブブラウザで管理する       34         BRAdmin Light で設定する       40         BRAdmin Light のインストール       40         ArvPワークインターフェースの設定       41                                                                                                    |     | 操作パネル                      | 20         |
| IP 取得方法       23         IP アドレス       24         サブネットマスク       24         ゲートウェイ       25         ノード名 (NetBIOS 名)       25         WINS 設定       26         WINS サーバ       27         DNS サーバ       27         DNS サーバ       28         APIPA       29         IP イーサネットの設定(有線 LAN のみ)       30         有線 LAN 有効       31         LAN 設定の初期化       32         有線 LAN 設定の初期化       32         有線 LAN 設定の初期化       32         有線 LAN 設定の初期化       32         日本設定内容リストの出力       33         ウェブブラウザで管理する       34         概要       34         ヴェブブラウザで管理する       35         BRAdmin Light で設定する       36         BRAdmin Light のインストール       40         Anyトワークインターフェースの設定       41                                                                                                    |     | TCP/IP の設定(有線 LAN)         | 22         |
| IP アトレス       24         サブネットマスク       25         ノード名 (NetBIOS 名)       25         WINS 設定       26         WINS 数一パ       27         DNS サーバ       27         DNS サーバ       27         DNS サーバ       28         APIPA       29         IPv6       29         イーサネットの設定 (有線 LAN のみ)       30         有線 LAN 有効       31         LAN 設定の初期化       32         有線 LAN 設定の初期化       32         「AN 設定内容リストの出力       33         ウェブブラウザで管理する       34         概要       34         ヴェブブラウザを使用して本製品にアクセスする方法       35         BRAdmin Light で設定する       40         BRAdmin Light のインストール       40         ネットワークインターフェースの設定       41                                                                                                    |     | IP 取得方法                    | 23         |
| ゲートウェイ       25         ノード名 (NetBIOS 名)       25         WINS 設定       26         WINS サーバ       27         DNS サーバ       27         DNS サーバ       27         DINS サーバ       27         DINS サーバ       27         DINS サーバ       27         DINS サーバ       27         DINS サーバ       29         イーサネットの設定 (有線 LAN のみ)       30         有線 LAN 有効       31         LAN 設定の初期化       32         有線 LAN 設定の初期化       32         LAN 設定内容リストの出力       33         ウェブブラウザで管理する       34         ヴェブブラウザを使用して本製品にアクセスする方法       35         Eメール通達機能について       39         BRAdmin Light で設定する       40         BRAdmin Light のインストール       40         ネットワークインターフェースの設定       41                                                                                                    |     | IPアトレス                     | 24<br>24   |
| ノート名 (NetBIOS 名)       25         WINS 設定       26         WINS 設定       27         DNS サーバ       27         DNS サーバ       28         APIPA       29         IPv6       29         イーサネットの設定(有線 LAN のみ)       30         有線 LAN 有効       31         LAN 設定の初期化       32         有線 LAN 設定の初期化       32         「本線 LAN 設定の初期化       32         日AN 設定の初期化       32         「本線 LAN 設定の初期化       32         日AN 設定の初期化       32         日AN 設定の初期化       32         日AN 設定の初期化       33         ウェブブラウザで管理する       34         ヴェブブラウザで管理する       34         ヴェブブラウザで管理する       34         ウェブブラウザを使用して本製品にアクセスする方法       35         Eメール通達機能について       39         BRAdmin Light のインストール       40         ネットワークインターフェースの設定       41                                                                                                    |     |                            | 25         |
| WINS サーバ       27         DNS サーバ       28         APIPA       29         IPv6       29         イーサネットの設定(有線 LAN のみ)       30         有線 LAN 有効       31         LAN 設定の初期化       32         有線 LAN 設定の初期化       32         有線 LAN 設定の初期化       32         LAN 設定内容リストの出力       33         ウェブブラウザで管理する       34         ヴェブブラウザで管理する       34         ウェブブラウザで管理する       34         ウェブブラウザで管理する       34         ウェブブラウザで管理する       34         ウェブブラウザを使用して本製品にアクセスする方法       35         Eメール通達機能について       39         BRAdmin Light で設定する       40         BRAdmin Light のインストール       40         ネットワークインターフェースの設定       41                                                                                                    |     | ノート名(NetBIUS 名)<br>WINS 設定 | 25<br>26   |
| DNS サーバ       28         APIPA       29         IPv6       29         イーサネットの設定(有線LANのみ)       30         有線 LAN 有効       31         LAN 設定の初期化       32         有線 LAN 設定の初期化       32         有線 LAN 設定の初期化       32         「細い設定内容リストの出力       33         ウェブブラウザで管理する       34         ヴェブブラウザで管理する       34         ヴェブブラウザを使用して本製品にアクセスする方法       35         Eメール通達機能について       39         BRAdmin Light で設定する       40         ARdmin Light のインストール       40         ネットワークインターフェースの設定       41                                                                                                    |     | WINS サーバ                   | 27         |
| IPv6                                                                                                    |     | DNS サーハ<br>APIPA           | 28<br>29   |
| イーサネットの設定(有線 LAN のみ)       30         有線 LAN 有効       31         LAN 設定の初期化       32         有線 LAN 設定の初期化       32         有線 LAN 設定の初期化       32         日本 設定内容リストの出力       33         ウェブブラウザで管理する       34         ヴェブブラウザを使用して本製品にアクセスする方法       35         Eメール通達機能について       39         BRAdmin Light で設定する       40         スットワークインターフェースの設定       41                                                                                                    |     | IPv6                       | 29         |
| 有線 LAN 有効       31         LAN 設定の初期化       32         有線 LAN 設定の初期化       32         日本 設定内容リストの出力       33         ウェブブラウザで管理する       34         ヴェブブラウザを使用して本製品にアクセスする方法       35         Eメール通達機能について       39         BRAdmin Light で設定する       40         ストリークインターフェースの設定       41                                                                                                    |     | イーサネットの設定(有線 LAN のみ)       | 30         |
| LAN 設定の初期化       32         有線 LAN 設定の初期化       32         LAN 設定内容リストの出力       33         ウェブブラウザで管理する       34         概要       34         ウェブブラウザを使用して本製品にアクセスする方法       35         Eメール通達機能について       39         BRAdmin Light で設定する       40         Aryhワークインターフェースの設定       41                                                                                                    |     | 有線 LAN 有効                  | 31         |
| 14線 LAN 設定の初期化       32         LAN 設定内容リストの出力       33         ウェブブラウザで管理する       34         概要       34         ウェブブラウザを使用して本製品にアクセスする方法       35         Eメール通達機能について       39         BRAdmin Light で設定する       40         BRAdmin Light のインストール       40         ネットワークインターフェースの設定       41                                                                                                    |     | LAN 設定の初期化                 | 32         |
| CAN 設定内容ウストの山力       33         ウェブブラウザで管理する       34         ヴェブブラウザを使用して本製品にアクセスする方法       35         Eメール通達機能について       39         BRAdmin Light で設定する         BRAdmin Light のインストール       40         ネットワークインターフェースの設定       41                                                                                                    |     |                            | . ദ്വ<br>വ |
| ウェブブラウザを使用して本製品にアクセスする方法       34         ウェブブラウザを使用して本製品にアクセスする方法       35         Eメール通達機能について       39         BRAdmin Light で設定する       40         スットワークインターフェースの設定       41                                                                                                    |     | LAN 設定内谷リストの山力             | 33<br>24   |
| <ul> <li>ウェブブラウザを使用して本製品にアクセスする方法</li></ul>                                                                                                    |     | · ソエノノフソリ C 官 庄 9 る        | <b>34</b>  |
| <ul> <li>E メール通達機能について</li></ul>                                                                                                    |     | ウェブブラウザを使用して本製品にアクセスする方法   | 35         |
| <b>BRAdmin Light C設定する</b>                                                                                                    |     | ヒメール通達機能について               | 39         |
| ネットワークインターフェースの設定                                                                                                    |     | BRAdmin Light のインストール      | <b>40</b>  |
|                                                                                                    |     | ネットワークインターフェースの設定          | 41         |

目次 目次

使う前に

ネットワークの

無線LANの設定

Windows 環境 で

Macintosh環境で シューティング

|     | <b>ネットワークリモートセットアップで管理する</b><br>Windows <sup>®</sup> で設定する (Windows Server <sup>®</sup> 2003 以外)<br>Macintosh <sup>®</sup> で設定する | <b> 44</b><br>44<br>45 |
|-----|----------------------------------------------------------------------------------------------------|------------------------|
|     | BRAdmin Professional を使って安全に管理する(Windows <sup>®</sup> のみ)                                                                        |                        |
| 第3章 | 無線 LAN の設定                                                                                                    | 47                     |
|     | 無線 LAN 設定について                                                                                                    | 48                     |
|     | 概要                                                                                                    |                        |
|     | 無線 LAN の用語                                                                                                    |                        |
|     | ネットワーク環境を確認する                                                                                                    |                        |
|     | 無線 LAN 設定の方法を確認する 場件パクルから手動で無線 LAN 設定をすろ                                                                                         |                        |
|     | 操作パネルクシームのであることです。<br>場合パネルと毎線しANIアクセスポイントの簡単設定を使用する                                                                             | 58                     |
|     | 床Fバネルと無線LAN アノビスボイノトの高手設定を使用する                                                                                                   |                        |
|     | ゴーボーインフトーラを使用する (Windowe®)                                                                                                    |                        |
|     | インフラーインストーンを使用する(Willdows)                                                                                                    |                        |
|     | アドホックモードでの無線 LAN 設定                                                                                                    | 71                     |
|     | ブラザーインストーラを使用する(Macintosh <sup>®</sup> )                                                                                         | 78                     |
|     | インフラストラクチャモードでの無線 LAN 設定アドホックモードでの無線 LAN 設定                                                                                      |                        |
|     | 操作パネルで設定を変更する                                                                                                    | <b>9</b> 3             |
|     | 操作パネル                                                                                                    |                        |
|     | TCP/IP の設定(無線 LAN)                                                                                                    | 95                     |
|     | IP 取得方法                                                                                                    |                        |
|     | IP アトレス<br>サブネットマスク                                                                                                    |                        |
|     |                                                                                                    |                        |
|     | ノート名 (NetBIUS 名)<br>WINS 設定                                                                                                    |                        |
|     | WINS サーバ                                                                                                    |                        |
|     | DNS サーハ<br>APIPA                                                                                                    |                        |
|     | IPv6                                                                                                    |                        |
|     | 無線 LAN の状態                                                                                                    | 103                    |
|     | 接続状態<br>雷波状能                                                                                                    |                        |
|     | SSID                                                                                                    |                        |
|     |                                                                                                    |                        |
|     | 無線 LAN 有効                                                                                                    | 105                    |
|     | 無線 LAN の初期化                                                                                                    | 106                    |
|     |                                                                                                    |                        |

| 第4章 | Windows <sup>®</sup> 環境で使う                                                                                     | 107                  |
|-----|----------------------------------------------------------------------------------------------------|----------------------|
|     | ネットワークプリンタとして使う                                                                                                | . 108                |
|     | LPR (Standard TCP/IP) で印刷する                                                                                    | 108                  |
|     | ノリンダトライハのインストール<br>(Windows <sup>®</sup> 2000/XP/Windows Vista <sup>®</sup> /Windows Server <sup>®</sup> 2003) | 109                  |
|     | ネットワークスキャン機能の設定                                                                                                | . 112                |
|     | ネットワークスキャン機能とは                                                                                                 | 112                  |
|     |                                                                                                    | 112<br>תוו           |
|     | <b>ネットワーク PC ファクス機能とは</b>                                                                                      | נו .<br>נו           |
|     | ネットワーク PC ファクス機能を使う準備                                                                                          | 115                  |
|     | インターネット印刷を使う                                                                                                   | . 116                |
|     | インターネット印刷とはインターネット印刷を使う進備                                                                                      | 116                  |
|     | コンジー ネット 中間を使う 中間<br>別の URL を指定する                                                                              | 121                  |
| 络に守 | Maaintaab <sup>®</sup> 理培ズ店ろ                                                                                   | າວວ                  |
| あり早 |                                                                                                    |                      |
|     | ネットワークブリンタとして使う                                                                                                | . 123                |
|     | Mac OS® X 10.2.4 ~ 10.4.x の場合                                                                                  | 123<br>124           |
|     | ネットワークスキャン機能の設定                                                                                                | . 125                |
|     | ネットワークスキャン機能とは                                                                                                 | 125                  |
|     | ネットワークスキャン機能を使用する前に                                                                                            | כבו<br><b>דכו</b>    |
|     | ネットワーク PC ファクス機能(込음のの) を使う                                                                                     | . 1 <b>27</b><br>127 |
|     |                                                                                                    |                      |
| 第6草 | トラフルシューティング                                                                                                    | 128                  |
|     | 概要                                                                                                    | . 129                |
|     | 接続と設定についての問題                                                                                                   | . 130                |
|     | プロトコル固有の問題                                                                                                    | . 132                |
|     | TCP/IP のトラブルシューティング                                                                                            | 132                  |
|     | インターネットロ刷のトラブルシューティングウェブブラウザのトラブルシューティング                                                                       | 133                  |
|     | Windows <sup>®</sup> のインターネット接続ファイアウォールの問題                                                                     | . 134                |
|     | Windows <sup>®</sup> XP Service Pack2の場合                                                                       | 134                  |
|     | Windows Vista <sup>®</sup> の <sub>場口</sub>                                                                     | טטר<br>סכו           |
|     |                                                                                                    | 100                  |
|     | <b>無禄 LAN の向起</b><br>ブラザーインストーラからの無線 I AN 設定時に本製品を検出できない                                                       | . 1 <b>39</b><br>139 |
|     | 無線LANの設定中に、なぜ本製品のネットワーク設定を「有線LAN」に変更するのですか?…                                                                   | 139                  |
|     | 無縁 LAN アクセスホイントに接続できない                                                                                         | 139<br>140           |
|     | 無線 LAN が時々つながらなくなる                                                                                             | 140                  |
|     | ロークリー                                                                                                    | 141<br>140           |
|     | て 9169回思                                                                                                    | . 142                |

日次 本書の使い方·

使う前に

ネットワークの 設定

無線LANの設定

Windows 環境 で

Macintosh環境で トラブル

目次

| 第7章 | 付録                                                                                                    | 143                       |
|-----|----------------------------------------------------------------------------------------------------|---------------------------|
|     | 操作パネル以外から IP アドレスを設定する                                                                                      | 144                       |
|     | IP アドレスの設定方法                                                                                                | 145                       |
|     | 手動で設定する(BRAdmin Light)                                                                                      | 145                       |
|     | DHCP を使用する<br>APIPA を使用する                                                                                   | 146                       |
|     | RARP を使用する                                                                                                  | 147                       |
|     | BUUTPを使用する<br>                                                                                              | 148                       |
|     | <b>オートマチックトフィハイノストーフを使う</b><br>オートマチックドライバインストーラが対応する本製品の接続方法                                               |                           |
|     | <b>その他のプリンタドライバのインストール方法</b><br>Web Services を使用する (Windows Vista <sup>®</sup> のみ)<br>ネットワークプリンタキューと共有を使用する | <b> 155</b><br>155<br>156 |
|     | 仕様                                                                                                    | 157                       |
|     | プリントサーバ<br>お買い上げ時の LAN 設定                                                                                   | 157<br>159                |
|     | 用語集                                                                                                    | 162                       |
|     | 索 引                                                                                                    | 166                       |

目次 本書の使い方·

使う前に

ネットワークの

# やりたいこと目次

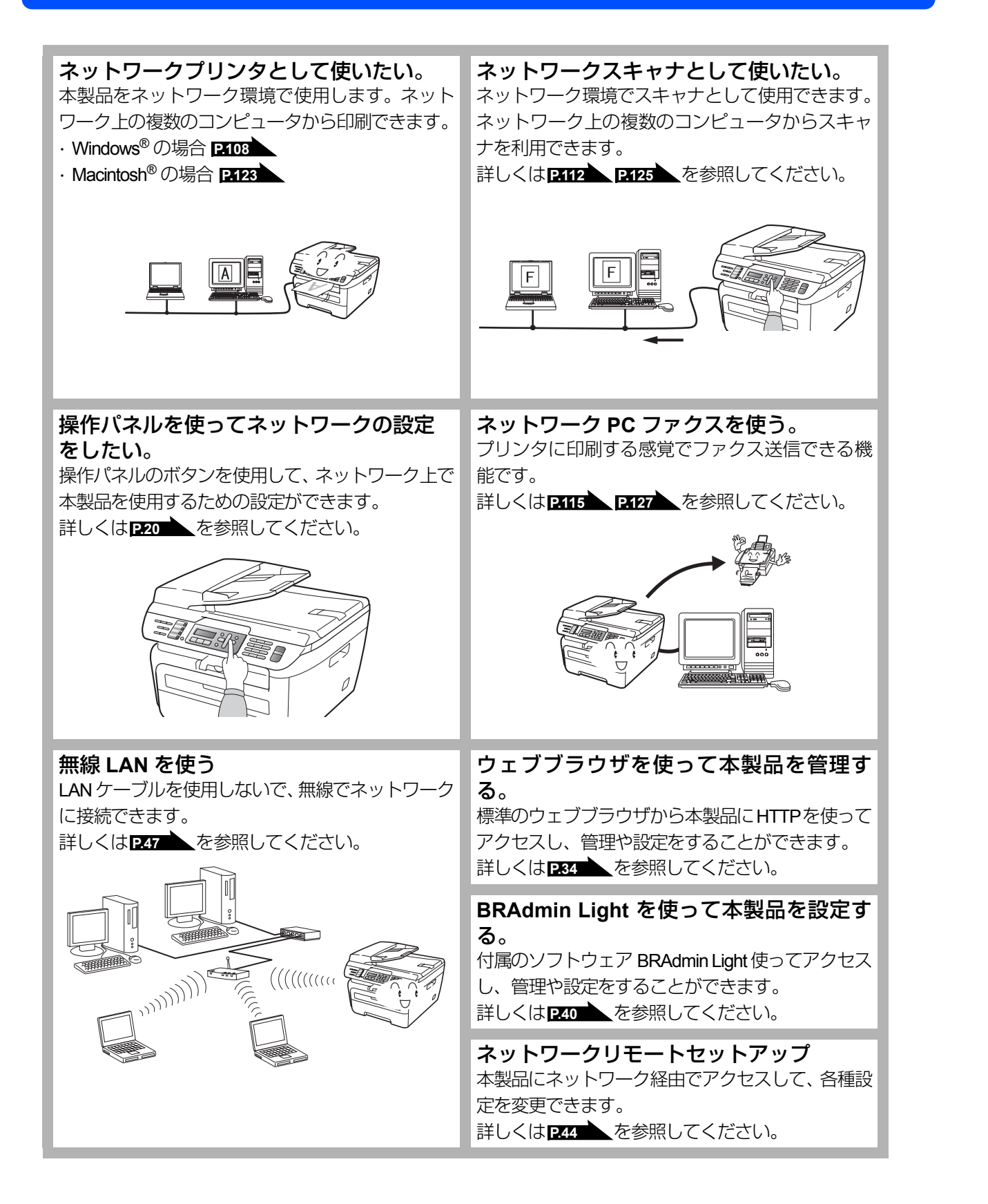

相次 国次 の使い方・

使う前に

ネットワークの

無線LANの設定

使 う Windows 環境 で

使う

Macintosh環境で

シューティ

シグ

# **VCCI規格**

本製品は、情報処理装置等電波障害自主規制協議会(VCCI)の基準に基づくクラスB情報技術装置です。本製品は、家庭環境で使用することを目的としていますが、本製品がラジオやテレビジョン受信機に近接して使用されると、受信障害を引き起こすことがあります。本書に従って正しい取り扱いをしてください。

# 無線LAN機器使用の際のご注意

### 電波に関するご注意

本製品の使用周波数帯では、電子レンジなどの産業・科学・医療用機器のほか工場の製造ライン等で使用されている移動体 識別用の構内無線局(免許を要する無線局)および特定小電力無線局(免許を要しない無線局)が運用されています。

- 本製品を使用する前に、近くで移動体識別用の構内無線局および特定小電力無線局が運用されていないことを確認して ください。
- 2. 万一、本製品から移動体識別用の構内無線局に対して電波干渉の事例が発生した場合には、速やかに本製品のチャンネルを変更するか、または電波の発射を停止してください。
- 3. その他、電波干渉の事例が発生した場合など何かお困りの場合は、弊社「お客様相談窓口」へお問い合わせください。

#### ||御-曰||

本製品の設置場所によって、最大70メートルまで届きます。最大の到達距離や通信速度は、設置する環境と使用する機器の種類により異なります。

#### 電波の種類と干渉距離

# 2.4 DS4/OF4

「2.4」:2.4GHz 帯を使用する無線設備を表す。

「DS」:変調方式がDS-SS 方式であることを表す。(IEEE802.11bのとき)

- 「OF」: 変調方式がOFDM方式を表す。(IEEE802.11gのとき)
- 「4」 :想定される与干渉距離が40 m 以下であることを表す。
- 「---」:全帯域を使用し、かつ、移動体識別装置の帯域を回避可能であることを意味する。

### 無線モジュール内蔵について

本製品は、日本電波法に基づき認証された無線モジュールを搭載しております。

使う前に

国次

# 本書の読みかた

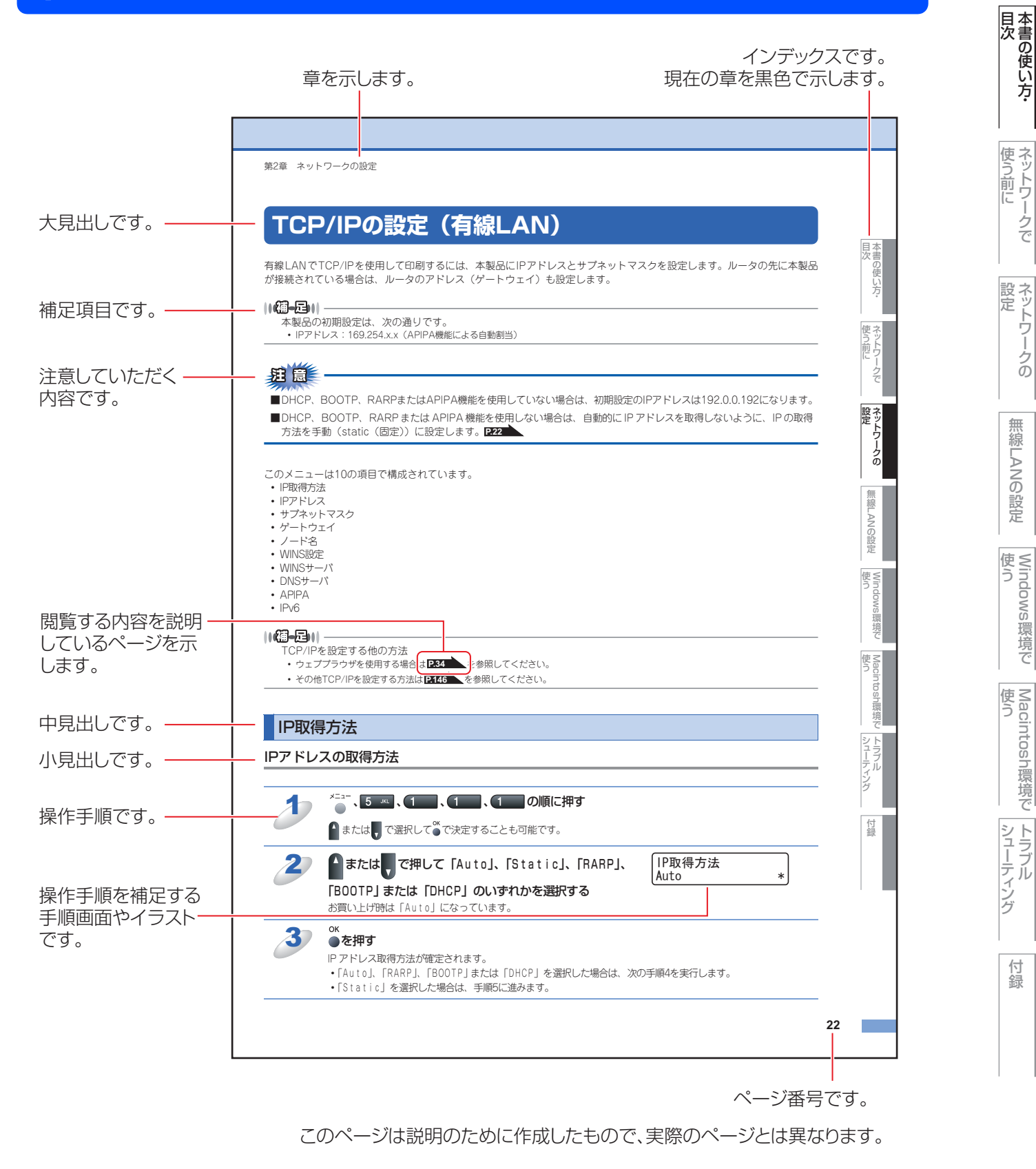

無

線 LANの 設 定

環境で

# 本書の表記

本文中では、マークおよび商標について、以下のように表記しています。

# マークについて

| <u></u><br>註<br>意 | 本製品をお使いになるにあたって、守っていただきたいことがらを説明しています。 |
|-------------------|----------------------------------------|
| (禰-足)             | 本製品の操作手順に関する補足情報を説明しています。              |
| P.XXX             | 本書内の参照先を記載しています。(XXXはページ)              |
| 🔊 [XXX]           | かんたん設置ガイドの参照先を記載しています。(XXXはタイトル)       |
| Ę                 | 画面で見るマニュアル(HTML形式)を参照しています。            |

## 商標について

brotherのロゴはブラザー工業株式会社の登録商標です。

Windows<sup>®</sup> 2000 Professionalの正式名称は、Microsoft<sup>®</sup> Windows<sup>®</sup> 2000 Professional operating system です。(本文中 ではWindows<sup>®</sup> 2000と表記しています。)

Windows<sup>®</sup> XPの正式名称は、Microsoft<sup>®</sup> Windows<sup>®</sup> XP operating system です。

Windows<sup>®</sup> XP Professional x64 Edition の正式名称は、Microsoft<sup>®</sup> Windows<sup>®</sup> XP operating system, Professional x64 Edition です。

Windows Server<sup>®</sup>2003の正式名称は、Microsoft<sup>®</sup> Windows Server<sup>®</sup>2003 operating system です。

Windows Vista<sup>®</sup>の正式名称は、Microsoft<sup>®</sup> Windows Vista<sup>®</sup> operating system です。

本文中では、OS名称を略記しています。

Microsoft、MS-DOS、Windows、Windows NT、Windows Server<sup>®</sup>および LAN Managerは、米国Microsoft Corporationの米国およびその他の国における登録商標です。

Apple、Appleのロゴ、Macintosh<sup>®</sup>、Mac OS<sup>®</sup>、iBook<sup>®</sup>は、Apple Inc.社の登録商標です。

Adobe、Adobeのロゴ、Acrobat、PhotoshopおよびPostScriptは、Adobe Systems Incorporated (アドビシステムズ 社)の商標です。

Ethernetは、Xerox Corporationの商標です。

ウイルスパスター™は、トレンドマイクロ株式会社の商標です。

Norton AntiVirus™は、Symantec Corporationの商標です。

UNIXは、The Open Groupの米国ならびにその他の国における登録商標です。

Mozilla、Firefox、Firefoxロゴは、米国Mozilla Foundationの米国およびその他の国における商標または登録商標です。 Wi-Fi、WPAは、Wi-F Alianceの登録商標です。

AOSSは株式会社バッファローの商標です。

BROADCOM, SecureEasySetup および SecureEasySetupのロゴは、Broadcom Corporationの米国およびその他の国 における商標または登録商標です。

CiscoおよびCisco Systemsは、米国およびその他の地域における、Cisco Systems Inc.および関係会社の登録商標です。

本書に記載されているその他の会社名および製品名は、各社の商標または登録商標です。

### 編集ならびに出版における通告

本書ならびに本製品の仕様は予告なく変更されることがあります。

ブラザー工業株式会社は、本書に掲載された仕様ならびに資料を予告なしに変更する権利を有します。また提示されている 資料に依拠したため生じた損害(間接的損害を含む)に対しては、出版物に含まれる誤植その他の誤りを含め、一切の責任 を負いません。

© 2008 Brother Industries, Ltd.

本書の使い方·

使う前に

ネットワークの

無線LANの設定

使う Windows環境で

使う Macintosh環境で

シューティング

# はじめに

#### 概要

本製品のネットワークインターフェースを利用してLANまたはWANに接続し、ネットワーク上のコンピュータから本製品 で原稿のファクスや印刷ができます。

本書は、本製品をネットワーク上で使用するために必要な設定方法について説明しています。

次の表では、各動作環境でサポートするネットワークの機能と接続について示しています。

| オペレーティング<br>システム(OS)               | Windows <sup>®</sup> 2000<br>Windows <sup>®</sup> XP<br>Windows <sup>®</sup> XP Professional<br>x64 Edition<br>Windows Vista <sup>®</sup> | Windows Server <sup>®</sup> 2003<br>Windows Server <sup>®</sup> 2003 x64<br>Edition | Mac OS <sup>®</sup> X 10.2.4以降 |  |
|------------------------------------|----------------------------------------------------------------------------------------------------|-------------------------------------------------------------------------------------|--------------------------------|--|
| 10/100BASE-TX<br>有線LAN(TCP/IP)     | 0                                                                                                    | 0                                                                                   | 0                              |  |
| IEEE802.11b/g<br>無線LAN(TCP/IP)     | 0                                                                                                    | 0                                                                                   | 0                              |  |
| 印刷                                 | 0                                                                                                    | 0                                                                                   | 0                              |  |
| BRAdmin Light                      | 0                                                                                                    | 0                                                                                   | 0                              |  |
| BRAdmin Professional <sup>*1</sup> | 0                                                                                                    | 0                                                                                   |                                |  |
| ウェブブラウザ                            | 0                                                                                                    | 0                                                                                   | $\bigcirc$                     |  |
| インターネット印刷(IPP)                     | 0                                                                                                    | 0                                                                                   |                                |  |
| スキャニング                             | 0                                                                                                    |                                                                                     | 0                              |  |
| PCファクス送信                           | 0                                                                                                    |                                                                                     | 0                              |  |
| PCファクス受信                           | 0                                                                                                    |                                                                                     |                                |  |
| リモートセットアップ                         | 0                                                                                                    |                                                                                     | 0                              |  |
| ステータスモニタ                           | 0                                                                                                    |                                                                                     | 0                              |  |
| オートマチックドライバ<br>インストーラ              | 0                                                                                                    | 0                                                                                   |                                |  |

※1 BRAdmin Professionalは、サポートサイト(ブラザーソリューションセンター(http://solutions.brother.co.jp/)) よりダウンロードしてください。

# 特長と機能

#### ネットワークプリンタ機能

本製品のネットワークインターフェースはTCP/IPに対応しています。TCP/IPの印刷プロトコルを使用して、ネットワーク 上のコンピュータから直接印刷できます。

#### ネットワークスキャン機能

モノクロまたはカラーでスキャンした画像データを、ネットワーク上のコンピュータへ直接保存できます。

### ネットワーク PCファクス送信機能

アプリケーションで作成したファイルを、ファクスとして送信できます。あらかじめ PC ファクスアドレス帳に相手先を登録しておくと、ファクスの送信時に便利です。

ネットワークの 無線LA

相次 目次

使う前に

無線LANの設定

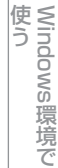

### ネットワーク PCファクス受信機能(Windows<sup>®</sup>のみ)

受信したファクスを、本製品とネットワーク接続しているコンピュータに送ります。コンピュータ上で内容を確認してから 印刷できます。

### 管理ユーティリティ

#### BRAdmin Light

BRAdmin Lightは、ネットワークに接続されているブラザー製品の初期設定用ユーティリティです。ネットワーク上のブラザー製品の検索やステータス表示、IPアドレスなどのネットワークの基本設定が可能です。

BRAdmin Lightは、Windows<sup>®</sup> 2000/XP、Windows Vista<sup>®</sup>、Windows Server<sup>®</sup> 2003、Mac OS<sup>®</sup> X 10.2.4以降のコンピュー タで利用できます。

Windows<sup>®</sup>をご使用の場合は、本製品に付属の ジ かんたん設置ガイドを参照し、BRAdmin Lightをインストールしてください。 Macintosh<sup>®</sup>をご使用の場合は、プリンタドライバをインストールすると、自動的にBRAdmin Lightもインストールされます。 すでにプリンタドライバをインストールしている場合は、再度インストールする必要はありません。

詳しくは、「BRAdmin Lightで設定する」 P40 を参照してください。

#### • BRAdmin Professional (Windows<sup>®</sup> のみ)

BRAdmin Professionalは、ネットワークに接続されているブラザー製品の管理をするためのユーティリティです。Windows<sup>®</sup> システムが稼動するパソコンからネットワーク上のブラザー製品の検索、状態の閲覧、ネットワーク設定の変更ができます。 BRAdmin Professionalは、BRAdmin Lightの機能が拡張されています。詳しい情報とダウンロードについては、次のURLを参照してください。

サポートサイト(ブラザーソリューションセンター)(http://solutions.brother.co.jp/)

### ● ウェブブラウザ

ウェブブラウザとは、HTTP (ハイパーテキスト転送プロトコル)を使用してネットワークに接続されているブラザー製品を管理するためのユーティリティです。このユーティリティは、ネットワーク上にあるブラザー製品の情報を取得し、ウェブプラウザを使用して本製品およびネットワークの設定が可能です。

詳しくは、「ウェブブラウザで管理する」P.34 を参照してください。

#### ● ネットワークリモートセットアップ機能

本製品にネットワーク経由でアクセスして各種設定ができます。 詳しくは、「ネットワークリモートセットアップで管理する」**P.44** を参照してください。 本書の使い方·

使う前に

ネットワークの

無線LANの設定

Windows 使う

い環境で

使う Macintosh環境で

シューティング

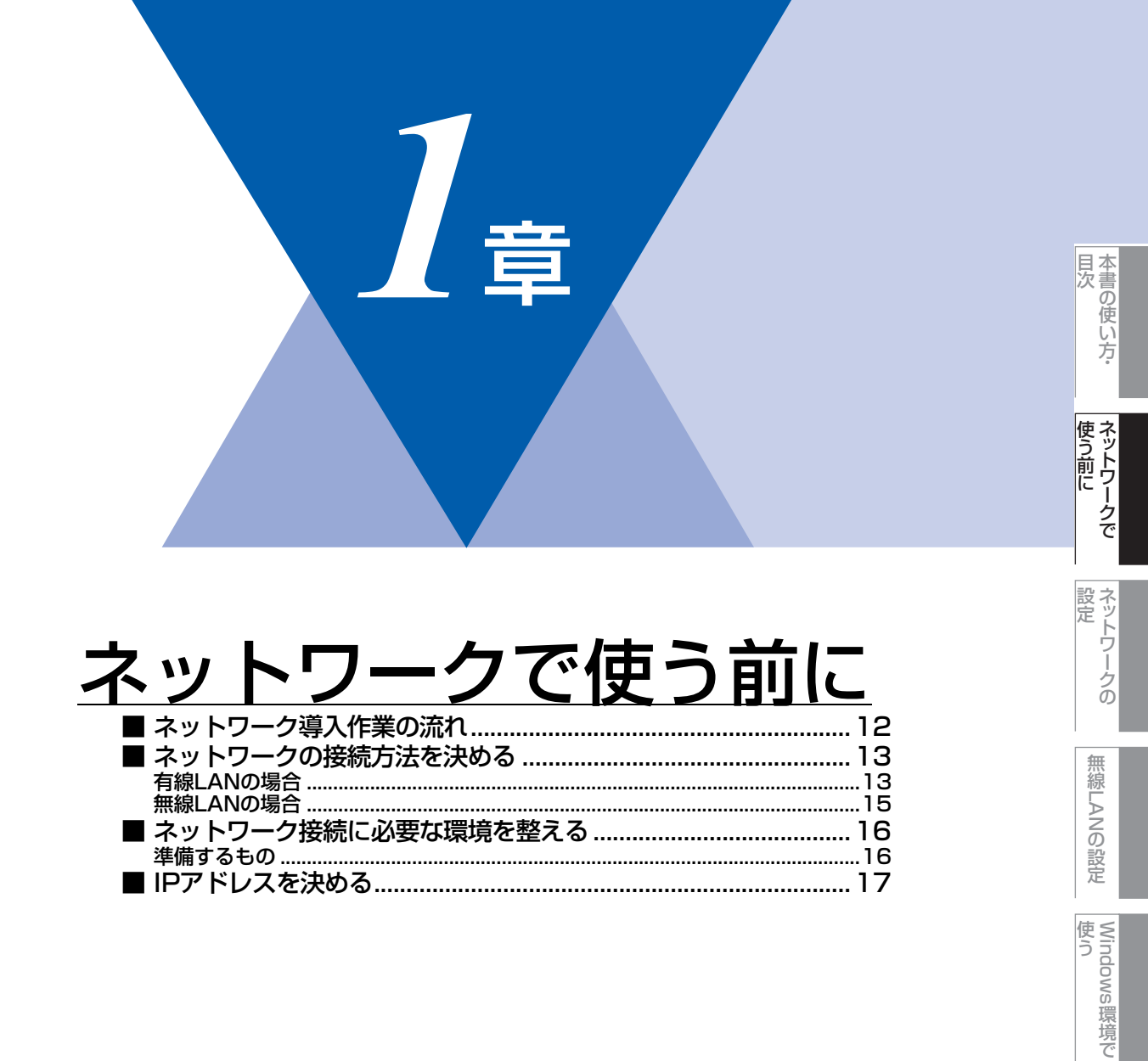

使う

Macintosh 環境 で

シューティング

# ネットワーク導入作業の流れ

すでに ◆ かんたん設置ガイドの手順にしたがってドライバのインストールをした場合は、ネットワークの設定は自動的に 完了しています。

ここでは、手動でインストールする手順を説明しています。

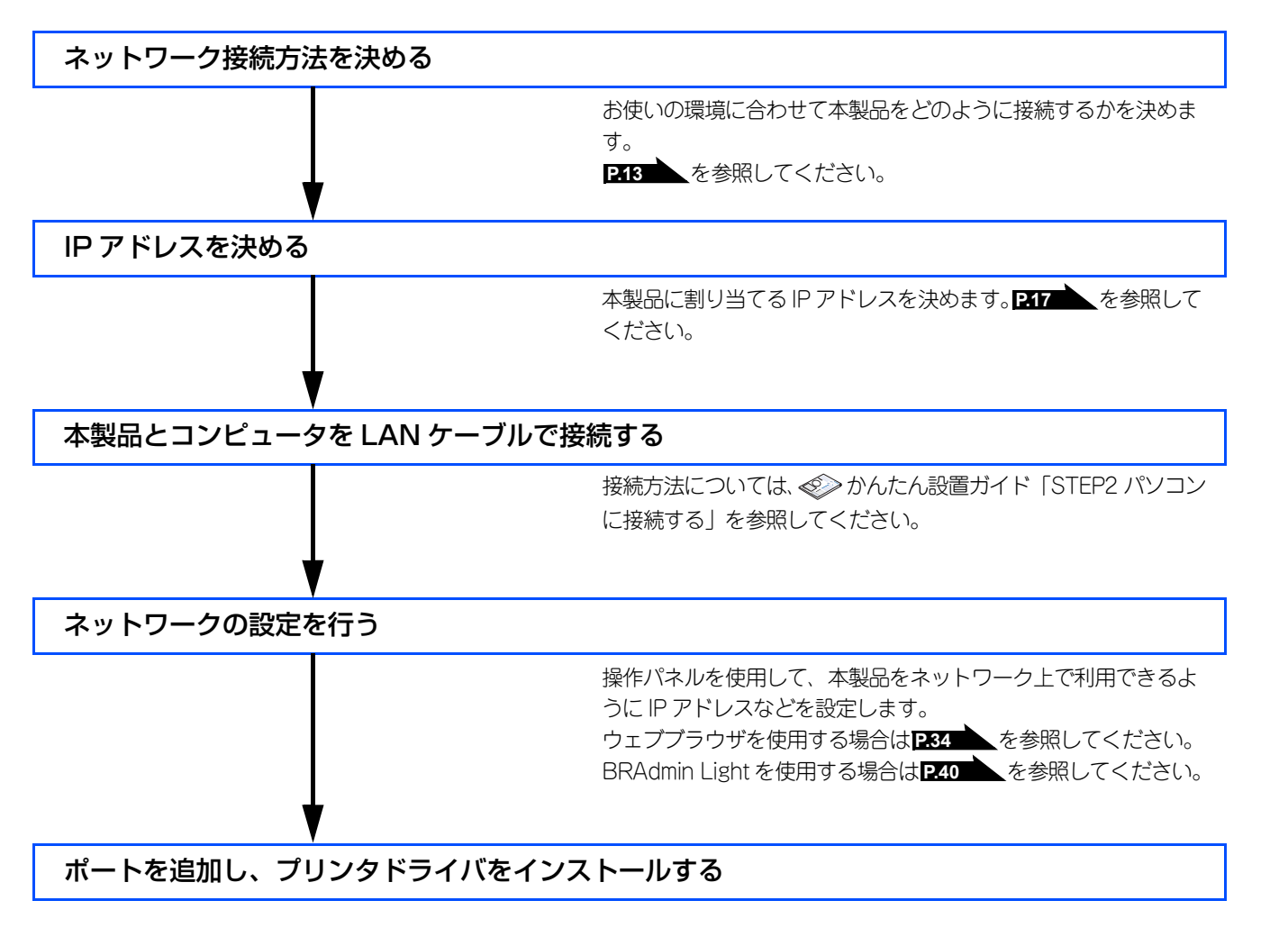

付録

目次の使い方・

使う前に

ネットワークの

無線LANの設定

Windows 環境 で

# ネットワークの接続方法を決める

接続方法は、各コンピュータから直接本製品と通信して印刷する方法(ピアツーピア)と、本製品に接続されているコン ピュータを経由して印刷する方法(ネットワーク共有)があります。

# 有線LANの場合

### ピアツーピア接続

ピアツーピア接続では、各コンピュータが本製品と直接データを送受信します。ファイルの送受信を操作するサーバやプリ ントサーバなどは必要ありません。 タコンピュータにプリンクポートの記憶をします。

各コンピュータにプリンタポートの設定をします。

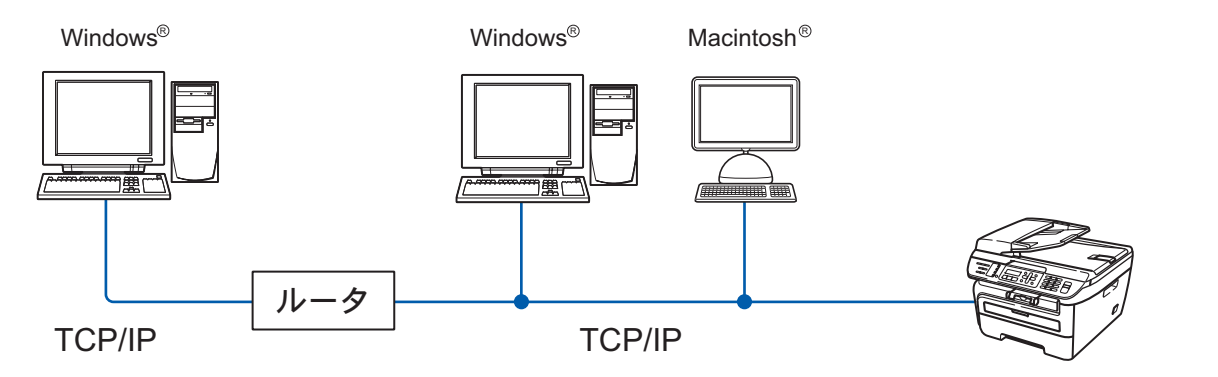

- コンピュータ 2,3台程度の小規模なネットワーク環境では、ネットワーク共有印刷よりも簡単に設定できるピアツーピア印刷を おすすめします。ネットワーク共有印刷については、P14 を参照してください。
- ・ 各コンピュータにTCP/IPプロトコルの設定を行います。
- 本製品にもIPアドレスを設定する必要があります。
- ルータがある場合、ルータの先からも利用可能です。(ゲートウェイの設定が必要)

#### ||御-曰||-

本書ではピアツーピア接続の設定方法について記載しています。

目次の使い

い方

使う前に

ネットワークの

無線LANの設定

使う Windows環境で

使う Macintosh環境で

シューティング

#### ネットワーク共有

ネットワーク共有では、各コンピュータが本製品とデータを送受信するには、サーバまたはプリントサーバを経由する必要 があります。このサーバまたはプリントサーバですべての印刷作業を制御します。

本製品に直接接続されているコンピュータにのみプリンタポートを設定し、そのコンピュータを経由して他のコンピュータ も本製品を共有できます。ただし、本製品に接続されているコンピュータの電源が入っていないと、他のコンピュータは本 製品を使用できません。

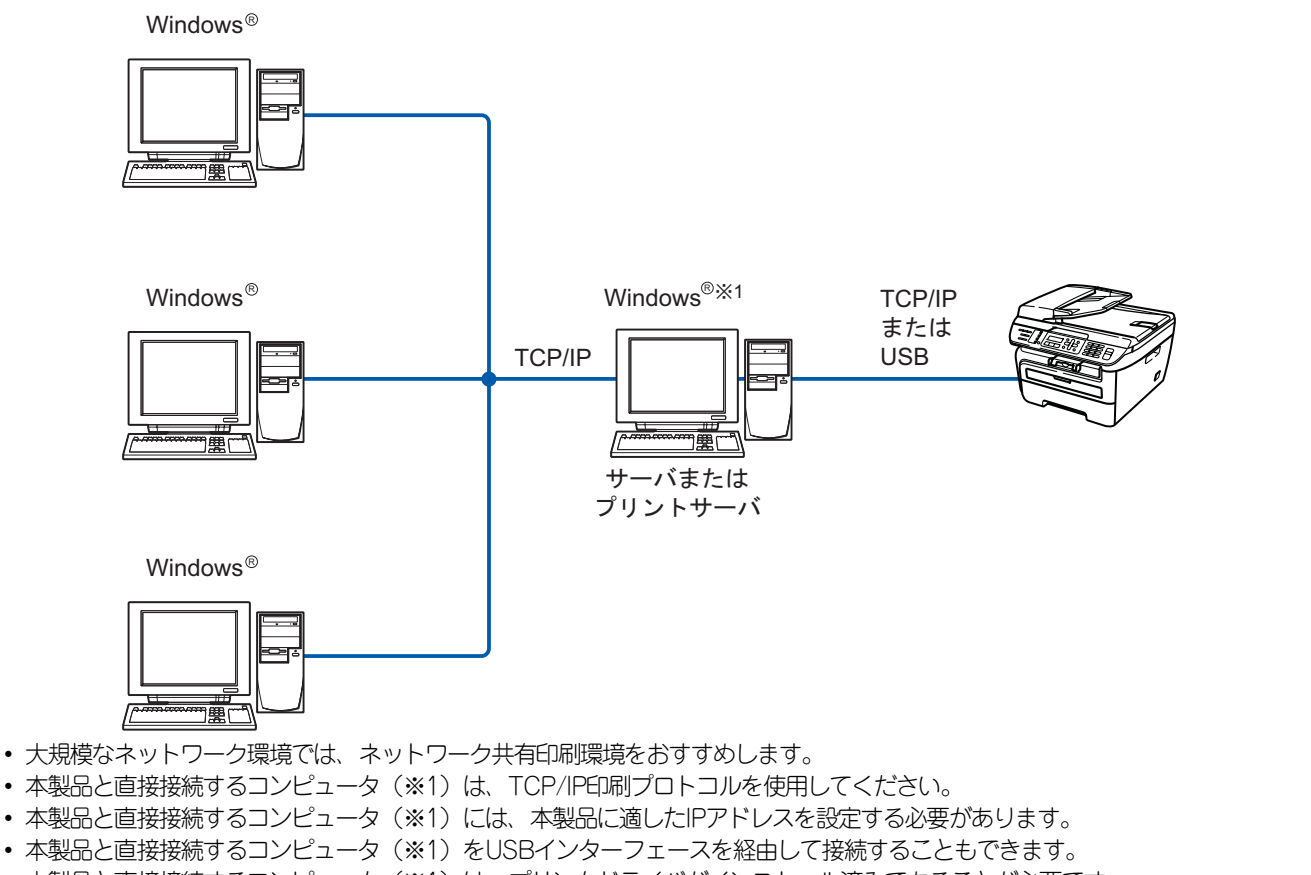

- 本製品と直接接続するコンピュータ(※1)は、プリンタドライバがインストール済みであることが必要です。
- 本製品と直接接続するコンピュータ(※1)の電源が入っていなければ、本製品を使用できません。
- Windows<sup>®</sup>のみ設定可能です。

#### ||**@-**=]||

ネットワーク共有の設定方法については、Windows<sup>®</sup> オペレーティングシステムの共有プリンタに関する説明やヘルプを 参照してください。 目次

使う前に

ネットワークの

無線LANの設定

使 う Windows 環境 で

使う

Macintosh環境で

シューティング

#### 無線 LANの 場合

無線LANには、インフラストラクチャモードとアドホックモードの2つのタイプがあります。

#### インフラストラクチャモード

インフラストラクチャモードのネットワークでは、ネットワークの中心に無線LANアクセスポイントが設置されています。 無線LANアクセスポイントは、有線のネットワークへ橋渡しをする他にゲートウェイとしても機能します。本製品をインフ ラストラクチャモードに設定している場合は、すべての印刷ジョブを無線LANアクセスポイントを経由して受け取ります。

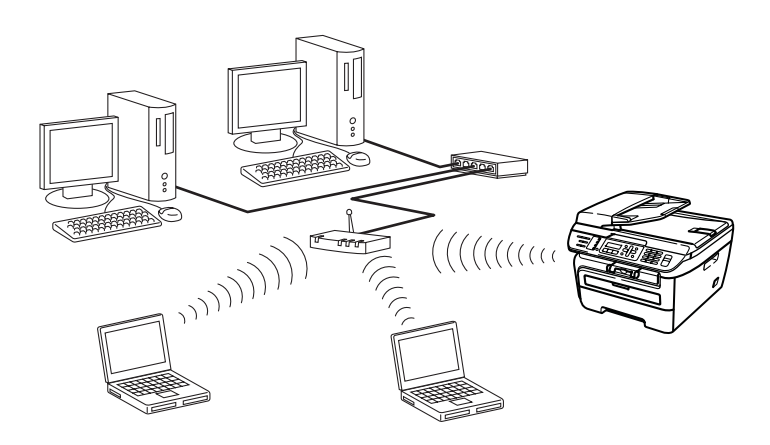

#### アドホックモード

アドホックモードのネットワーク(ピアツーピアネットワークともいいます)では、無線LANアクセスポイントが存在しま せん。それぞれの無線機器は個別に直接通信します。本製品をアドホックモードに設定している場合は、印刷データを送信 するコンピュータからすべての印刷ジョブを直接受け取ります。

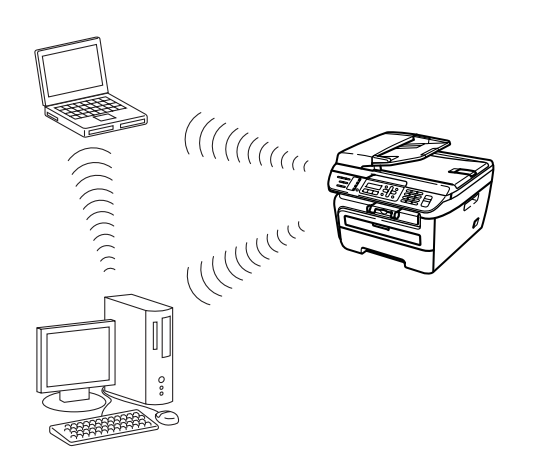

有書の使い方·

使う前に

ネットワークの

無線LANの設定

使う Windows環境で

使う

Macintosh環境で

シューティング

# ネットワーク接続に必要な環境を整える

本製品をネットワーク上で使用するために、あらかじめ準備したり調べておくものについて説明します。

### 準備するもの

#### ● LAN ケーブル

本製品とコンピュータ、またはハブなどの機器同士をつなぐケーブルです。LANケーブルにはいろいろな規格がありますが、現 在一般的なのはカテゴリ5Eやカテゴリ6という規格のケーブルです。5EのEは「Enhanced」の略で、「強化された」という意 味を持っています。カテゴリ5Eやカテゴリ6のケーブルはカテゴリ5のケーブルよりもノイズに強い作りになっています。 また、同じカテゴリのケーブルにも「ストレートケーブル」と「クロスケーブル」の2種類があります。ストレートケーブル はADSL モデムとコンピュータの接続、コンピュータとハブの接続に使用されるケーブルで、ほとんどの場合はストレートケー ブルで接続が可能です。クロスケーブルは2台のコンピュータ同士を直接接続するときなどに使用されます。

ケーブルの長さは、機器間の距離に多少の余裕を持って購入してください。ただし、最大ケーブル長は10BASE-T/100BASE-TX とも100m となっているため、それ以下になるようにしてください。

#### ||御-日||-

無線LAN をご利用の場合でも、無線対応していないパソコンとネットワーク接続するときは、LANケーブルが必要です。 この場合、パソコンと無線LAN アクセスポイントをLANケーブルで接続してください。詳しくは、無線LAN アクセスポ イントの説明書をご覧ください。

#### ● ハブ

複数台のコンピュータなどをネットワーク接続するときに必要な集線装置です。ハブには、大きく分けて「リピータハブ」と 「スイッチングハブ」があります。リピータハブは主に 10BASE-T で使用される集線装置です。スイッチングハブは主に、 100BASE-TXや1000BASE-Tに使用される集線装置で、信号の流れを制御してコリジョンという信号の衝突が起きないように する機能を持っています。

ハブに接続できる機器の数はハブのポート数によって決まります。お使いの環境から、何台の機器を接続するかを検討して購入してください。

#### ● ルータ

ADSL やCATV、光ファイバー(FTTH)などのインターネット網と、家庭・オフィスのLAN(内部ネットワーク)を中継する 機器です。複数台のコンピュータから同時にインターネットに接続することができるようになります。ルータを使用すると、接 続した各機器に自動でIPアドレスを割り当てるDHCP機能や、LAN内の独自のIPアドレス(プライベートIPアドレス)を持つ機 器に、必要に応じてインターネット用のIPアドレス(グローバルIPアドレス)を割り当てるNAT機能が使えるようになります。 さらにインターネット接続に必要なプロトコルに対応していたり、インターネットからの不正なアクセスを防ぐセキュリティ 機能なども持っています。

#### ||(補-足)||-

無線LAN をご利用の場合は、無線LAN アクセスポイント(無線LANルータ)を使用してください。

シューティング

目次の使い

い方

使う前に

設 定 ア

ノークの

無

 線 LANの 設 定

Windows 使う

環境で

使う Macintosh環境で

# IPアドレスを決める

#### ● IP アドレスとは

IP アドレスは、接続しているコンピュータの住所にあたるものです。TCP/IP ネットワークに接続するコンピュータなどの機器 (ノード)には、必ずIP アドレスを割り当てる必要があります。

IP アドレスは、0~255 までの数字を「. (ピリオド)」で区切って「192.168.1.3」のように表現します。

ローカルネットワークでは、IP アドレスはサブネットマスクによって「ネットワークアドレス部」と「ホストアドレス部」に 分割されています。サブネットマスクを設定することにより、ホストアドレス部だけでそのネットワーク全体を管理できます。 IP アドレスとサブネットマスクは常にセットで管理してください。

| 192.168. 1.3  | IP アドレス  |
|---------------|----------|
| 255.255.255.0 | サブネットマスク |

と設定されている場合、

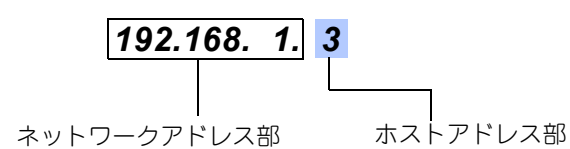

という意味を持っています。このうち利用可能なホストアドレス部の値は、予約された"0"と"255"を除いた1~254の範囲で、 「192.168.1.3」は、

### 192.168.1.<mark>1~254</mark>

の中のひとつのアドレスであることがわかります。このネットワークに本製品を追加する場合は、ホストアドレス部が重複しないようにしてください。

||御-旦||-

予約されているアドレス 上記の例では、192.168.1.0 がネットワークアドレス、192.168.1.255 がブロードキャストアドレスとなり、本製品に 割り当てることはできません。 目次の使い

い方

使う前に

ネットワークの

無線LANの設定

使う Windows環境で

#### ● IP アドレスの決め方

本製品を同じネットワーク上に接続するためには、現在使用しているルータなどの初期値に合わせると簡単に設定、管理する ことができます。IP アドレスを手動で設定する場合は以下のように設定します。

ルータのLAN 側IP アドレスが「192.168.1.1」、サブネットマスクが「255.255.255.0」である場合、接続する本製品やコン ピュータにネットワークアドレス部は同じ値を設定し、ホストアドレス部にはそれぞれ異なる値を割り当てます。ここでは「2 ~254」の範囲で設定します。以下の例を参考に、接続する機器のIP アドレスを設定してください。

|   | 5  | 1  |
|---|----|----|
| 1 | 21 | )  |
|   | 12 | 17 |

| 機器名(ノード) | IPアドレス       | サブネットマスク      |
|----------|--------------|---------------|
| ルータ      | 192.168.1. 1 | 255.255.255.0 |
| 本製品      | 192.168.1. 3 | 255.255.255.0 |
| コンピュータ1  | 192.168.1.11 | 255.255.255.0 |
| コンピュータ2  | 192.168.1.12 | 255.255.255.0 |
| コンピュータ3  | 192.168.1.13 | 255.255.255.0 |

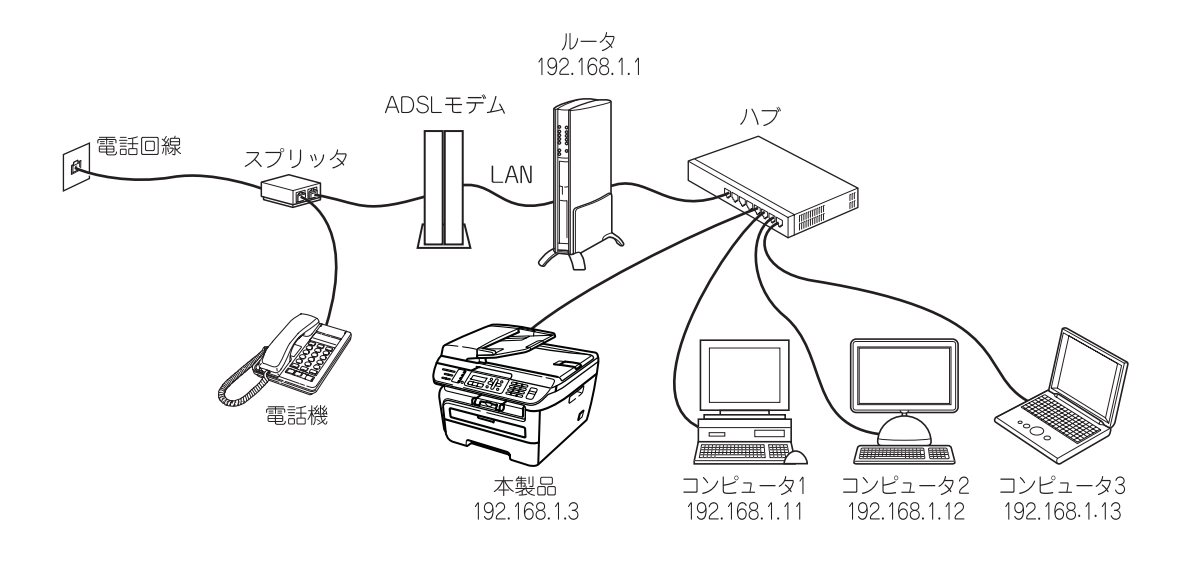

#### ||御-曰||-

●ネットワーク管理者がいるときは 事務所などで多くの機器をネットワーク接続している場合は、ネットワークを管理している担当者に使用できるIPアドレスなどを問い合わせてください。数値を適当に設定すると、ネットワーク接続できないなどトラブルの原因になります。

●ネットワーク内にルータがあるときは ルータにもIPアドレスが割り当てられています。そのIPアドレスを本製品またはコンピュータに設定しないでください。 ルータのIPアドレスはルータの取扱説明書を確認するか、ネットワーク管理者にお問い合わせください。

●DHCP環境でお使いの場合

ルータ以外にDHCPサーバが設置されているときは、ルータのDHCPサーバ機能を無効にするか、本製品のIPアドレス 取得方法を「Static」にしてください。P.23

ルータについては、 I かんたん設置ガイド「STEP2 パソコンに接続する」を参照してください。

目次の使い

い方

使う前に

# <u>ネットワークの設定</u>

~ 章

| ■ 操作パネルで設定をする                                                                               | 20                  |
|---------------------------------------------------------------------------------------------|---------------------|
| 上<br>操作パネル                                                                                  | 20                  |
| ■ TCP/IPの設定(有線LAN)                                                                          | 22                  |
| IP取得方法                                                                                      | 23                  |
| IPアドレス                                                                                      | 24                  |
| サブネットマスク                                                                                    | 24                  |
| ケートワエイ                                                                                      | 25                  |
| ノート石 (Netbios石)<br>WINS設定                                                                   | 20<br>26            |
| WINSサーバ                                                                                     | 27                  |
| DNSサーバ                                                                                      |                     |
| APIPA                                                                                       | 29                  |
| IPv6                                                                                        | 29                  |
| ■ イーサネットの設定(有線LANのみ)                                                                        | 30                  |
| ■ 有線LAN有効                                                                                   | 31                  |
| ■ LAN設定の初期化                                                                                 | 32                  |
|                                                                                             | 32                  |
| ■ LAN設定内容リストの出力                                                                             | 33                  |
| ■ ウェブブラウザで管理する                                                                              | 34                  |
| 概要                                                                                          | 34                  |
| ウェブブラウザを使用して本製品にアクセスする方法                                                                    | 35                  |
| ヒメール通達機能について                                                                                |                     |
| ■ BRAdmin Lightで設定する                                                                        | 40                  |
| BRAdmin Lightのインストール<br>カットロークインターフェースの部中                                                   | 40                  |
| ネットワージインダーフェースの設定                                                                           | י 4<br>1 /          |
| ■ ヘットノーノリモートヒットアッノC官理yる<br>Windowe <sup>®</sup> 示認定する (Windowe Server <sup>®</sup> 2002)(約) | <del>44</del><br>44 |
| Williuuws で設定する(Williuuws Sel Vel * 2003以外)<br>Macintoch <sup>®</sup> 不設定する                 | 44<br>⊿⊏            |
|                                                                                             | 40                  |
| ■ BRADMIN PROTESSIONAIを使うし女王に官理9 る (WINDOWS®のみ)                                             | 46                  |

付録

目次

使う前に

ネットワークの

無線LANの設定

Windows 環境 で

使う シューティング

# 操作パネルで設定をする

この章では、操作パネルにある各種ボタンと液晶ディスプレイ(LCD)を使用して、有線LANを設定する方法について説明 します。 本製品の操作パネルのボタンを利用することで、コンピュータから操作しなくてもネットワークの各設定項目を修正できます。

## 操作パネル

操作パネルは、各設定項目を表示したり、ダイヤルボタンやワンタッチダイヤルなどで入力した文字を表示します。

操作パネルを使用すれば、「LAN」設定メニューを通じてネットワーク設定をすることができます。

メニュー、 5 ェル の順に押します。

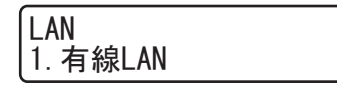

このようにLANのメインメニューへ入ることができます。この章では有線LANに関する下記の設定について説明しています。 無線LANの設定方法については第3章「無線LANの設定」**P.47** を参照してください。

- 3. LAN設定の初期化
   ......
   232
   を参照してください。

#### 

一度ネットワーク上で有効な IP アドレスを本製品に割り当てた後は、お使いのウェブブラウザからネットワークを通じ てすべての設定項目を変更可能です。また、本製品に付属のCD-ROM内に収録されているBRAdmin Lightを、ご使用い ただくことで同様に設定が可能です。

付録

目次の使い

い方

使う前に

ネットワークの

無線LANの設定

使う Windows環境で

### 操作パネルから文字を入力する

ネットワーク設定で必要なIPアドレスやノード名などは、ダイヤルボタンを使用して入力できます。 ネットワーク設定の関連機能で入力できる文字の一覧は下表にまとめています。 ダイヤルボタンを表にある回数押すことで、そのボタンに割り当てられた文字を入力することができます。[¥]と[#]に は記号が割り当てられています。

|           | ライヤルホラノ文子刈心衣 |   |   |   |   |      |   |   |   |    |    |    |    |    |    |    |    |
|-----------|--------------|---|---|---|---|------|---|---|---|----|----|----|----|----|----|----|----|
| 回数<br>ボタン | 1            | 2 | З | 4 | 5 | 6    | 7 | 8 | 9 | 10 | 11 | 12 | 13 | 14 | 15 | 16 | 17 |
| 1         | @            |   | / | 1 |   |      |   |   |   |    |    |    |    |    |    |    |    |
| 2         | а            | b | С | А | В | С    | 2 |   |   |    |    |    |    |    |    |    |    |
| З         | d            | е | f | D | Е | F    | З |   |   |    |    |    |    |    |    |    |    |
| 4         | g            | h | i | G | Н | I    | 4 |   |   |    |    |    |    |    |    |    |    |
| 5         | j            | k | I | J | К | L    | 5 |   |   |    |    |    |    |    |    |    |    |
| 6         | m            | n | 0 | М | Ν | 0    | 6 |   |   |    |    |    |    |    |    |    |    |
| 7         | р            | q | r | S | Р | Q    | R | S | 7 |    |    |    |    |    |    |    |    |
| 8         | t            | u | v | Т | U | V    | 8 |   |   |    |    |    |    |    |    |    |    |
| 9         | w            | х | У | z | W | Х    | Y | Ζ | 9 |    |    |    |    |    |    |    |    |
| 0         | 0            |   |   |   |   |      |   |   |   |    |    |    |    |    |    |    |    |
| ¥         |              |   |   |   |   |      |   |   |   |    |    |    |    |    |    |    |    |
| #         |              | @ | - | _ | , | スペース | : | ; | < | =  | >  | ?  | [  | ]  | ^  |    |    |

入力時の画面には、一覧の文字のうち設定する機能で利用できる文字のみ表示され、例えばIPアドレスの設定画面では数字のみが表示されます。 電話帳機能ではカナ文字も入力できます。

カーソルを移動する

<
■または
●をお使いください。

• 入力した文字を修正する

||御-日||-

入力できる文字の種類は、設定項目により異なります。

ネットワークの

無線LANの設定

Windows 環境 で

# TCP/IPの設定(有線LAN)

有線LANでTCP/IPを使用して印刷するには、本製品にIPアドレスとサブネットマスクを設定します。ルータの先に本製品が接続されている場合は、ルータのアドレス(ゲートウェイ)も設定します。

#### 

本製品の初期設定は、次の通りです。

• IPアドレス: 169.254.x.x (APIPA機能による自動割当)

# **疳** 圁

■DHCP、BOOTP、RARPまたはAPIPA機能を使用していない場合は、初期設定のIPアドレスは192.0.0.192になります。 ■DHCP、BOOTP、RARPまたはAPIPA機能を使用しない場合は、自動的にIPアドレスを取得しないように、IPの取得 方法を手動(static(固定))に設定します。 P23

このメニューは10の項目で構成されています。

- IP取得方法
- IPアドレス
- サブネットマスク
- ゲートウェイ
- ノード名
- WINS設定
- WINSサーバ
- DNSサーバ
- APIPA
- IPv6

||(御-旦)| -

- TCP/IPを設定する他の方法
- ウェブブラウザを使用する場合は **P.34**を参照してください。
- その他TCP/IPを設定する方法は P.145 を参照してください。

目次の使い方・

使う前に

ネットワークの

無

 線 LANの 設 定

 Windows 環境で

Macintosh 環境 で

シューティング

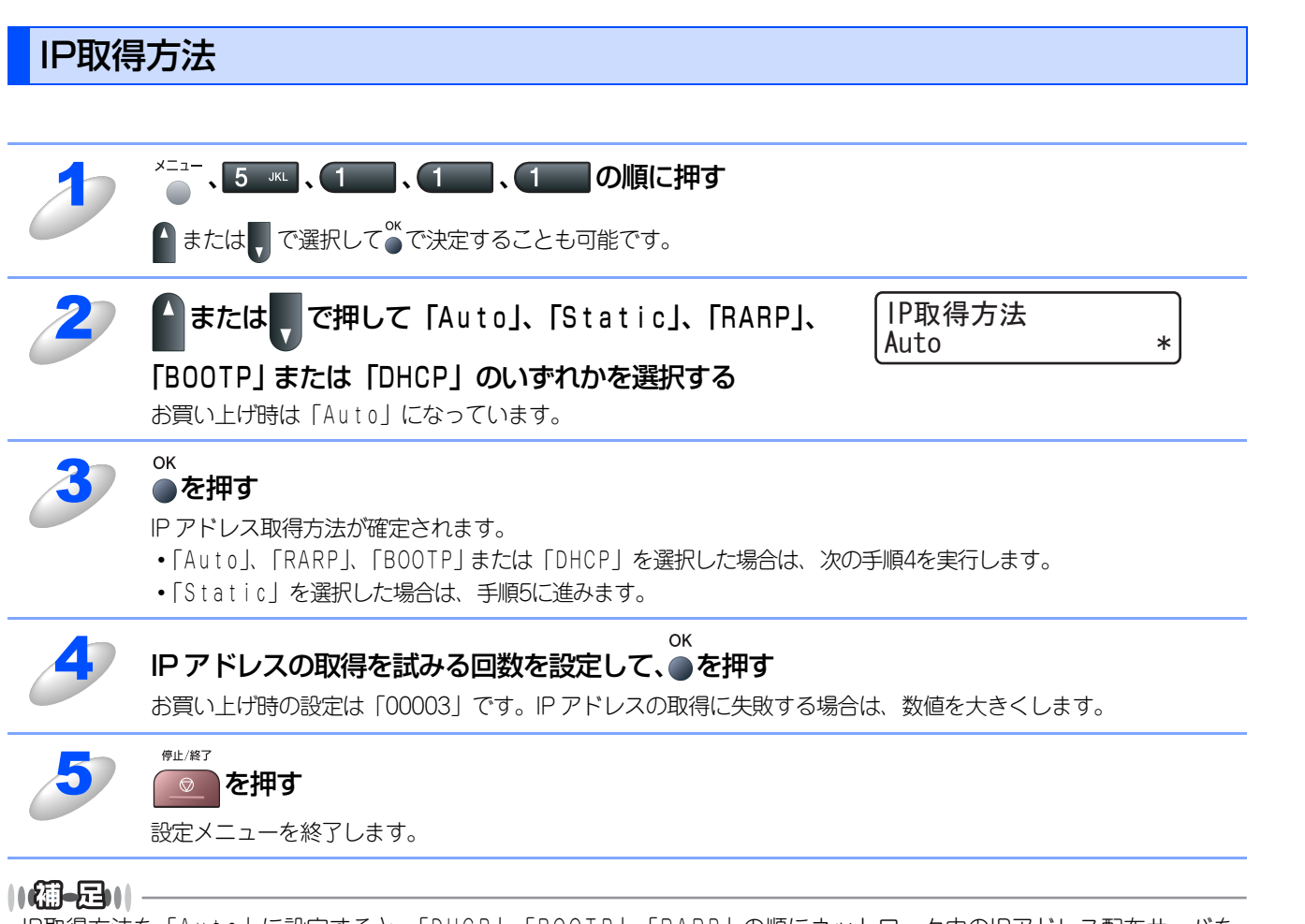

IP取得方法を「Auto」に設定すると、「DHCP」、「BOOTP」、「RARP」の順にネットワーク内のIPアドレス配布サーバを 探して、IPアドレスを取得します。これらのサーバが見つからなかった場合は、「APIPA」機能により、IPアドレスが自 動的に割り当てられます。 目次の使い方・

使う前に

ネットワークの

無線LANの設定

使 う Windows 環境 で

使う Macintosh環境で

# IPアドレス

本製品の現在のIPアドレスが表示されます。IPアドレスを変更する場合は、IP取得方法をStatic(手動)に指定してくださ い。設定するIPアドレスについてはネットワーク管理者にお問い合わせください。

Static以外のIP取得方法が選ばれている場合は、DHCP、RARPまたはBOOTPのプロトコルを使用してIPアドレスを自動的 に取得します。

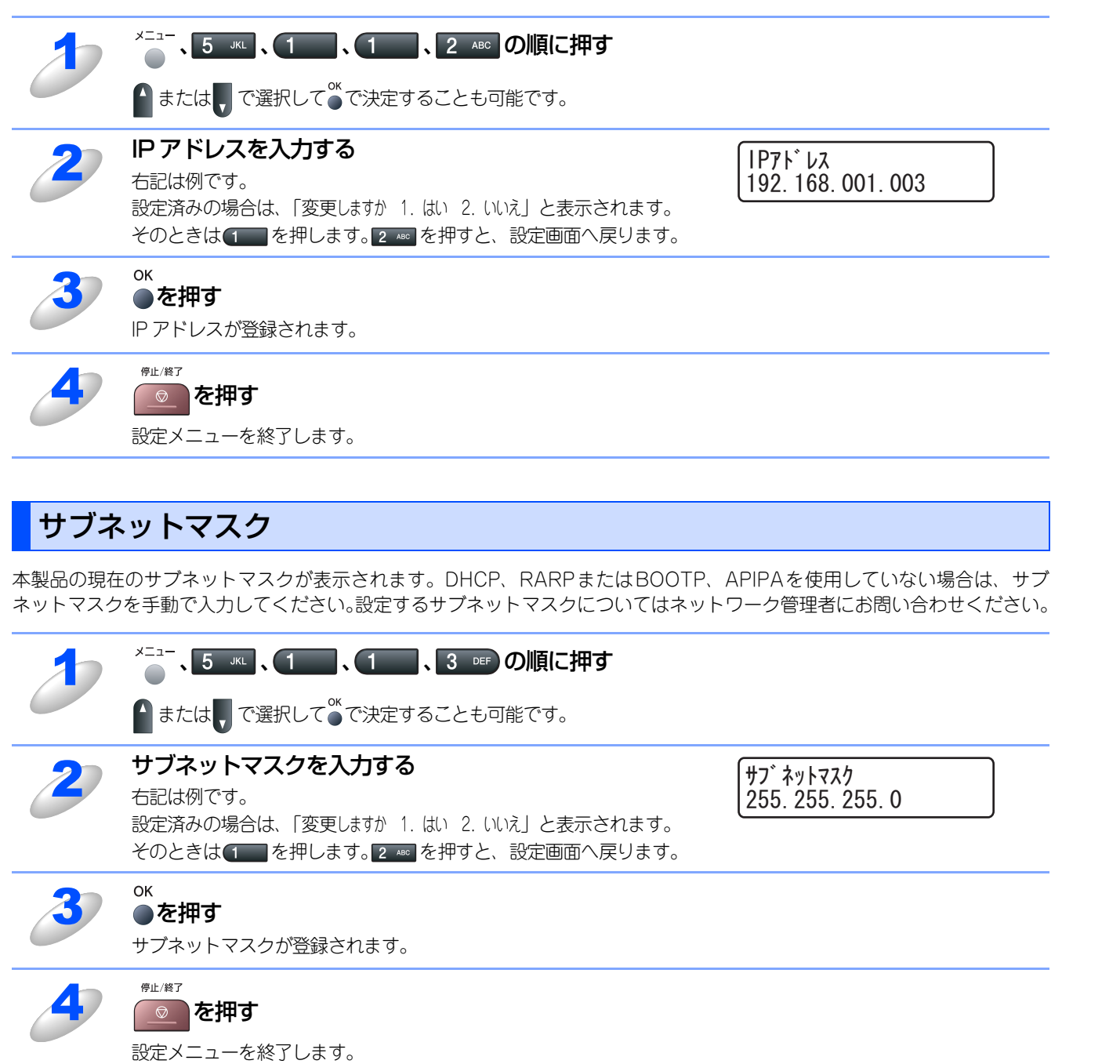

ネットワークの

使う前に

目次の使い方・

無線LANの設定

使う Windows環境で

OK

●を押す

停止/終了

ノード名が登録されます。

設定メニューを終了します。

◎ を押す

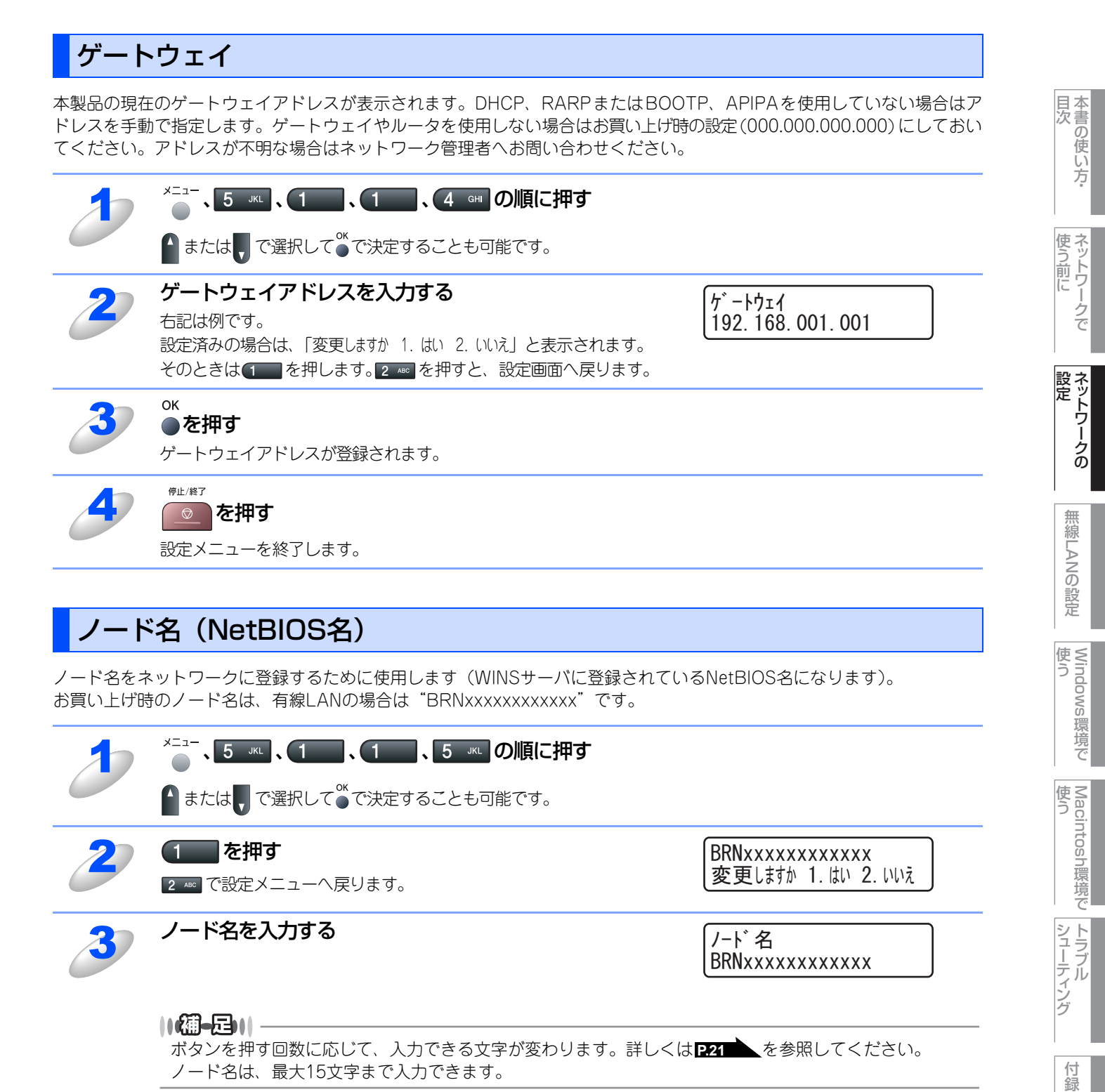

# WINS設定

この項目で本製品がWINSをどのように解決するかを設定します。

#### Auto

DHCPサーバから自動的にプライマリー、セカンダリーのWINSサーバアドレスを取得します。「IP取得方法」が「Auto」に設 定されている必要があります。 P.23

#### Static

手動でWINSサーバアドレスを設定します。

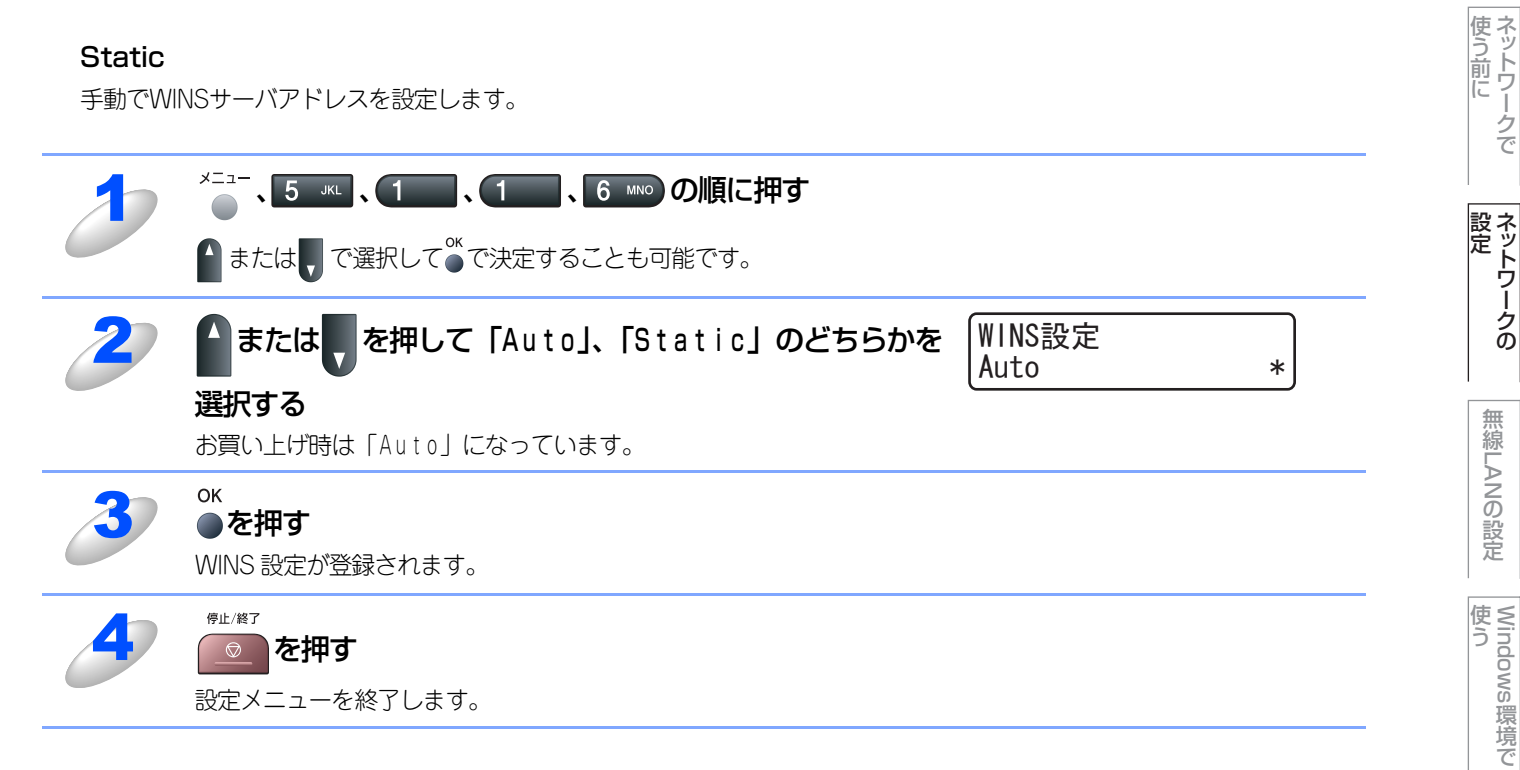

目次の使い方・

Macintosh環境で

シューティング

# WINSサーバ

WINSサーバの設定をします。

### ● プライマリ WINS サーバ IP アドレス

この項目でプライマリWINS(Windows<sup>®</sup> Internet Name Service)サーバのIPアドレスを登録します。 0以外の値が設定されている場合、本製品はプライマリWINSサーバのIPアドレスとしてその値を登録します。

#### ● セカンダリ WINS サーバ IP アドレス

この項目でセカンダリWINS(Windows<sup>®</sup> Internet Name Service)サーバのIPアドレスを登録します。セカンダリWINSサーバ はプライマリWINSサーバの機能の一部を補完し、プライマリサーバが見つからないときに機能します。 0以外の値が設定されている場合、本製品はセカンダリWINSサーバのIPアドレスとしてその値を登録します。 ネットワーク内にセカンダリのWINSサーバが存在しない場合は入力しなくても構いません。

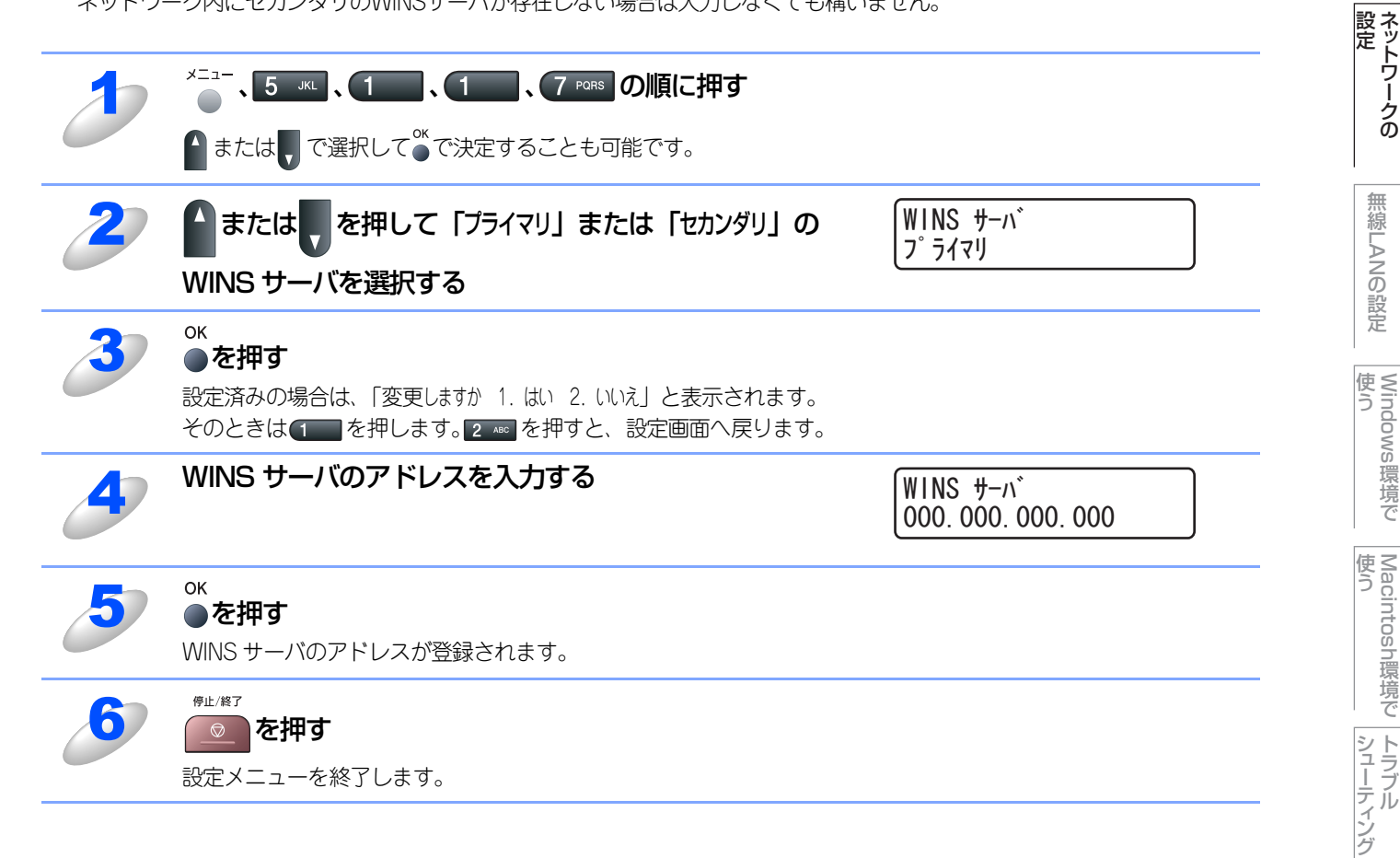

付録

目次の使い方・

使う前に

## DNSサーバ

DNS (ドメインネームシステム)サーバの設定をします。

#### ● プライマリ DNS サーバ IP アドレス

この項目でプライマリDNS (Domain Name System) サーバのアドレスを指定します。

#### ● セカンダリ DNS サーバ IP アドレス

この項目でセカンダリDNSサーバのアドレスを指定します。セカンダリDNSサーバはプライマリDNSサーバの機能の一部を補 完し、プライマリサーバが見つからない場合に機能します。 ネットワークのトラフィックが大きい環境で使用する場合に設定してください。 ネットワーク内にセカンダリのDNSサーバが存在しない場合は入力しなくても構いません。

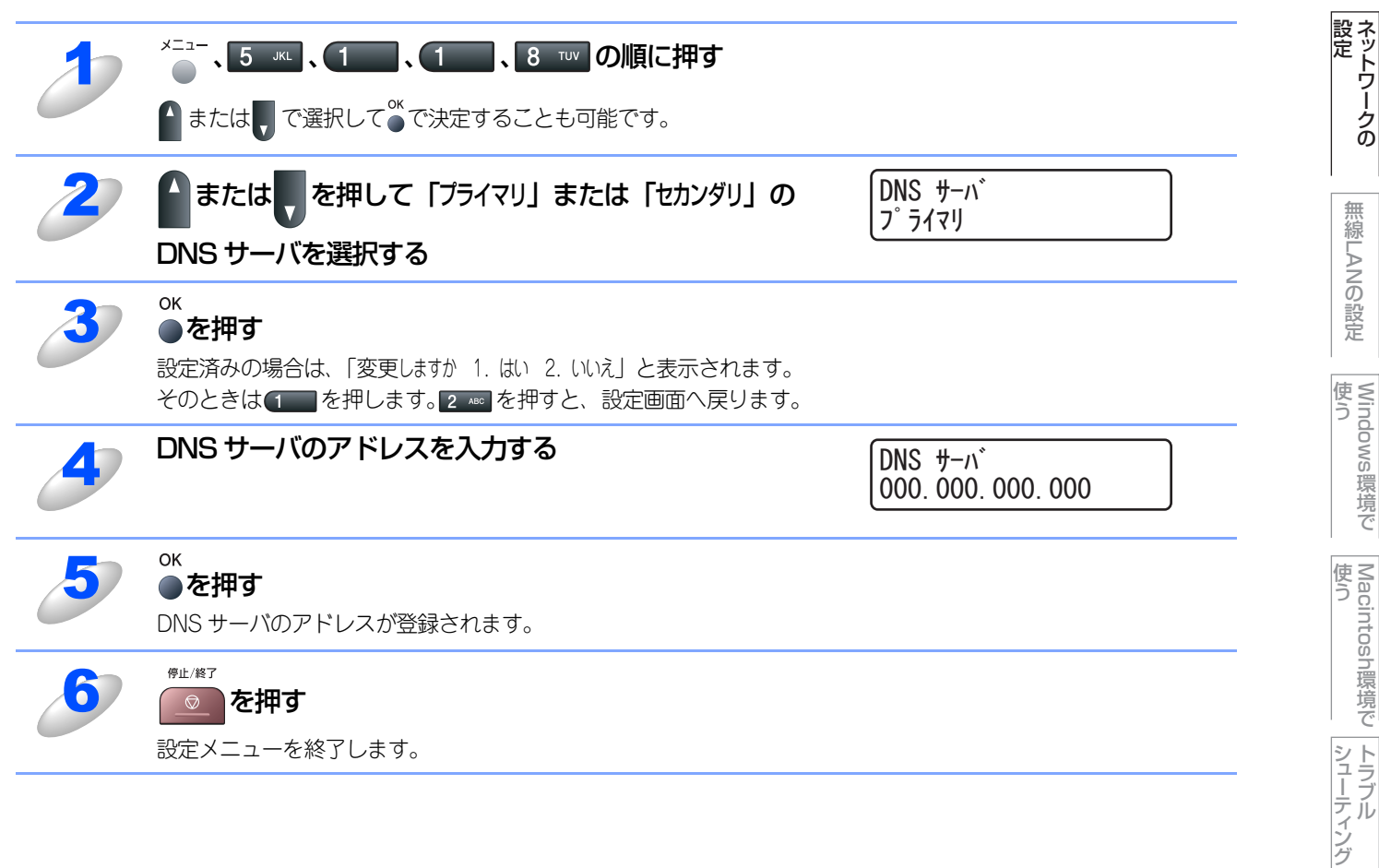

設定メニューを終了します。

付録

目次の使い方・

使う前に

# APIPA

APIPAの設定を「オン」にすると、169.254.0.0/16の中からIPアドレスを自動的に割り当てられます。 「オフ」に設定した場合は、IPアドレスを手動で設定するか、LAN設定をDHCPにしてIPアドレスを自動的に取得し使用して ください。

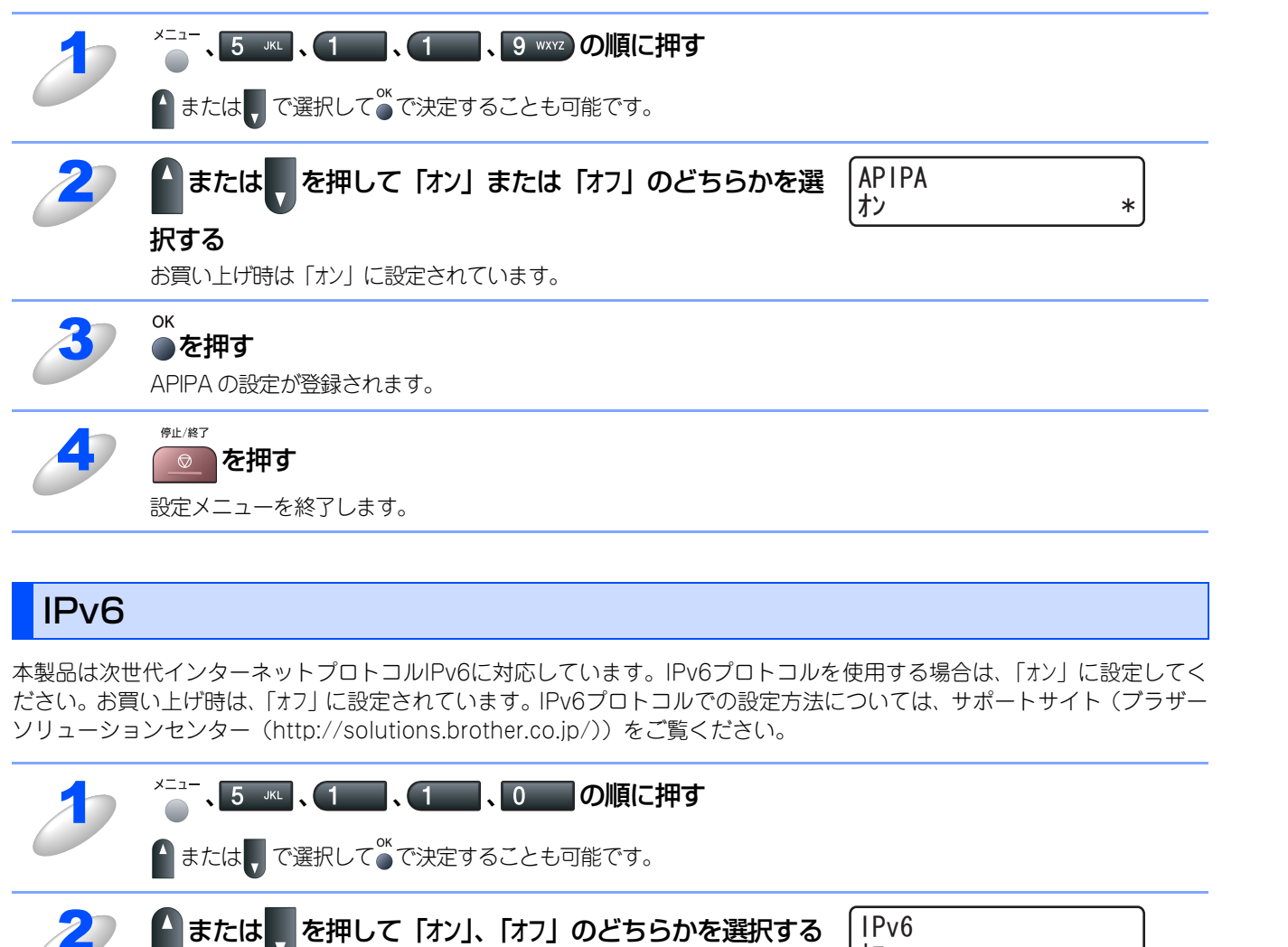

オフ

IPv6プロトコルの設定を「オン」にすると、有線LAN、無線LANの両方に適用されます。

有 本書の使い方·

使う前に

ネットワークの

無線LANの設定

使う Windows環境で

使う Macintosh環境で

シューティング

付録

\*

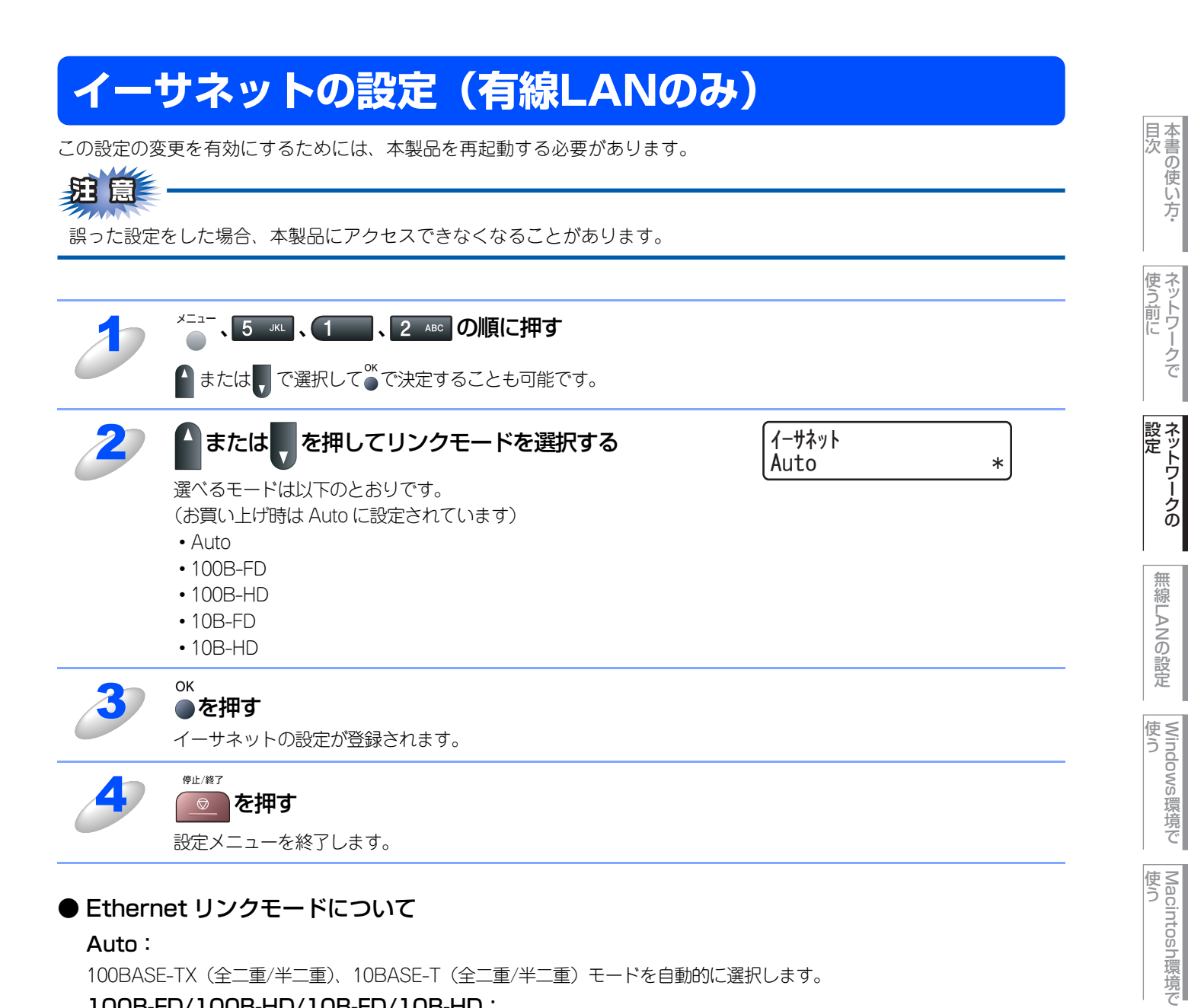

#### Ethernet リンクモードについて

#### Auto:

100BASE-TX(全二重/半二重)、10BASE-T(全二重/半二重)モードを自動的に選択します。

#### 100B-FD/100B-HD/10B-FD/10B-HD:

それぞれのリンクモードに固定されます。

- 100B-FD : 100BASE-TX Full Duplex
- 100B-HD : 100BASE-TX Half Duplex
- 10B-FD : 10BASE-T Full Duplex
- 10B-HD : 10BASE-T Half Duplex

シューティング

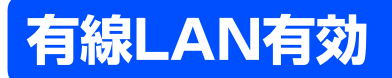

本製品を有線LANに接続して使用する場合は、「オン」に設定してください。

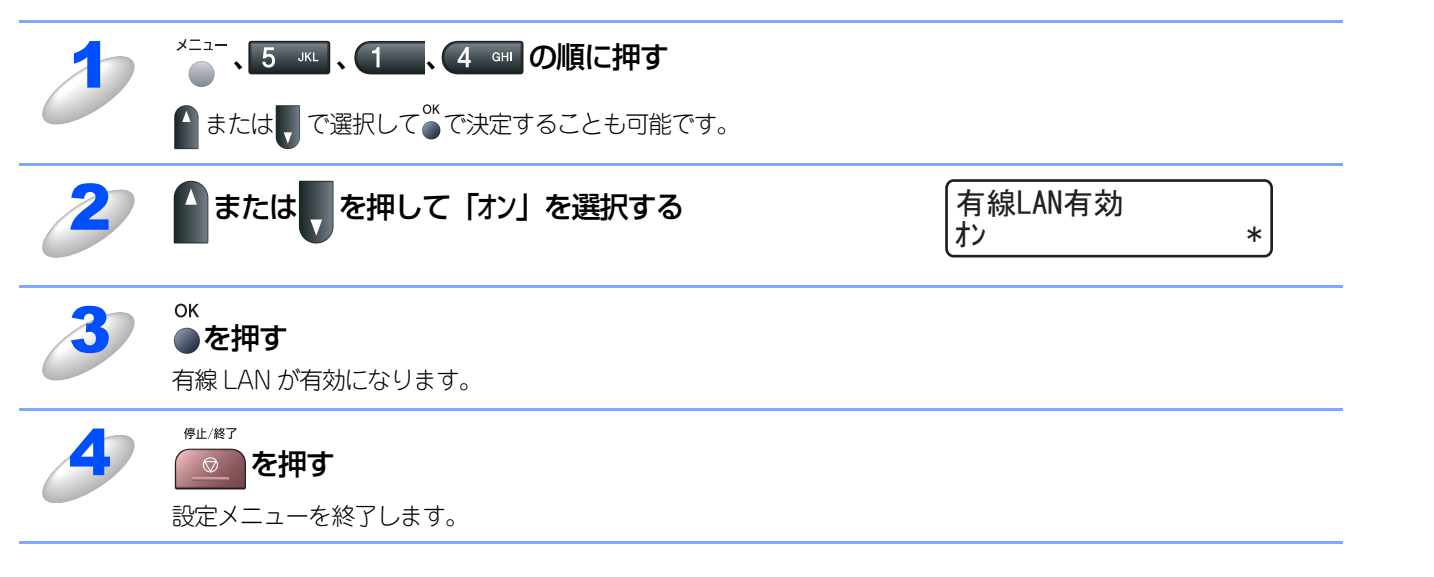

目次 目次

使う前に

ネットワークの

無線LANの設定

# LAN設定の初期化

現在のLAN設定を全てお買い上げ時の設定に初期化できます。初期化すると本製品は自動的に再起動します。

||(御-足)||-

この設定では、IPアドレスやメールアドレスなど、すでに設定しているネットワークのすべての情報を初期化します。 有線LANと無線LANの設定については、個別に初期化することができます。有線LANの初期化については次項を参照して ください。無線LANの初期化については P106 を参照してください。

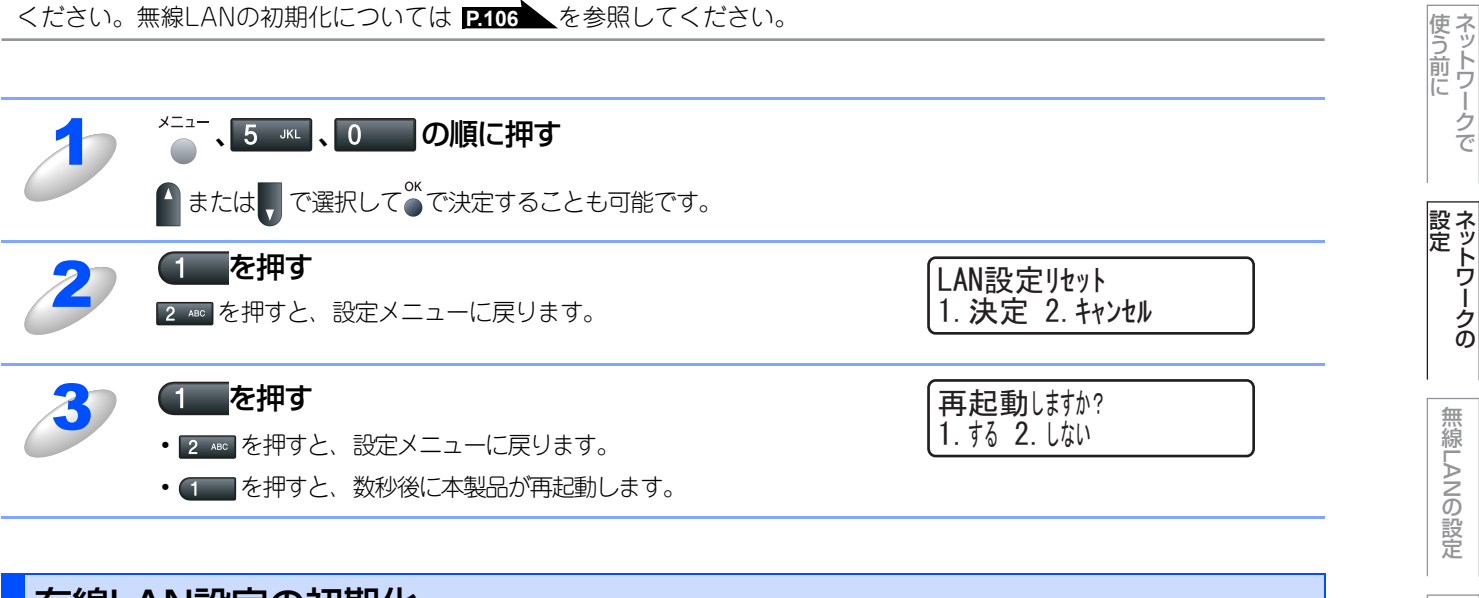

### 有線LAN設定の初期化

現在の有線LAN設定を全てお買い上げ時の設定に初期化できます。

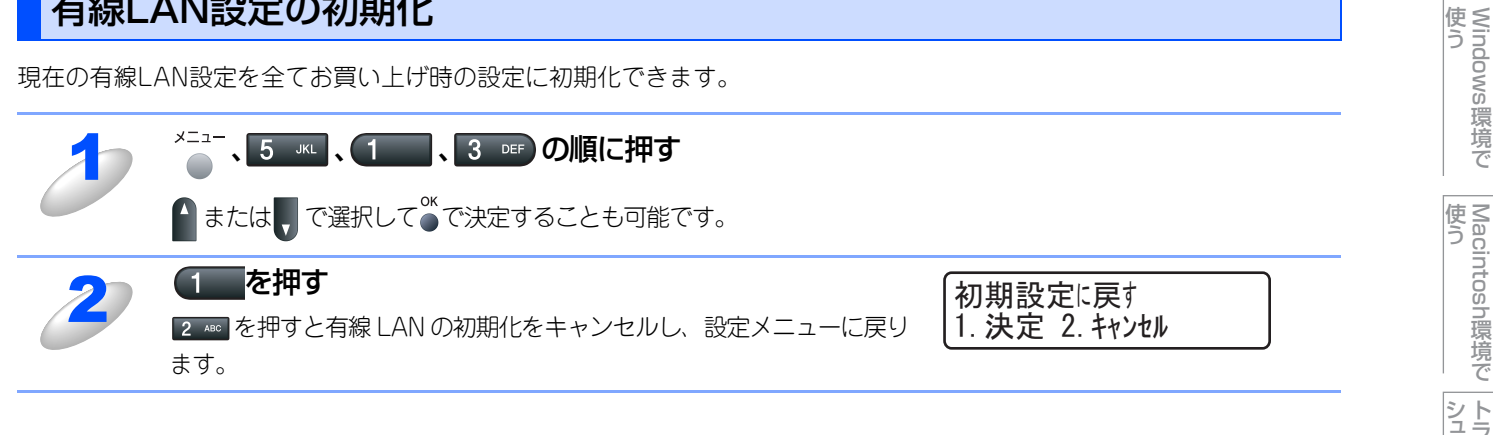

目次の使い方・

# LAN設定内容リストの出力

||-御-足||-

ノード名(NetBIOS名):LAN設定内容リストにはノード名が表示されます。お買い上げ時のノード名は、有線LANの場合は "BRNxxxxxxxxxxx"、無線LANの場合は "BRWxxxxxxxxx" です。

現在のネットワークに関する設定内容を印刷できます。

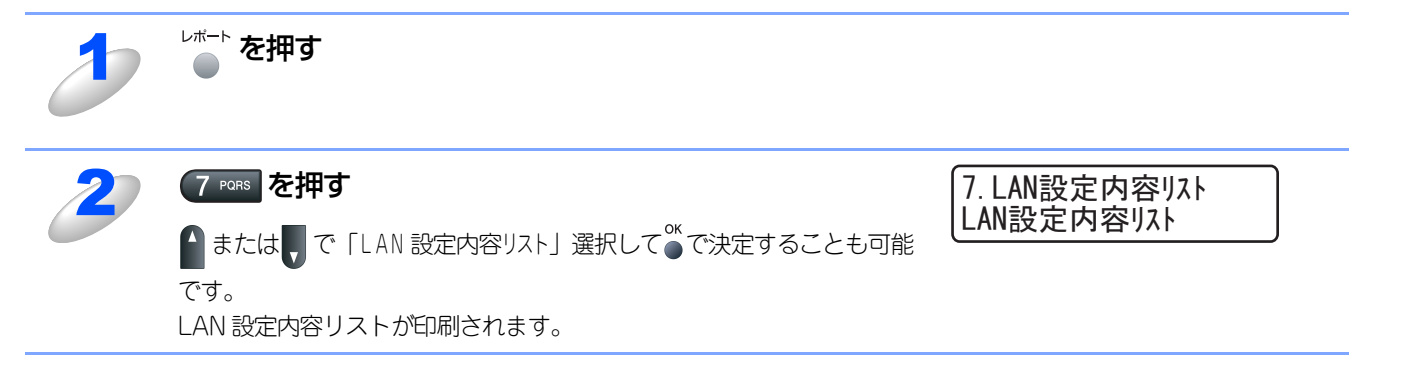

目次 目次

使う前に

ネットワークの

無線LANの設定

Windows 環境 で

Macintosh 環境 で

シューティング

# ウェブブラウザで管理する

### 概要

標準のウェブブラウザで、HTTP(Hyper Text Transfer Protocol)を使用して、ネットワークに接続されているブラザー 製品を管理することができます。

Windows<sup>®</sup>の場合はMicrosoft Internet Explorer 6.0以降またはFirefox 1.0以降、Macintosh<sup>®</sup>の場合はSafari 1.0以降を 推奨いたします。

||御-日||-

- ●どのウェブブラウザの場合も、JavaScriptおよびクッキーを有効にして使用してください。
- ●SafariでJavaScriptを有効にするには、1.2以降にアップグレードすることを推奨いたします。

●他のウェブブラウザを使用する場合は、HTTP 1.0およびHTTP 2.0と互換性があることを確認してください。

IPアドレスの自動設定機能(APIPA)が、IPアドレスを169.254.1.0から169.254.255の範囲で自動的に割り当てます。 お買い上げ時にAPIPAは有効になっていますが、無効にするときは 229 を参照してください。

APIPAが無効になっているときは、本製品の初期設定のIPアドレスは192.0.0.192です。変更するときには操作パネル、ウェブブラウザまたはBRAdmin LightやBRAdmin Professionalを使用してください。

BRAdmin Professionalは、サポートサイト(ブラザーソリューションセンター(http://solutions.brother.co.jp/))より ダウンロードできます。

ウェブブラウザを使用して、次の情報を本製品から取得することができます。

- 1. 本製品のステータス情報
- 2. 本製品のセットアップ情報の設定と変更
- 3. 電話帳登録と変更(ウェブブラウザからは漢字登録が可能です。)
- 4. ネットワーク設定情報と変更
- 5. 本製品とネットワークのバージョン情報
- 条件
  - ・ 本製品とコンピュータのTCP/IP設定が完了していること。

#### ● 設定の流れ

- 1. TCP/IPプロトコルによってコンピュータがネットワーク接続されていることを確認します。
- 2. ウェブブラウザを起動し、本製品のIPアドレスまたはノード名(NetBIOS名)を入力します。

目次の使い

い方

使う前に

ネットワークの

無線LANの設定

使う Windows環境で

使う Macintosh環境で

シューティング

# ウェブブラウザを使用して本製品にアクセスする方法

### ウェブブラウザを使用して本製品にアクセスする方法

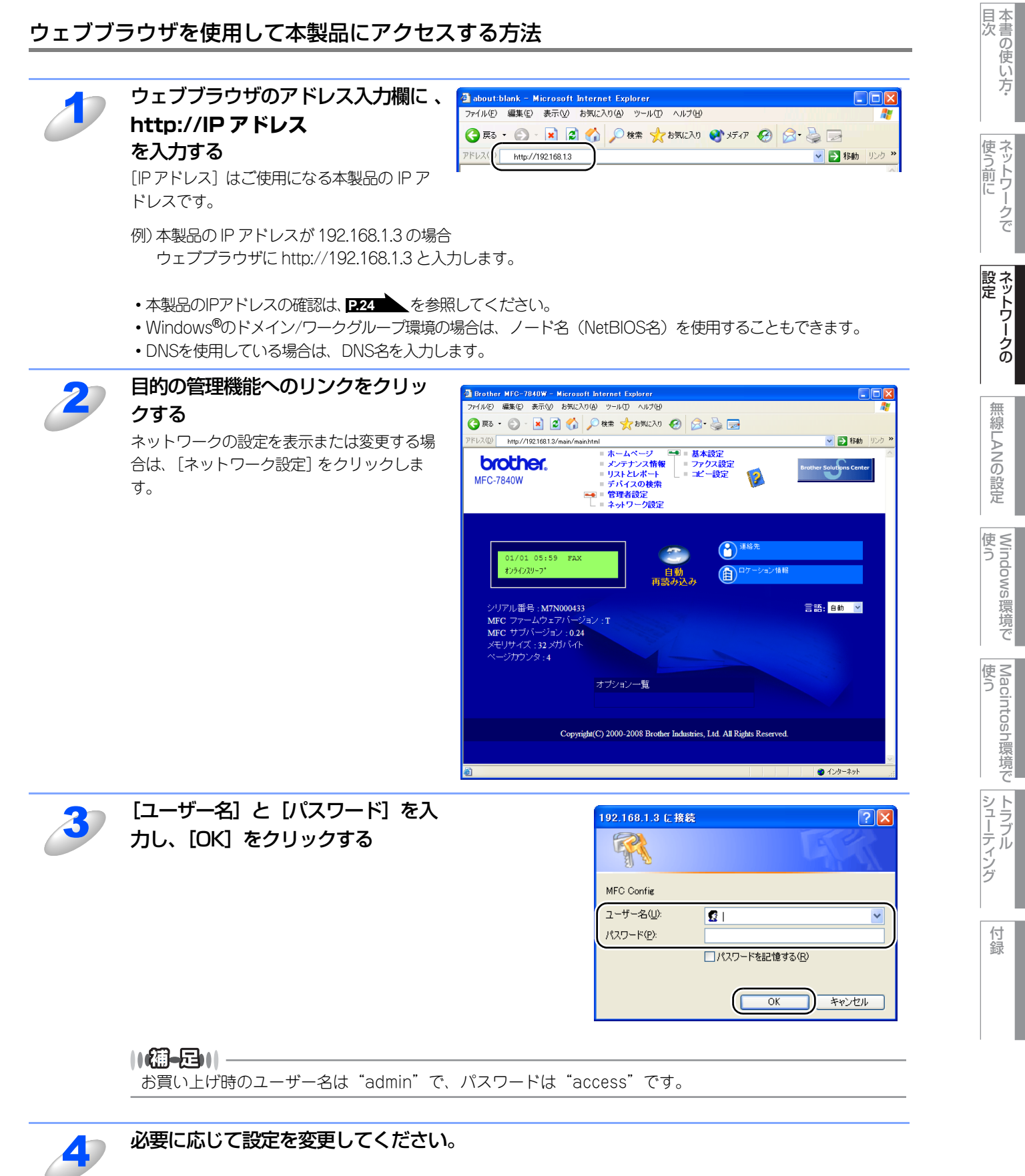
||御-日||-

●プロトコル設定を変更した場合は、変更内容を有効にするため [OK] をクリックして、本製品を再起動してください。

- ●hosts ファイルを編集した場合や、または DNS サーバを使用している場合は、IP アドレスではなく、本製品に割り 当てた名前を入力します。本製品は、TCP/IPおよびNetBIOSをサポートしているため、本製品のNetBIOS名を入 力することもできます。NetBIOS名は、LAN設定内容リストで確認できます。LAN設定内容リストを印刷するには、 233 を参照してください。NetBIOS名は、ノード名の最初の15文字が割り当てられます。お買い上げ時の NetBIOS名は、有線LANの場合は "BRNxxxxxxxxxx"です。
- ●Mac OS<sup>®</sup> X ユーザーの方は、ステータスモニタの本製品アイコンをクリックしてウェブブラウザを起動することで、 本製品にアクセスすることができます。 詳しくは ♡「画面で見るマニュアル(HTML形式)」を参照してください。

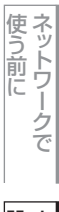

目次の使い方・

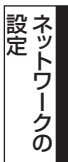

## パスワードについて

ウェブブラウザでは、2段階のパスワードによる管理が可能です。一般ユーザーで管理できるのは「基本設定」「ファクス設定」「コピー設定」です。

#### 一般ユーザー

ユーザー名:user パスワード:access

また、ネットワーク管理者用のパスワード管理では、全ての機能を管理できます。

#### 管理者

ユーザー名:admin パスワード:access

#### ウェブブラウザを使用して本製品を設定する

ー般ユーザーパスワードで管理できる項目は、以下の項目です。 なお、管理者用のパスワードではすべての項目を管理できます。

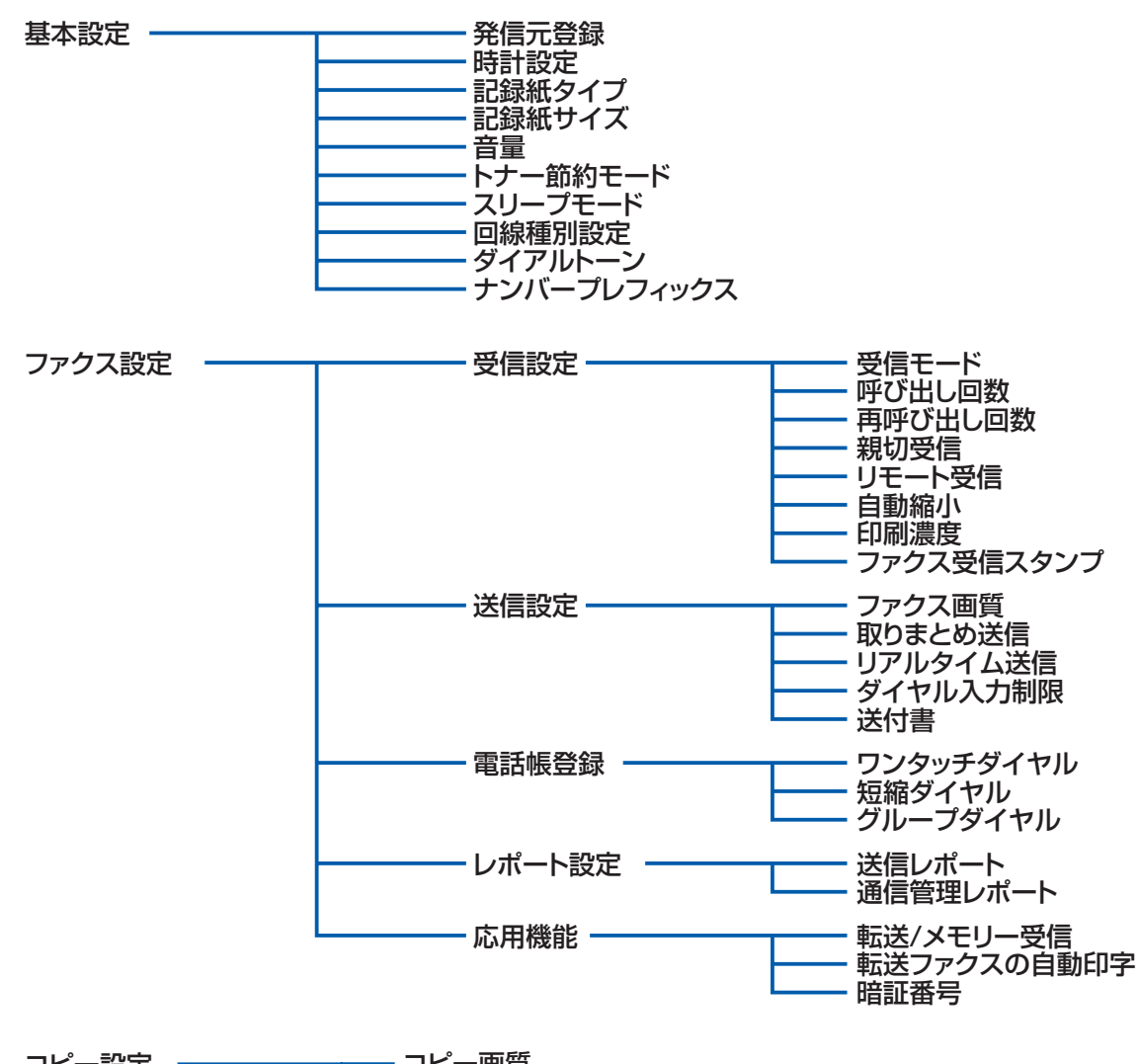

コピー設定 ーーーー コピー画質 コントラスト

目次の使い

い方

使う前に

ネットワークの

無

 線 LANの 設 定

Windows 使う

い環境で

使う Macintosh環境で

シューティング

次の項目は、管理者用のパスワードでなければ管理できません。

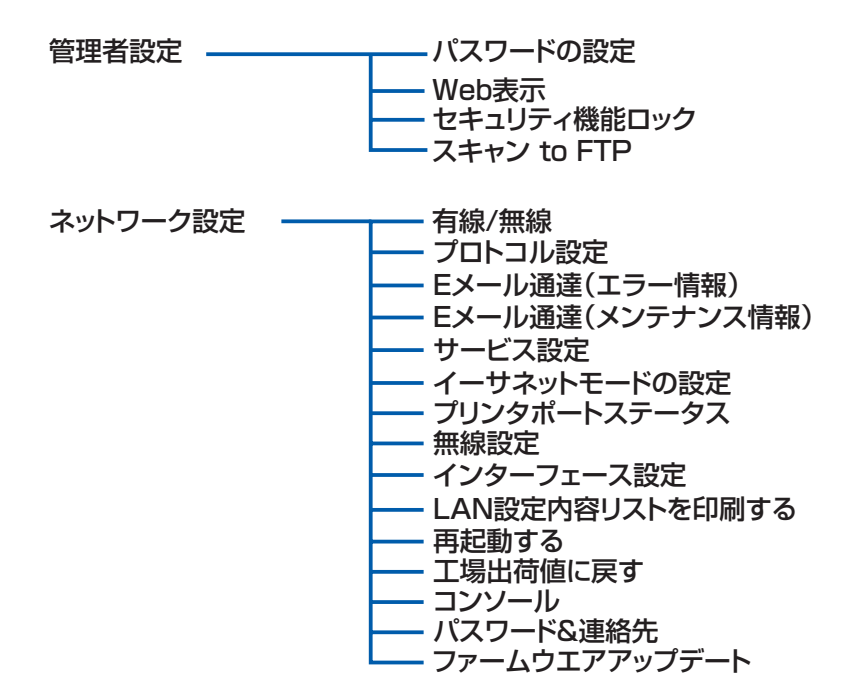

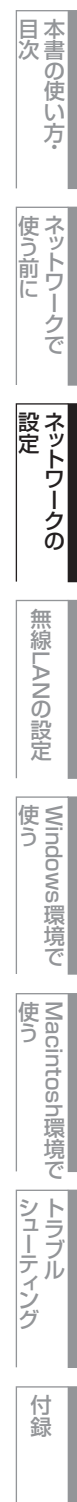

## Eメール通達機能について

E メール通達機能では、あらかじめ登録しておいたネットワーク管理者に、本製品の状態やトラブルが起きたときにその内 容をEメールでお知らせすることができます。

例えば、トナー切れや紙づまりが起きたときなどに、登録しておいたメールアドレスにお知らせメールが届きます。

Eメール通達機能を利用するには、メールアドレスとSMTPサーバの設定が必要です。使用している環境に応じて設定してください。設定はウェブブラウザ P.38 またはBRAdmin Professional P.46 をお使いください。

ユーザー認証を必要とする SMTP サーバを経由して、E メール通達機能を使用するには、「POP before SMTP」または「SMTP-AUTH」の認証方法を使用する必要があります。これらの方法は、無許可のユーザーがメールサーバに不正アクセスするのを防ぐものです。ウェブブラウザおよびBRAdmin Professionalを使用して設定することができます。

#### ||(御-旦)|-

POP3/SMTP認証の設定をEメールサーバのいずれかに合わせる必要があります。使用前の設定については、ネットワーク管理者またはインターネットサービスプロバイダにお問い合わせください。

目次の使い方・

使う前に

ネットワークの

## BRAdmin Lightで設定する

## BRAdmin Lightのインストール

BRAdmin Lightは、ネットワークに接続されたブラザー製品を設定するユーティリティソフトです。 ネットワーク上のブラザー製品の検索やステータス表示、IPアドレスなどのネットワークの基本設定が行えます。 Mac OS<sup>®</sup> Xを使用している場合は、ドライバをインストールするとBRAdmin Lightも同時にインストールされます。

#### ||(福-足)||-

- ●TCP/IP ネットワークで接続された本製品を自動的に検索し、IP アドレスなどのネットワーク設定を変更できるので、 ネットワーク管理が簡単に行えるようになります。
- ●BRAdmin Lightは、Windows<sup>®</sup> 2000/XP/Windows Vista<sup>®</sup>、Windows Server<sup>®</sup> 2003およびMac OS<sup>®</sup> X 10.2.4 以 降に対応しています。
- ●さらに高度なプリンタ管理を必要とされる場合は、BRAdmin Professional (Windows<sup>®</sup> 版のみ)をご利用ください。 BRAdmin Professional は、サポートサイト(ブラザーソリューションセンター(http://solutions.brother.co.jp/)) よりダウンロードしてご使用ください。

## BRAdmin Light (Windows<sup>®</sup>版)をインストールする

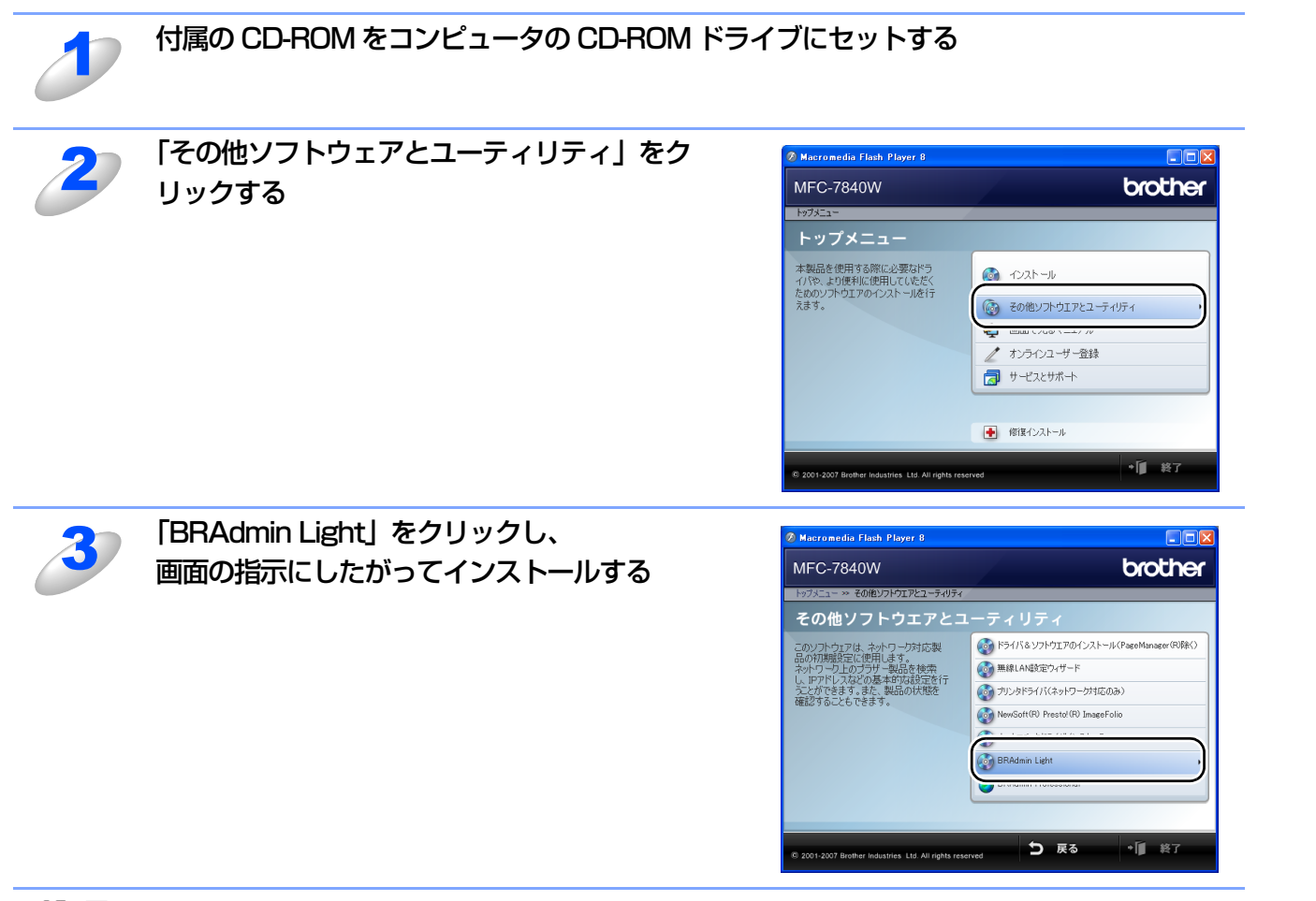

#### ||個-四||

- ●Windows<sup>®</sup> XP/Windows Vista<sup>®</sup> で、「インターネット接続ファイアウォール」(Windows ファイアウォール)を有効 にしている場合は、BRAdmin Light の「稼動中のデバイスの検索」機能が利用できません。利用する場合は、一時的 に無効に設定してください。詳しい説明は、P134 を参照してください。
- ●アンチウィルスソフトのファイアウォール機能が設定されている場合、BRAdmin Lightの「稼動中のデバイスの検索」機能が利用できません。利用する場合は、一時的に無効にしてください。

目次の使い

い方

使う前に

ネットワークの

無線LANの設定

使 う Windows 環境 で

使う Macintosh環境で

シューティング

## ネットワークインターフェースの設定

TCP/IPを利用して印刷するには、本製品にIPアドレスを割り当てる必要があります。

使用するコンピュータと同じネットワーク上に本製品が接続されている場合は、IPアドレスとサブネットマスクを設定します。コンピュータと本製品の間にルータが接続されている場合は、さらに「ゲートウェイ」のアドレスも設定します。

||(御-旦)|-

ゲートウェイの設定

ルータはネットワークとネットワークを中継する装置です。異なるネットワーク間の中継地点で送信されるデータを正し く目的の場所に届ける働きをしています。このルータが持つIPアドレスをゲートウェイのアドレスとして設定します。ルー タのIPアドレスはネットワーク管理者に問い合わせるか、ルータの取扱説明書をご覧ください。

IPアドレスは以下の方法で割り当てます。

IPアドレス配布サーバを利用している場合
 本製品は各種の IP アドレス自動設定機能に対応しています。DHCP、BOOTP、RARP などの IP アドレス配布サーバを利用している場合は、本製品が起動したときに自動的に IP アドレスが割り当てられます。

• IPアドレス配布サーバを利用していない場合

DHCP、BOOTP、RARP などの IP アドレス配布サーバを利用していない場合は、APIPA機能により、本製品が自動的に IP アドレスを割り当てることができます。ただし、お使いのネットワーク環境のIP アドレスの設定規則に適さない場合は、BRAdmin Light やBRAdminProfessional を使用して本製品の IP アドレスを設定してください。

#### ||御-日||-

お買い上げ時のIPアドレス

●IPアドレス配布サーバを利用していない場合、お買い上げ時の設定は以下のとおりです。

- IPアドレス: 169.254.xxx.xxx (APIPA機能による自動割当)
- パスワード: access

現在の設定値を調べるときは、「LAN設定内容リスト」を印刷します。詳しくはP33 を参照してください。

●BRAdmin Professional は、サポートサイト(ブラザーソリューションセンター(http://solutions.brother.co.jp/)) よりダウンロードしてご使用ください。 目次の使い

い方

使う前に

ネットワークの

無

 線 LANの 設 定

Windows 使う

い環境で

使う Macintosh環境で

## Windows<sup>®</sup>版で設定する

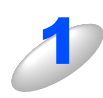

本製品とコンピュータをネットワークに接続した状態で、BRAdmin Light を起動する 新しいデバイスを自動的に検索します。

## 钮意

ネットワークインターフェースがすでに設定されている場合やIPアドレスの自動設定機能によりIPアドレスが割り当て済みの場合には、ウィンドウの右側に本製品のネットワークインターフェースが表示されます。

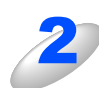

[デバイスステータス] が「未設定」と なっている本製品をダブルクリックする

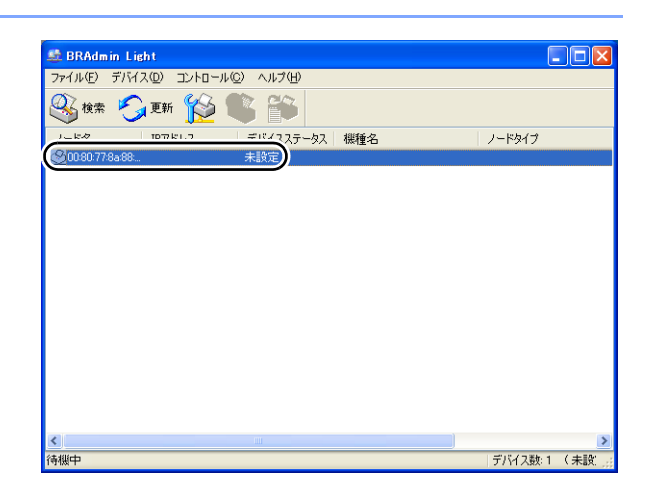

#### ||御-日||-

現在設定されているノード名やMACアドレスを調べるときは、「LAN設定内容リスト」を印刷します。 詳しくは 記録 お買い上げ時のノード名は、有線LANの場合は"BRNxxxxxxxxx"です。

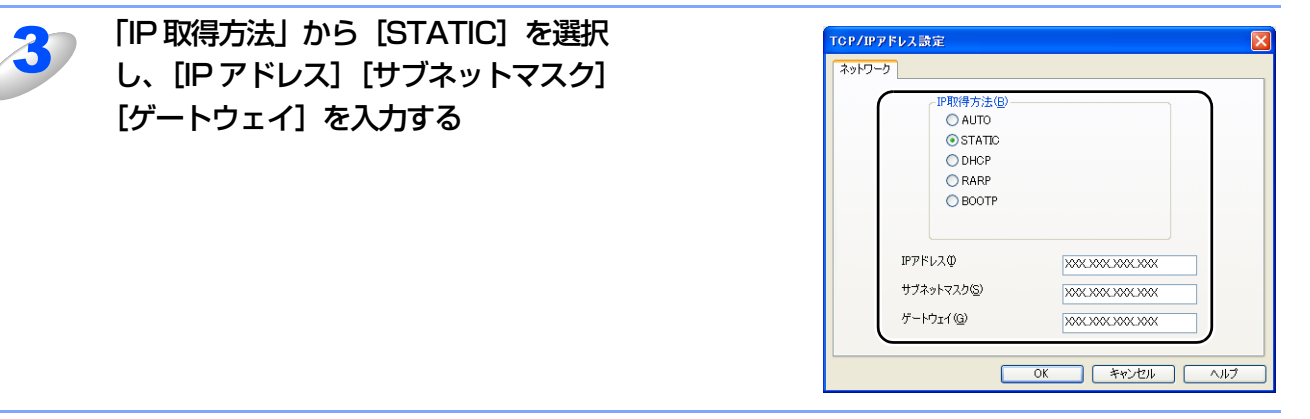

## [OK] をクリックする

本製品にIPアドレスが正しく設定されると、ウィンドウにノード名およびプリンタ名が表示されます。

#### ||御-日||

BRAdmin Lightを使用せずにIPアドレスを設定するときは以下の方法でもIPアドレスの設定ができます。

・操作パネルで設定する場合は 223 を参照してください。

• DHCP、RARP、BOOTPを使用する場合はP23 P145 を参照してください。

目次の使い

い方

使う前に

ネットワークの

無

 線 LANの 設 定

使 う Windows 環境 で

使う Macintosh環境で

シューティング

## Mac OS<sup>®</sup> X (10.2.4以降) 版で設定する

BRAdmin Lightは、ドライバをインストールすると自動的にインストールされます。

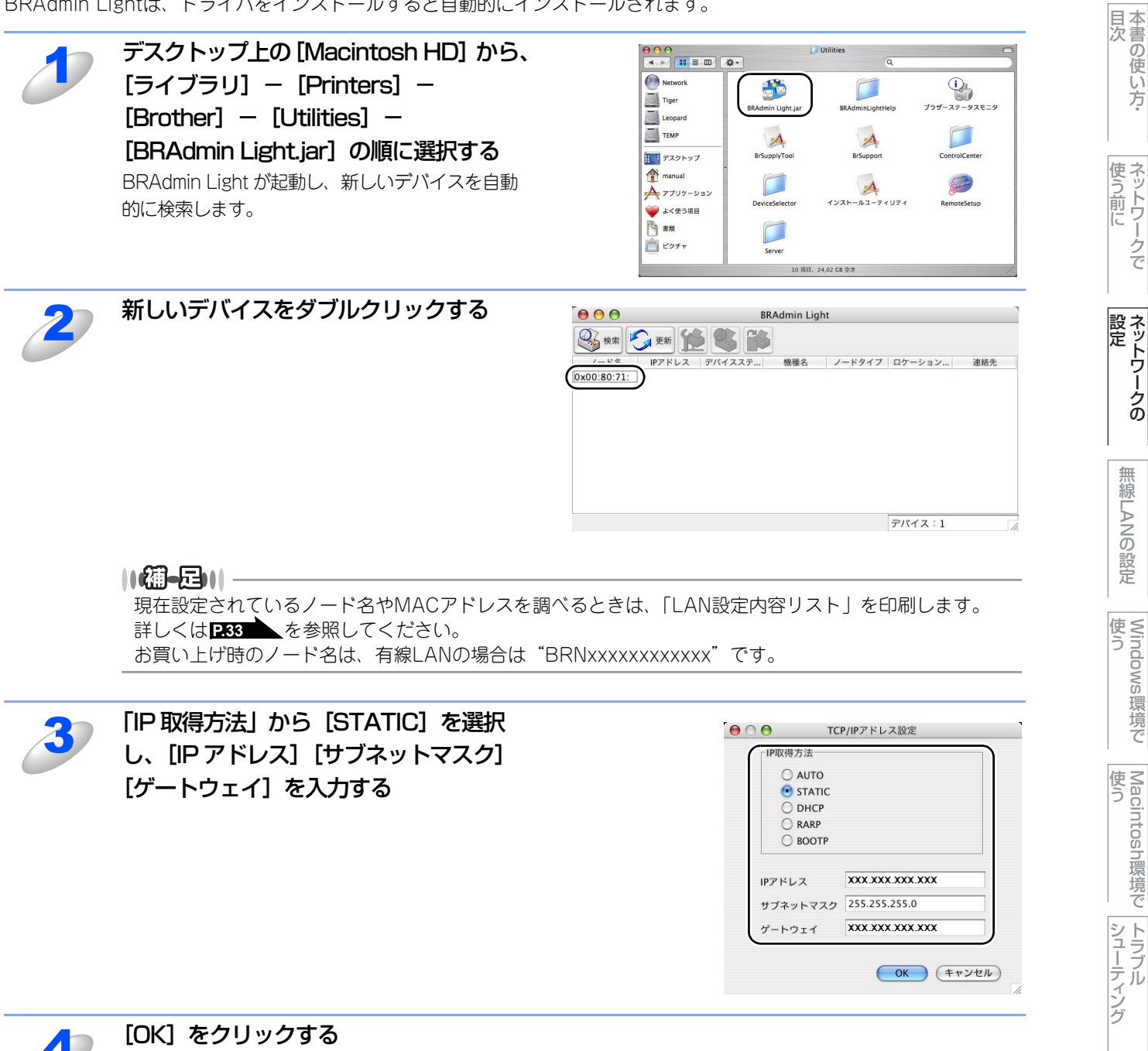

アドレス情報が本製品に保存されます。

## ネットワークリモートセットアップで管理する

ネットワークリモートセットアップ機能とは、本製品の設定をネットワークに接続しているパソコンから変更したり、本製品の電話帳を編集したりできます。

## Windows<sup>®</sup>で設定する(Windows Server<sup>®</sup> 2003以外)

## リモートセットアップを起動する

[スタート] メニューから [すべてのプログラム (プログラム)] – [Brother] – [MFC-7840W LAN] – [リモートセットアップ] の順に選択する

本製品への接続を開始し、設定内容をダウンロードします。ダウンロードが終わると、リモートセットアップの ダイアログボックスが表示されます。

リモートセットアップの使い方、変更できる設定については、
「画面で見るマニュアル (HTML 形式)」の「リモートセットアップ」を参照してください。

#### ||御-豆||-

BRAdmin Lightでパスワードを設定している場合は、ネットワークリモートセットアップの起動時に、パ スワードを入力する必要があります。(お買い上げ時のパスワードは "access"です。)

## 本製品との接続に失敗した場合

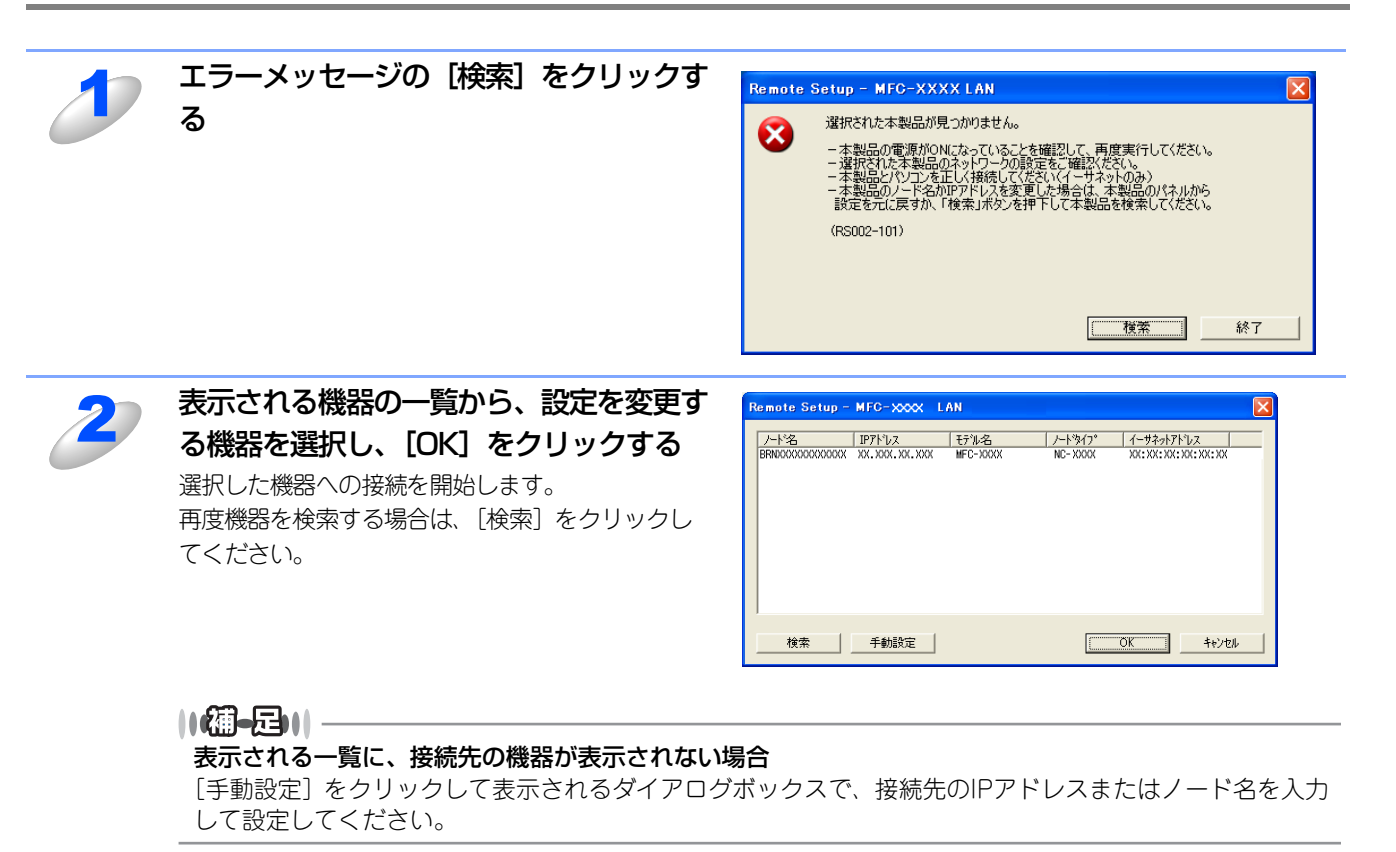

本書の使い方·

使う前に

ネットワークの

無線LANの設定

使 う Windows 環境 で

使う Macintosh環境で

シューティング

## Macintosh<sup>®</sup>で設定する

### リモートセットアップを起動する

[Macintosh HD] - [ライブラリ] - [Printers] - [Brother] - [Utilities] から [Remote Setup] アイコンをダブルクリックする 本製品への接続を開始し、設定内容をダウンロードします。ダウンロードが終わると、リモートセットアップの 画面が表示されます。 詳細な説明については 🎦 「画面で見るマニュアル(HTML 形式)」 の「リモートセットアップ」 を参照してくだ さい。

||(御-足)|| -

ネットワークリモートセットアップの起動時に、パスワードを入力する必要があります。 (お買い上げ時のパスワードは "access" です。)

## 本製品との接続に失敗した場合

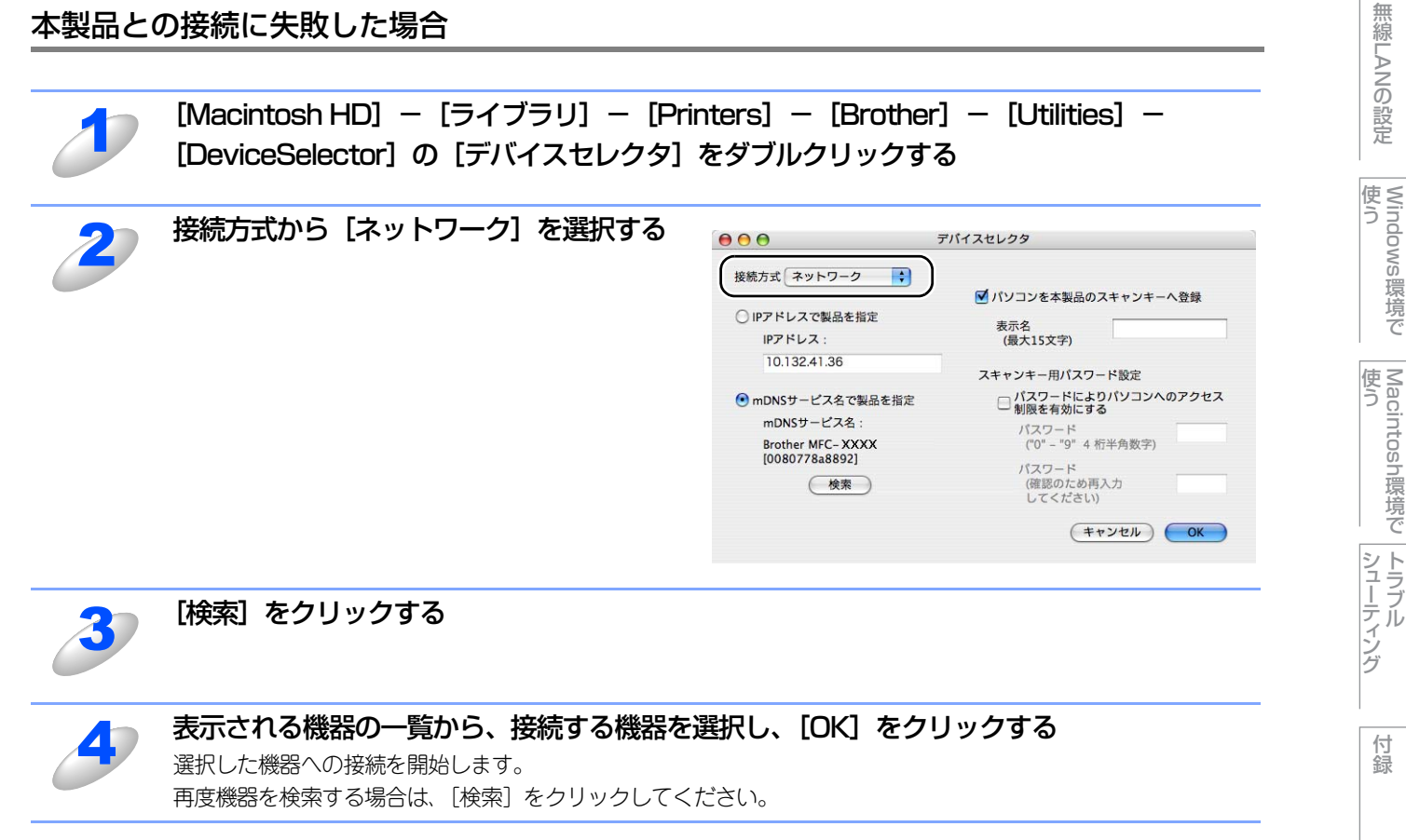

使う前に

ネットワークの

## BRAdmin Professionalを使って安全に管理する(Windows<sup>®</sup>のみ)

BRAdmin Professionalを使ってネットワークプリンタを安全に管理するには、次の点に従ってください。 • BRAdmin Professionalの最新バージョンをご使用されることをおすすめします。

- BRAdmin Professional は、サポートサイト(ブラザーソリューションセンター(http://solutions.brother.co.jp/))からダウ ンロードできます。旧パージョンのBRAdmin Professionalを使ってブラザー機器を管理すると、ユーザー認証においてセキュ リティ上安全ではありません。
- ・旧バージョン<sup>※1</sup>のBRAdminからご使用のプリンタへアクセスすることを避けたい場合は、ウェブブラウザを使ってプロトコル設定画面の「SNMP詳細設定」から、旧バージョン<sup>※1</sup>のBRAdminからのアクセスを無効にする必要があります。「ウェブブラウザで管理する」 P.34 を参照してください。
- Telnet、FTP、TFTP を無効にしてください。これらのプロトコルを使って機器にアクセスすると、セキュリティ上安全ではありません。
- ・ 従来の製品<sup>※2</sup>と新しい製品(NC-6600h または NC-7400w)の混在したグループを BRAdmin Professional で管理している場合は、 グループごとに異なるパスワードを使うことをおすすめします。

※1 Ver. 2.80以前のBRAdmin Professional、Ver. 1.10以前のMacintosh®用BRAdmin Light

\*\*2 NC-2000シリーズ、NC-2100p、NC-3100h、NC-3100s、NC-4100h、NC-5100h、NC-5200h、NC-6100h、NC-6200h、NC-6300h、NC-6400h、NC-8000、NC-100h、NC-110h、NC-120w、NC-130h、CN-140w、NC-8100h、 NC-9100h、NC-7100w、NC-7200w、NC-2200w

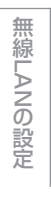

本書の使い方·

使う前に

ネットワークの

# <u>無線LANの設定</u>

3

章

| ■ 無線LAN設定について                                                                                                    |                                                                                                    |
|----------------------------------------------------------------------------------------------------|----------------------------------------------------------------------------------------------------|
| 概要                                                                                                    |                                                                                                    |
| 無線LANの用語                                                                                                    |                                                                                                    |
| 無線LAN設定の流れ                                                                                                    | 51                                                                                                    |
| ネットワーク環境を確認する                                                                                                    | 53                                                                                                    |
| 無線LAN設定の方法を確認する                                                                                                    | 54                                                                                                    |
| ■ 操作パネルから手動で無線LAN設定をする                                                                                                    |                                                                                                    |
| ■ 操作パネルと無線LANアクセスポイントの簡                                                                                                    | 単設定を使用する58                                                                                                    |
| ■ WPS(Wi-Fi Protected Setup™)のP                                                                                                   | IN方式を使用する60                                                                                                    |
| ■ ブラザーインストーラを使用する(Windo)                                                                                                    | ws <sup>®</sup> )62                                                                                                    |
| インフラストラクチャモードでの無線LAN設定                                                                                                    |                                                                                                    |
| アドホックモードでの無線LAN設定                                                                                                    | 71                                                                                                    |
| ■ ブラザーインストーラを使用する (Macin)                                                                                                    | tosh <sup>®</sup> )78                                                                                                    |
| インフラストラクチャモードでの無線LAN設定                                                                                                    |                                                                                                    |
| アドホックモードでの無線LAN設定                                                                                                    |                                                                                                    |
| ■ 操作パネルで設定を変更する                                                                                                    |                                                                                                    |
| 操作パネル                                                                                                    | 93                                                                                                    |
|                                                                                                    |                                                                                                    |
| ■ TCP/IPの設定 (無線LAN)                                                                                                    |                                                                                                    |
| ■ TCP/IPの設定 (無線LAN)<br>IP取得方法                                                                                                    |                                                                                                    |
| ■ TCP/IPの設定(無線LAN)<br>IP取得方法<br>IPアドレス                                                                                            |                                                                                                    |
| ■ TCP/IPの設定(無線LAN)<br>IP取得方法<br>IPアドレス<br>サブネットマスク                                                                                |                                                                                                    |
| ■ TCP/IPの設定 (無線LAN)<br>IP取得方法<br>IPアドレス<br>サブネットマスク<br>ゲートウェイ                                                                     |                                                                                                    |
| ■ TCP/IPの設定 (無線LAN)<br>IP取得方法<br>IPアドレス<br>サブネットマスク<br>ゲートウェイ<br>ノード名 (NetBIOS名)                                                  | 95<br>                                                                                                    |
| ■ TCP/IPの設定 (無線LAN)<br>IP取得方法<br>IPアドレス<br>サブネットマスク<br>ゲートウェイ<br>ノード名 (NetBIOS名)<br>WINS設定                                        | 95<br>96<br>97<br>97<br>97<br>98<br>98                                                                                    |
| ■ TCP/IPの設定 (無線LAN)<br>IP取得方法<br>IPアドレス<br>サブネットマスク<br>ゲートウェイ<br>ノード名 (NetBIOS名)<br>WINS設定<br>WINSサーバ                             | 95<br>                                                                                                    |
| ■ TCP/IPの設定 (無線LAN)<br>IP取得方法<br>IPアドレス<br>サブネットマスク<br>ゲートウェイ<br>ノード名 (NetBIOS名)<br>WINS設定<br>WINSサーバ<br>DNSサーバ                   | 95<br>                                                                                                    |
| ■ TCP/IPの設定 (無線LAN)<br>IP取得方法<br>IPアドレス<br>サブネットマスク<br>ゲートウェイ<br>ノード名 (NetBIOS名)<br>WINS設定<br>WINSサーバ<br>DNSサーバ<br>APIPA          | 95<br>                                                                                                    |
| ■ TCP/IPの設定 (無線LAN)                                                                                                    | 95<br>                                                                                                    |
| <ul> <li>■ TCP/IPの設定 (無線LAN)</li> <li>IP取得方法</li> <li>IPアドレス</li></ul>                                                            | 95<br>                                                                                                    |
| <ul> <li>■ TCP/IPの設定 (無線LAN)</li> <li>IP取得方法</li> <li>IPアドレス</li></ul>                                                            | 95<br>                                                                                                    |
| <ul> <li>■ TCP/IPの設定 (無線LAN)</li> <li>IP取得方法</li> <li>IPアドレス</li> <li>サブネットマスク</li> <li>ゲートウェイ</li> <li>ノード名 (NetBIOS名)</li></ul> | 95<br>                                                                                                    |
| <ul> <li>■ TCP/IPの設定 (無線LAN)</li> <li>IP取得方法</li> <li>IPアドレス</li> <li>サブネットマスク</li> <li>ゲートウェイ</li> <li>ノード名 (NetBIOS名)</li></ul> | 95<br>96<br>97<br>97<br>97<br>98<br>98<br>99<br>100<br>101<br>102<br>102<br>103<br>103<br>103                             |
| <ul> <li>■ TCP/IPの設定 (無線LAN)</li> <li>IP取得方法</li> <li>IPアドレス</li></ul>                                                            | 95<br>96<br>97<br>97<br>98<br>98<br>99<br>100<br>101<br>102<br>102<br>103<br>103<br>103<br>103<br>103                     |
| <ul> <li>■ TCP/IPの設定 (無線LAN)</li> <li>IP取得方法</li> <li>IPアドレス</li></ul>                                                            | 95<br>96<br>97<br>97<br>97<br>98<br>98<br>99<br>100<br>101<br>102<br>102<br>103<br>103<br>103<br>103<br>103<br>104<br>105 |

## **無線LAN設定について**

#### 概要

本製品を無線LANに接続して使用する場合は、 シカんたん設置ガイドまたは「操作パネルから手動で無線LAN設定をする」 255 に記載されている操作パネルの「LAN」設定メニューから無線接続ウィザードを使用する方法をおすすめします。 本製品をお使いの無線LANに簡単に接続することができます。

無線LAN設定とその構成方法などについてはこの章の各項目を参照してください。

TCP/IPの設定については「ネットワークインターフェースの設定」P41 を参照してください。

ネットワーク設定ソフトウェアおよびドライバのインストールに関しては、「Windows<sup>®</sup>環境で使う」の「ネットワークプリンタとして使う」 シタとして使う」 P.108 または「Macintosh<sup>®</sup>環境で使う」の「ネットワークプリンタとして使う」 P.123 を参照してく ださい。

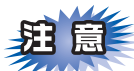

- ■本製品を無線LANアクセスポイント(または無線LAN対応のパソコン)の近くに設置してください。
- ■本製品の近くに、微弱な電波を発する電気製品(特に電子レンジやデジタルコードレス電話)を置かないでください。
- ■本製品と無線 LAN アクセスポイントの間に、金属、アルミサッシ、鉄筋コンクリート壁があると、接続しにくくなる 場合があります。
- ■環境によっては、有線LAN 接続やUSB 接続と比べて、通信速度が劣る場合があります。写真などの大きなデータを印刷す る場合は、有線LANまたはUSB接続で印刷することをおすすめします。
- ■本製品は有線 LAN と無線 LAN の両方で使用できますが、同時に使用することはできません。どちらか一方を選択する必要があります。

付録

目次の使い

い方

使う前に

ネットワークの

無線LANの設定

Windows 使う

環境で

#### 無線 LANの 用語

無線LANを構成するには、お使いのコンピュータを既存の無線LAN設定に合わせます。ここでは、無線LANの構成に役立つ 用語と概念を説明します。

## SSID (ネットワーク名) とチャンネル

無線LANの接続先を指定するにはSSIDとチャンネルを設定する必要があります。

#### SSID

それぞれの無線LANでは独自のSSIDを持っています。SSIDは無線LANアクセスポイントまたはアドホックモードのネットワーク機器に割り当てられていますので、接続する予定のネットワークの無線LANアクセスポイントまたはアドホックモードのネットワーク機器と同じSSIDに設定してください。

#### ● チャンネル

無線LANではチャンネルを使用します。IEEE802.11 b では14チャンネル、IEEE802.11 g では13チャンネルまで使用できますが、近所で無線LANアクセスポイントが使用されている場合、電波干渉を生じさせないために使用するチャンネル間を5チャンネル離して設定するのが理想的です。

### 認証方式と暗号化方式について

有線LANとは異なり、通信範囲が物理的に限られていない無線LAN環境下では、セキュリティに関する設定を行い、傍受や 不正アクセスを未然に防ぐ必要があります。セキュリティに関する設定には、認証方式(ネットワークにアクセスをしよう としている機器にアクセス権があるかどうかを判断する方法)と暗号化方式(データを暗号化することにより第三者による 傍受を防ぐ方法)の設定があります。

本製品を無線LANに確実に接続するためには、これらの設定を正しく行う必要があります。

ここでは、本製品がサポートする認証方式および暗号化方式を紹介します。

#### ● 認証方式

本製品がサポートする認証方式は次の通りです。

- ・ オープンシステム:
  - 認証を行わず、すべてのアクセスを許可します。
- 共有キー:

あらかじめ秘密のネットワークキーを設定しておいて、同じキーを使用している機器にのみアクセスを許可します。 本製品では共有キーとしてWEP-Keyを使用しています。

• WRA-PSK/WPA2-PSK :

定期的に変更されるネットワークキーを使用して認証を行います。高いセキュリティを実現できます。WRA-PSK/ WPA2-PSKによる認証を使用する場合には、接続する相手の機器もWRA-PSK/WPA2-PSKに対応している必要が あります。

WPA2-PSKは、WPA-PSK方式よりセキュリティの高い認証方式になっています。

• LEAP :

Cisco LEAP(ライト拡張認識プロテクト)は、認証用にユーザー IDとパスワードを使用します。

#### ● 暗号化方式

本製品は下記の暗号化方式をサポートしています。

- **なし**: 暗号化を行いません。
- WEP: Wired Equivalency Protocolの略。無線LANの暗号化技術です。 無線LANでの通信は傍受(内容を盗み見られること)が容易なため、送信されるデータを暗号化して傍受者 に内容を知られないようにすることで、有線LANでの通信と同様の安全性を持たせます。
- TKIP: Temporal Key Integrity protocolの略。暗号キーの更新も含めて、重要データの暗号化を強化します。
   無線LANのセキュリティ保護に使用される次世代のWEPで、WEPの弱点を修正しています。
- AES: Advanced Encryption Standardの略。無線LANのプライバシー保護の新しい方法です。
   米国政府の次世代標準暗号化方式で、TKIPより強力な暗号化方法を提供します。

 CKIP: Cisco Key Integrity Protocolの略。Cisco 社独自のセキュリティプロトコルです。
 キーメッセージ整合性チェックとメッセージシーケンス番号を使用して、インフラストラクチャモードでの セキュリティを強化しています。
 CKIPはCisco版のTKIPです。 国次の使い

い方

使う前に

設 定 ア

ノークの

無線LANの設定

Windows 使う

環境で

使う Macintosh環境で

シューティング

## 暗号化キー(ネットワークキー)

本製品で使用する暗号化方式において、設定する暗号化キーは次の通りです。

#### • WEP暗号化方式

WEP暗号化キーは次の規定に従い、64bit または128bit キーに対応する値をASCII 文字か16 進数フォーマットで入力します。

- 64(40) bit ASCII 文字:半角5 文字で入力します。
   例) "Hello" (大文字と小文字は区別されます)
- 64 (40) bit 16 進数: 10 桁の16 進数で半角入力します。
   例) "71f2234aba"
- 128(104) bit ASCII 文字:半角13 文字で入力します。
   例) "Wirelesscomms" (大文字と小文字は区別されます)
- 128(104) bit 16 進数:26 桁の16 進数で半角入力します。
   例) "71f2234ab56cd709e5412aa3ba"

#### • TKIP/AES暗号化方式

PSK(事前共有キー)をASCII文字/半角8~63文字以内で入力します。 TKIPやAESの暗号キーは、PSK(事前共有キー)などを元に生成され、定期的に更新されます。

• CKIP暗号化方式

LEAP認証用で使用するIDには64文字以内、パスワードには32文字以内のASCII文字を半角で入力します。 CKIPの暗号化キーは、IDとパスワードなどを元に生成され、定期的に更新されます。

## 本書の用語について

本書では、無線LAN に関する用語は、社団法人電子情報技術産業協会(JEITA)発行の「無線LAN のセキュリティに関するガイドライン(改訂版)」で推奨されている統一用語を使用しています。

| 主な推奨用語         | 各メーカーで使用されている用語           |
|----------------|---------------------------|
| SSID           | ネットワーク名、ESS-ID、ESSID      |
| アドホックモード       | ピアツーピア通信、無線LANパソコン通信      |
| インフラストラクチャモード  | アクセスポイント通信、アクセスポイント経由通信   |
| キーインデックス       | WEPキー番号、キー番号              |
| 共有キー認証         | シェアードキー認証                 |
| 無線LAN          | ワイヤレスLAN                  |
| 無線LAN アクセスポイント | 無線LANルータ、ワイヤレス・ブロードバンドルータ |
| 無線LAN端末        | 無線LAN子機、ワイヤレスステーション       |

付録

目次の使い方・

使う前に

ネットワークの

無線LANの設定

Windows 使う

い環境で

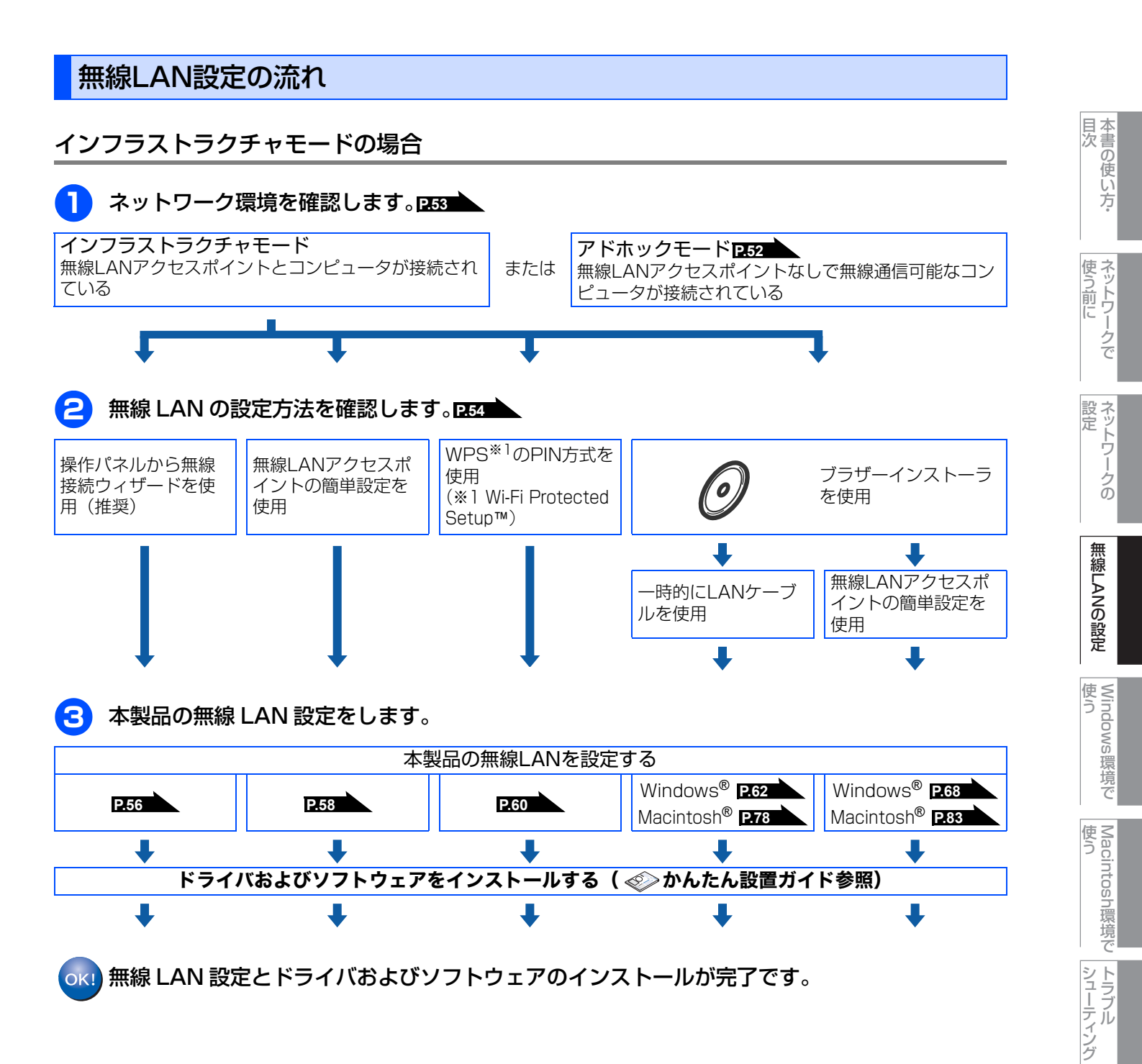

## アドホックモードの場合

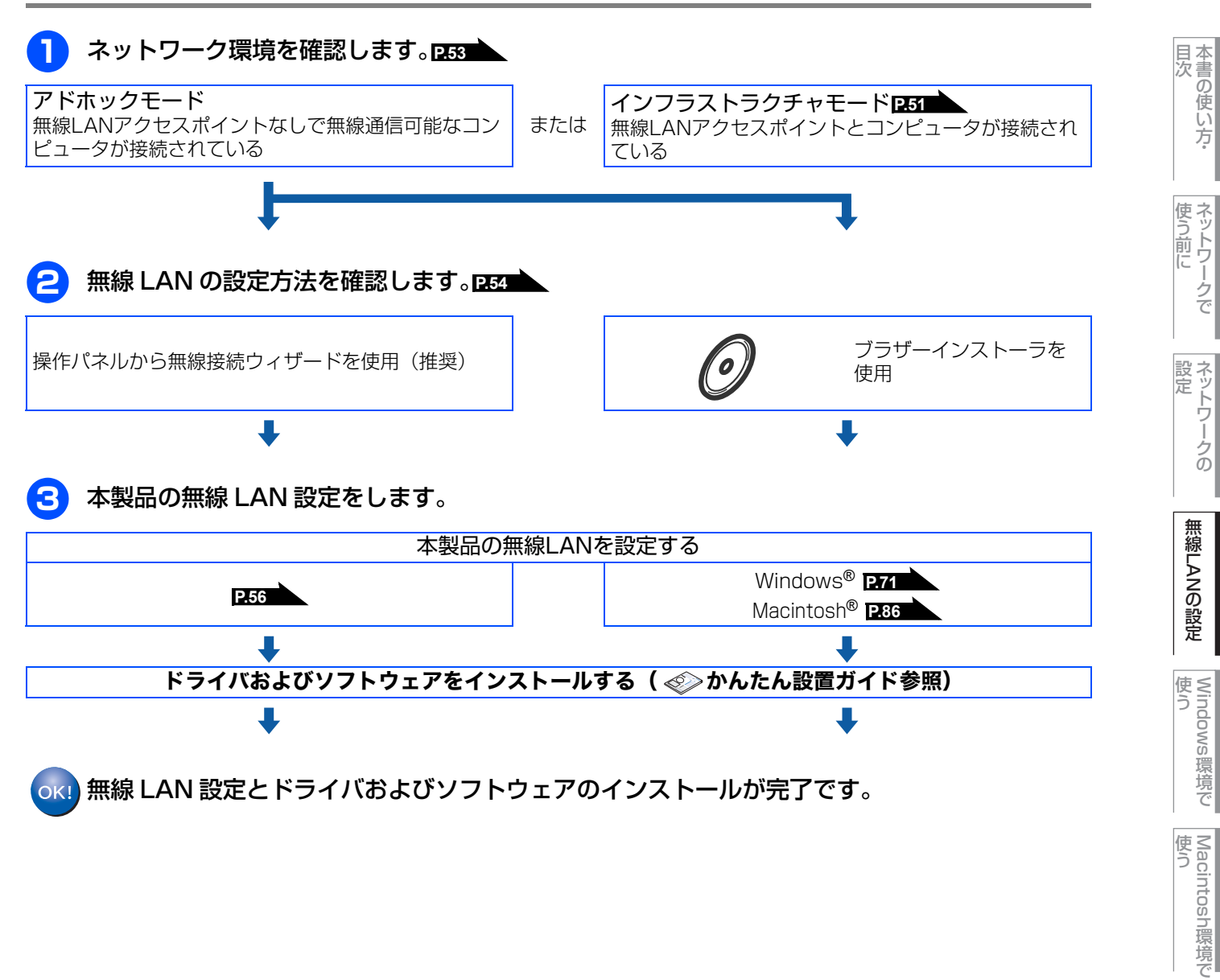

シューティング

## ネットワーク環境を確認する

## ネットワーク上の無線LANアクセスポイントとコンピュータが接続されている場合 (インフラストラクチャモード)

インフラストラクチャモードのネットワークでは、ネットワークの中心に無線LAN アクセスポイントが設置されています。 無線LANアクセスポイントは、有線LANへ橋渡しをする他にゲートウェイとしても機能します。本製品をインフラストラク チャモードに設定している場合は、すべての印刷ジョブを無線LANアクセスポイントを経由して受け取ります。

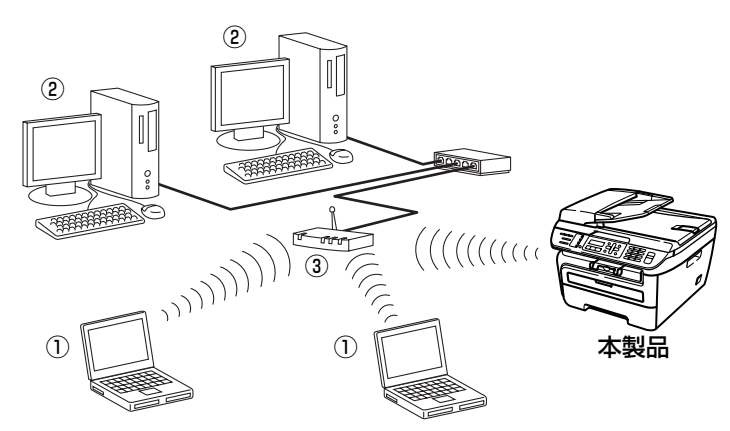

①無線LANで無線LANアクセスポイントに接続されているコンピュータ ②有線LANで無線LANアクセスポイントに接続されているコンピュータ ③無線LANアクセスポイント

## ネットワーク上に無線LANアクセスポイントがなく、無線通信可能なコンピュータが接続さ れている場合(アドホックモード)

アドホックモードのネットワーク(ピアツーピアネットワークともいいます)では、無線LANアクセスポイントが存在しま せん。それぞれの無線LAN機器は個別に直接通信します。本製品をアドホックモードに設定している場合は、印刷データを 送信するコンピュータからすべての印刷ジョブを直接受け取ります。

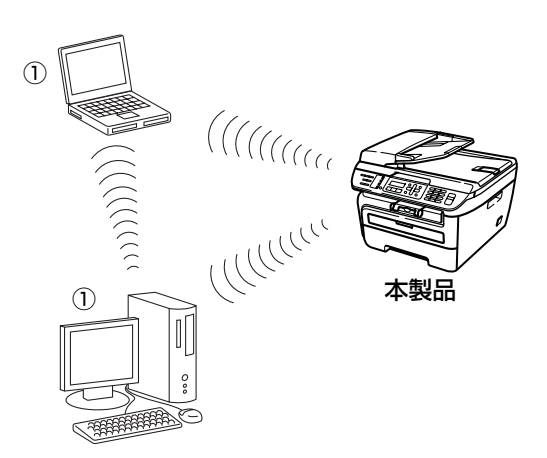

①無線LAN対応コンピュータ

目次

使う前に

設

ネットワークの 定

無線LANの設定

使 う Windows 環境 で

使う

Macintosh環境で

シューティング

## 無線LAN設定の方法を確認する

本製品の無線LAN設定をする場合は、次の4つの方法があります。

- 本製品の操作パネルから手動で無線LAN設定をする(推奨)
- ・ 無線LANアクセスポイントの簡単設定(AOSS™、WPS<sup>\*1</sup>のPBC<sup>\*2</sup>方式)、SecureEasySetup™)を使用する
- WPS<sup>\*1</sup>のPIN<sup>\*3</sup>方式を使用する
- 本製品に付属のCD-ROM内のブラザーインストーラを使用する
- ※1 Wi-Fi Protected Setup™
- \*2 Push Button Configuration
- ※3 Personal Identification Number(個人暗証番号)

設定手順はご使用のネットワーク環境によって異なります。

## 操作パネルから手動で無線LAN設定をする

本製品の無線LAN設定をする場合は、操作パネルから無線接続ウィザードを使用することをおすすめします。 インストールを始める前にお使いの無線LAN環境を確認してください。「操作パネルから手動で無線LAN設定をする」 P55 を参照してください。

## 操作パネルと無線LANアクセスポイントの簡単設定を使用する (インフラストラクチャモードのみ)

本製品を接続する無線LANアクセスポイントがAOSS™、WPS(PBC<sup>※1</sup>方式)、SecureEasySetup™のいずれかに対応している場合は、操作パネルから無線LANアクセスポイントの簡単設定を使用して、自動で本製品の無線LAN設定ができます。

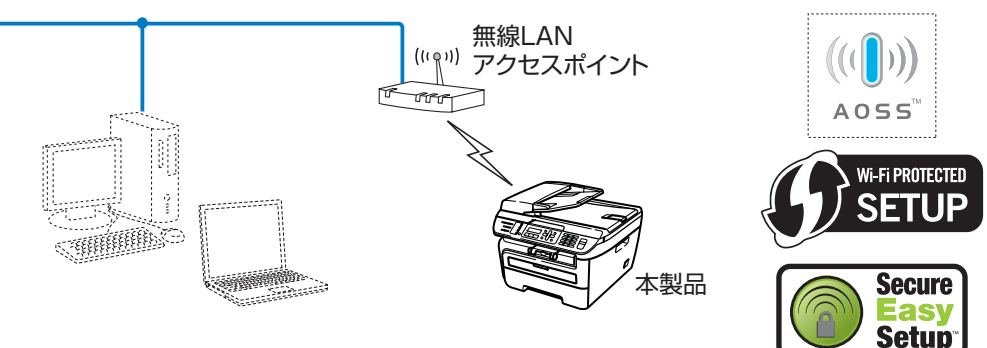

#### \*1 Push Button Configuration

## WPS(Wi-Fi Protected Setup™)のPIN方式を使用する(インフラストラクチャモードのみ)

本製品を接続する無線LANアクセスポイントがWPSに対応している場合は、WPSのPIN<sup>※1</sup>方式を使用して本製品の無線LAN 設定をすることもできます。

## ● 無線 LAN アクセスポイントをレジストラ<sup>※ 2</sup> として使用する場合の接続

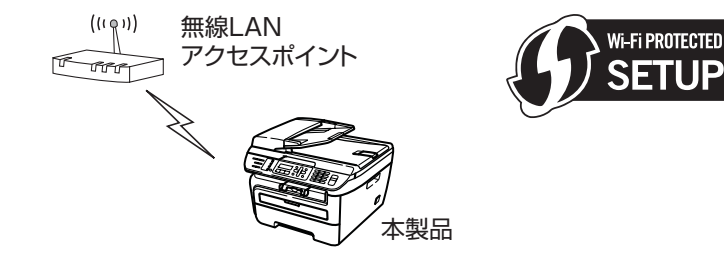

※1 Personal Identification Number (個人暗証番号)

※2 レジストラとは無線LANの登録管理機器です。

国次の使い

い方

使う前に

ネットワークの

無線LANの設定

Windows 使う

環境で

Macintosh環境で

シューティング

付録

使う

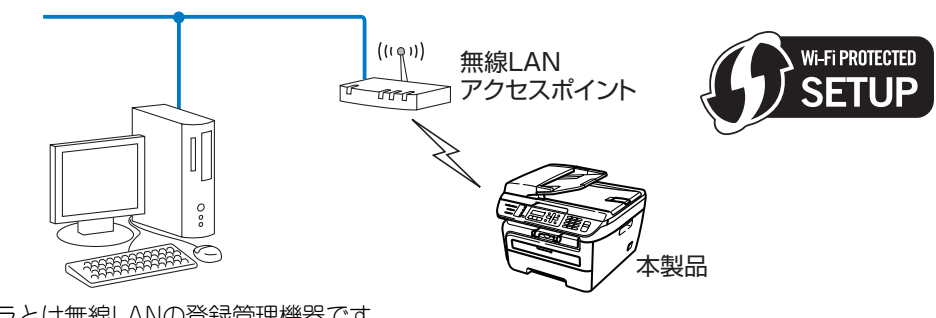

## ● コンピュータからなど別の機器をレジストラ<sup>※1</sup> として使用する場合の接続

※1 レジストラとは無線LANの登録管理機器です。

## ブラザーインストーラを使用する

付属のCD-ROM内のブラザーインストーラを使用して、本製品の無線LAN設定をすることもできます。このインストーラ を使用すると、画面の指示に従って操作するだけで本製品を無線LANに簡単に接続します。インストールを始める前にお使 いの無線LAN環境を確認してください。

● LAN ケーブルを使用して手動で無線 LAN 設定をする(インフラストラクチャモードのみ) 無線LANアクセスポイントと本製品を一時的にLANケーブルを使用して接続し、本製品の無線LAN設定をします。 無線LANアクセスポイントと同じネットワーク上のコンピュータから本製品を遠隔設定することができます。

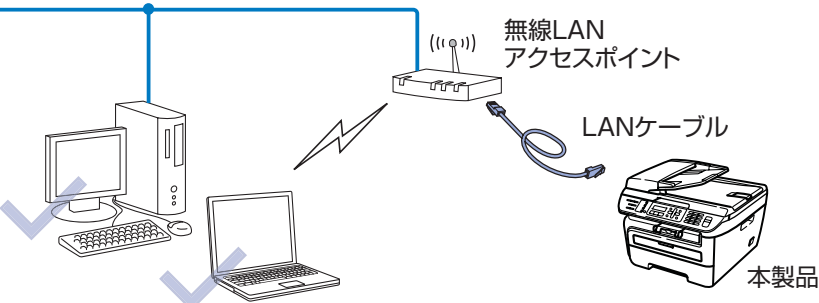

● 無線 LAN アクセスポイントの簡単設定を使用して自動で無線 LAN 設定をする (インフラストラクチャモードのみ)

本製品に接続する無線LANアクセスポイントがAOSS™、WPS(PBC<sup>※1</sup>方式)、SecureEasySetup™のいずれかに対応している場合に、無線LANアクセスポイントの簡単設定を使用して、本製品の無線LAN設定をします。

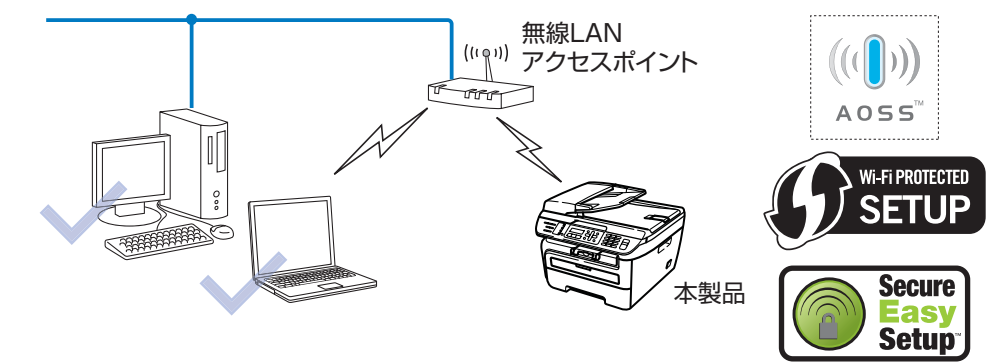

\*1 Push Button Configuration

## ● 手動で無線 LAN 設定をする(アドホックモードのみ) 本製品に接続する無線LAN対応コンピュータのみを使用して、本製品の無線LAN設定をします。

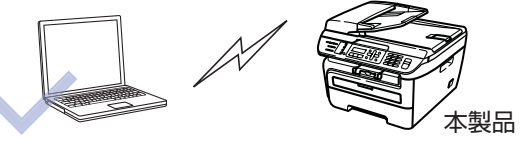

目次の使い

い方

使う前に

ネットワークの

無線LANの設定

使 う Windows 環境 で

使う Macintosh環境で

シューティング

## 操作パネルから手動で無線LAN設定をする 本製品の操作パネルからウィザード形式で、SSID、認証方式、暗号化方式、ネットワークキーを設定します。 貺 億 ■本製品を無線 LAN に接続する場合は、インストール前にネットワーク管理者にお問い合わせいただき、無線 LAN の設定 を確認してください。 ■本製品の無線 LAN 設定が既に設定されている場合は、ネットワーク設定をリセットしてください。詳しくは、「LAN 設 定の初期化」**P.32**を参照してください。 ||(福-足)||· 操作パネルの文字の入力方法については、「操作パネルから文字を入力する」 234 を参照してください。 電源コードが差し込まれていることを確認し、本製品の電源スイッチを ON にする ×==-、5 JKL、2 ABC、2 ABC の順に押す 無線LAN 2. 無線接続ウィザート ▲または、で選択して●で決定することも可能です。 ■を押す 無線LAN有効? 1. オン 2. オフ 2 450 で設定メニューへ戻ります。

||(御-足)||-

- 度設定に失敗しネットワーク設定をリセットせずにやり直している場合など、無線LAN有効が「オン」に なっている場合は、このメッセージは表示されません。手順4へ進んでください。

SSIDの検索が開始されます。

SSID検索中

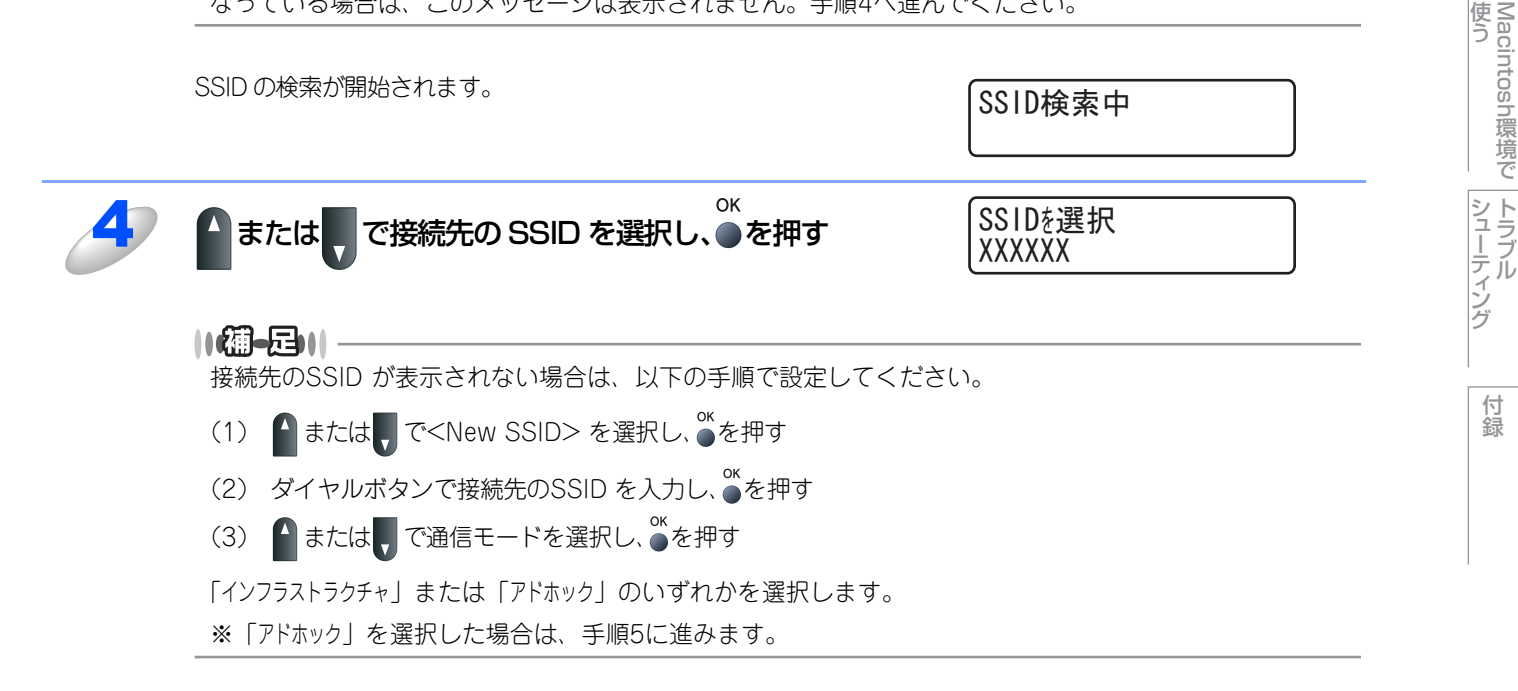

56

目次

使う前に

ネットワークの

無線LANの設定

使う Windows環境で

| 5  | 通信モードがインフラストラクチャの場合は、 🏠 または                                                                                                    | 【認証方式<br>オ−プンシステム認証 *】                    |                        |
|----|----------------------------------------------------------------------------------------------------|-------------------------------------------|------------------------|
|    | で認証方式を選択し、●を押す                                                                                                    |                                           | 日4<br>次<br>夏<br>の<br>信 |
|    | <ul> <li>オープンシステム認証の場合:手順6に進みます。</li> <li>共有キー認証の場合:手順7に進みます。</li> <li>WPA/WPA2-PSKの場合:手順9に進みます。</li> <li>LEAPの場合:手順11に進みます。</li> </ul> |                                           | 使う                     |
| 67 |                                                                                                    |                                           | う前に                    |
| 0  |                                                                                                    | ti *                                      | 150                    |
|    | 「なし」または「WEP」のいすれかを選択します。                                                                                                    |                                           | 17<br>17               |
| 7  | ● または<br>で使用する WEP キーを選択し、<br>●を押す                                                                                                    | WEP+-設定<br>+-1:                           | 定<br>ド<br>レーク          |
|    | キーが「*************」と表示されている場合は、<br>「1.変更する 2.しない」と表示されるので、 💶 を押します。                                                                      | (キ−1:************************************ | đ<br>t                 |
| 0  | ок                                                                                                    |                                           | 線口                     |
| 0  | <b>暗号化キーを入力し、●を押す</b><br>手順 12 に進みます。                                                                                                   | WEP -                                     | NO<br>設定               |
| 9  | ▲または で暗号化方式を選択し、●を押す                                                                                                    | 暗号化方式                                     | 使 <                    |
|    | ■ V<br>「TKIP」または「AES」のいずれかを選択します。                                                                                                    |                                           | 1<br>Naowa             |
| 10 | <sup>ок</sup><br><b>PSK(ネットワーク)を入力し、●を押す</b><br>手順 12 に進みます。                                                                            | PSK (ネットワークキー) :                          | 環境て                    |
| 11 | ユーザー ID を入力する                                                                                                    | [1-# <sup>*</sup> -ID:                    | 送<br>う<br>Nacini       |
|    | 認証方式で「LEAP」を選択した場合に入力します。                                                                                                    |                                           | COSN環                  |
| 12 | <b>ユーザーパスワードを入力する</b><br>認証方式で「LEAP」を選択した場合に入力します。                                                                                      | 「ユーザ゛ーハ゜スワート゛:                            | 「 すて シューテ              |
| 13 | 1 を押す<br>2 👓 を押すと、SSID の選択に戻ります。手順3からやり直してくださ                                                                                           | 設定を適用しますか? <ol> <li>する 2. しない</li> </ol>  | ノィン<br>グ               |
|    | い。<br>本製品と接続先の機器(無線 LAN アクセスポイントなど)が無線で接続<br>されます。<br>正常に接続されると、液晶ディスプレイに「接続しました」と表示されます。                                               |                                           | 付録                     |
|    |                                                                                                    |                                           |                        |

## ok!) 無線 LAN 設定は完了しました。

続いて本製品に付属の CD-ROM から、本製品を動作させるために必要なドライバおよびソフト ウェアをインストールします。 詳しくは、≪>かんたん設置ガイドを参照してください。

## 操作パネルと無線LANアクセスポイントの簡単設定を使用する

(無線LANアクセスポイントがAOSS™、WPS(Wi-Fi Protected Setup™)(PBC<sup>※1</sup>方式)、SecureEasySetup™のいず れかに対応している場合は、コンピュータを使用しないで、簡単に本製品の無線LAN設定ができます。

操作パネルの「SES/WPS/AOSS」設定メニューから設定し、無線 LAN アクセスポイントが簡単設定方式のどのモード (AOSS™、WPSまたはSecureEasySetup™)を使用しているかを自動検出します。

無線LANアクセスポイントと本製品のボタンを押すと、無線LAN設定およびセキュリティ設定が行われます。無線LANアク セスポイントの簡単設定の操作手順については、無線LANアクセスポイントの取扱説明書を参照してください。

ж1 Push Button Configuration

## ||(禰-足)||-

AOSS™、WPSまたはSecureEasySetup™に対応している無線LANアクセスポイントには、次のマークが示されています。

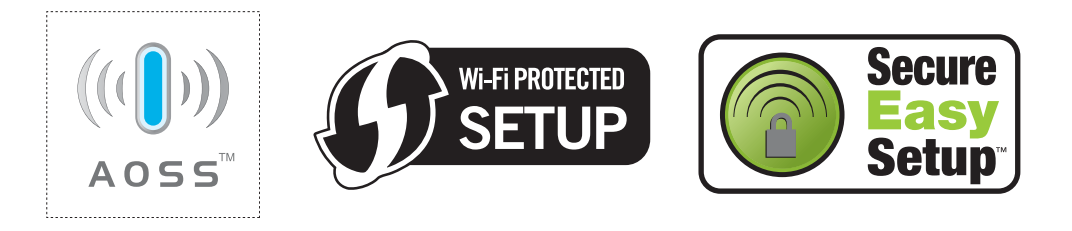

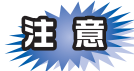

- ■本製品を無線 LAN に接続する場合は、インストール前にネットワーク管理者にお問い合わせいただき、無線 LAN の設定 を確認してください。
- ■本製品の無線 LAN 設定が既に設定されている場合は、ネットワーク設定をリセットしてください。詳しくは、「LAN 設 定の初期化」P.32 を参照してください。

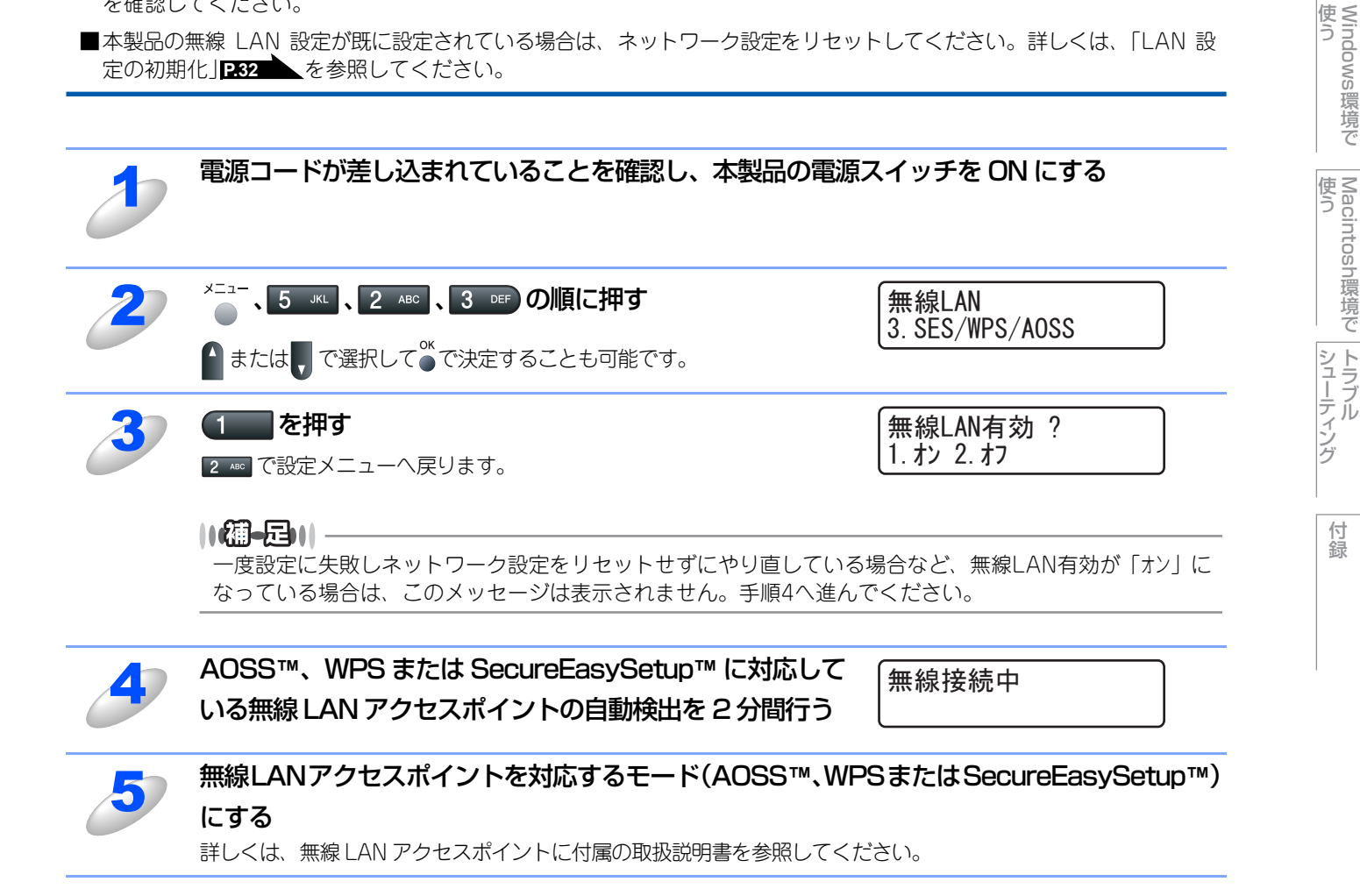

目次の使い

い方

使う前に

設定 ワー

ノークの

無線LANの設定

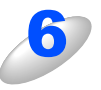

#### 「接続しました」と表示されるまで待つ

無線 LAN アクセスポイントとの接続に成功すると、「接続しました」と表示されます。 これで本製品を無線 LAN で使用できます。

- •「アクセスポイント複数検出」と表示された場合は、無線LANアクセスポイントの複数検出を示しています。 対応するモードが実行中の無線LANアクセスポイントを2つ以上検出しています。AOSS™またはWPSの無線LAN アクセスポイントを1つにして、手順2からやり直してください。
- •「接続失敗」と表示された場合は、本製品は無線LANアクセスポイントに正常に接続されていません。手順2からやり直してください。SecureEasySetup™で接続している場合は、無線LANアクセスポイントが複数ある可能性があります。無線LANアクセスポイントを1つにして、手順2からやり直してください。
- •「無線接続中」と表示された後「接続 失敗」と表示された場合は、本製品は無線LANアクセスポイントに正常に 接続されていません。手順2からやり直してください。やり直しても同じメッセージが表示される場合は、ネッ トワーク設定をリセットして「**P.32**」、手順2からやり直してください。

### ● 操作パネルの「SES/WPS/AOSS」 メニューで表示されるメッセージ

| メッセージ                       | 状態                                                                                                    | 解決方法                                           |
|-----------------------------|----------------------------------------------------------------------------------------------------|------------------------------------------------|
| 無線接続中                       | <ul> <li>・無線LANアクセスポイントを検索中</li> <li>・無線LANアクセスポイントにアクセス中</li> <li>・無線LANアクセスポイントから設定を<br/>ダウンロード中</li> </ul> | _                                              |
| AOSS接続中<br>WPS接続中<br>SES接続中 | 無線 LAN アクセスポイントに接続中                                                                                           | _                                              |
| 接続しました                      | 接続成功                                                                                                    | _                                              |
| アクセスポイント複数<br>検出            | 無線 LAN アクセスポイントを複数検出                                                                                          | AOSS™ または WPS の無線 LAN アクセスポイントを1つにして、手順2からやり直す |
|                             | 接続失敗                                                                                                    | ・手順2からやり直す                                     |
|                             | 「無線接続中」表示後に、このメッセージが                                                                                          | <ul> <li>やり直しても同じメッセージが表示される場合は、ネット</li> </ul> |
| 接続 失敗                       | 表示された場合                                                                                                    | ワーク設定をリセットして P.32 、手順2からやり直す                   |
|                             | 無線 LAN アクセスポイントを複数検出                                                                                          | SecureEasySetup™ の無線 LAN アクセスポイントを 1 つにし       |
|                             |                                                                                                    | て、手順2からやり直す                                    |

### ok!) 無線 LAN 設定は完了しました。

続いて本製品に付属の CD-ROM から、本製品を動作させるために必要なドライバおよびソフト ウェアをインストールします。 詳しくは、 ≪≫ かんたん設置ガイドを参照してください。 目次の使い方・

使う前に

ネットワークの

無線LANの設定

使う Windows環境で

使う Macintosh環境で

## WPS (Wi-Fi Protected Setup™)のPIN方式を使用する

無線LANアクセスポイントがWPS(Wi-Fi Protected Setup™)(PIN<sup>※1</sup>方式)に対応している場合は、PIN方式を利用して 簡単に本製品の無線 LAN 設定ができます。PIN(個人暗証番号)方式とは、Wi-Fi アライアンスが開発した接続方法のひと つです。登録者(本製品)が作成するPINをレジストラ(無線LANの登録管理機器)に入力すれば、無線LAN設定およびセ キュリティ設定が行われます。

無線LANアクセスポイントのWPSの操作手順については、無線LANアクセスポイントの取扱説明書を参照してください。 Personal Identification Number(個人暗証番号) **※**1

### 11個-2011

WPSに対応している無線LANアクセスポイントには、次のマークが示されています。

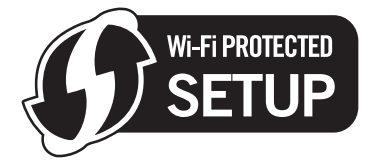

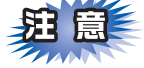

■本製品を無線 LAN に接続する場合は、インストール前にネットワーク管理者にお問い合わせいただき、無線 LAN の設定 を確認してください。

■本製品の無線 LAN 設定が既に設定されている場合は、ネットワーク設定をリセットしてください。詳しくは、本製品の 無線LAN設定が既に設定されている場合は、ネットワーク設定をリセットしてください。詳しくは、「LAN設定の初期 化」**P.32**を参照してください。

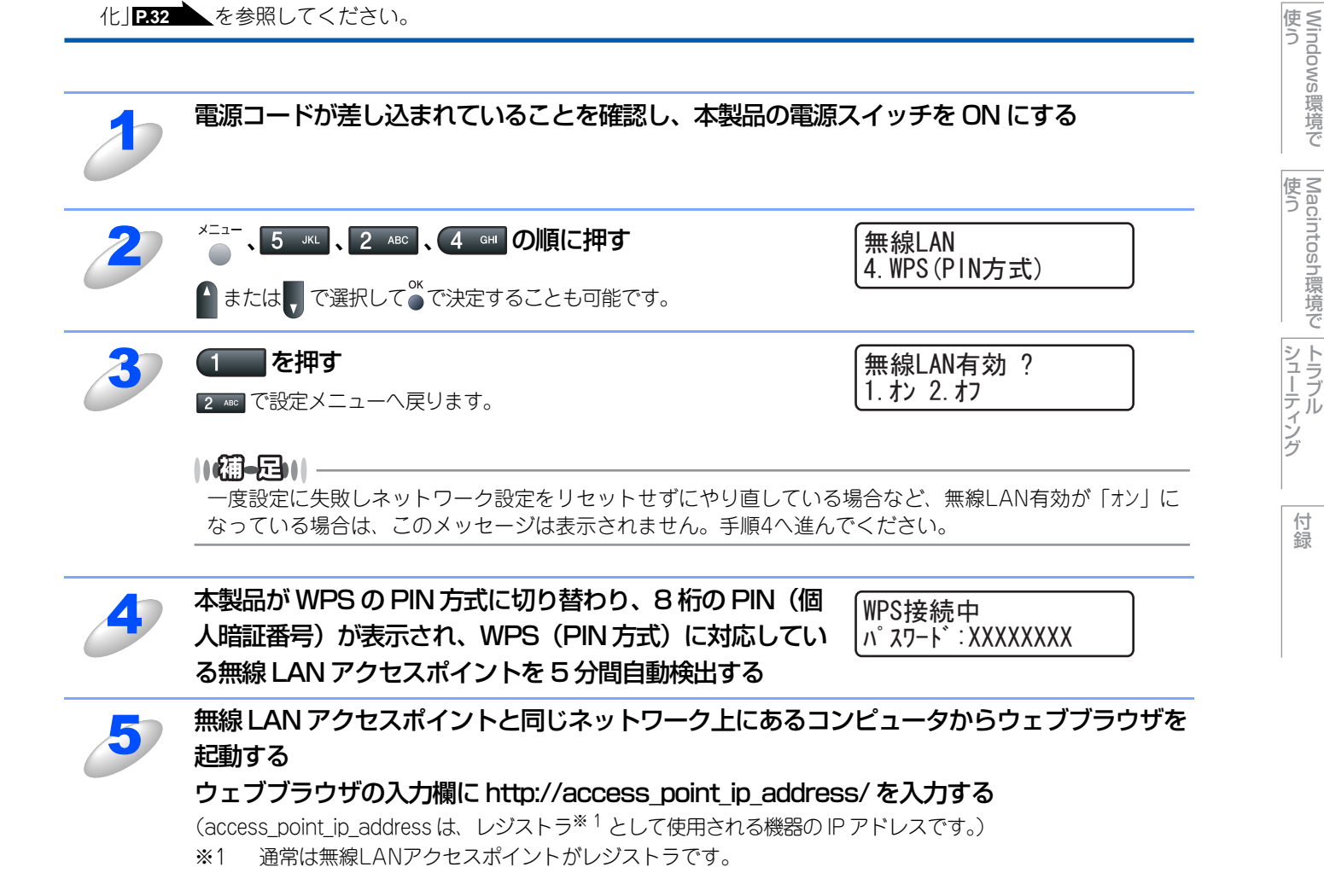

60

目次の使い

い方

使う前に

ネットワークの

無線LANの設定

環境で

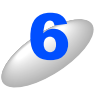

## WPS 設定ページへ進み、手順4 で表示された8 桁の PIN(個人暗証番号)をレジストラに入力し、画面上の指示に従って操作します。

## ||御-日||-

- ●WPS設定ページは、無線LANアクセスポイントのメーカーによって異なります。詳しくは、無線LANア クセスポイントに付属の取扱説明書を参照してください。
- ●Windows Vista<sup>®</sup>のコンピュータをレジストラとして使用する場合は、あらかじめネットワークに登録してお く必要があります。詳しくは、無線LANアクセスポイントに付属の取扱説明書を参照してください。
- (1) [スタート] [ネットワーク] の順にクリックします。
- (2) [無線デバイスを追加します]をクリックします。
- (3) 本製品を選択し、[次へ]をクリックします。
- (4) 手順3で表示されたPINを入力し、[次へ]をクリックします。
- (5) 接続するネットワークを選択し、[次へ]をクリックします。
- (6) [閉じる] をクリックします。

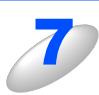

#### 「接続しました」と表示されるまで待つ

無線 LAN アクセスポイントとの接続に成功すると、「接続しました」と表示されます。

- これで本製品を無線 LAN で使用できます。
- •「接続失敗」と表示された場合は、本製品は無線LANアクセスポイントに正常に接続されていません。手順2からやり直してください。やり直しても同じメッセージが表示される場合は、本製品のネットワーク設定をリセット **2.32** し、手順2からやり直してください。

## ok!) 無線 LAN 設定は完了しました。

続いて本製品に付属の CD-ROM から、本製品を動作させるために必要なドライバおよびソフト ウェアをインストールします。 詳しくは、 ≪≫ かんたん設置ガイドを参照してください。

> 使う Macintosh環境で トラブル

> > 付録

目次の使い方・

使う前に

ネットワークの

無線LANの設定

使う Windows環境で

## ブラザーインストーラを使用する(Windows<sup>®</sup>)

本製品に付属のCD-ROM内に収録されているブラザーインストーラを使用して、ネットワーク環境に本製品を接続することができます。

目次の使い

い方

使う前に

設定 ワー

ノークの

無線LANの設定

Windows 使う

い環境で

使う Macintosh環境で

シューティング

付録

62

#### ||御-足|||

操作パネルから無線LAN設定をする(推奨)場合は、「操作パネルから手動で無線LAN設定をする」**255**または 🌮 かんたん設置ガイドを参照してください。

**詛** 圁

本製品を無線LANに接続する場合は、インストール前にネットワーク管理者にお問い合わせいただき、無線LANの設定を 確認してください。

## インフラストラクチャモードでの無線LAN設定

## LANケーブルを使用して手動で無線LAN設定をする

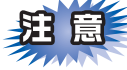

■本製品の無線 LAN 設定が既に設定されている場合は、ネットワーク設定をリセットしてください。詳しくは、「LAN 設定の初期化」
P.32 を参照してください。

■パーソナルファイアウォール(Windows<sup>®</sup>ファイアウォールなど)を有効にしている場合は、一時的にファイアウォー ル機能を無効にしてください。無線LANの設定が完了した後で、パーソナルファイアウォールを有効にしてください。

■設定にはLANケーブルが必要です。

■実行中のすべてのアプリケーションソフトを終了してから、行ってください。

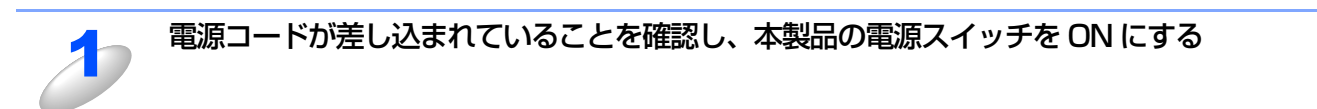

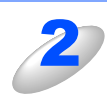

コンピュータの電源を入れる

管理者権限をもつユーザでログオンします。

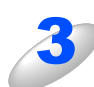

本製品に付属の CD-ROM をコンピュータの CD-ROM ドライブにセットする

トップメニューが表示されます。

#### ||御-日||

画面が表示されないときは、「マイコンピュータ(コンピュータ)」からCD-ROMドライブをダブルクリックし、「start.exe」をダブルクリックしてください。

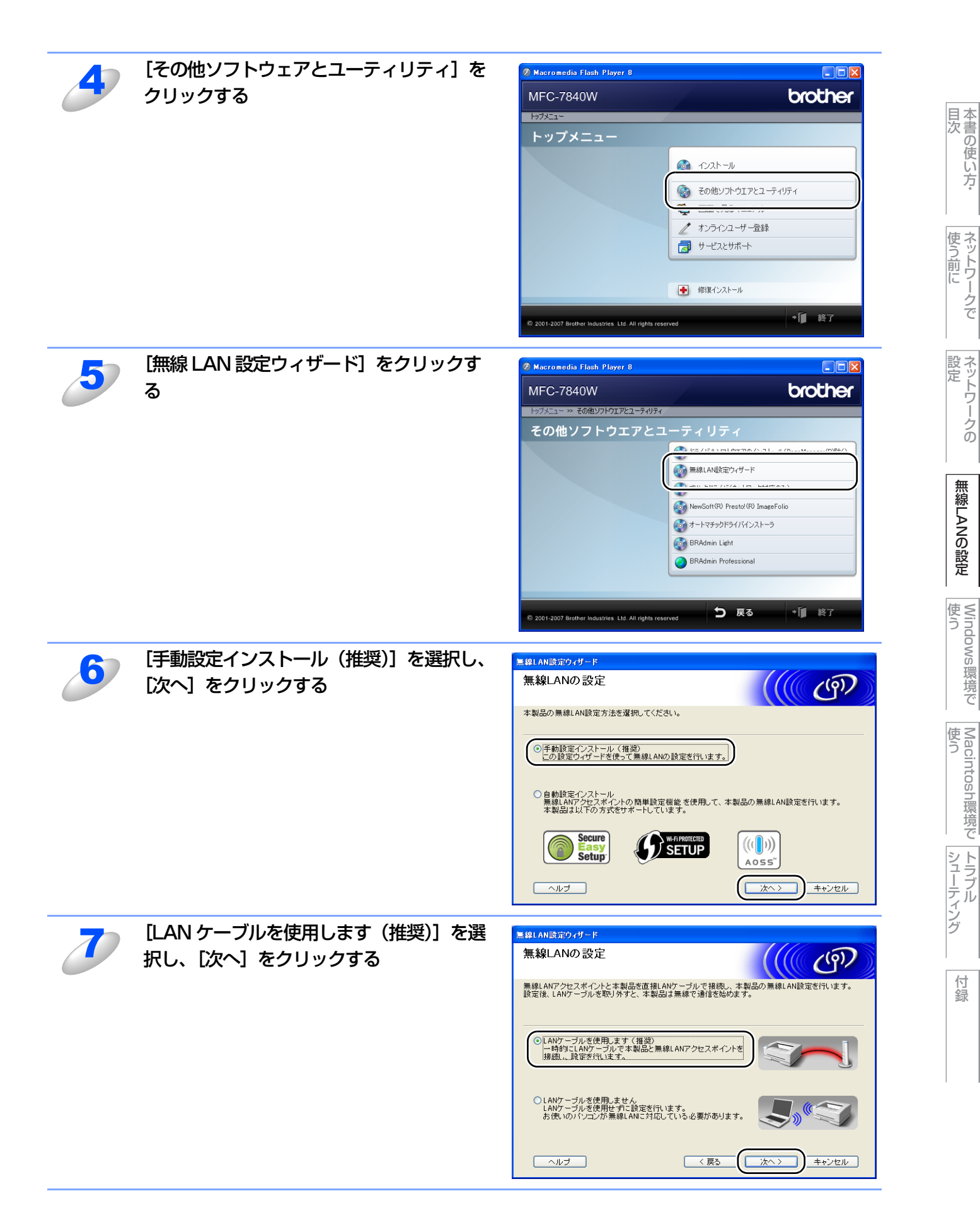

63

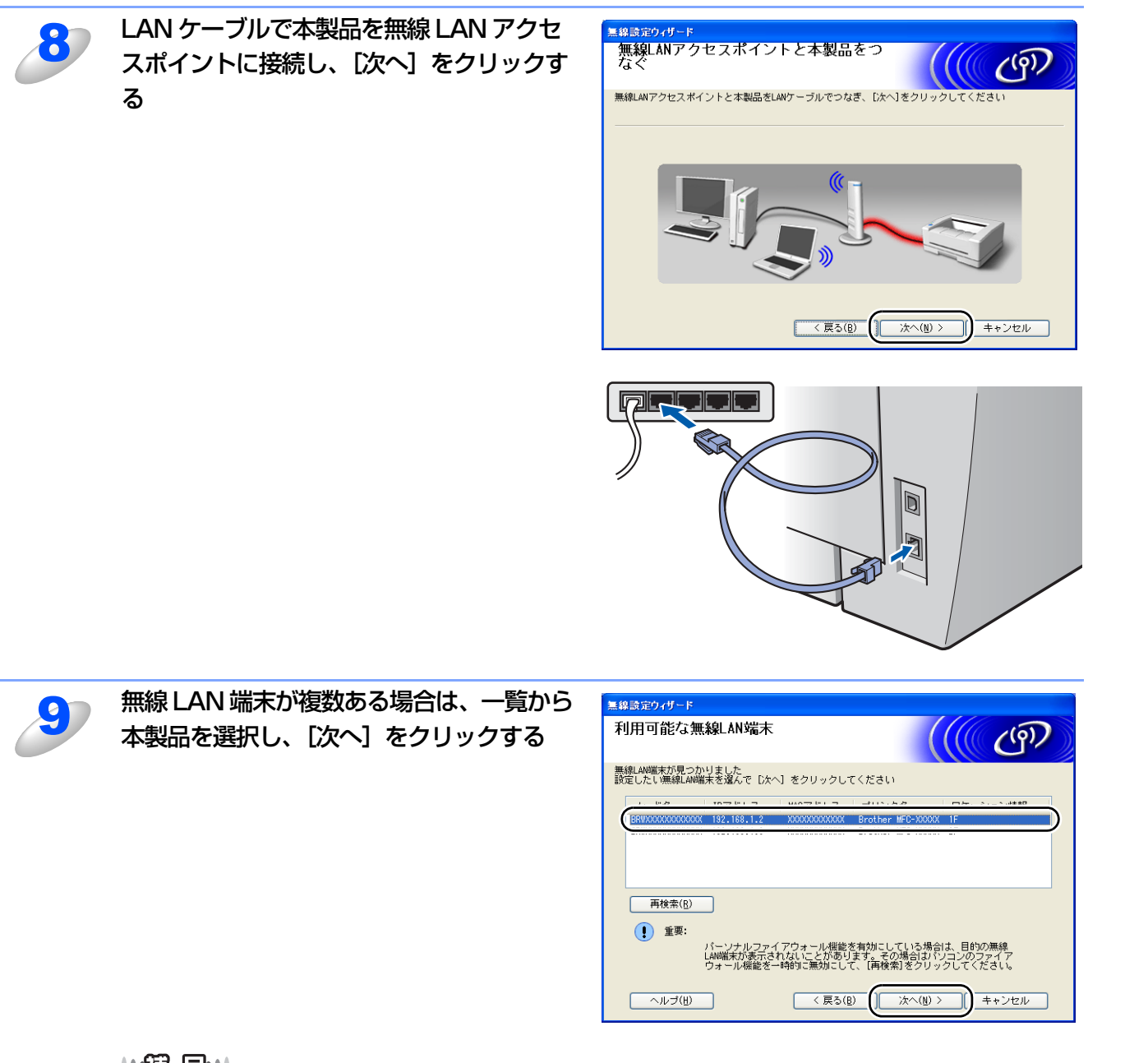

### 

- ●お買い上げ時のノード名は、無線LANの場合は"BRWxxxxxxxxxxx"です。
- ●一覧が空白の場合は、無線 LAN アクセスポイントおよび本製品の電源スイッチが ON になっていることを 確認し、[再検索]をクリックします。
- ●LAN設定内容リストを印刷して本製品のIPアドレスとノード名を確認できます。詳しくは、「LAN設定内容リストの出力」[233 を参照してください。

付録

目次の使い方・

使う前に

ネットワークの

無線LANの設定

Windows 環境 で

Macintosh 環境 で

シューティング

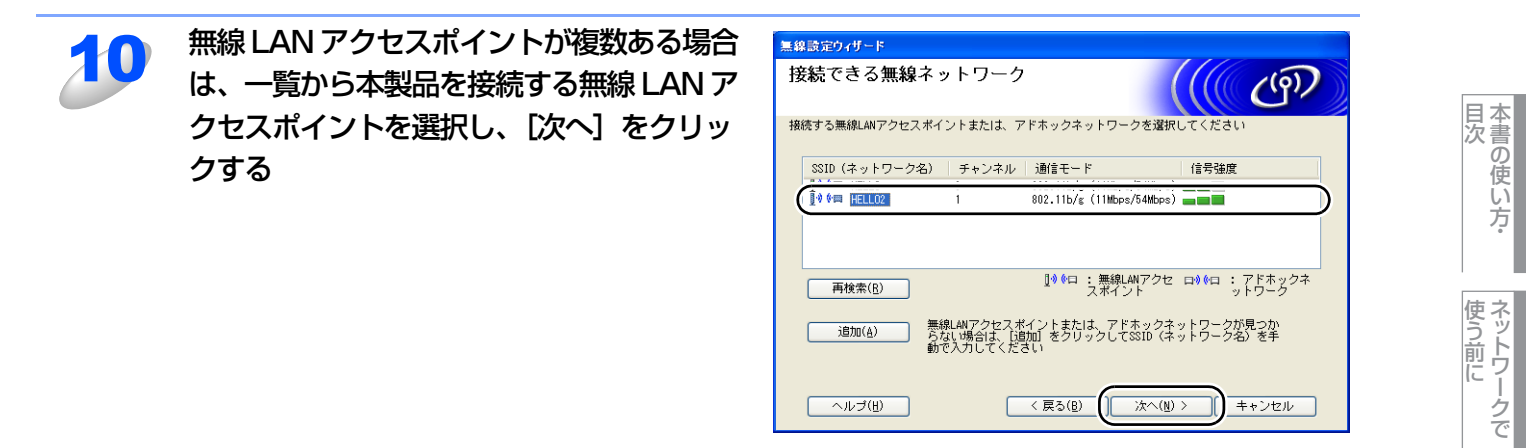

#### ||御-足|||

- ●本製品のお買い上げ時のSSIDは"SETUP"です。このSSIDは選択しないでください。
- ●一覧が空白の場合は、無線 LAN アクセスポイントの電源スイッチが ON になっていること、SSID が割り 当てられていることを確認します。さらに本製品と無線LANアクセスポイントが無線通信の範囲内に設 置されていることを確認し、[再検索] をクリックします。
- ●SSIDを出力しないように無線LANアクセスポイン トが設定されている場合は、無線LANアクセスポ イントのSSIDが表示されません。その場合は、〔追 加〕をクリックすると、手動で追加できます。画 面上の指示に従って「SSID(ネットワーク名)」を 入力し、〔次へ〕をクリックします。

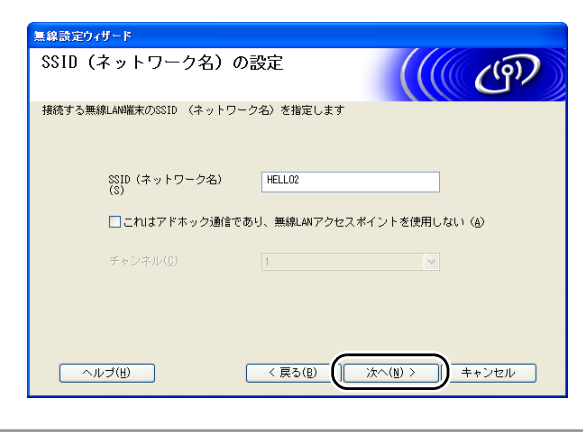

題意

無線LANが認証や暗号化によってセキュリティで保護 されていない場合は、右の画面が表示されます。 [キャンセル]をクリックしてインストールを中止し、 無線LANアクセスポイントのセキュリティを設定する ことをおすすめします。セキュリティを設定しないで使 用した場合、通信内容を盗み見られたり、ネットワーク に不正に侵入される恐れがあります。 無線LANアクセスポイントのセキュリティ設定後に、再

度インストールを進めてください。

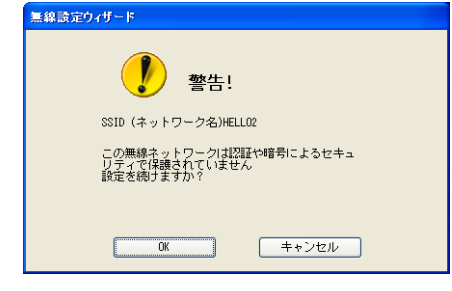

付録

ネットワークの

無線LANの設定

Windows 使う

い環境で

使う Macintosh環境で

シューティング

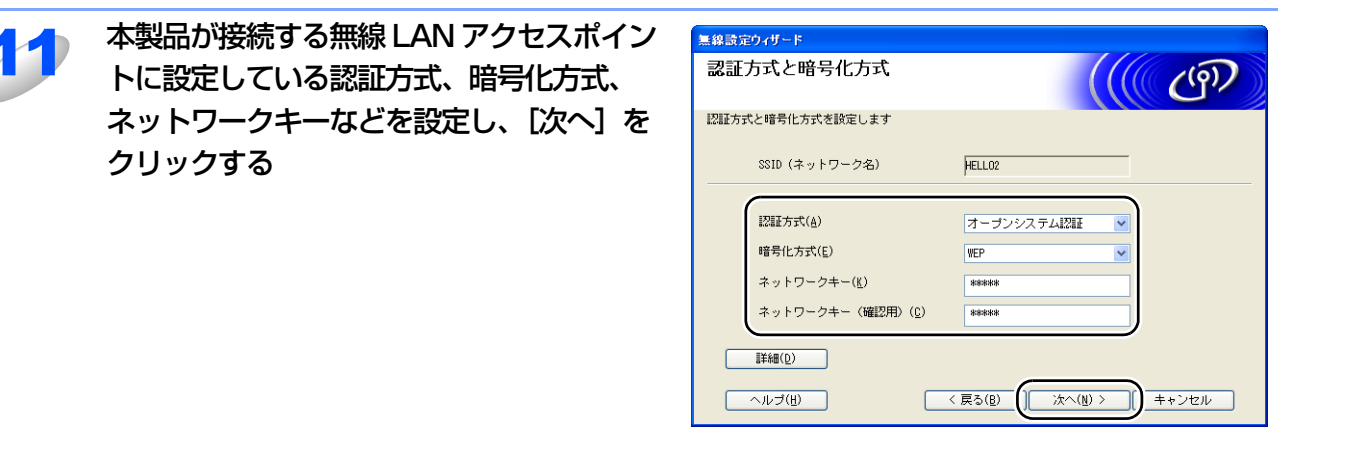

#### ||(御-旦)|-

- ●複数のWEPキーを設定したいときは、[詳細]をクリックします。
- ●ネットワークの認証または暗号化設定が分からないときは、ネットワーク管理者に問い合わせてください。
- ●ネットワークキーが無線 LAN アクセスポイントのネットワークキーと異なっていても、エラーは表示さ れません。

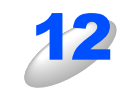

## 設定を確認し、「次へ」をクリックする 本製品に無線 LAN 設定の内容が送信されます。 [キャンセル]をクリックすると、設定は無効になりま す。

| 無線設定ウィザード            |                    |
|----------------------|--------------------|
| 無線LAN設定データの送信        | ((( @P)            |
| [次へ]をクリックすると無線LAN設定デ | ータを本製品に送信します       |
| 対象デバイス名(ノード名)        | BRIIDODODODODOC    |
| IPアドレス               | 自動<br>IPアドレスの変更(I) |
| 通信モード                | インフラストラクチャ         |
| SSID(ネットワーク名)        | HELL02             |
| 認証方式                 | オーブンシステム認証         |
| 暗号化方式                | WEP                |
| ✓ 設定データを送信後こ LA      |                    |
|                      |                    |
|                      |                    |

#### ||(福-足)||-

本製品のIPアドレスを変更する場合は、[IPアドレスの変更]をクリックして手動で設定してください。

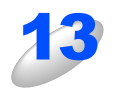

無線 LAN アクセスポイントと本製品から接 続している LAN ケーブルを外し、[次へ] をクリックする

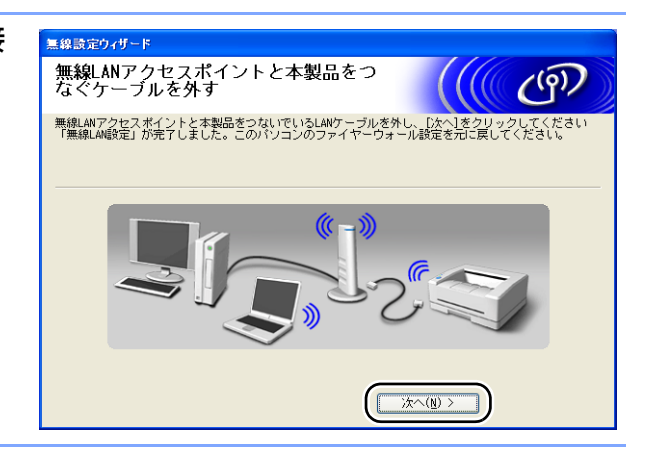

目次の使い方・

使う前に

ネットワークの

無線LANの設定

使う Windows環境で

Macintosh 環境 で

シューティング

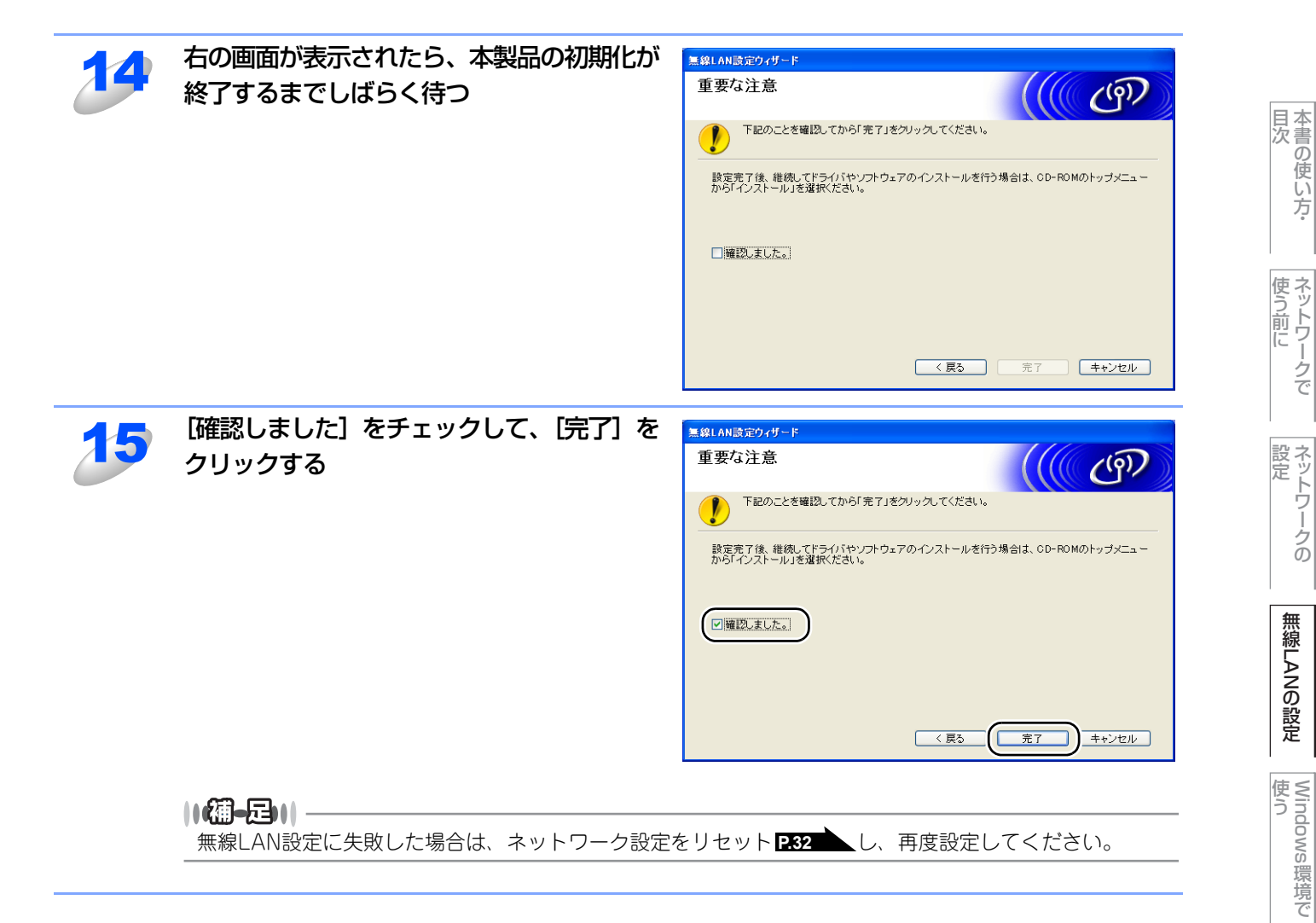

## ok!) 無線 LAN 設定は完了しました。

続いて本製品に付属の CD-ROM から、本製品を動作させるために必要なドライバおよびソフト ウェアをインストールします。 詳しくは、 ≪> かんたん設置ガイドを参照してください。 Macintosh環境で

シューティング

## 無線LANアクセスポイントの簡単設定を使用して自動で無線LAN設定をする

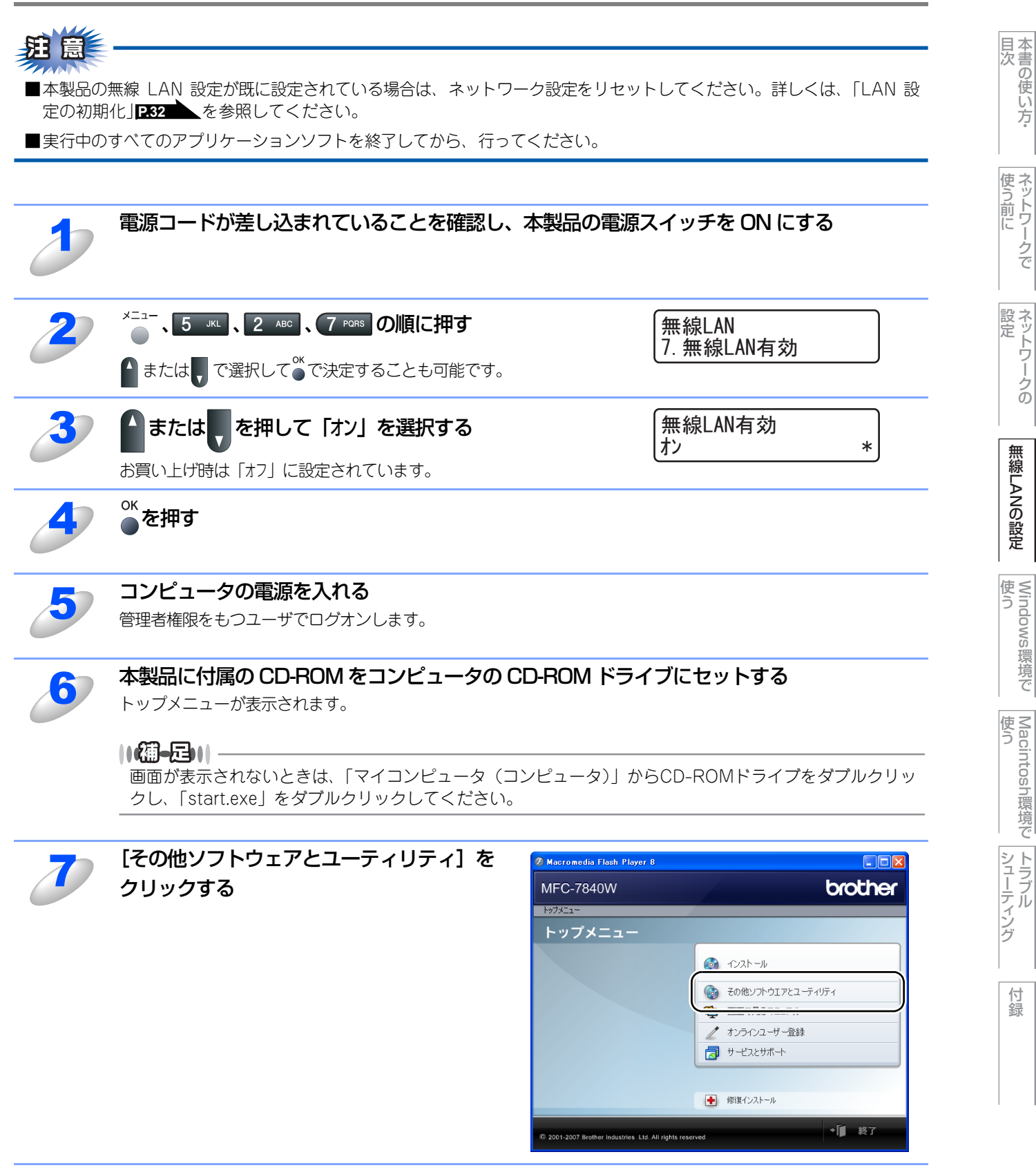

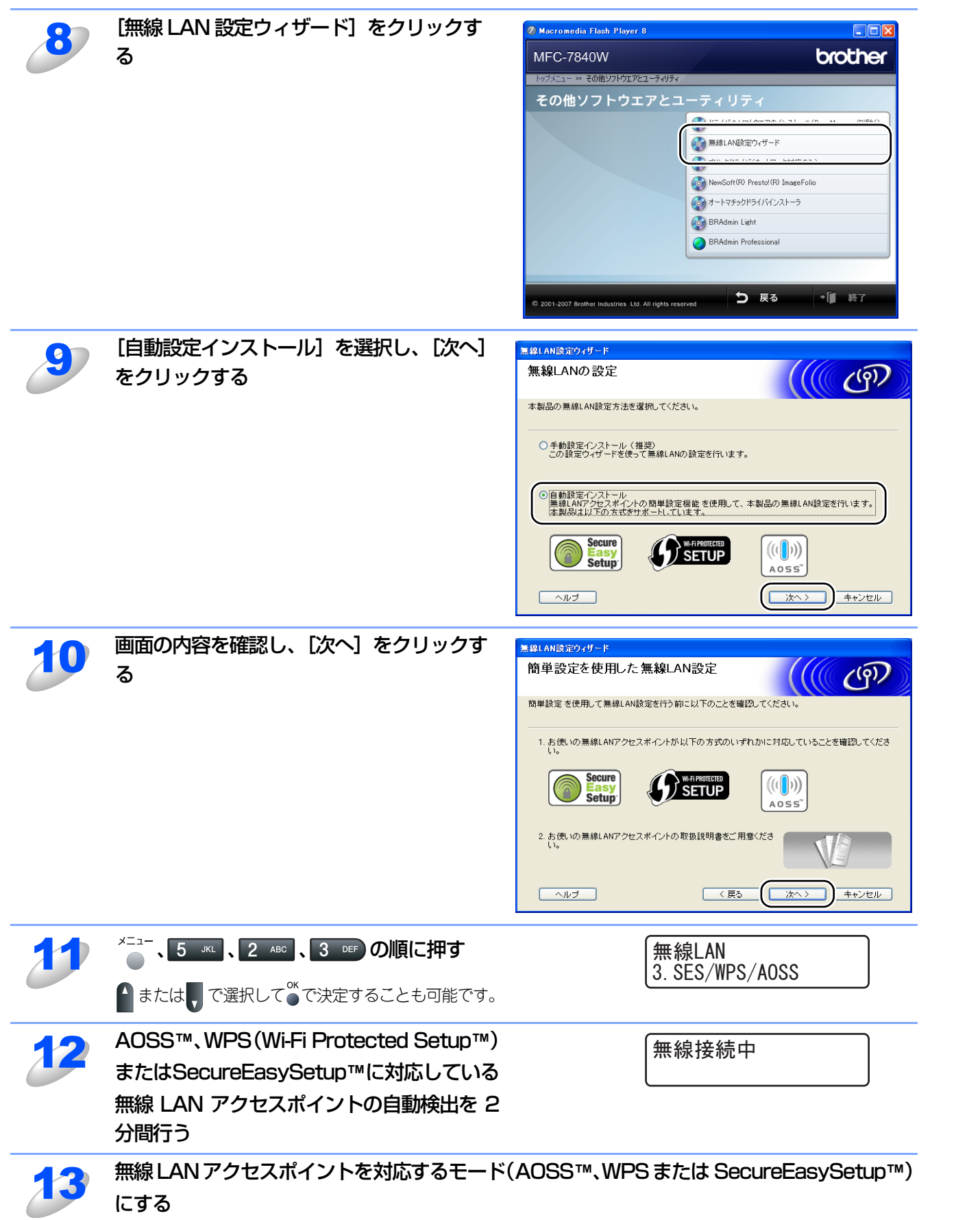

詳しくは、無線 LAN アクセスポイントに付属の取扱説明書を参照してください。

目次の使い方・

使う前に

ネットワークの

無線LANの設定

 Windows 環境 で

使う Macintosh環境で

シューティング

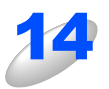

#### 「接続しました」と表示されるまで待つ

無線 LAN アクセスポイントとの接続に成功すると、「接続しました」と表示されます。 これで本製品を無線 LAN で使用できます。

- •「アクセスポイント複数検出」と表示された場合は、無線LANアクセスポイントの複数検出を示しています。 対応するモードが実行中の無線LANアクセスポイントを2つ以上検出しています。AOSS™またはWPSの無線LAN アクセスポイントを1つにして、手順11からやり直してください。
- •「接続失敗」と表示された場合は、本製品は無線LANアクセスポイントに正常に接続されていません。手順11からやり直してください。SecureEasySetup™で接続している場合は、無線LANアクセスポイントが複数ある可能性があります。無線LANアクセスポイントを1つにして、手順11からやり直してください。やり直しても同じメッセージが表示される場合は、ネットワーク設定をリセットしてPT06
- •「無線接続中」と表示された後「接続 失敗」と表示された場合は、本製品は無線LANアクセスポイントに正常に 接続されていません。手順11からやり直してください。

#### ● 操作パネルの「SES/WPS/AOSS」 メニューで表示されるメッセージ

| メッセージ            | 状態                                                                                                | 解決方法                                           |
|------------------|---------------------------------------------------------------------------------------------------|------------------------------------------------|
| 無線接続中            | <ul> <li>・無線LANアクセスポイントを検索中</li> <li>・無線LANアクセスポイントにアクセス中</li> <li>・無線LANアクセスポイントから設定を</li> </ul> | _                                              |
|                  | ダウンロード中<br>毎線LANIアクセスポイントに接続中                                                                     | _                                              |
| WPS接続中<br>SES接続中 |                                                                                                   |                                                |
| 接続しました           | 接続成功                                                                                              | _                                              |
| アクセスポイント複数<br>検出 | 無線 LAN アクセスポイントを複数検出                                                                              | AOSS™またはWPSの無線LAN アクセスポイントを1つにして、手順11からやり直す    |
|                  | 接続失敗                                                                                              | ・手順11からやり直す                                    |
|                  | 「無線接続中」表示後に、このメッセージが                                                                              | <ul> <li>やり直しても同じメッセージが表示される場合は、ネット</li> </ul> |
| 接続 失敗            | 表示された場合                                                                                           | ワーク設定をリセットして P.106 、手順11からやり直す                 |
|                  | 無線 LAN アクセスポイントを複数検出                                                                              | SecureEasySetup™ の無線 LAN アクセスポイントを 1 つにし       |
|                  |                                                                                                   | て、手順11からやり直す                                   |

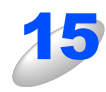

[完了] をクリックする

| 無線LAN設定ウィザード                                                                   |          |
|--------------------------------------------------------------------------------|----------|
| 簡単設定を使用した無線LAN設定                                                               | ((( @))  |
| 下記の手順で設定を行ってください。                                                              |          |
| ステップ1<br>本製品を簡単設定モードにしてください。<br>詳しくは付 <i>間の「かんたん設置</i> ガイド」をご参照ください。           |          |
| ステップ2<br>お使いの無線LANアクセスポイントを簡単設定モードにしてください。<br>詳しくは無線LANアクセスポイントの取扱説明書をご参照ください。 |          |
| 設定がうまくいかない場合は、一時的に本製品と無線LANアクセス<br>ポイントの距離を近づけてください。                           |          |
|                                                                                | 完了 キャンセル |

ok!) 無線 LAN 設定は完了しました。

続いて本製品に付属の CD-ROM から、本製品を動作させるために必要なドライバおよびソフト ウェアをインストールします。 詳しくは、 ≪≫ かんたん設置ガイドを参照してください。

70

目次 日次 ・

使う前に

ネットワークの

無線LANの設定

使 う Windows 環境 で

使う Macintosh環境で

シューティング

## アドホックモードでの無線LAN設定

## 手動で無線LAN設定をする

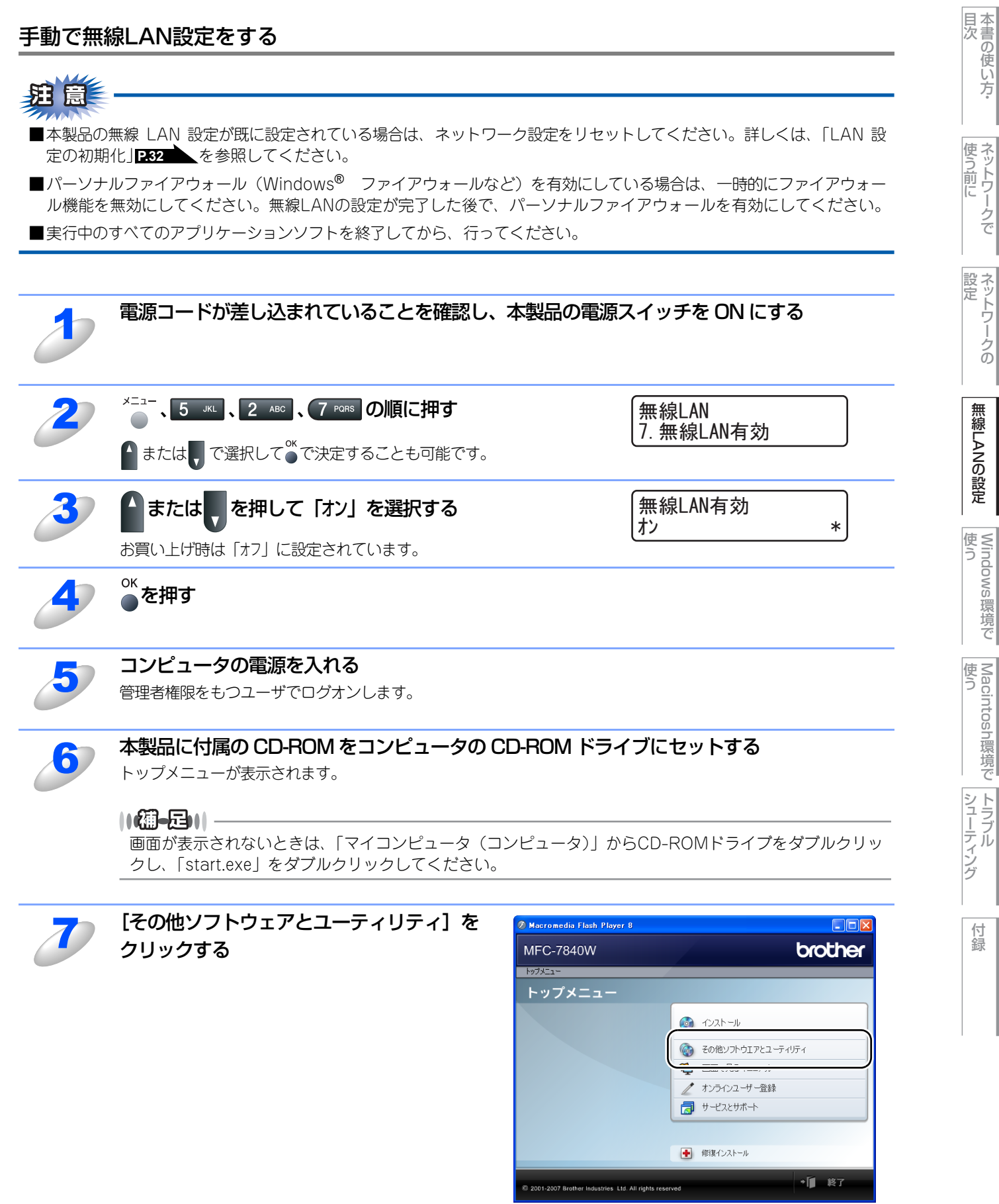

無線LANの設定
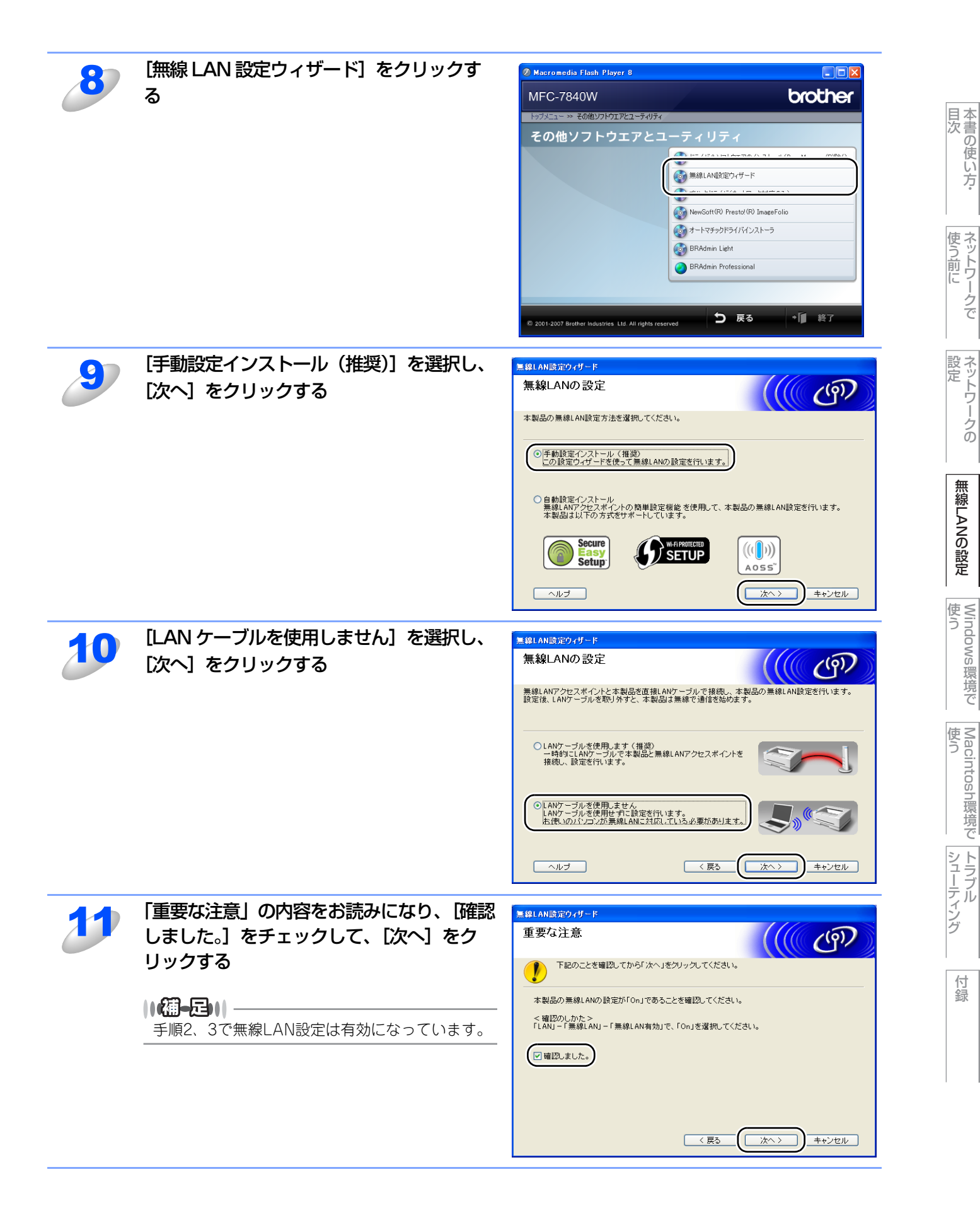

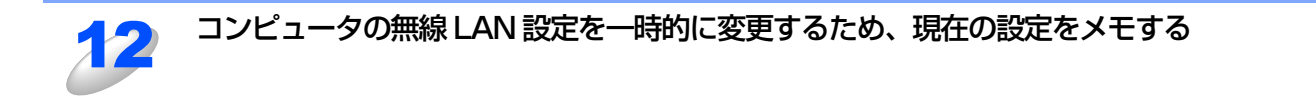

SSIDやチャンネルなど、必ずコンピュータの現在の設定をメモしておいてください。コンピュータを元の 無線LAN設定に戻すときに必要です。

一般的な設定項目の例を次に示します。このページを印刷してメモの際にご利用ください。

| 項目                    | コンピュータの現在の無線LAN設定 |
|-----------------------|-------------------|
| 接続モード:                |                   |
| (インフラストラクチャ /アドホック)   |                   |
| チャンネル:(1~14)          |                   |
| SSID:(ネットワーク名)        |                   |
| 認証方式:                 |                   |
| (オープンシステム認証/共有キー認証)   |                   |
| 暗号化方式:(なし/ WEP /その他…) |                   |
| WEPキー(暗号化キー):         |                   |

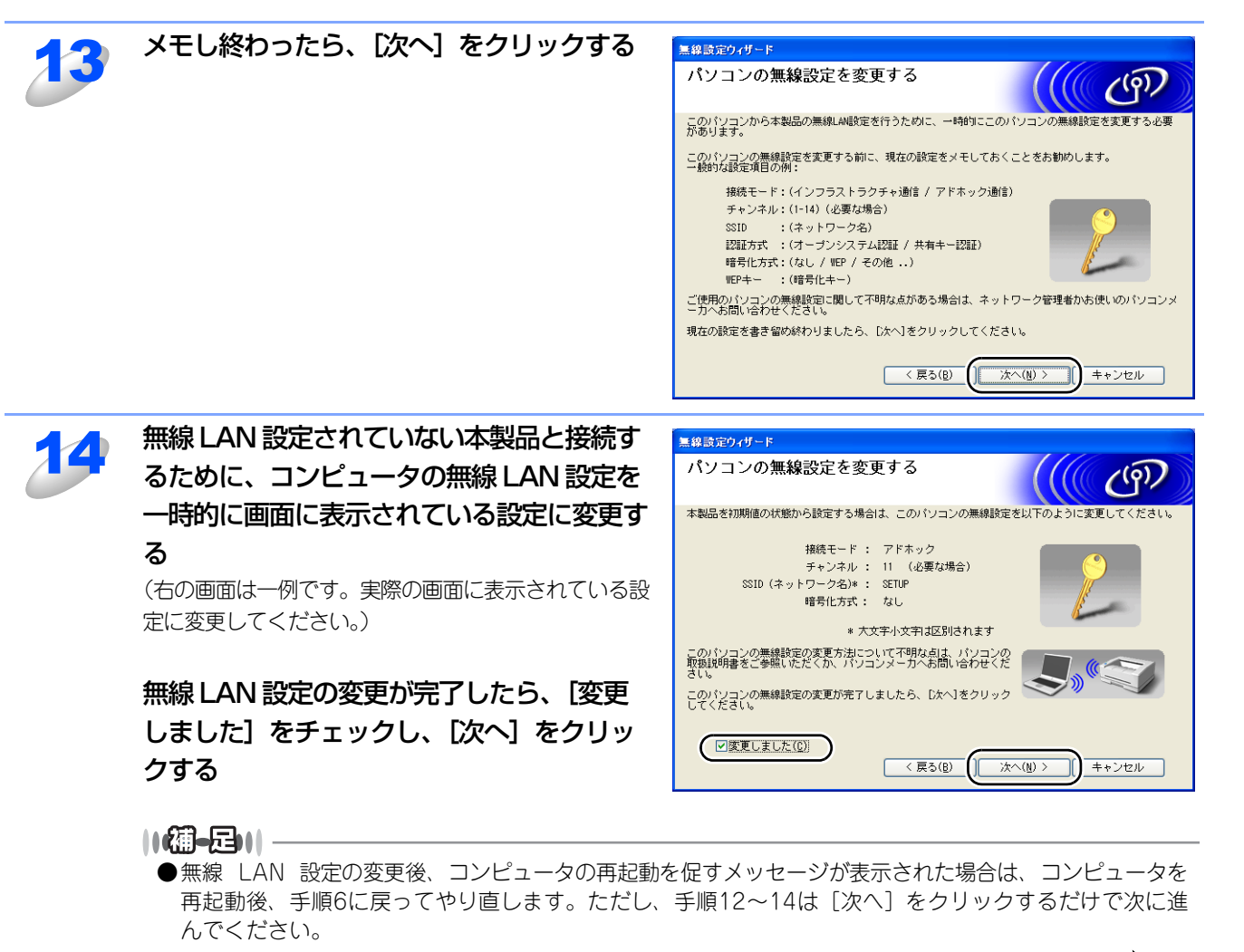

●コンピュータの無線 LAN 設定を変更する場合は、「コンピュータの無線 LAN 設定を変更する」 277 を 参照してください。 シューティング付録

目次の使い

い方

使う前に

ネットワークの

無 線 LANの 設 定

Windows 使う

環境で

使う Macintosh環境で

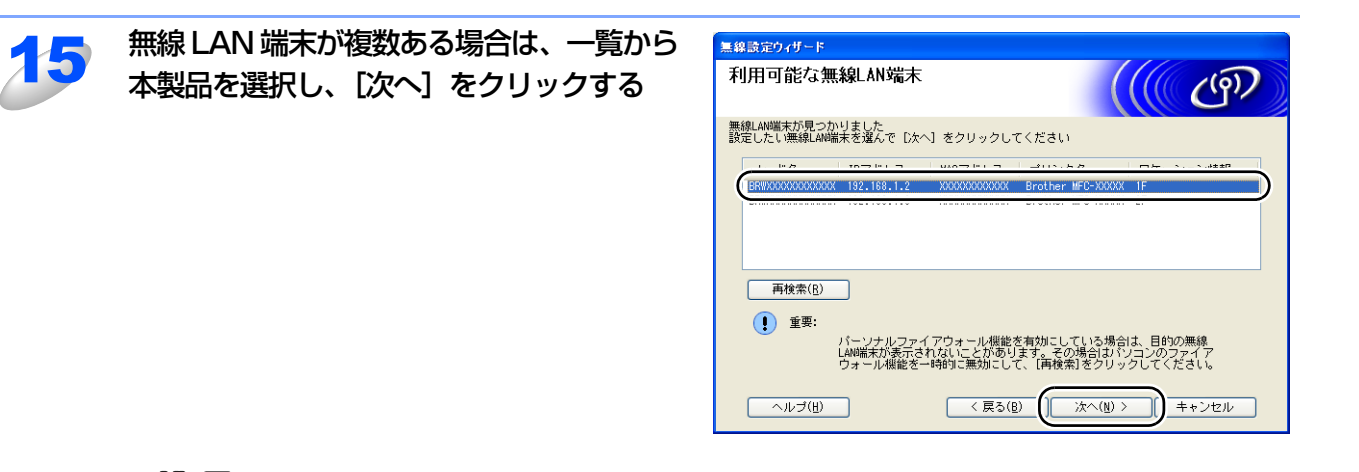

#### ||(御-旦)|-

- ●お買い上げ時のノード名は、無線LANの場合は"BRWxxxxxxxxxxxx"です。
- ●一覧が空白の場合は、無線 LAN アクセスポイントおよび本製品の電源スイッチが ON になっていることを 確認し、[再検索]をクリックします。
- ●LAN設定内容リストを印刷して本製品のIPアドレスとノード名を確認できます。詳しくは、「LAN設定内容リストの出力」

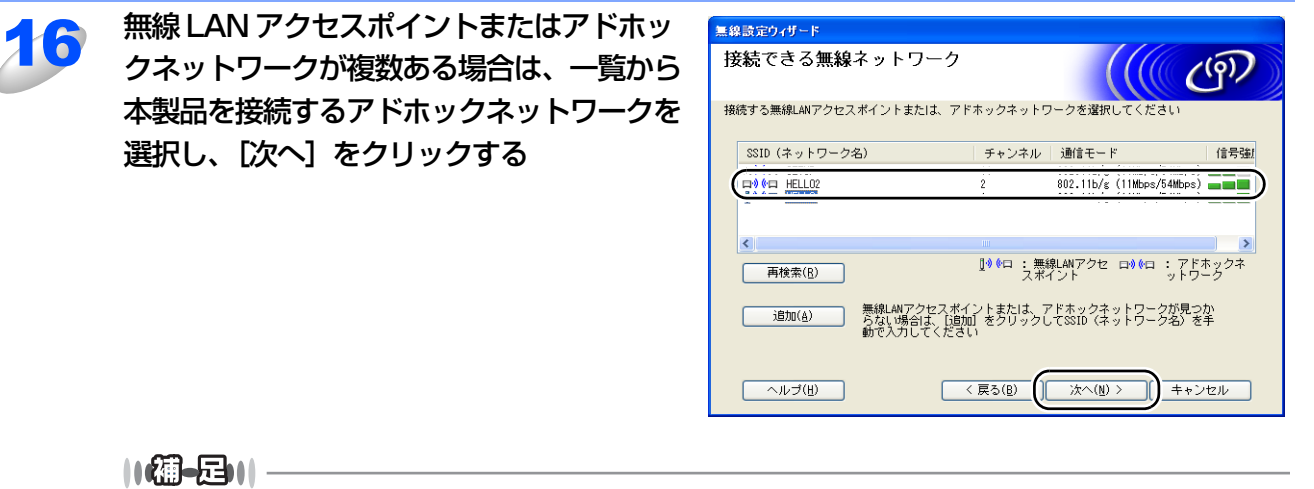

- ●一覧が空白の場合は、本製品が無線通信の範囲内に設置されていることを確認し、[再検索]をクリックします。
- ●接続するアドホックネットワークが一覧にない場合は、〔追加〕をクリックすると、手動で追加できます。「これはアドホックモードであり、無線LANアクセスポイントを使用しない」をチェックし、「SSID(ネットワーク名)」と「チャンネル」を入力し、〔次へ〕をクリックします。

| 無線設定ウィザード                             |
|---------------------------------------|
| SSID (ネットワーク名) の設定                    |
| 接続する無線LAN4端末のGSID (ネットワーク名)を指定します     |
| SSID (ネットワーク名) HELLO<br>(S) HELLO     |
| ✓これはアドホック通信であり、無線LANアクセスポイントを使用しない(A) |
| チャンネル( <u>©</u> ) 2 🔹                 |
|                                       |
| ヘルブ(H) < 戻る(B) (() 次へ(H) > )) キャンセル   |
|                                       |

目次の使い

い方

使う前に

ネットワークの

無 線 LANの 設 定

使う Windows環境で

使う Macintosh環境で

シューティング

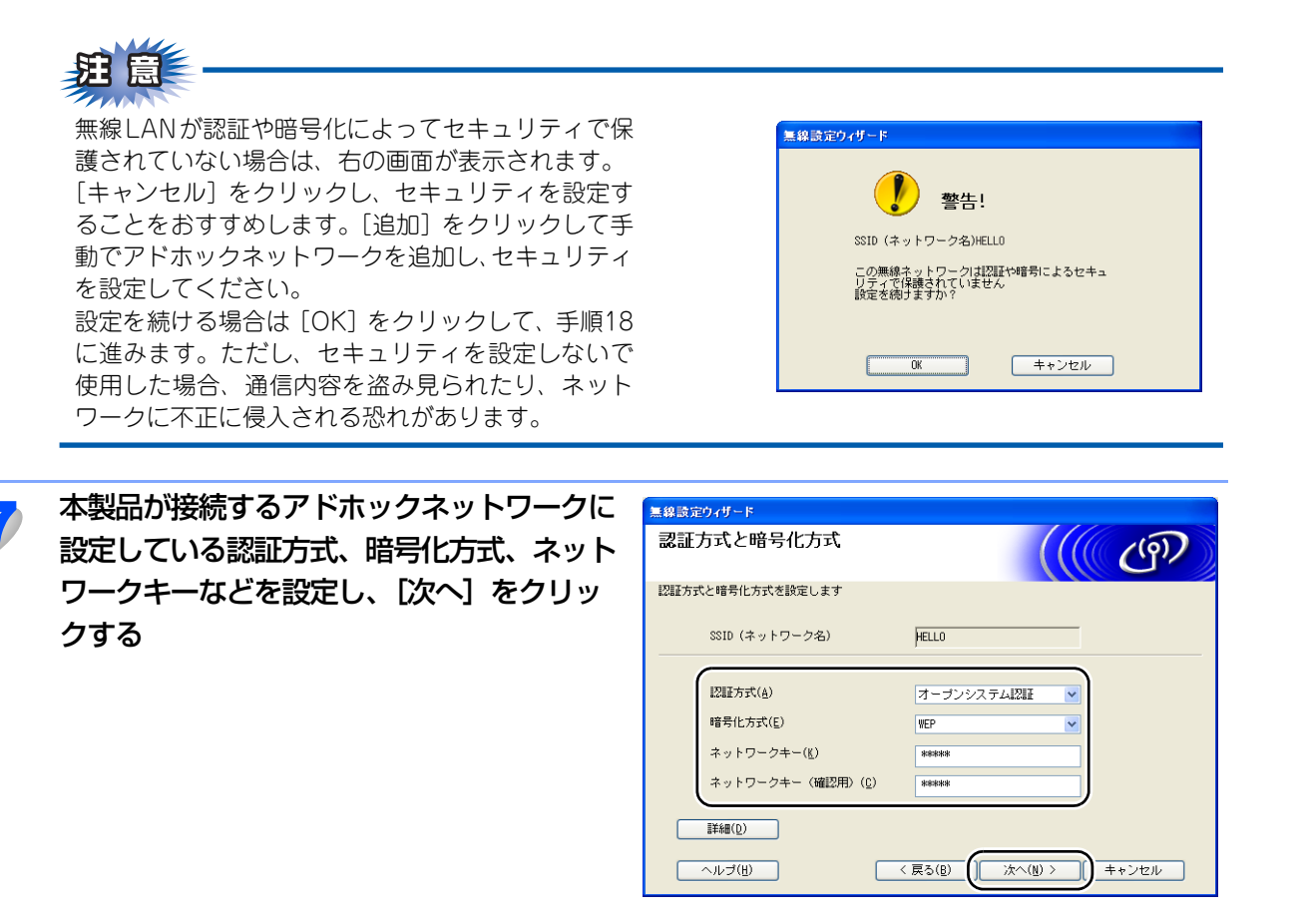

||御-日||-

- ●複数のWEPキーを設定したいときは、[詳細]をクリックします。
- ●ネットワークの認証または暗号化設定が分からないときは、ネットワーク管理者に問い合わせてください。
- ●ネットワークキーが接続するアドホックネットワークのネットワークキーと異なっていても、エラーは 表示されません。

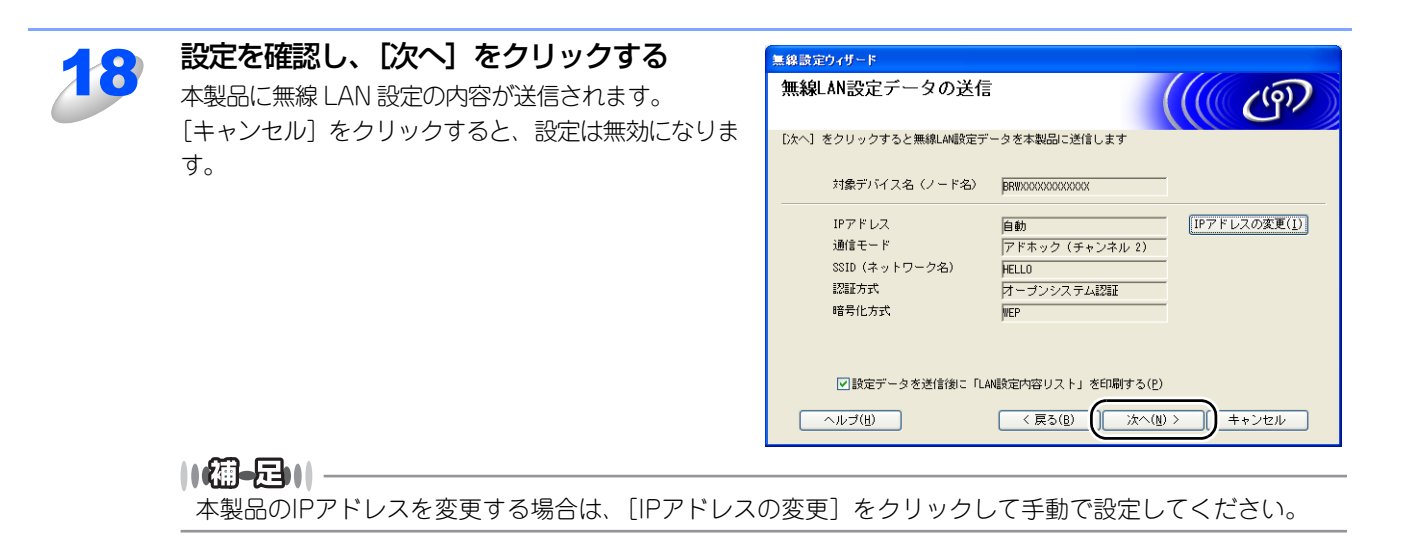

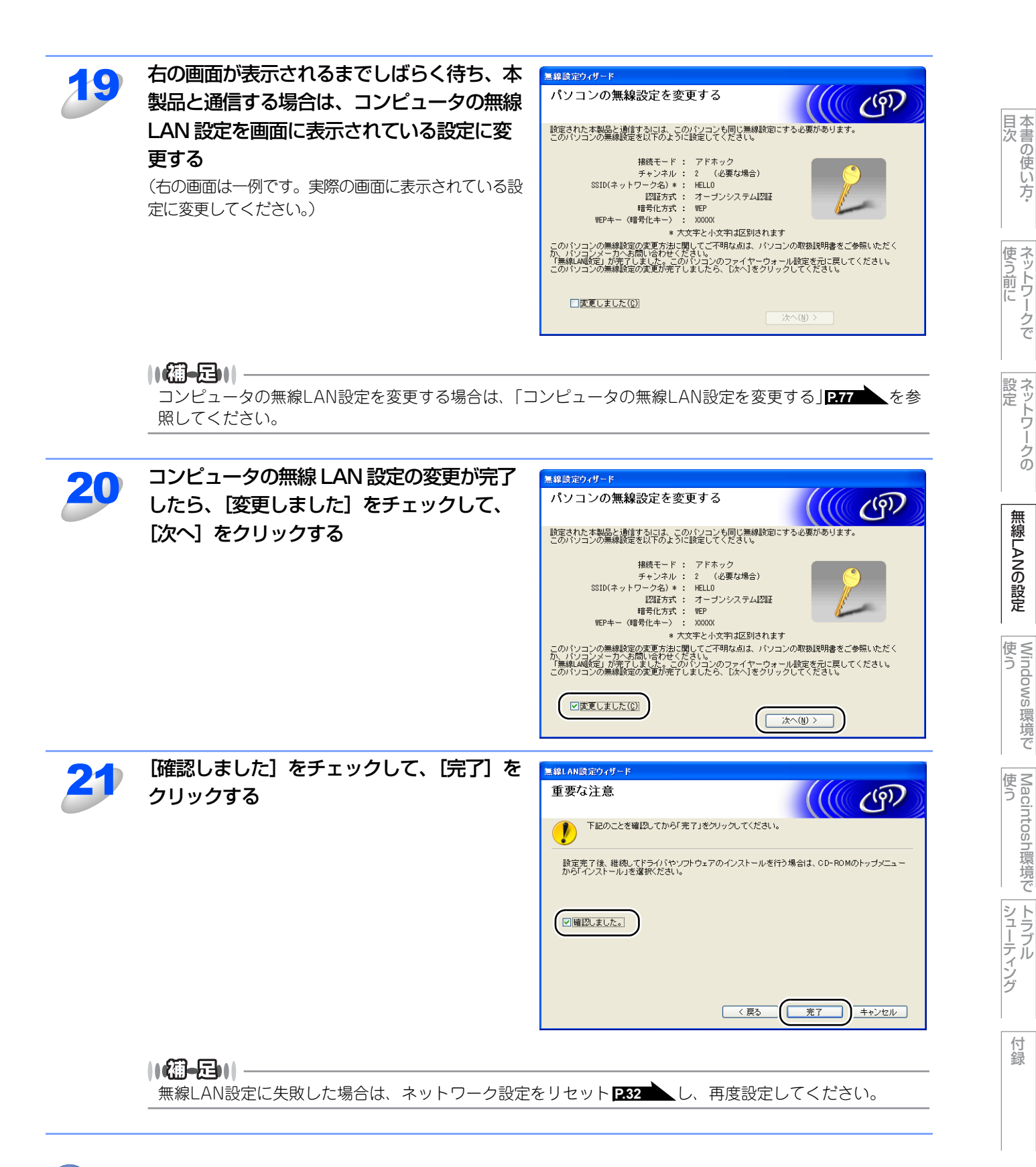

ok!) 無線 LAN 設定は完了しました。

続いて本製品に付属の CD-ROM から、本製品を動作させるために必要なドライバおよびソフト ウェアをインストールします。 詳しくは、 ≪> かんたん設置ガイドを参照してください。

### コンピュータの無線LAN設定を変更する

#### ● Windows Vista<sup>®</sup> の場合

- ① [スタート] [コントロールパネル] の順にクリックします。
- ②「ネットワークとインターネット」をクリックし、「ネットワークと共有センター」をクリックします。
- 「ネットワークに接続」をクリックします。
   一覧に本製品のSSIDが表示されます。
- SETUP」を選択し、「接続」をクリックします。
- ⑤「接続します」をクリックします。
   IPアドレスが「0.0.0.0」から「169.254.xxx.xxx」へ変更されます。(xxxは1~254までの数字)画面に表示されるまでに数分かかることがあります。
- ⑥「閉じる」をクリックします。
- ⑦「ワイヤレスネットワーク接続(SETUP)」の「状態の表示」をクリックします。
- ⑧「詳細」をクリックし、「ネットワーク接続の詳細」を確認します。

#### ● Windows<sup>®</sup> XP SP2 ユーザーの場合

- ① [スタート] [コントロールパネル] の順にクリックします。
- ②「ネットワークとインターネット接続」をクリックします。
- ③「ネットワーク接続」をクリックします。
- ④「ワイヤレス ネットワーク接続」アイコンを右クリックし、「利用できるワイヤレス ネットワークの表示」をクリックします。 一覧に本製品のSSIDが表示されます。
- ⑤「SETUP」を選択し、「接続」をクリックします。
- ⑥ ワイヤレスネットワーク接続状況を確認します。
   IPアドレスが「0.0.0.0」から「169.254.xxx.xxx」へ変更されます。(xxxは1~254までの数字)画面に表示されるまでに数分かかることがあります。

目次の使い

い方

使う前に

付録

使う Macintosh環境で

77

# ブラザーインストーラを使用する (Macintosh<sup>®</sup>)

本製品に付属のCD-ROM内に収録されているブラザーインストーラを使用して、ネットワーク環境に本製品を接続することができます。

#### ||御-足|||

操作パネルから無線LAN設定をする(推奨)場合は、「操作パネルから手動で無線LAN設定をする」**255**または 🌮 かんたん設置ガイドを参照してください。

注 圁

本製品を無線LANに接続する場合は、インストール前にネットワーク管理者にお問い合わせいただき、無線LANの設定を 確認してください。

# インフラストラクチャモードでの無線LAN設定

## LANケーブルを使用して手動で無線LAN設定をする

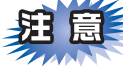

- ■本製品の無線 LAN 設定が既に設定されている場合は、ネットワーク設定をリセットしてください。詳しくは、「LAN 設定の初期化」
  P.32 を参照してください。
- ■パーソナルファイアウォールを有効にしている場合は、一時的にファイアウォール機能を無効にしてください。無線 LANの設定が完了した後で、パーソナルファイアウォールを有効にしてください。

■設定にはLANケーブルが必要です。

■実行中のすべてのアプリケーションソフトを終了してから、行ってください。

## 電源コードが差し込まれていることを確認し、本製品の電源スイッチを ON にする

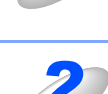

## Macintosh<sup>®</sup>の電源を入れる

管理者権限をもつユーザでログインします。

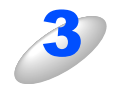

本製品に付属の CD-ROM を Macintosh®の CD-ROM ドライブにセットする

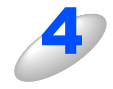

[MFL-Pro Suite] アイコンをダブルクリッ クする [Utilities] アイコンをダブルクリックする

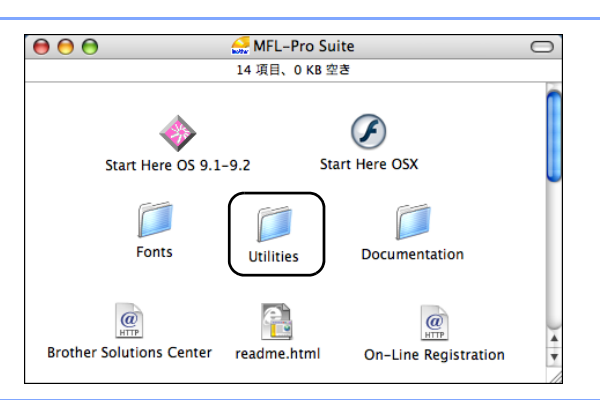

78

目次 目次

使う前に

設定 ワー

ノークの

無 線 LANの 設 定

使 う Windows 環境 で

使う Macintosh環境で

シューティング

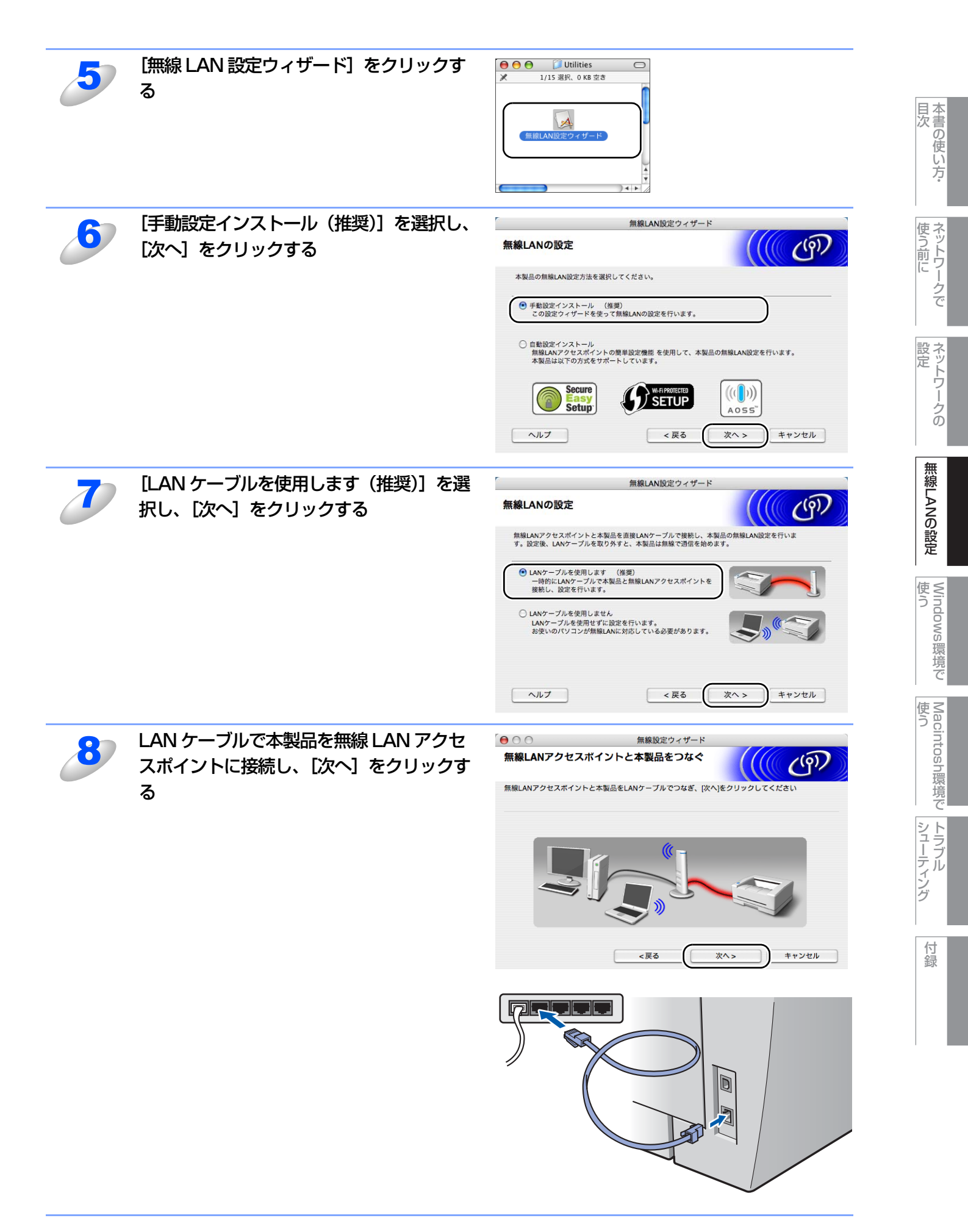

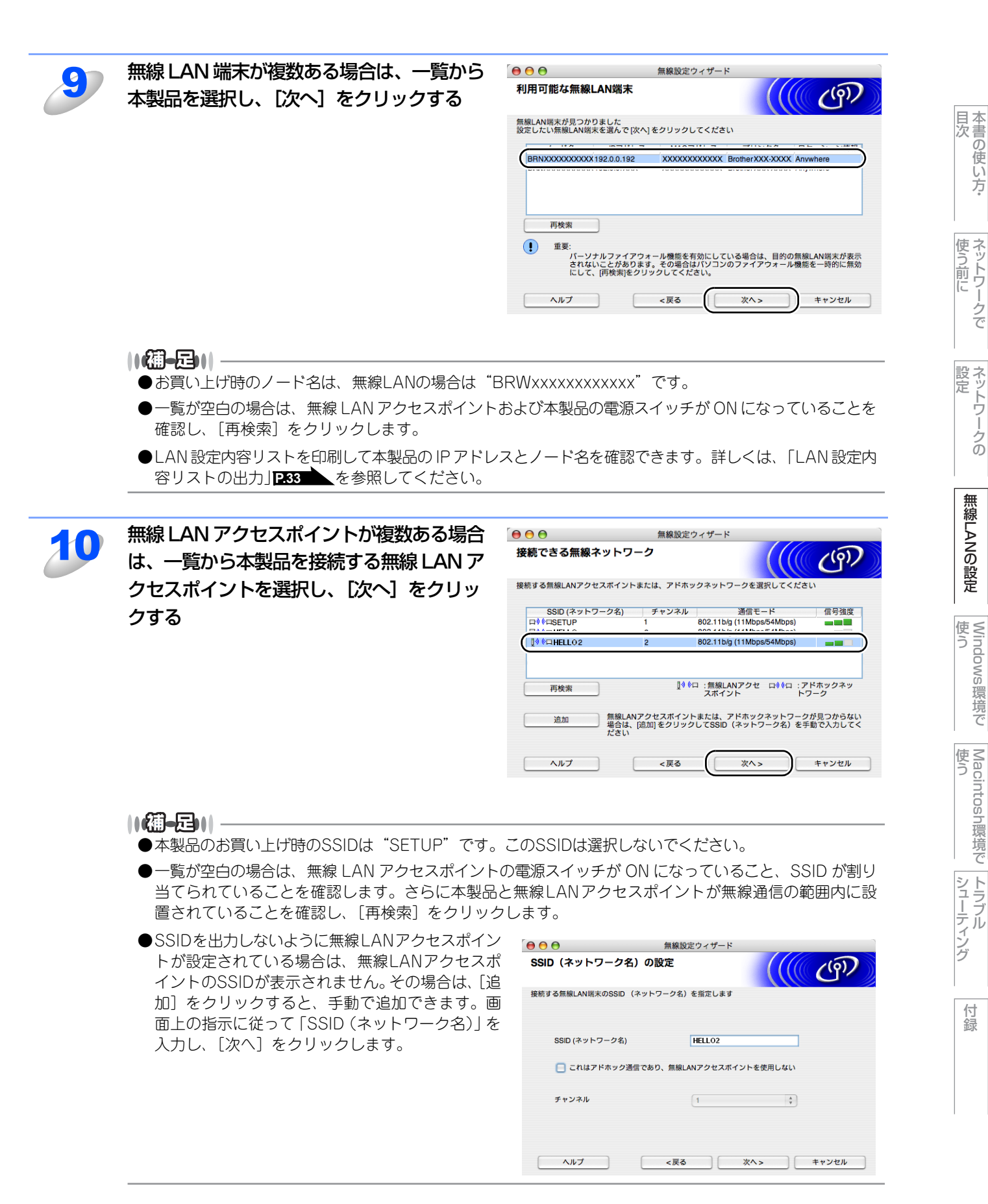

い方

無 線 LANの 設 定

い環境で

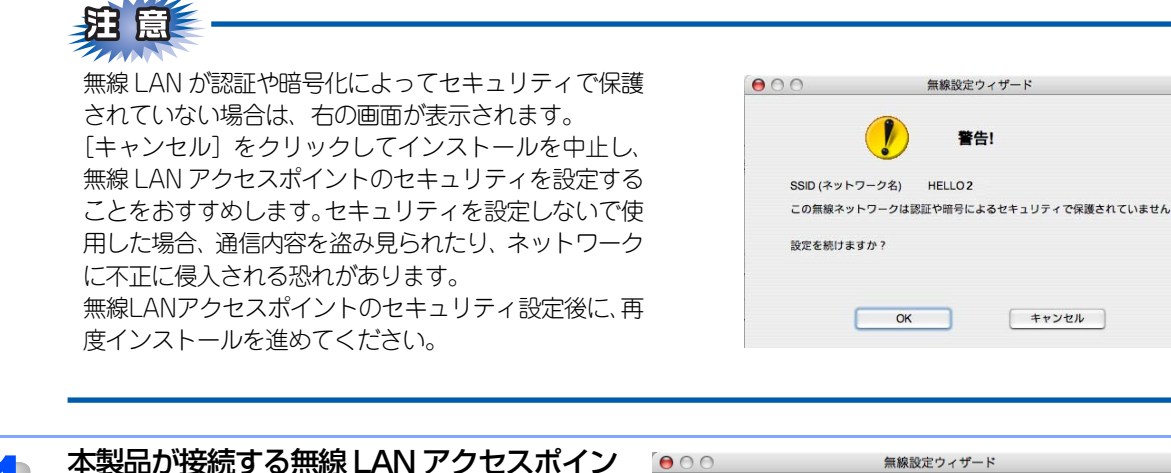

00 無線設定ウィザード 認証方式と暗号化方式 (((( ())) トに設定している認証方式、暗号化方式、 認証方式と暗号化方式を設定します ネットワークキーなどを設定し、[次へ]を SSID (ネットワーク名) HELLO 2 認証方式 ; オープンシステム認証 暗号化方式 WEP + .... ネットワークキー •••• ネットワークキー(確認用) 詳細 次へ> <戻る ヘルプ キャンセル

無線設定ウィザード

キャンセル

警告!

HELLO 2

1

ОК

||(禰-足)||·

クリックする

- ●複数のWEPキーを設定したいときは、[詳細]をクリックします。
- ●ネットワークの認証または暗号化設定が分からないときは、ネットワーク管理者に問い合わせてください。
- ●ネットワークキーが無線 LAN アクセスポイントのネットワークキーと異なっていても、エラーは表示さ れません。

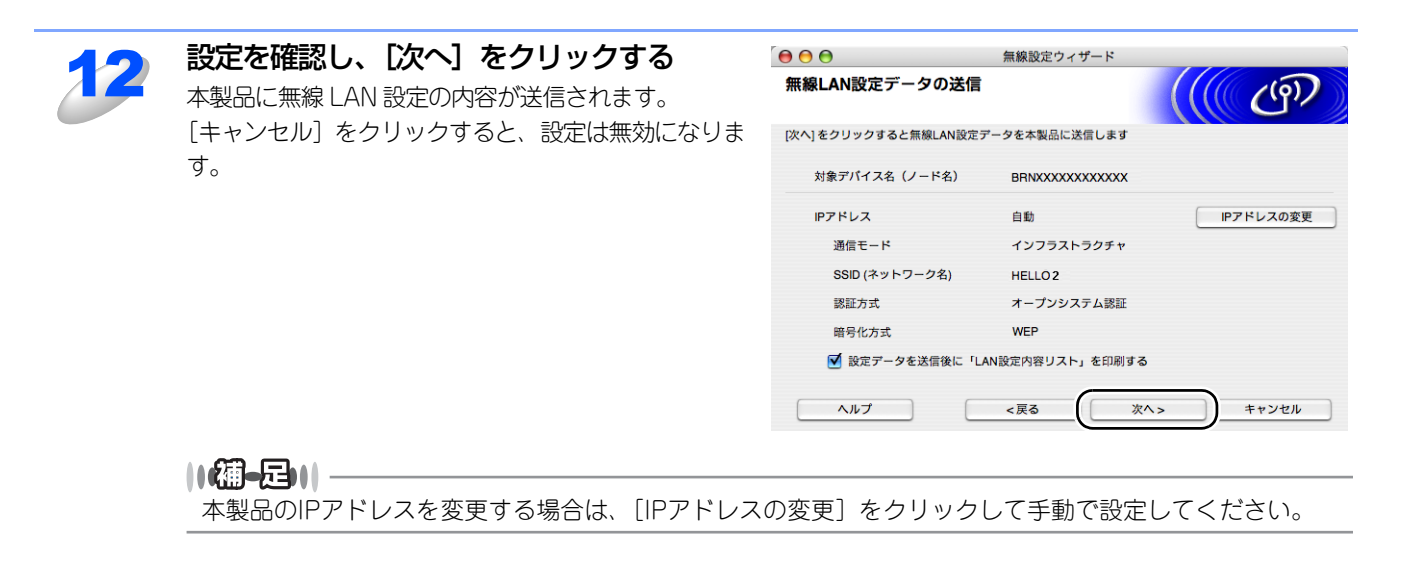

目次の使い

い方

使う前に

設定 ワー

ノークの

無 線 LANの 設 定

使 う Windows 環境 で

使う Macintosh環境で

シューティング

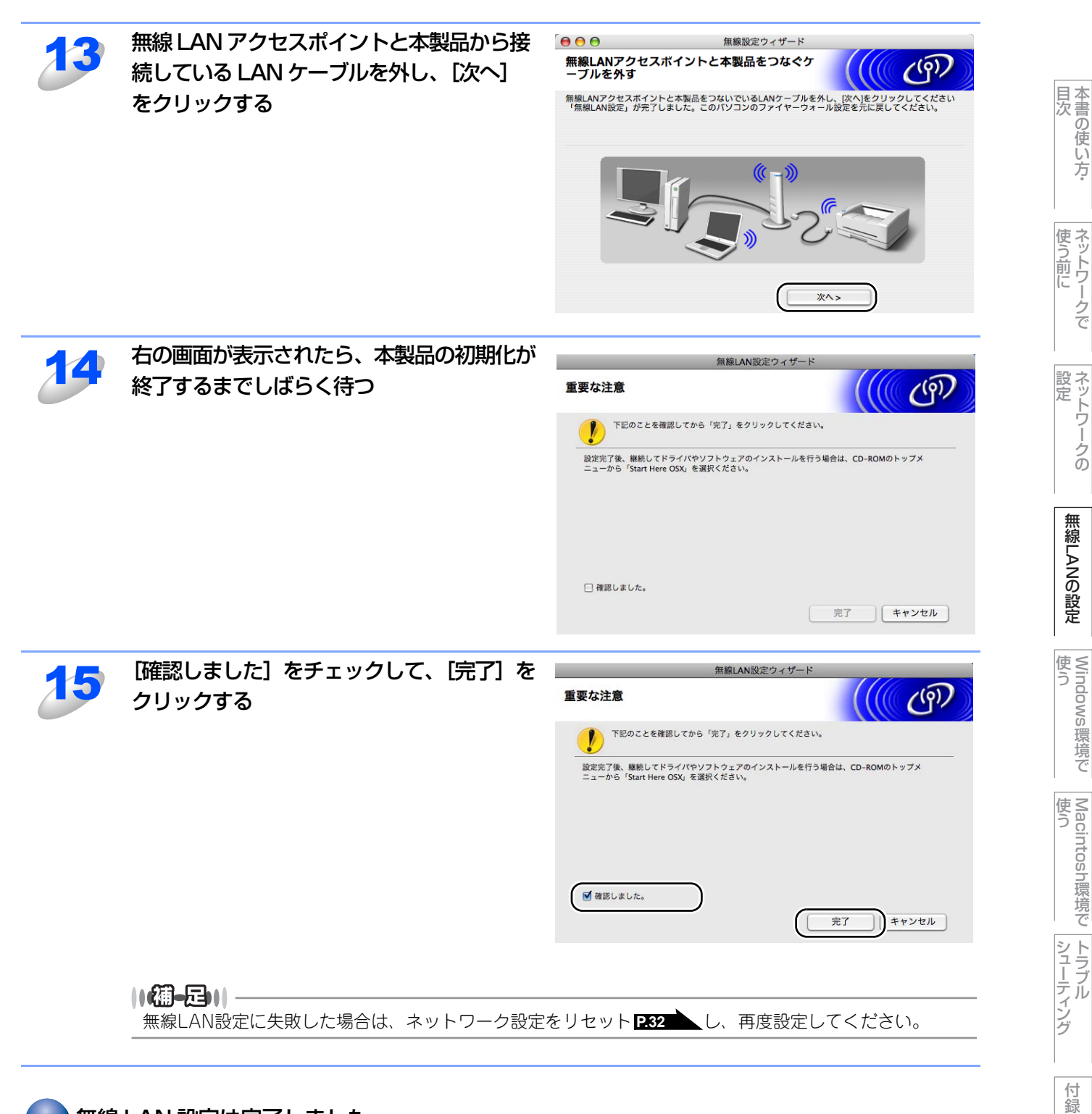

### ok!) 無線 LAN 設定は完了しました。

続いて本製品に付属の CD-ROM から、本製品を動作させるために必要なドライバおよびソフト ウェアをインストールします。 詳しくは、 ≪> かんたん設置ガイドを参照してください。

## 無線LANアクセスポイントの簡単設定を使用して自動で無線LAN設定をする

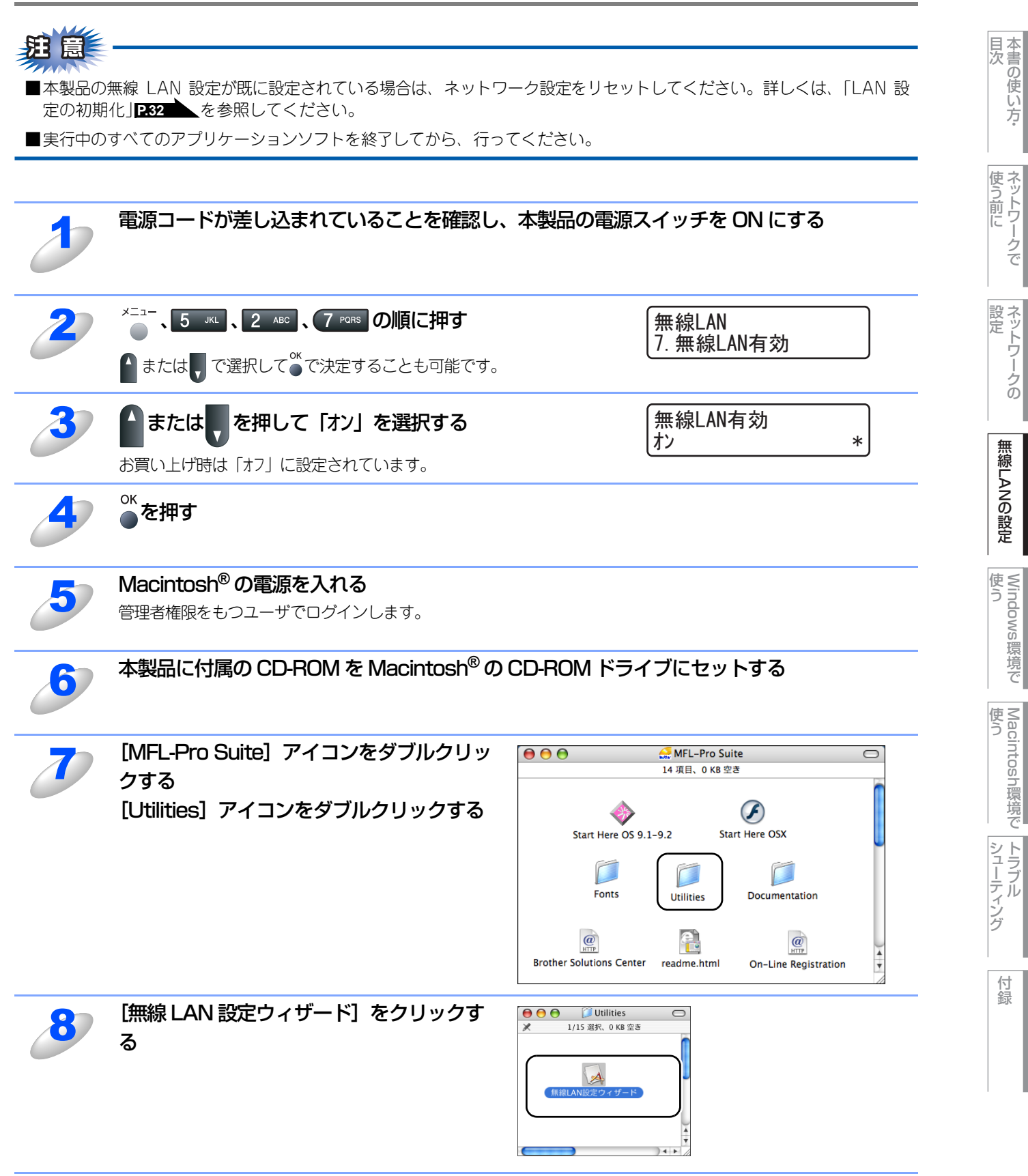

| 9  | [自動設定インストール] を選択し、[次へ]                                          | 「無線LAN設定ウィザード                                                                       |  |  |  |  |  |
|----|-----------------------------------------------------------------|-------------------------------------------------------------------------------------|--|--|--|--|--|
|    | をクリックする                                                         | 無線LANの設定                                                                            |  |  |  |  |  |
|    |                                                                 | 本製品の無機LAN設定方法を選択してください。<br>                                                         |  |  |  |  |  |
|    |                                                                 | ○ 予範値とコンストール (増売)<br>この設定ウィザードを使って無線LANの設定を行います。                                    |  |  |  |  |  |
|    |                                                                 | ● 自動設定インストール<br>無線LAKアクセスボイントの簡単設定機能を使用して、本製品の無線LAN設定を行います。<br>本製品は以下の方式をサポートしています。 |  |  |  |  |  |
|    |                                                                 | Secure<br>Secure<br>Secure<br>Secure<br>Secure<br>Secure                            |  |  |  |  |  |
|    |                                                                 | ヘルプ         く戻る         (次ヘ >)                                                      |  |  |  |  |  |
| 10 | 画面の内容を確認し、[次へ]をクリックす                                            | 「 無線LAN設定ウィザード                                                                      |  |  |  |  |  |
|    | 3                                                               | 簡単設定を使用した無線LAN設定                                                                    |  |  |  |  |  |
|    |                                                                 | m++++++++++++++++++++++++++++++++++++                                               |  |  |  |  |  |
|    |                                                                 |                                                                                     |  |  |  |  |  |
|    |                                                                 | 2. お使いの無線LANアクセスポイントの取扱説明書<br>をご用意ください。                                             |  |  |  |  |  |
|    |                                                                 | ヘルプ         <戻る         次へ >         キャンセル                                          |  |  |  |  |  |
| 11 |                                                                 | 無線LAN                                                                               |  |  |  |  |  |
|    | ▲または、で選択して。で決定することも可能です。                                        | 3. SES/WPS/AUSS                                                                     |  |  |  |  |  |
| 12 | AOSS™、WPS(Wi-Fi Protected Setup™)                               | 無線接続中                                                                               |  |  |  |  |  |
|    | またはSecureEasySetup™に対応している                                      |                                                                                     |  |  |  |  |  |
|    | 無線 LAN アクセスポイントの自動検出を 2<br>分間行う                                 |                                                                                     |  |  |  |  |  |
| 12 | 無線LANアクセスポイントを対応するモード                                           | (AOSS™、WPSまたはSecureEasySetup™)                                                      |  |  |  |  |  |
|    | にする                                                             |                                                                                     |  |  |  |  |  |
|    | 詳しくは、無線 LAN アクセスポイントに付属の取扱説明                                    | 月書を参照してください。                                                                        |  |  |  |  |  |
| 14 | 「接続しました」と表示されるまで待つ                                              | ※=」 キー トキニナわます                                                                      |  |  |  |  |  |
| 6  | 無線LANアクセスホイノトとの接続に成功すると、「接<br>これで本製品を無線LANで使用できます。              | 続しました」と衣示されます。                                                                      |  |  |  |  |  |
|    | •「アクセスポイント複数検出」と表示された場合は、無線LANア                                 | <sup>2</sup> クセスポイントの複数検出を示しています。                                                   |  |  |  |  |  |
|    | 対応するモードが実行中の無線LANアクセスボイント<br>アクセスポイントを1つにして、手順11からやり直し          | をZつ以上検出しています。AUSS™またはWPSの無線LAN<br>てください。                                            |  |  |  |  |  |
|    | ・「接続失敗」と表示された場合は、本製品は無線LANア                                     | <sup>2</sup> クセスポイントに正常に接続されていません。手順11か                                             |  |  |  |  |  |
|    | らやり直してください。SecureEasySetup™で接続し<br>能性があります。毎線  ΔNアクセスポイントを1つ!~! | ,ている場合は、無線LANアクセスポイントが複数ある可<br>て、毛順11からやり直してください                                    |  |  |  |  |  |
|    | ・「無線接続中」と表示された後「接続失敗」と表示され                                      | って、テルロロカロドショロしてへんとい。<br>にた場合は、本製品は無線LANアクセスポイントに正常に                                 |  |  |  |  |  |
|    | 接続されていません。 手順11からやり直してください                                      | 。やり直しても同じメッセージが表示される場合は、                                                            |  |  |  |  |  |

目次の使い方・

使う前に

ネットワークの

無線LANの設定

Windows 環境 で

使う Macintosh環境で トラブル

## ● 操作パネルの「SES/WPS/AOSS」 メニューで表示されるメッセージ

| メッセージ                       | 状態                                                                                                    | 解決方法                                                |
|-----------------------------|----------------------------------------------------------------------------------------------------|-----------------------------------------------------|
| 無線接続中                       | <ul> <li>・無線LANアクセスポイントを検索中</li> <li>・無線LANアクセスポイントにアクセス中</li> <li>・無線LANアクセスポイントから設定を<br/>ダウンロード中</li> </ul> | _                                                   |
| AOSS接続中<br>WPS接続中<br>SES接続中 | 無線 LAN アクセスポイントに接続中                                                                                           | _                                                   |
| 接続しました                      | 接続成功                                                                                                    | _                                                   |
| アクセスポイント複数<br>検出            | 無線 LAN アクセスポイントを複数検出                                                                                          | AOSS™ または WPS の無線 LAN アクセスポイントを 1 つにして、手順 11 からやり直す |
|                             | 接続失敗                                                                                                    | ・手順11からやり直す                                         |
|                             | 「無線接続中」表示後に、このメッセージが                                                                                          | <ul> <li>やり直しても同じメッセージが表示される場合は、ネット</li> </ul>      |
| 接続 失敗                       | 表示された場合                                                                                                    | ワーク設定をリセットして P.32 、手順11からやり直す                       |
|                             | 無線 LAN アクセスポイントを複数検出                                                                                          | SecureEasySetup™ の無線 LAN アクセスポイントを 1 つにし            |
|                             |                                                                                                    | て、手順11からやり直す                                        |

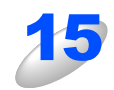

[完了] をクリックする

| 簡単設定を使用した無線LAN設定                                                                       | (नि) |
|----------------------------------------------------------------------------------------|------|
| 下記の手順で設定を行ってください。                                                                      |      |
| ステップ1<br>本製品を簡単設定モードにしてください。<br>詳しくは付編の「かんたん設置ガイド」をご参照ください。                            |      |
| ステップ2<br>お使いの無線LANアクセスポイントを簡単設定モードにして<br>ください。<br>詳しくは無線LANアクセスポイントの取扱説明書をご参照く<br>ださい。 |      |
| 設定がうまくいかない場合は、一時的に本製品と無線LANア<br>クセスポイントの距離を近づけてください。                                   |      |

### OK! 無線 LAN 設定は完了しました。

続いて本製品に付属の CD-ROM から、本製品を動作させるために必要なドライバおよびソフト ウェアをインストールします。 詳しくは、
≪>かんたん設置ガイドを参照してください。

目次 目次

使う前に

ネットワークの

無 線 LANの 設 定

Windows 環境 で

Macintosh環境で

シューティング

# アドホックモードでの無線LAN設定

### 手動で無線LAN設定をする

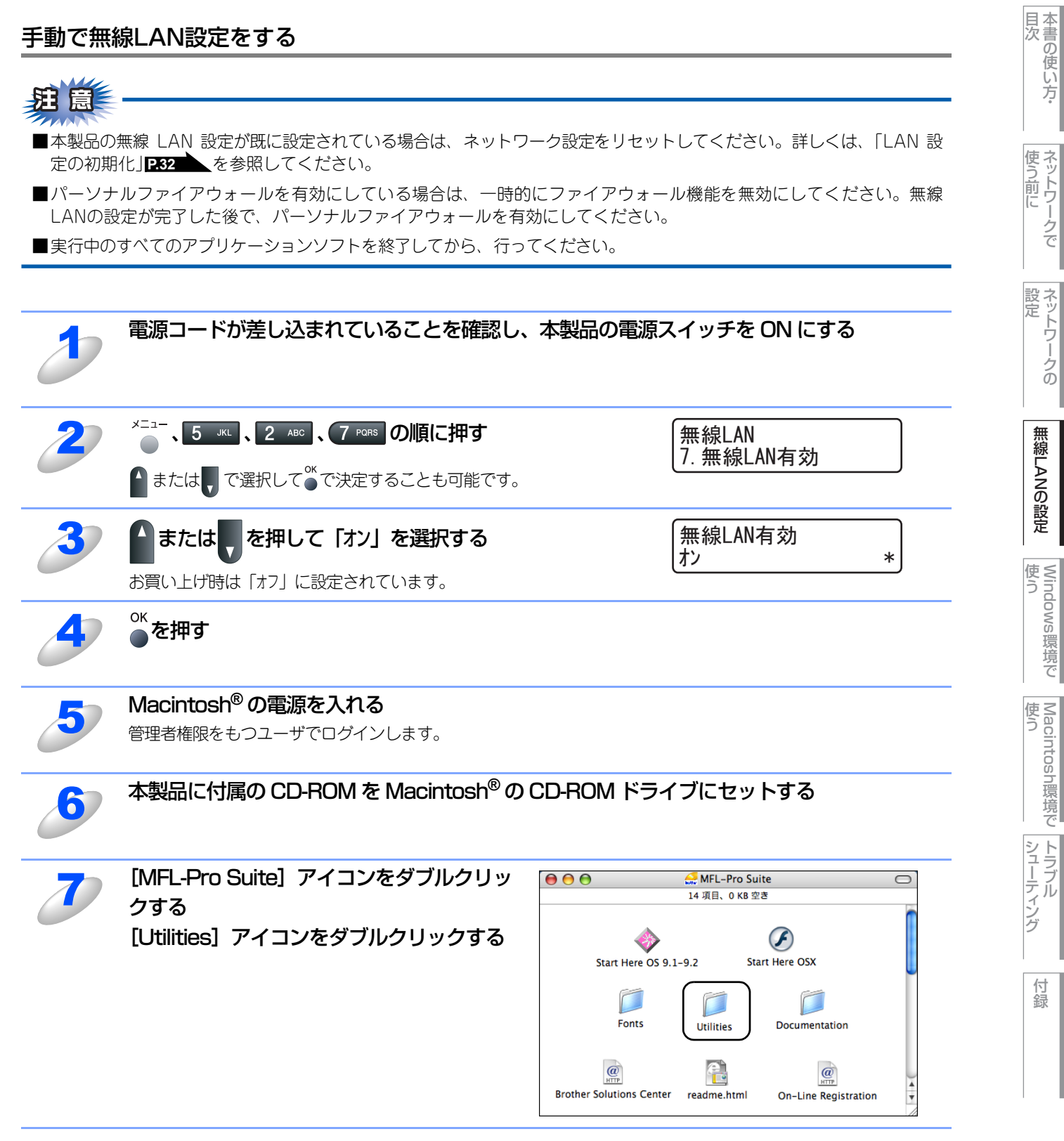

| 8  | [無線 LAN 設定ウィザード] をクリックす<br>る                                                                      | ● ● ● ● ● ● ● ● ● ● ● ● ● ● ● ● ● ● ●                                                                                                    |
|----|---------------------------------------------------------------------------------------------------|----------------------------------------------------------------------------------------------------|
| 3  | [手動設定インストール(推奨)] を選択し、<br>[次へ] をクリックする                                                            | 無線LAN設定ウィザード     無線LAN設定方法を選択してください。     本製品の無線LAN設定方法を選択してください。     *型品の無線LAN設定方法を選択してください。     *型品の無線LAN設定方法を選択してください。     *型品の無線LAN設定方法を選択してください。     *型品の無線LAN設定方法を選択してください。     *型品の無線LAN設定を行います。     *型品は以下の方式をサポートしています。     *型品は以下の方式をサポートしています。     *型品は以下の方式をサポートしています。     *UPDECEDEDEDEDEDEDEDEDEDEDEDEDEDEDEDEDEDED |
| 10 | [LAN ケーブルを使用しません] を選択し、<br>[次へ] をクリックする                                                           |                                                                                                    |
| 11 | 「重要な注意」の内容をお読みになり、「確認<br>しました。」をチェックして、「次へ」をク<br>リックする ● 「個一回●●●●●●●●●●●●●●●●●●●●●●●●●●●●●●●●●●●● |                                                                                                    |
| 12 | Macintosh <sup>®</sup> の無線 LAN 設定を一時的に変更                                                          | するため、現在の設定をメモする                                                                                                    |

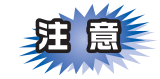

SSID やチャンネルなど、必ず Macintosh<sup>®</sup>の現在の設定をメモしておいてください。コンピュータを元の 無線LAN設定に戻すときに必要です。 一般的な設定項目の例を次に示します。このページを印刷してメモの際にご利用ください。

| 項目                    | Macintosh <sup>®</sup> の現在の無線LAN設定 |
|-----------------------|------------------------------------|
| 接続モード:                |                                    |
| (インフラストラクチャ /アドホック)   |                                    |
| チャンネル: (1~14)         |                                    |
| SSID:(ネットワーク名)        |                                    |
| 認証方式:                 |                                    |
| (オープンシステム認証/共有キー認証)   |                                    |
| 暗号化方式:(なし/ WEP /その他…) |                                    |
| WEPキー(暗号化キー):         |                                    |

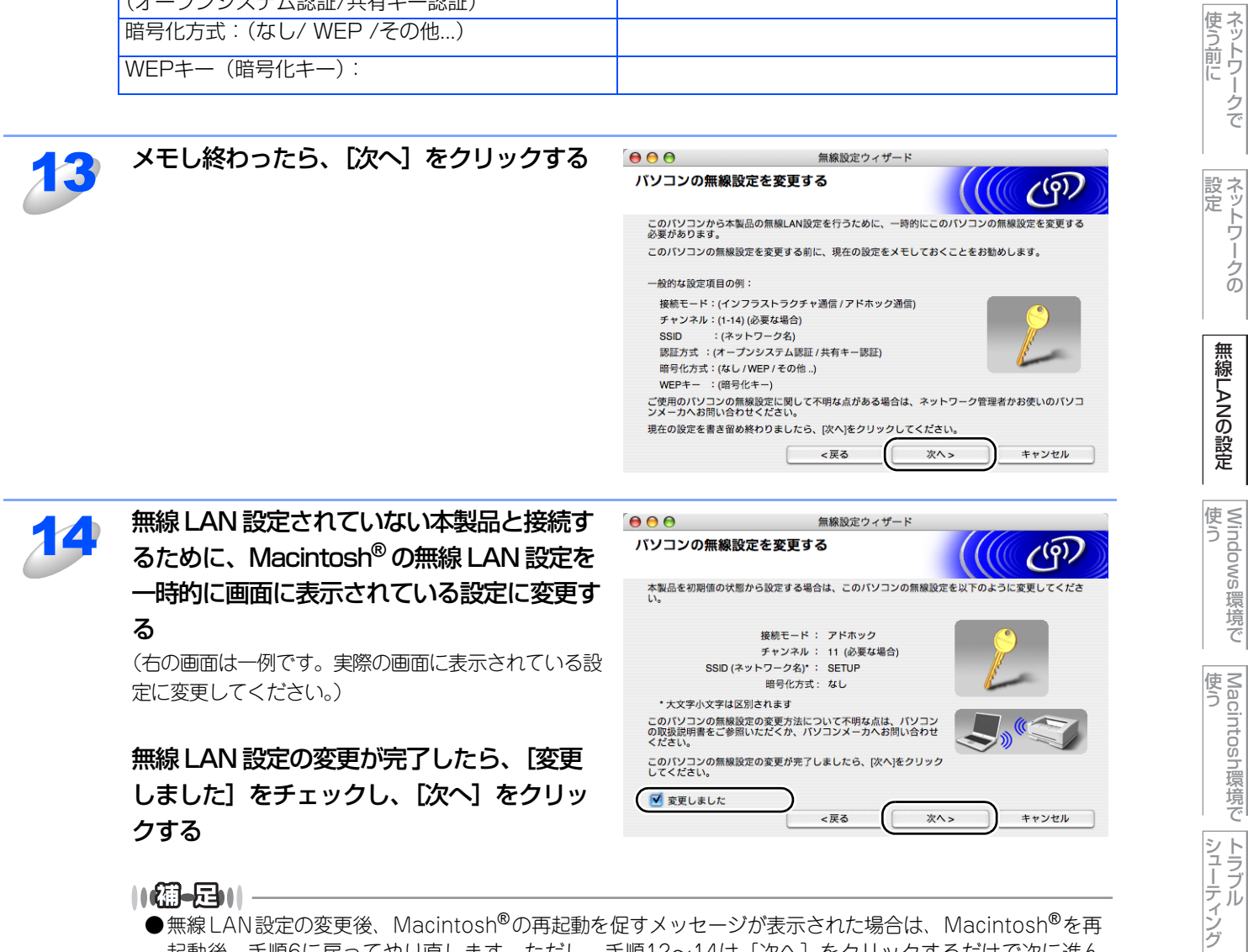

- ●無線LAN設定の変更後、Macintosh<sup>®</sup>の再起動を促すメッセージが表示された場合は、Macintosh<sup>®</sup>を再 起動後、手順6に戻ってやり直します。ただし、手順12~14は [次へ] をクリックするだけで次に進ん でください。
- ●Macintosh<sup>®</sup>の無線LAN 設定を変更する場合は、「Macintosh<sup>®</sup>の無線LAN 設定を変更する | **1992** を 参照してください。

目次の使い

い方

環境で

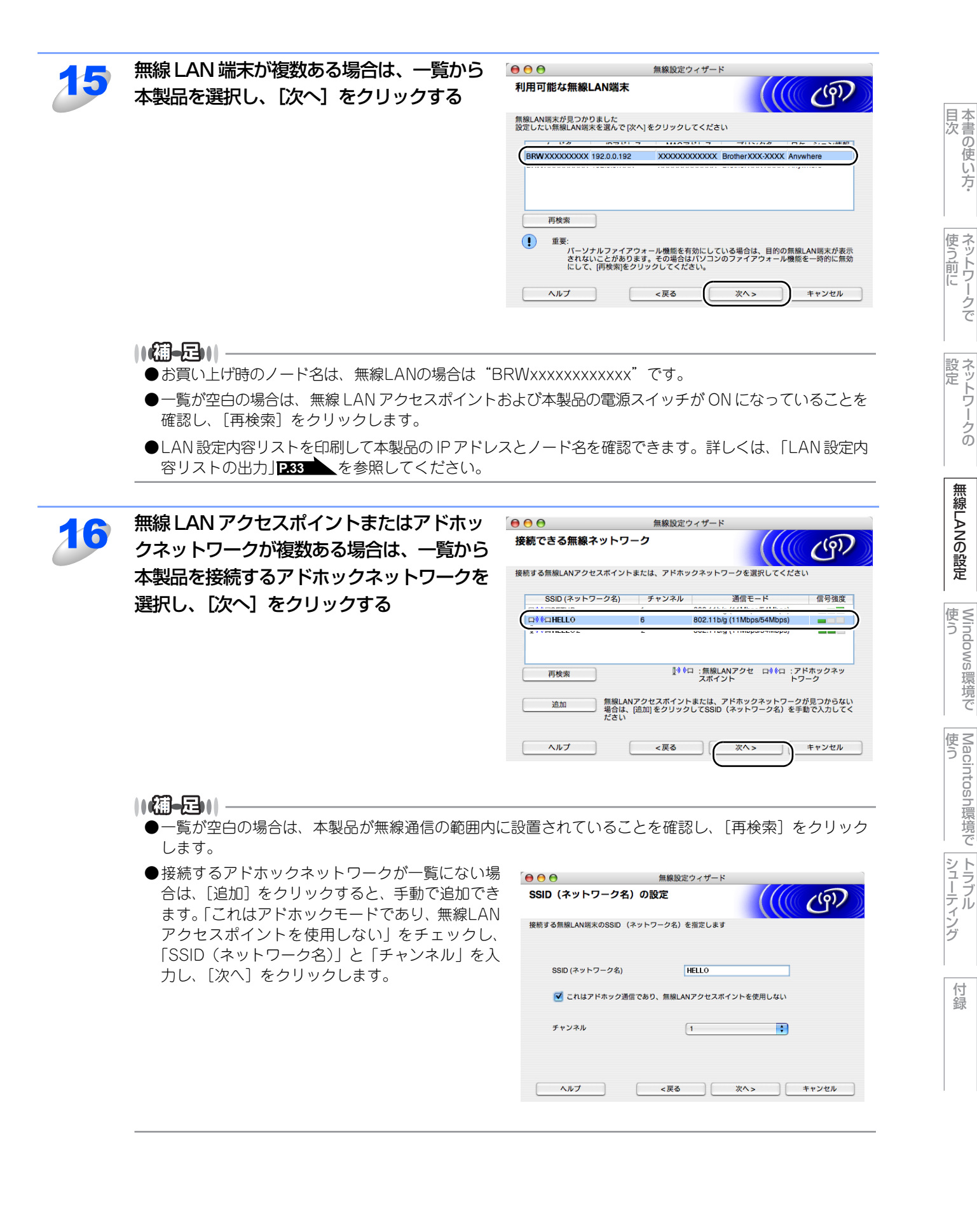

い方

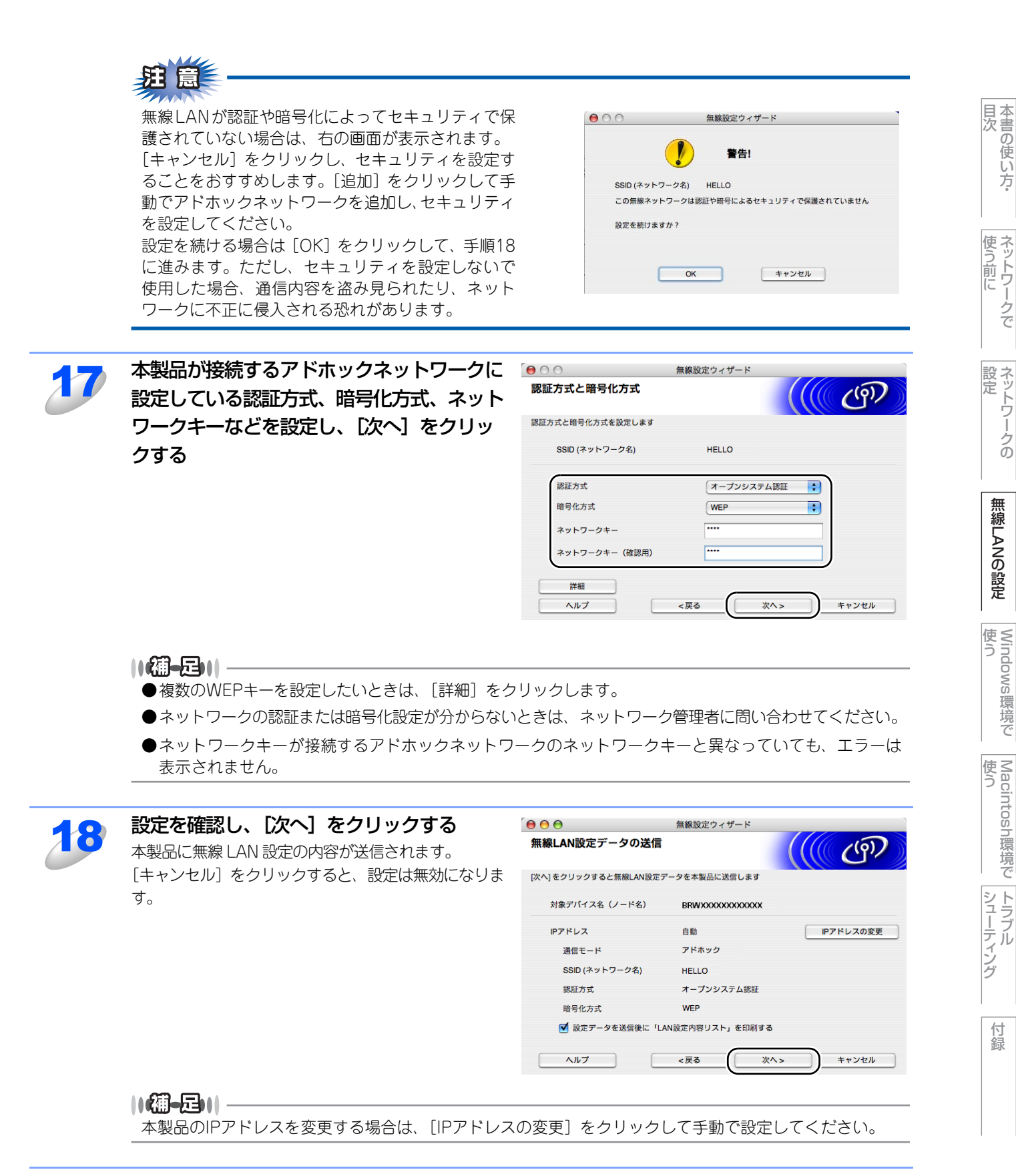

90

付録

い方

ノークの

無 線 LANの 設 定

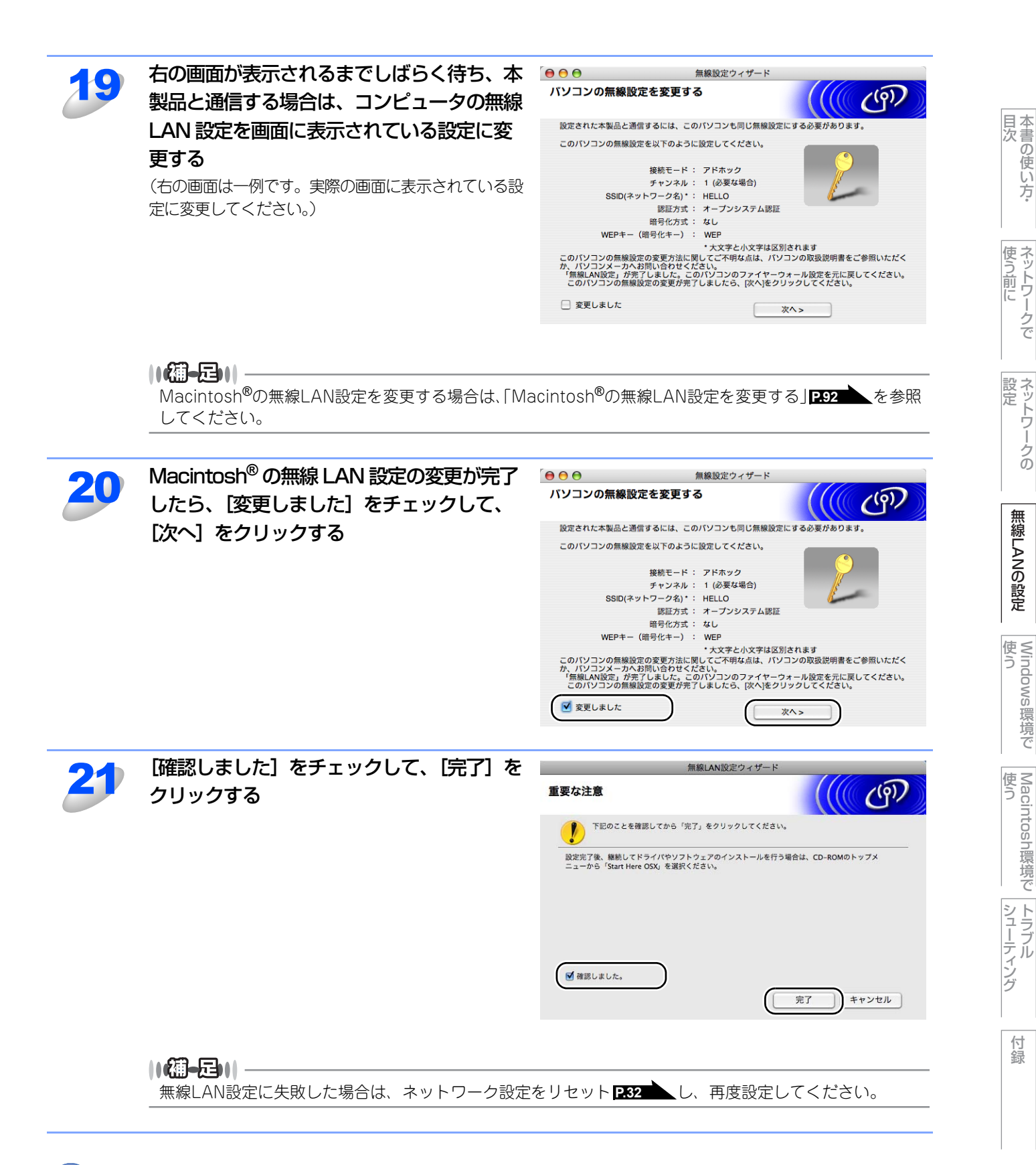

ok!) 無線 LAN 設定は完了しました。

続いて本製品に付属の CD-ROM から、本製品を動作させるために必要なドライバおよびソフト ウェアをインストールします。 詳しくは、≪≫ かんたん設置ガイドを参照してください。

## Macintosh®の無線LAN設定を変更する

- ① メニューバーの [AirMac] アイコンをクリックし、["インターネット接続"を開く] をクリックします。
- ② [ネットワーク] タブをクリックし、利用可能な無線LAN端末を確認します。 ネットワークオプションに本製品が表示されます。
- SETUP」を選択します。 無線LANに正常に接続されています。

# 操作パネルで設定を変更する

ここでは、操作パネルにある各種ボタンと液晶ディスプレイ(LCD)を使用して、無線LANを設定する方法について説明します。 本製品の操作パネルのボタンを利用することで、コンピュータから操作しなくてもネットワークの各設定項目を修正できます。

操作パネル

操作パネルは、各設定項目を表示したり、ダイヤルボタンやワンタッチダイヤルなどで入力した文字を表示します。

操作パネルを使用すれば、「LAN」設定メニューの「無線LAN」設定メニューを通じてネットワーク設定をすることができます。

\*==-、5 JKL、2 ABC の順に押します。

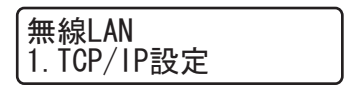

「無線LAN」メニューでは、次の項目が設定できます。

| • 1 | . TCP/IP設定 (無線LAN) | <u>P.95</u> を参照してください。  |
|-----|--------------------|-------------------------|
| • 2 | . 無線LAN設定          |                         |
| • 3 | . 無線LANの状態表示       | <u>P.103</u> を参照してください。 |
| • 4 | . 無線LANの初期化        | <u>P.106</u> を参照してください。 |

||御-旦||-

一度ネットワーク上で有効な IP アドレスを本製品に割り当てた後は、お使いのウェブブラウザからネットワークを通じ てすべての設定項目を変更可能です。また、本製品に付属のCD-ROM内に収録されているBRAdmin Lightを、ご使用い ただくことで同様に設定が可能です。

付録

目次の使い方・

使う前に

ネットワークの

無 線 LANの 設 定

使う Windows環境で

## 操作パネルから文字を入力する

ネットワーク設定で必要なIPアドレスやノード名などは、ダイヤルボタンを使用して入力できます。 ネットワーク設定の関連機能で入力できる文字の一覧は下表にまとめています。 ダイヤルボタンを表にある回数押すことで、そのボタンに割り当てられた文字を入力することができます。[\*]と[#]に は記号が割り当てられています。

| ダイヤルボタン文字対応表 |   |   |   |   |   |      |   |   |   |    |    |    |    |    |    |    |    |
|--------------|---|---|---|---|---|------|---|---|---|----|----|----|----|----|----|----|----|
| 回数<br>ボタン    | 1 | 2 | З | 4 | 5 | 6    | 7 | 8 | 9 | 10 | 11 | 12 | 13 | 14 | 15 | 16 | 17 |
| 1            | @ |   | / | 1 |   |      |   |   |   |    |    |    |    |    |    |    |    |
| 2            | а | b | С | А | В | С    | 2 |   |   |    |    |    |    |    |    |    |    |
| З            | d | е | f | D | Е | F    | З |   |   |    |    |    |    |    |    |    |    |
| 4            | g | h | i | G | н | I    | 4 |   |   |    |    |    |    |    |    |    |    |
| 5            | j | k | I | J | К | L    | 5 |   |   |    |    |    |    |    |    |    |    |
| 6            | m | n | 0 | М | Ν | 0    | 6 |   |   |    |    |    |    |    |    |    |    |
| 7            | р | q | r | S | Р | Q    | R | S | 7 |    |    |    |    |    |    |    |    |
| 8            | t | u | v | Т | U | V    | 8 |   |   |    |    |    |    |    |    |    |    |
| 9            | w | х | У | Z | W | Х    | Y | Ζ | 9 |    |    |    |    |    |    |    |    |
| 0            | 0 |   |   |   |   |      |   |   |   |    |    |    |    |    |    |    |    |
| ¥            |   |   |   |   |   |      |   |   |   |    |    |    |    |    |    |    |    |
| #            |   | @ | - | _ | , | スペース | : | ; | < | =  | >  | ?  | [  | ]  | ^  |    |    |

入力時の画面には、一覧の文字のうち設定する機能で利用できる文字のみ表示され、例えばIPアドレスの設定画面では数字のみが表示されます。 電話帳機能ではカナ文字も入力できます。

カーソルを移動する

<−または
▶をお使いください。

• 入力した文字を修正する

||御-日||-

入力できる文字の種類は、設定項目により異なります。

94

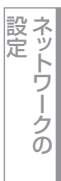

無線LANの設定

Windows 環境 で

# TCP/IPの設定(無線LAN)

無線LANでTCP/IPを使用して印刷するには、本製品にIPアドレスとサブネットマスクを設定します。ルータの先に本製品 が接続されている場合は、ルータのアドレス(ゲートウェイ)も設定します。

#### ||御-日||・

本製品の初期設定は、次の通りです。

• IPアドレス: 169.254.x.x (APIPA機能による自動割当)

泪意

■DHCP、BOOTP、RARPまたはAPIPA機能を使用していない場合は、初期設定のIPアドレスは192.0.0.192になります。 ■DHCP、BOOTP、RARPまたはAPIPA機能を使用しない場合は、自動的に IP アドレスを取得しないように、IP の取得 方法を手動(static(固定))に設定します。P96

このメニューは10の項目で構成されています。

- IP取得方法
- IPアドレス
- サブネットマスク
- ゲートウェイ
- ノード名
- WINS設定
- WINSサーバ
- DNSサーバ
- APIPA
- IPv6

#### ||御-曰||-

- TCP/IPを設定する他の方法
- ・ ウェブブラウザを使用する場合は **P.34**を参照してください。
- その他TCP/IPを設定する方法は P.145 を参照してください。

目次の使い方・

使う前に

ネットワークの

無 線 LANの 設 定

使う Windows環境で

使う Macintosh環境で

シューティング

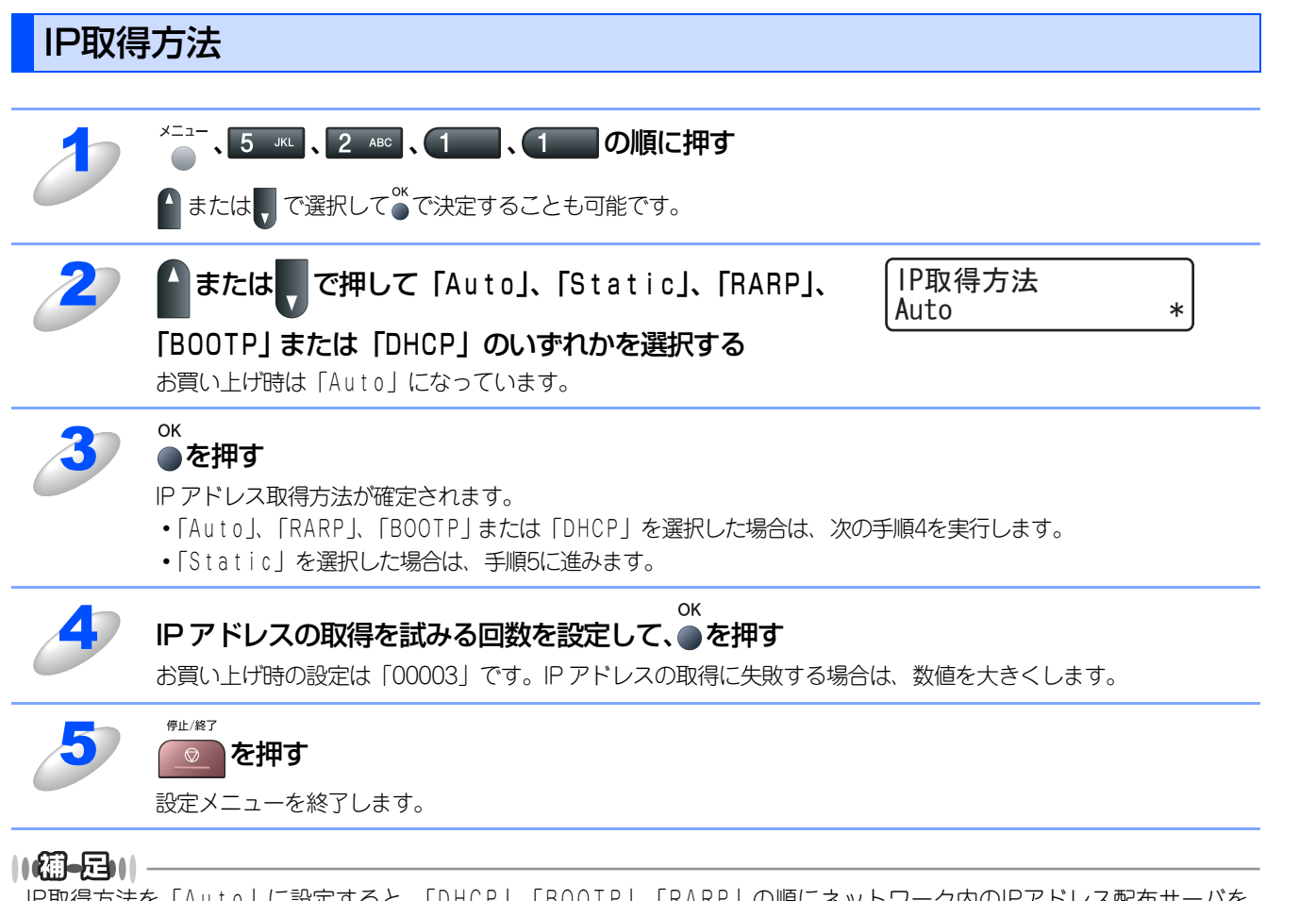

IP取得方法を「Auto」に設定すると、「DHCP」、「BOOTP」、「RARP」の順にネットワーク内のIPアドレス配布サーバを 探して、IPアドレスを取得します。これらのサーバが見つからなかった場合は、「APIPA」機能により、IPアドレスが自 動的に割り当てられます。

目次の使い方・

使う前に

ネットワークの

無線LANの設定

使 う Windows 環境 で

使う Macintosh環境で

# IPアドレス

本製品の現在のIPアドレスが表示されます。IPアドレスを変更する場合は、IP取得方法をStatic(手動)に指定してください。設定するIPアドレスについてはネットワーク管理者にお問い合わせください。

Static以外のIP取得方法が選ばれている場合は、DHCP、RARPまたはBOOTPのプロトコルを使用してIPアドレスを自動的 に取得します。

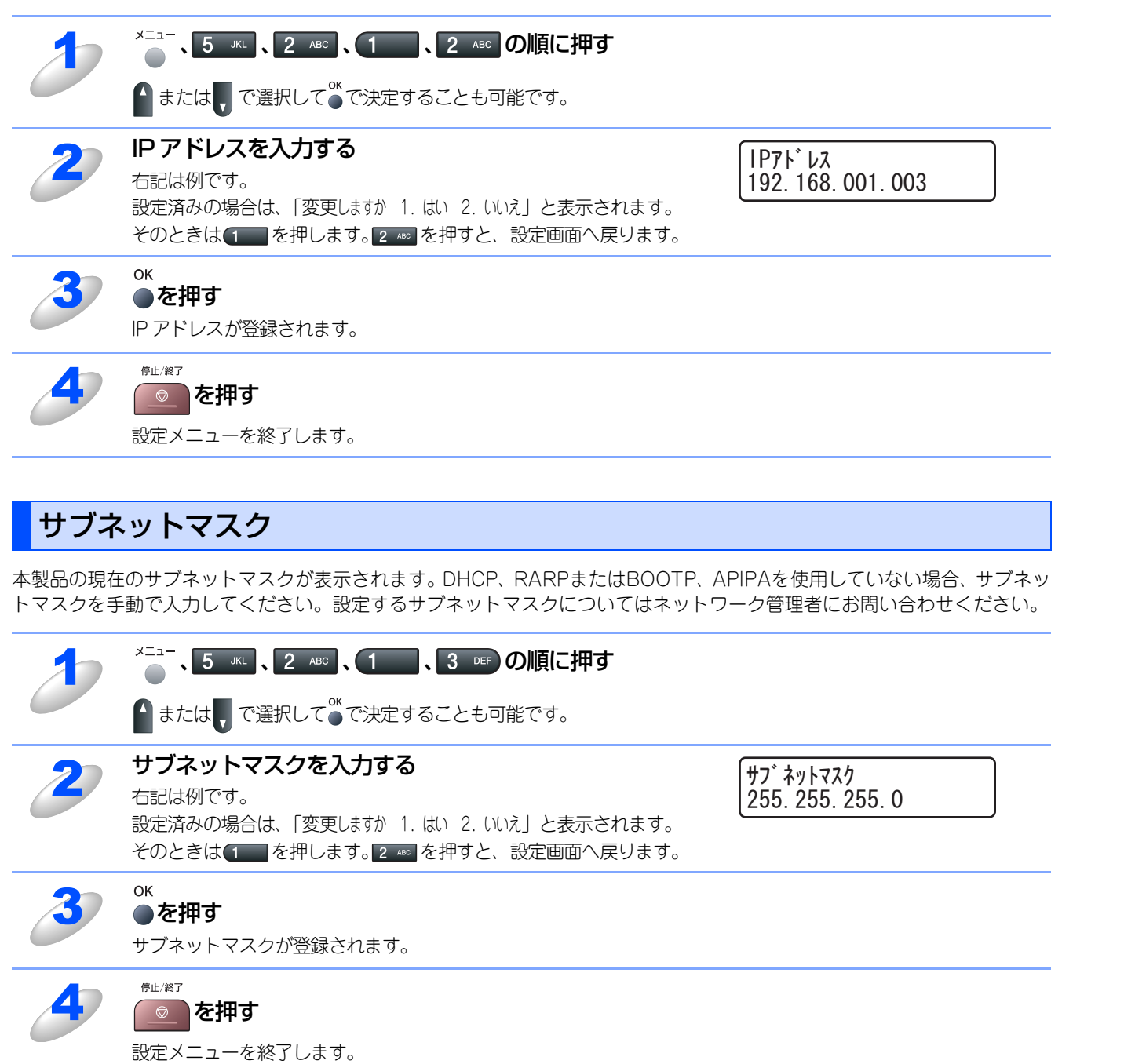

付録

目次の使い方・

使う前に

ネットワークの

無 線 LANの 設 定

使う Windows環境で

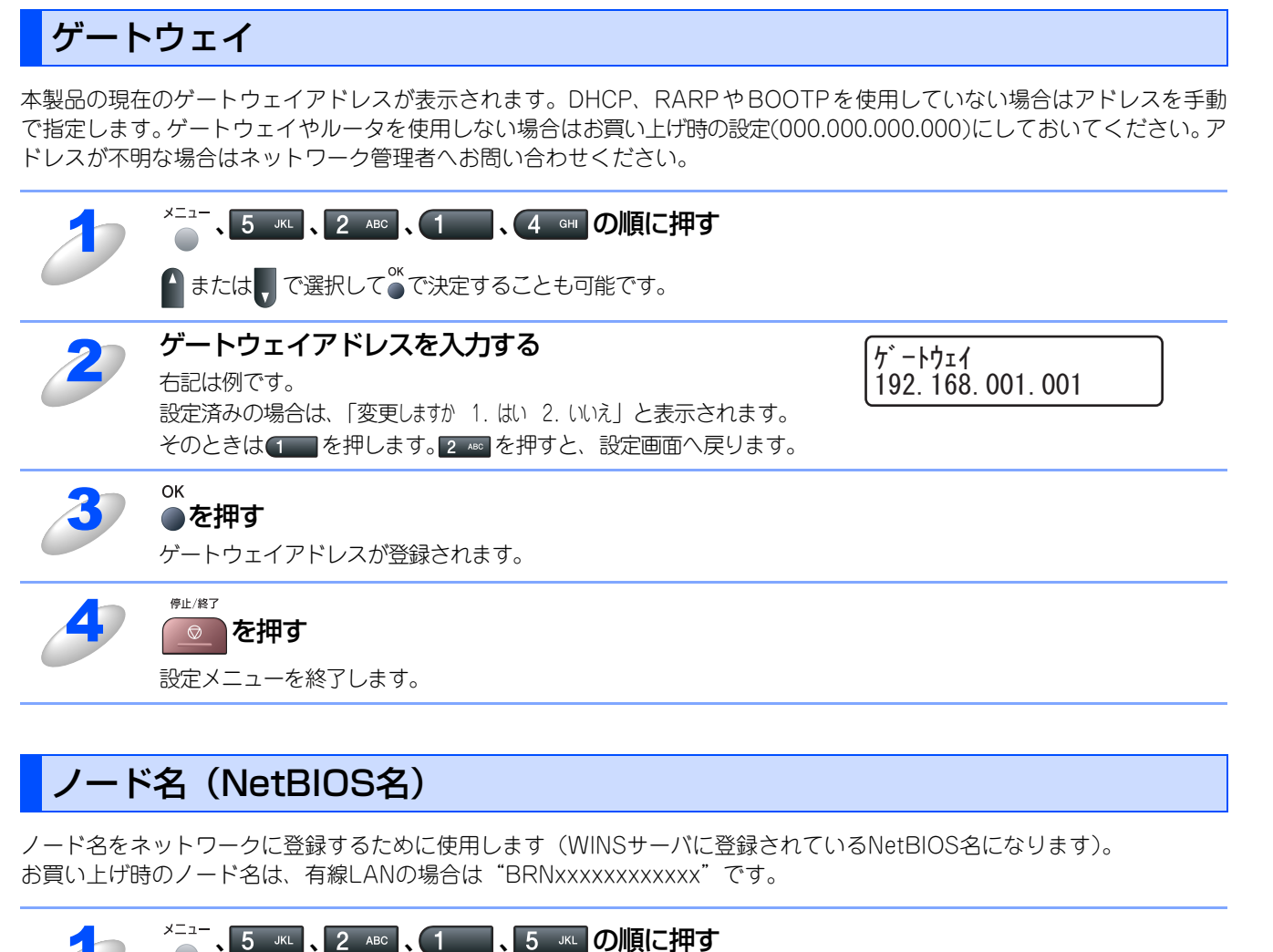

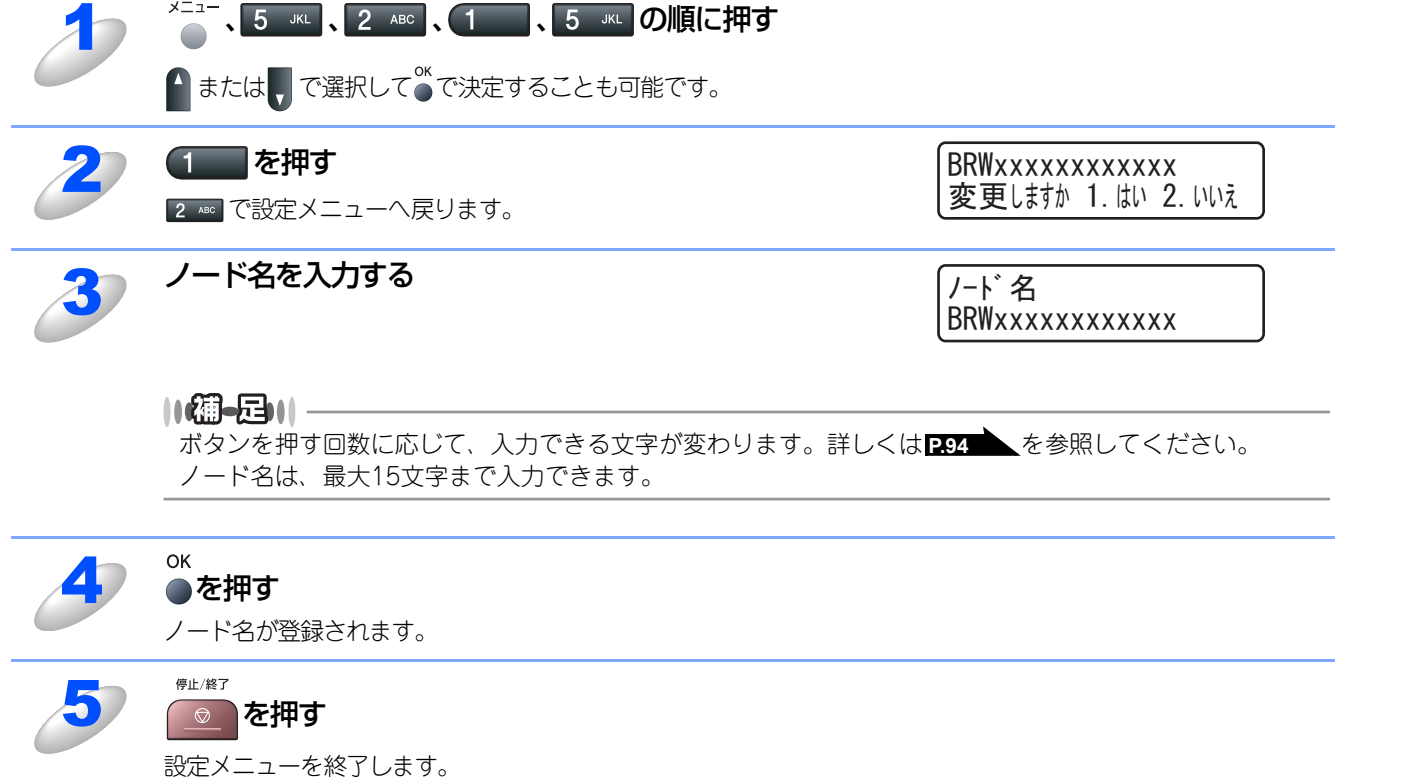

98

目次の使い

い方

使う前に

ネットワークの

無線LANの設定

Windows 使う

い環境で

使う Macintosh環境で

シューティング

# WINS設定

この項目で本製品がWINSをどのように解決するかを設定します。

#### Auto

DHCPサーバから自動的にプライマリー、セカンダリーのWINSサーバアドレスを取得します。「IP取得方法」が「Auto」に設 定されている必要があります。 P.96

#### Static

手動でWINSサーバアドレスを設定します。

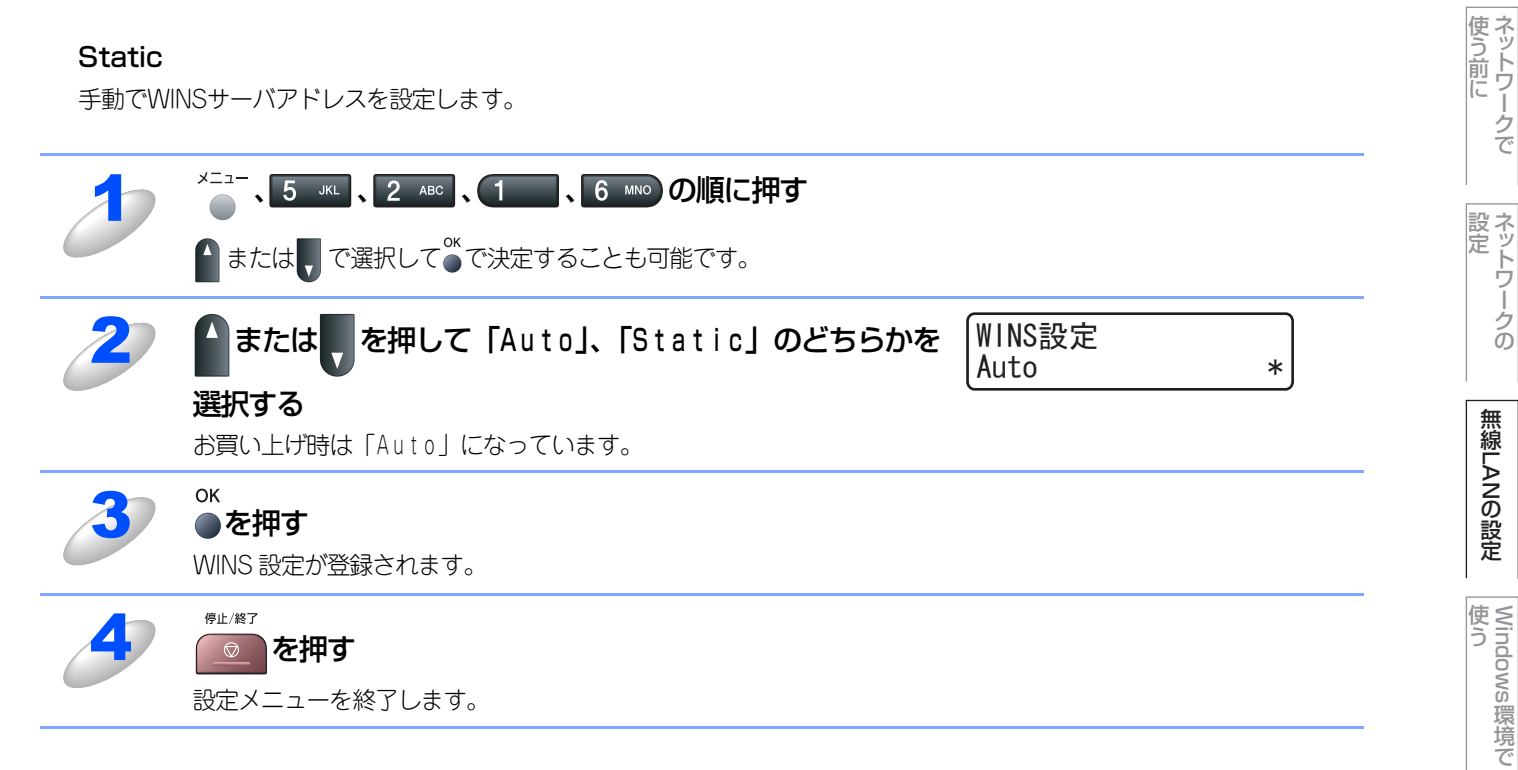

Macintosh環境で

シューティング

付録

目次の使い方・

# WINSサーバ

WINSサーバの設定をします。

## ● プライマリ WINS サーバ IP アドレス

この項目でプライマリWINS(Windows<sup>®</sup> Internet Name Service)サーバのIPアドレスを登録します。 0以外の値が設定されている場合、本製品はプライマリWINSサーバのIPアドレスとしてその値を登録します。

#### ● セカンダリ WINS サーバ IP アドレス

この項目でセカンダリWINS(Windows<sup>®</sup> Internet Name Service)サーバのIPアドレスを登録します。セカンダリWINSサーバ はプライマリWINSサーバの機能の一部を補完し、プライマリサーバが見つからないときに機能します。 0以外の値が設定されている場合、本製品はセカンダリWINSサーバのIPアドレスとしてその値を登録します。 ネットワーク内にセカンダリのWINSサーバが存在しない場合は入力しなくても構いません。

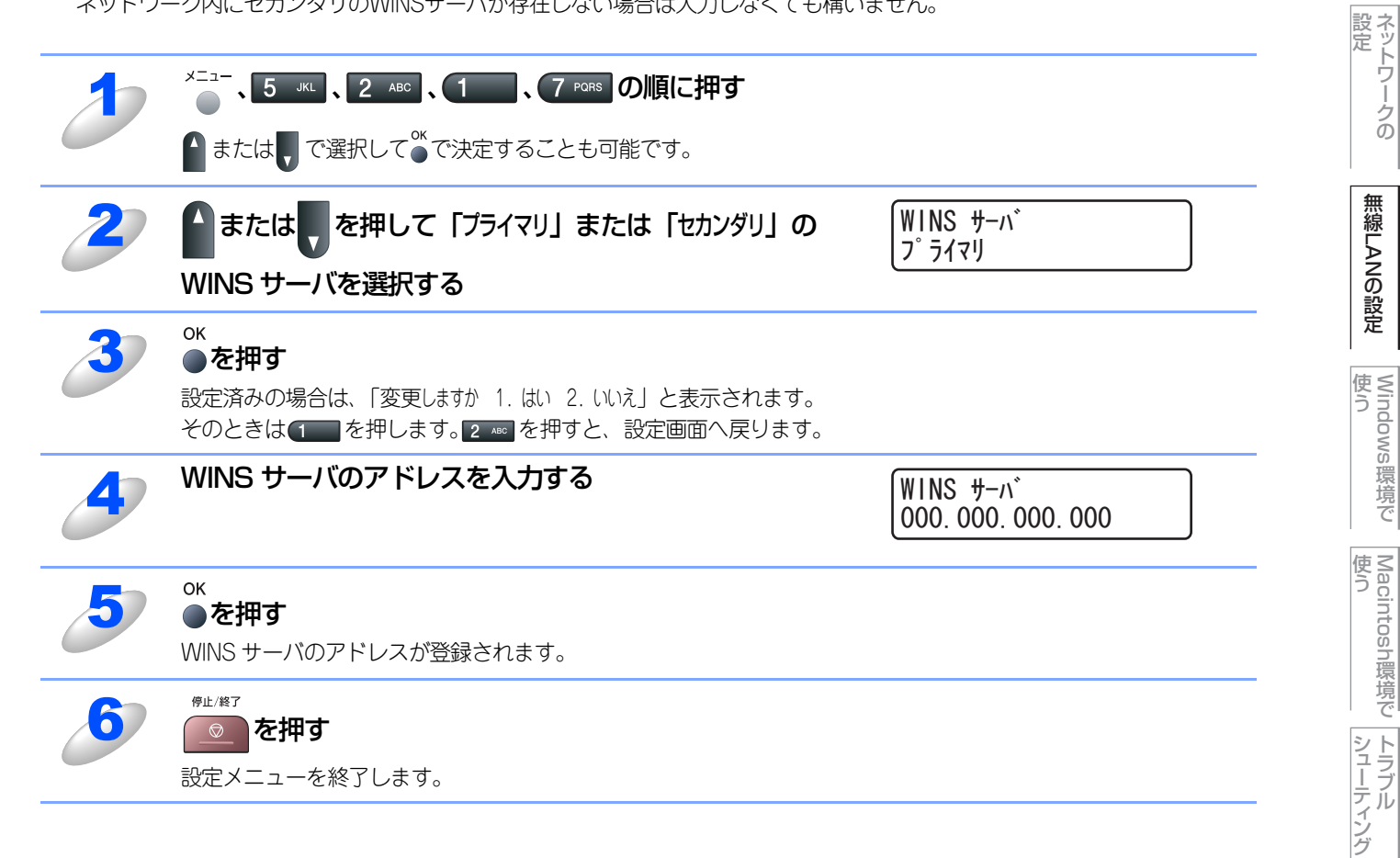

付録

目次の使い方・

使う前に

## DNSサーバ

DNS (ドメインネームシステム)サーバの設定をします。

### ● プライマリ DNS サーバ IP アドレス

この項目でプライマリDNS (Domain Name System) サーバのアドレスを指定します。

#### ● セカンダリ DNS サーバ IP アドレス

この項目でセカンダリDNSサーバのアドレスを指定します。セカンダリDNSサーバはプライマリDNSサーバの機能の一部を補 完し、プライマリサーバが見つからない場合に機能します。 ネットワークのトラフィックが大きい環境で使用する場合に設定してください。 ネットワーク内にセカンダリのDNSサーバが存在しない場合は入力しなくても構いません。

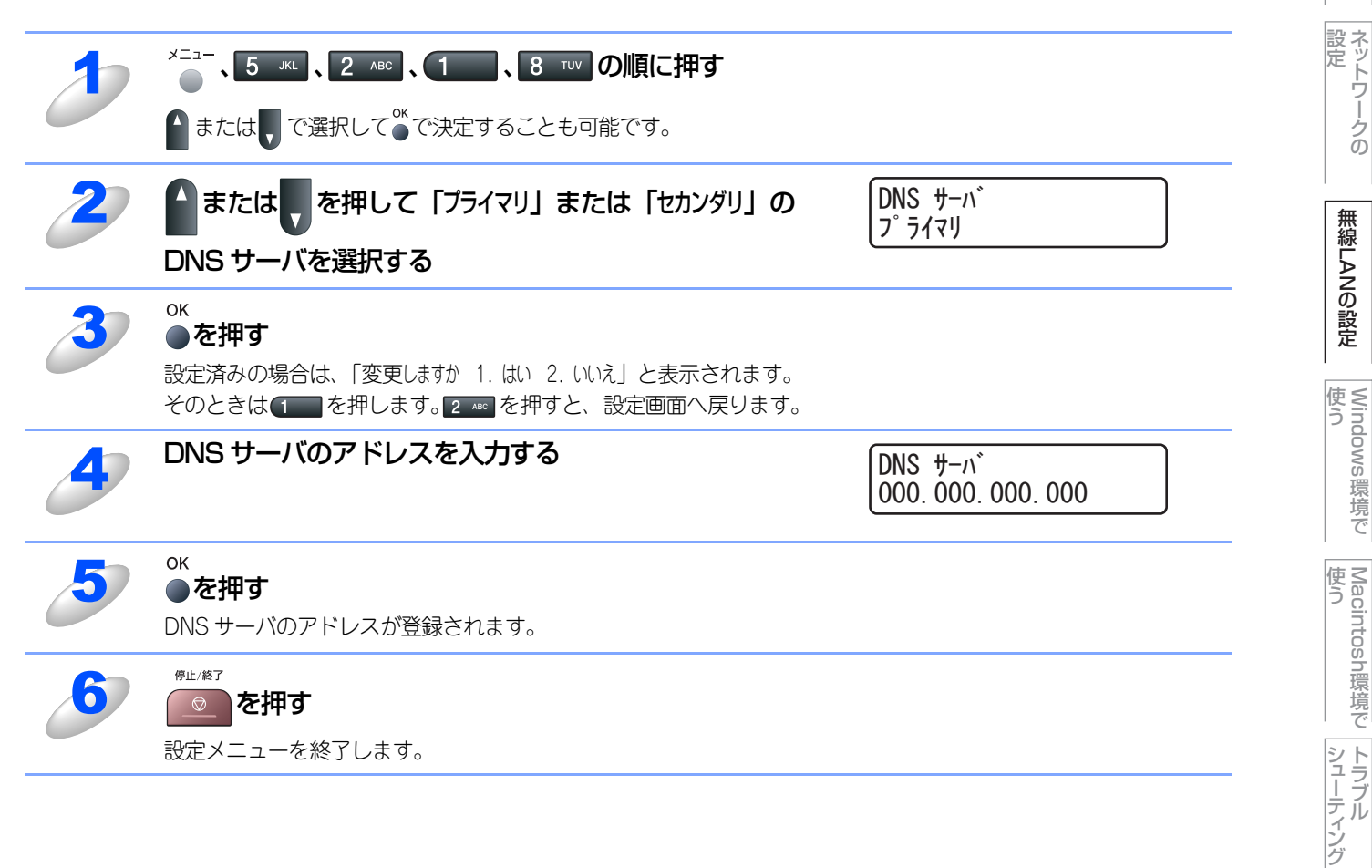

設定メニューを終了します。

付録

目次の使い方・

使う前に

# APIPA

APIPAの設定を「オン」にすると、169.254.0.0/16の中からIPアドレスを自動的に割り当てられます。 「オフ」に設定した場合は、IPアドレスを手動で設定するか、LAN設定をDHCPにしてIPアドレスを自動的に取得し使用して ください。

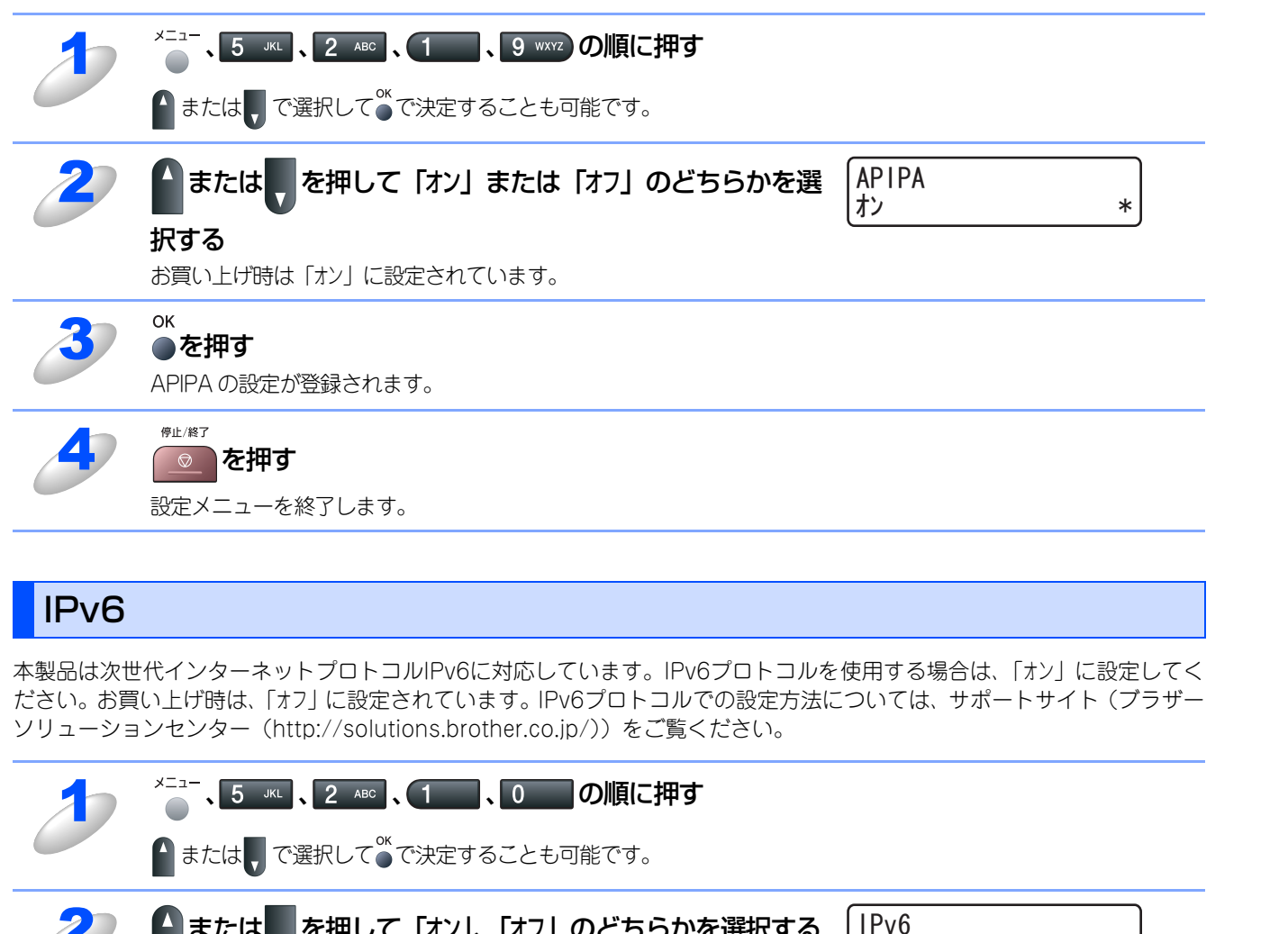

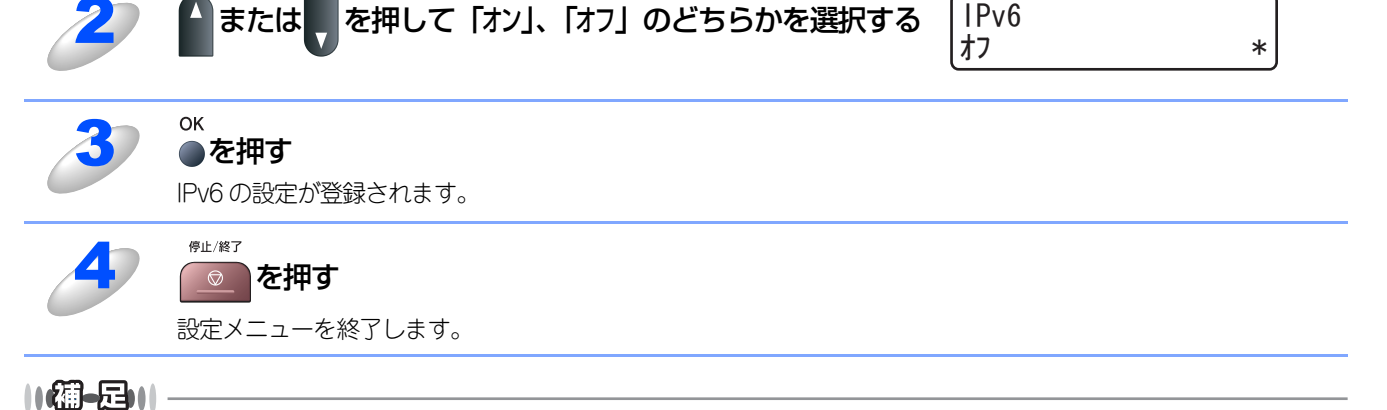

IPv6プロトコルの設定を「オン」にすると、有線LAN、無線LANの両方に適用されます。

有 本書の使い方·

使う前に

ネットワークの

無 線 LANの 設 定

使う Windows環境で

使う Macintosh環境で

シューティング

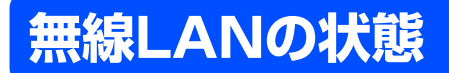

無線LAN をお使いの場合、次の状況を確認できます。

- 接続状態
- 電波状態
- SSID
- 通信モード

接続状態

無線LANをお使いの場合、接続状態を表示します。

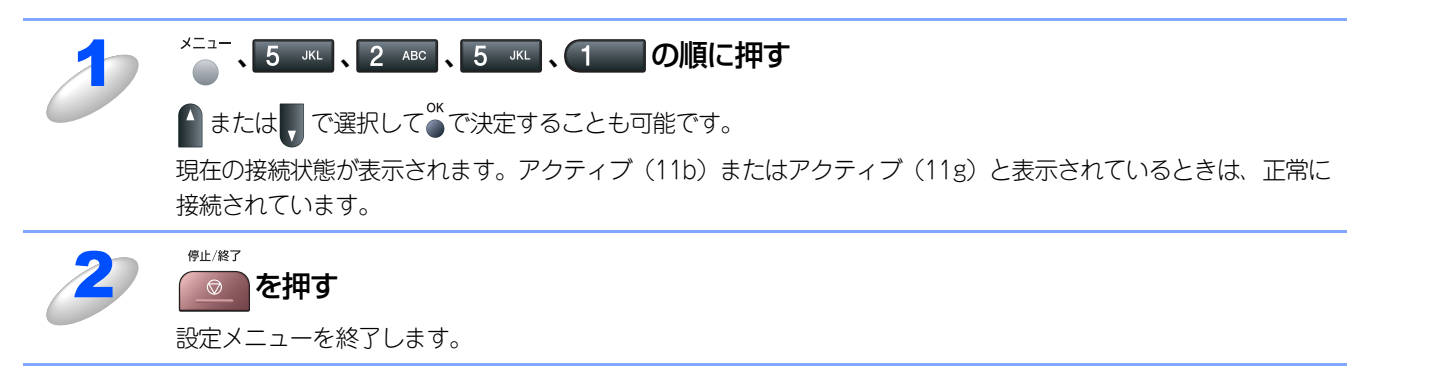

# 電波状態

無線LAN をお使いの場合、電波状態を表示します。

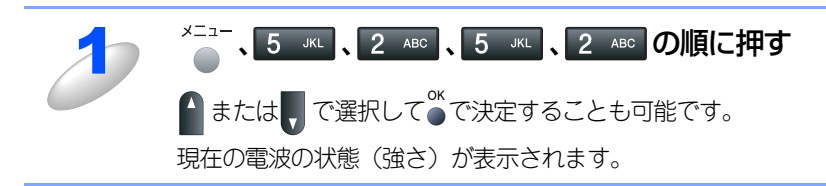

伊止(終了)
 を押す
 設定メニューを終了します。

## SSID

無線LAN をお使いの場合、SSID(ネットワーク名)を表示します。

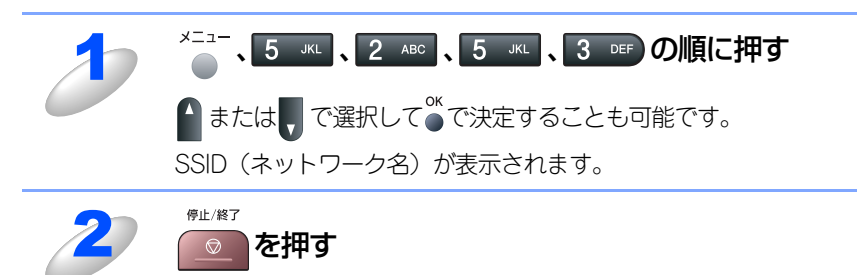

設定メニューを終了します。

目次の使い方・

使う前に

ネットワークの

無 線 LANの 設 定

使う Windows環境で

使う Macintosh環境で

シューティング

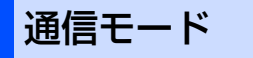

無線LAN をお使いの場合、通信モードを表示します。

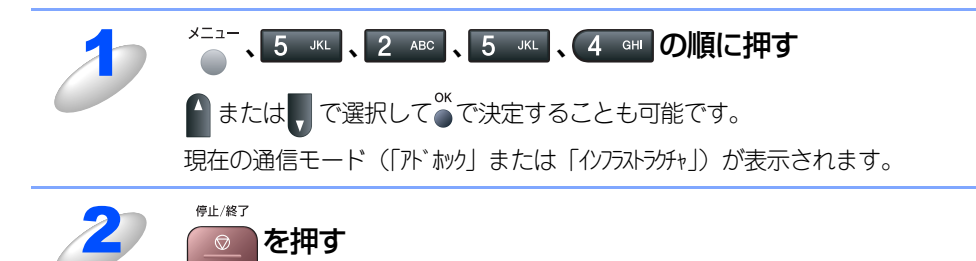

設定メニューを終了します。

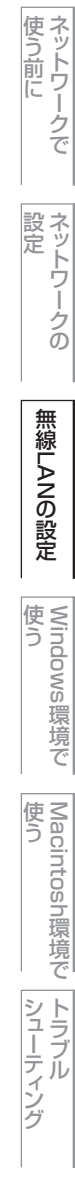

付録

目次 「 日次

# 無線LAN有効

本製品を無線LANに接続して使用する場合は、「オン」に設定してください。

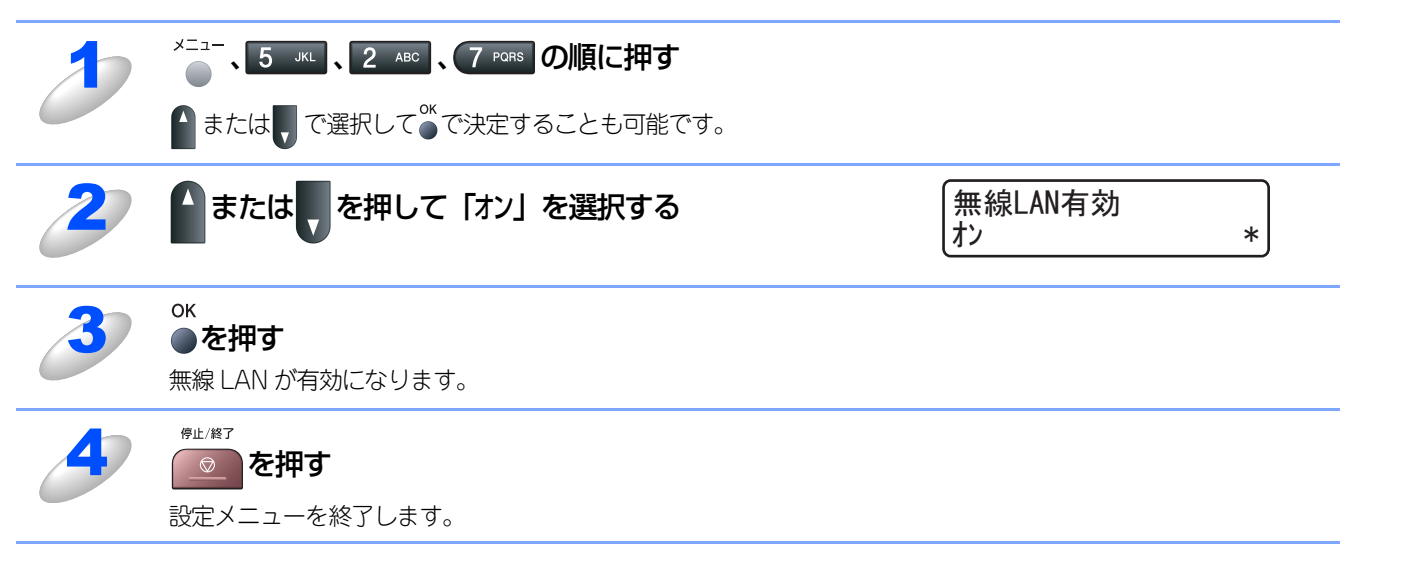

 Windows 環境 で

目次 目次

使う前に

ネットワークの

無 線 LANの 設 定

# **無線LANの初期化**

現在の無線LAN設定を全てお買い上げ時の設定に初期化できます。

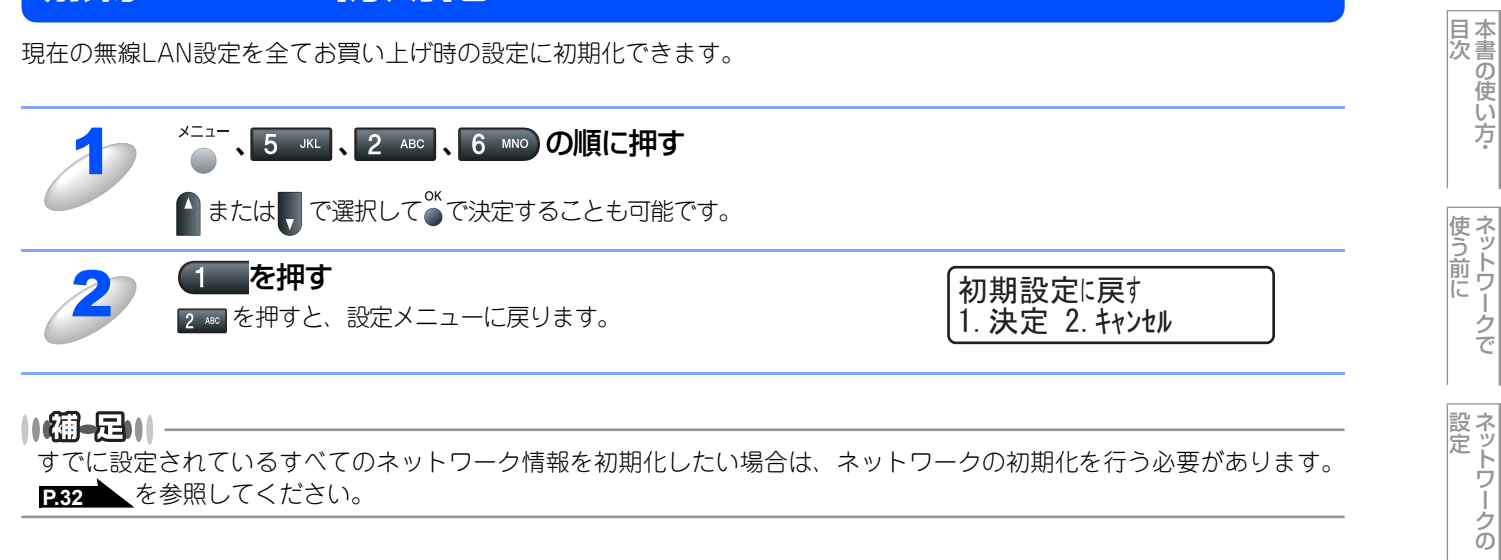

すでに設定されているすべてのネットワーク情報を初期化したい場合は、ネットワークの初期化を行う必要があります。 P.32 を参照してください。

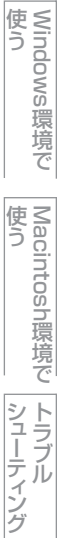

付録

無 線 LANの 設 定

| Windo | JWS® | 。環境 | で | 使う |
|-------|------|-----|---|----|
|       |      |     |   |    |

4章

目次の使い方・

使う前に

ネットワークの

無線LANの設定

Windows環境で

Macintosh環境で シューティング

| ■ ネットワークプリンタとして使う                             |                                |
|-----------------------------------------------|--------------------------------|
| LPR (Standard TCP/IP) で印刷する                   |                                |
| プリンタドライバのインストール (Windows <sup>®</sup> 2000/XF | P/Windows Vista <sup>®</sup> / |
| Windows Server <sup>®</sup> 2003)             |                                |
| ■ ネットワークスキャン機能の設定                             |                                |
| ネットワークスキャン機能とは                                |                                |
| ネットワークスキャン機能を使用する前に                           |                                |
| ■ ネットワークPCファクス機能を使う                           |                                |
| ネットワークPCファクス機能とは                              |                                |
| ネットワークPCファクス機能を使う準備                           |                                |
| ■ インターネット印刷を使う                                |                                |
| インターネット印刷とは                                   |                                |
| インターネット印刷を使う準備                                |                                |
| 別のURLを指定する                                    |                                |
# ネットワークプリンタとして使う

# LPR (Standard TCP/IP) で印刷する

#### 概要

TCP/IPプロトコルを使用して、本製品から直接印刷出力することができます。 ネットワークサーバなどは経由せずに印刷します。 プリンタドライバの詳しい使い方については、空「画面で見るマニュアル(HTML形式)」を参照してください。

#### ● 条件

- ・コンピュータにLANボードが装備され、TCP/IPプロトコルがインストールされていること。
- 本製品にIPアドレス、サブネットマスクなどが設定されていること。
- コンピュータと本製品が、同一のネットワーク上にあること。

#### ● 設定の流れ

- 1. TCP/IPプロトコルによってコンピュータがネットワーク接続されていることを確認します。
- 2. コンピュータに本製品の関連付けをします。 P.109 を参照してください。

目次の使い方・

使う前に

ネットワークの

無線LANの設定

使う Windows環境で

Macintosh 環境 で

シューティング

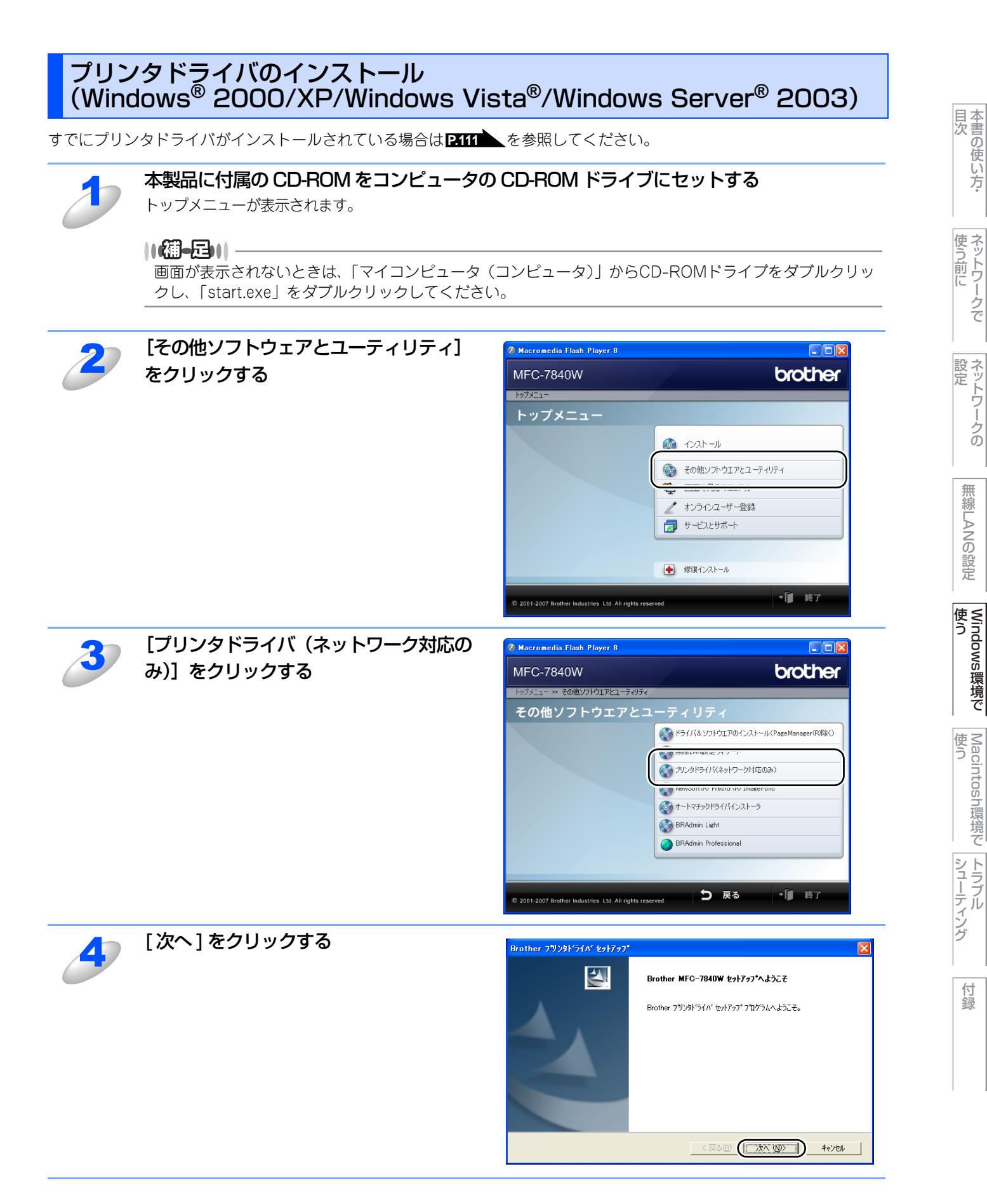

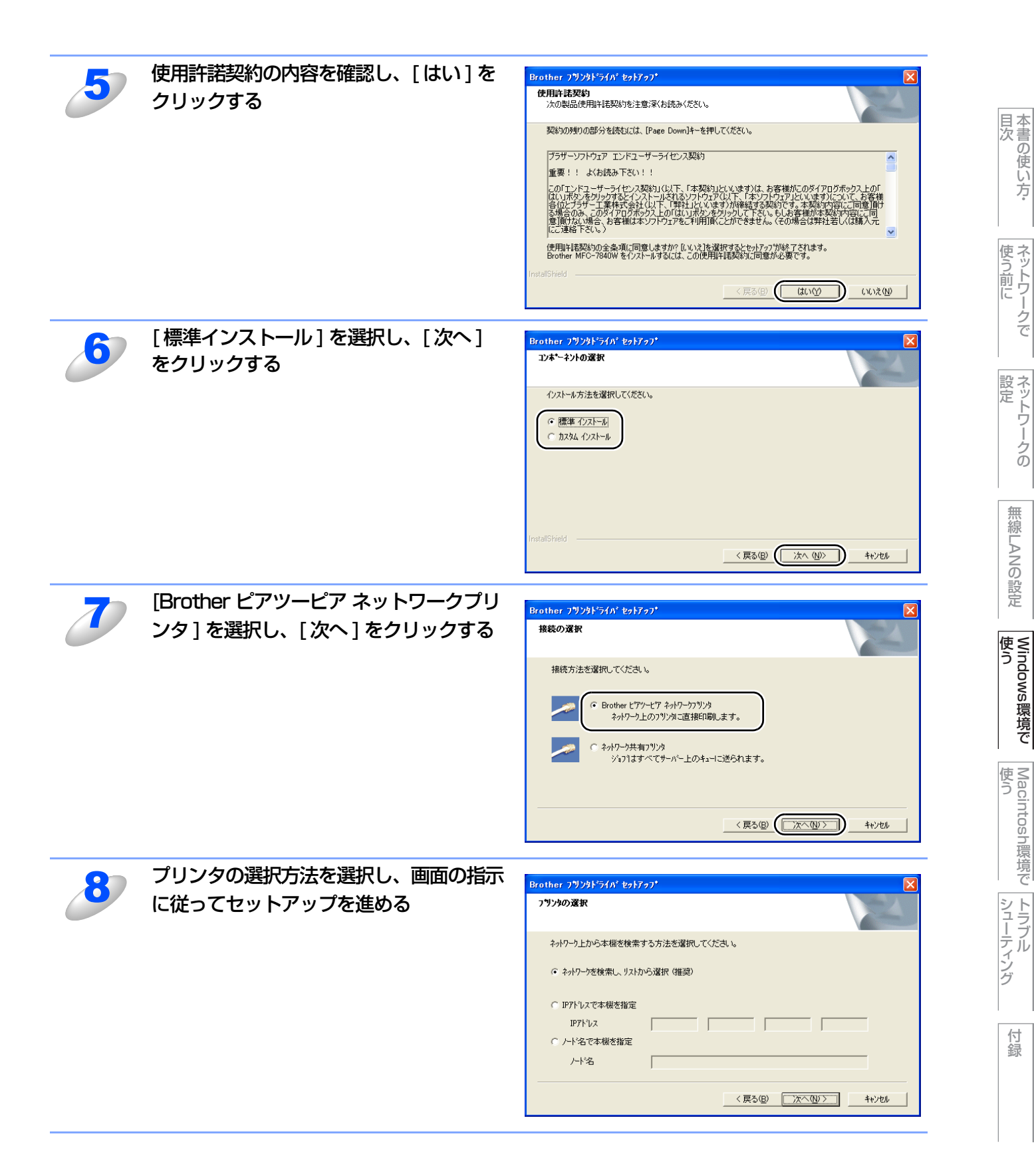

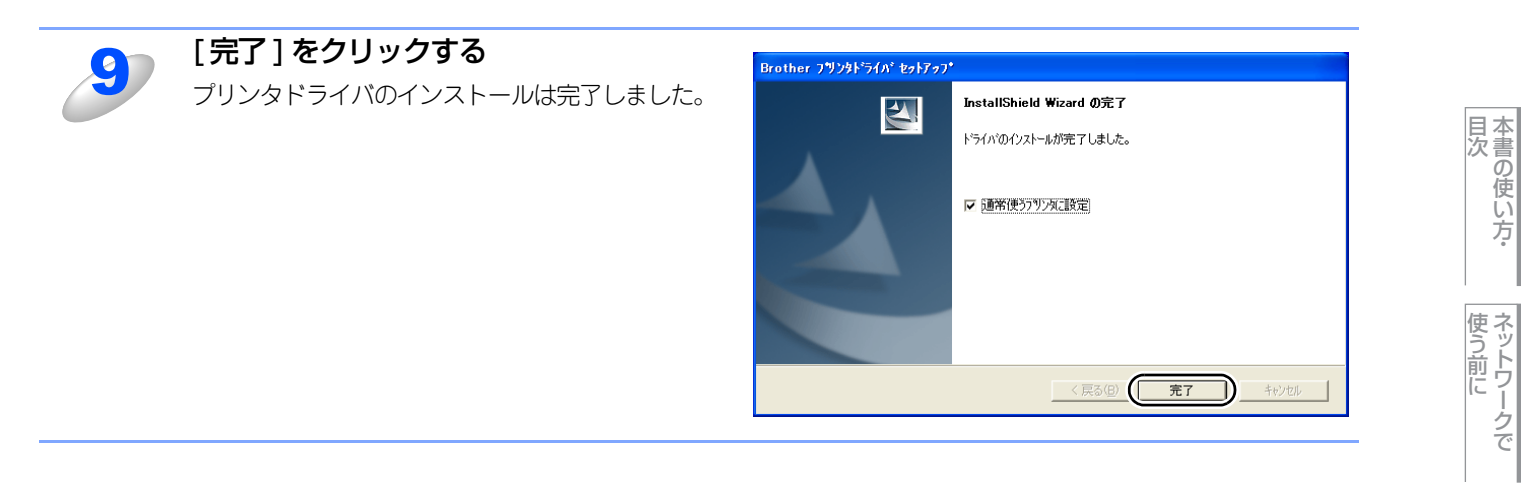

### プリンタドライバがインストール済の場合 (Windows<sup>®</sup> 2000/XP/Windows Vista<sup>®</sup>/Windows Server<sup>®</sup> 2003)

すでにプリンタドライバがインストールされている場合は、以下の手順でTCP/IPポートの追加と本製品の関連付けをします。

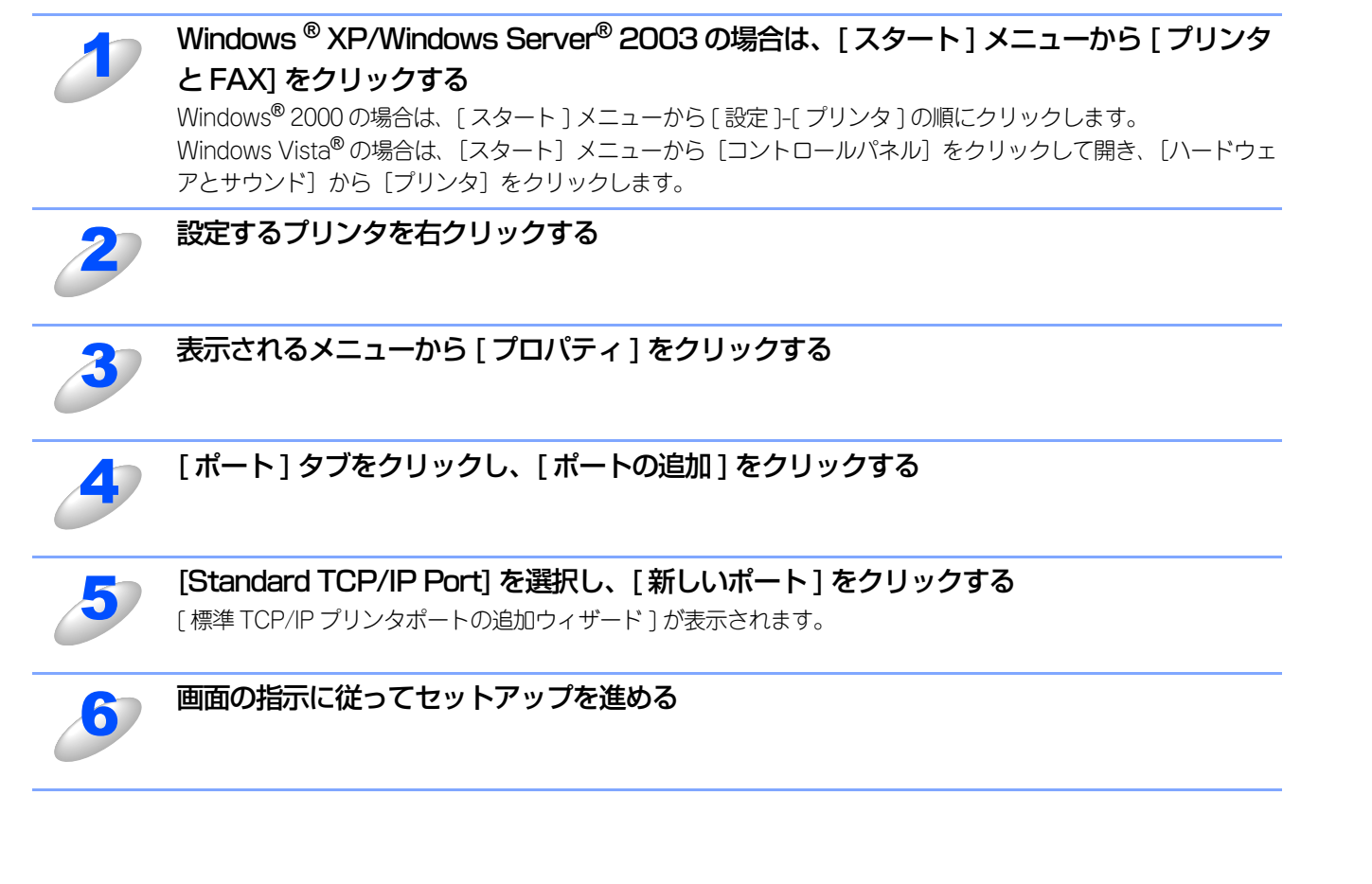

ネットワークの

無線LANの設定

使う Windows環境で

使う Macintosh環境で

シューティング

# ネットワークスキャン機能の設定

### ネットワークスキャン機能とは

ネットワークスキャン機能は、本製品のスキャン機能を使ってネットワーク経由で画像をコンピュータに送ったり、保存したり、またEメールの添付ファイルとして他のコンピュータに送り届けることや、コンピュータからネットワーク経由で本製品から画像を取得することができます。

詳しい使い方については、
「画面で見るマニュアル(HTML形式)」を参照してください。

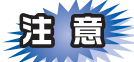

- ■ネットワークスキャン機能を使うには、本製品にTCP/IPの設定をしておく必要があります。
- 操作パネルから設定するにはP22
   を参照してください。
   (ネットワークプリンタとしてのTCP/IP設定がすでに完了していれば設定済みです。)
- ウェブブラウザから設定するには P.34
   を参照してください。

# ネットワークスキャン機能を使用する前に

ネットワークスキャン機能を使うには、まずスキャナドライバをインストールする必要があります。

### スキャナドライバのインストール

付属の CD-ROM を CD-ROM ドライブに入れると、自動的にドライバのインストールが始まります。画面の指示に従って、ドライバのインストールを継続してください。詳しくは ◆◆ かんたん設置ガイドの「STEP2 パソコンに接続する」を参照してください。

#### 

「スキャン to FTP」および「スキャン to Eメール送信」機能は、コンピュータを使用せずに本製品単独で実行できる機能 ですので、コンピュータにスキャナドライバをインストールしていなくても使用できます。 目次の使い

い方

使う前に

ネットワークの

無線LANの設定

 Windows 環境で

#### 設定の変更

ドライバがすでにインストールされている場合、以下の手順に従って設定を変更してください。 「スキャナとカメラ」アイコン 🥰 をダブルクリックする • Windows<sup>®</sup> XPの場合 スタートメニューから [コントロールパネル] - ([プリンタとその他のハードウェア]) - [スキャナとカメ ラ]を選択します。 • Windows<sup>®</sup> 2000の場合 スタートメニューから [設定] - [コントロールパネル] - [スキャナとカメラ] を選択します。 • Windows Vista<sup>®</sup>の場合 スタートメニューから [コントロールパネル] をクリックして開き、[ハードウェアとサウンド] をクリックし て [スキャナとカメラ] をクリックします。 スキャナのアイコンを選択し、[ファイル] 📚 スキャナとカメラ ファイル(E) 編集(E) 表示(V) お気に入り(A) ツール(T) ヘルプ(H) - [プロパティ] をクリックする Ġ 戻る 🔹 🕥 🕤 🏂 🔎 検索 🌔 フォルタ 💷 アイコンを右クリックしたポップアップメニュー アドレス(D) 🥞 スキャナとカメラ 💙 ラ 移動 からも操作できます。  $\gg$ イメージング タスク ۲ ・Windows Vista<sup>®</sup>の場合は、スキャナのアイコン Brother MFC-XXXX LAN イメージング デバイスを追加します。 を選択し、[プロパティ] ボタンをクリックしま ネットワーク スキャナをこのコンピ コータから使用できるようにする す。 その他 \$ 🔂 בטאם-א אלא 🦲 マイ ドキュメント 🧕 হর্ন রঙ্গদ্যল্য 8 Т¥. 11/翻-月11 Windows Vista<sup>®</sup>の場合、[ユーザーアカウント制御] 画面が表示されたら次の操作をします。 · 管理者権限でログオンしている場合は、[続行] をクリックし ユーザー アカウント制御 ます。 🕐 統行するにはあなたの許可が必要です あなたが開始した操作である場合は、続行してください。 イメージング デバイス コントロール パネル Microsoft Windows ✓ 詳細(D) 続行(C) キャンセル ユーザー アカウント制御は、あなたの許可なくコンピュータに変更が適用 されるのを防ぎます。 ・一般ユーザーとしてログオンしている場合は、パスワードを ユーザー アカウント制御 × 入力して [OK] をクリックします。 🥐 続行するにはあなたの許可が必要です

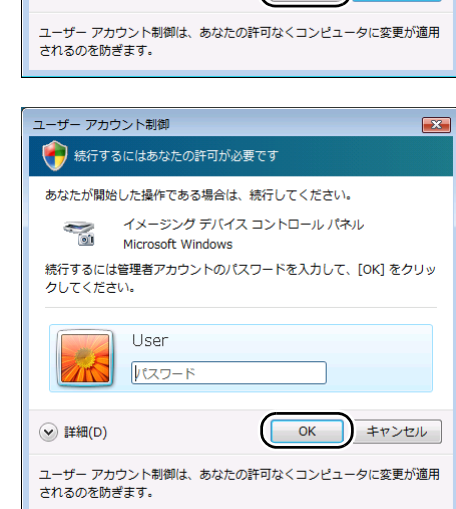

目次の使い

い方

使う前に

設定 ワー

ノークの

無

 線 LANの 設 定

 Windows 環境 で

使う Macintosh環境で

シューティング

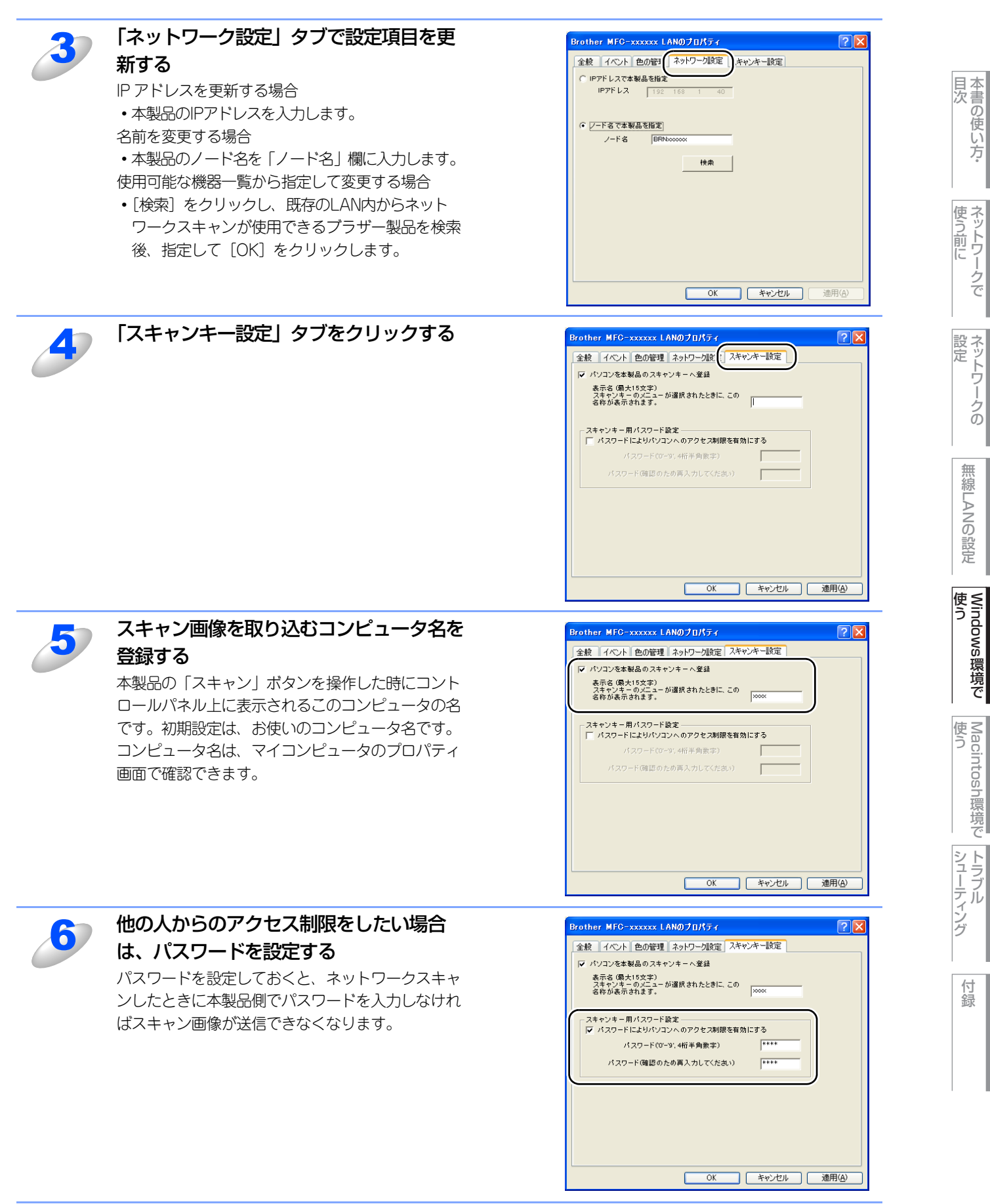

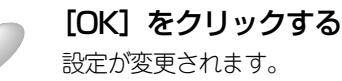

# ネットワークPCファクス機能を使う

# ネットワークPCファクス機能とは

ネットワークPCファクス機能は、プリンタに印刷する感覚でファクス送信できる機能です。 ネットワークPCファクス機能を使うと、コンピュータ上のどのようなアプリケーションからでも本製品から相手先ファクス 機器に文書を送信できます。 また送付書をつけることも可能で、コンピュータ上で送付先の電話帳を管理できるので非常に便利です。

ファクス文書が経由するのは通常の電話線です。

#### ||御-曰||-

本製品では、受信したファクスをコンピュータで確認することもできます。PC ファクス機能の詳細な説明については、 「画面で見るマニュアル(HTML形式)」の「PCファクス」を参照してください。

## ネットワークPCファクス機能を使う準備

ネットワークPCファクス機能では、アプリケーションから印刷を実行し、ドライバとしてBrother PC -FAXを選択すると PC-FAX ウィンドウが表示されます。このウィンドウで送信先などを設定します。PC ファクス機能の詳細な説明について は、〇丁「画面で見るマニュアル(HTML形式)」の「PCファクス」を参照してください。

#### PCファクスの関連付け

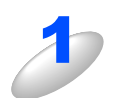

# Windows<sup>®</sup> XP の場合は、[スタート] メニューから、[設定] – [プリンタ] の順に選択する

Windows<sup>®</sup>2000 の場合は、[スタート] メニューから [ 設定] - [ プリンタ] の順にクリックします。 Windows Vista<sup>®</sup> の場合は、[スタート] メニューから [コントロールパネル] をクリックして開き、[ハード ウェアとサウンド] から [プリンタ] をクリックします。 [プリンタ」ウィンドウが表示されます。

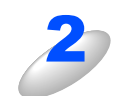

### ブラザー PC-FAX のアイコンを右クリックして表示されるメニューから [プロパティ] を クリックする

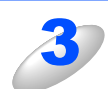

#### [ポート] タブをクリックし、使用するポートを 選択する 複数台のブラザー MFC 製品をご使用の場合は、ネット

マーク PC ファクスに使用する MFC 製品をここで指定して ください。わからない場合は、ネットワーク管理者にお問 い合わせください。

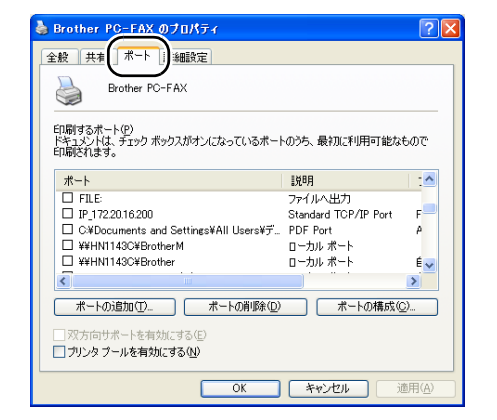

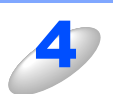

[OK] をクリックする これで設定は完了です。

#### ▶ ネットワークPCファクスを使用して通常のファクス機器に電話線を通じてファクスを送信する

送信先の欄に送付先のファクス番号を入力するか、またはあらかじめファクス番号を設定したアドレス帳からメンバーを選択 してください。 目次の使い

い方

使う前に

ネットワークの

無線LANの設定

使う Windows環境で

使う Macintosh環境で

シューティング

# インターネット印刷を使う

# インターネット印刷とは

Windows<sup>®</sup> 2000/XP、Windows Vista<sup>®</sup>、Windows Server<sup>®</sup> 2003では、IPP(Internet Printing Protocol)を使用する と、インターネットを通じてプリンタに印刷ジョブを送ることができます。

例えば、東京のオフィスにあるコンピュータ上のMicrosoft<sup>®</sup> Excelアプリケーションソフトのデータを、大阪のオフィスに あるプリンタで印刷することができます。

# インターネット印刷を使う準備

Windows<sup>®</sup> 2000/XP、Windows Vista<sup>®</sup>、Windows Server<sup>®</sup> 2003のIPP(Internet Printing Protocol)を用いたインター ネット印刷機能を使用するには、次の手順を実行します。

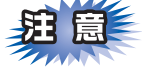

■本製品のIPアドレス設定が完了し、ネットワークに接続されている必要があります。

- ■インターネットを経由して遠隔地にある本製品に IPP 印刷機能で印刷する場合は、サーバまたはルータに各種の設定が 必要です。
- ■サーバまたはルータの設定方法や、設定するデータはネットワーク管理者にお問い合わせください。
- ■お買い上げ時のユーザ名は "admin"で、パスワードは "access" に設定されています。

### Windows<sup>®</sup> 2000/XP、Windows Server<sup>®</sup> 2003 の場合

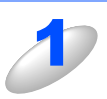

#### [スタート] メニューから [プリンタと FAX] をクリックし、[プリンタのインストール] を クリックする

・Windows<sup>®</sup> 2000の場合は、[スタート] メニューから [設定] - [プリンタ] の順にクリックし、[プリンタの 追加] をダブルクリックします。

[プリンタの追加ウィザード]が表示されます。

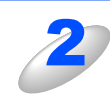

[次へ] をクリックする

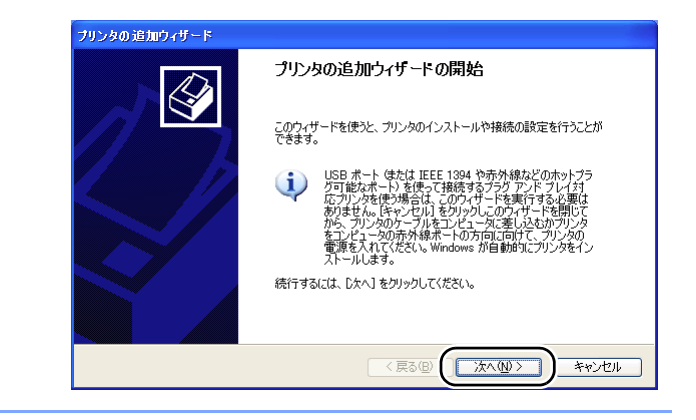

目次

使う前に

ネットワークの

無線LANの設定

使う Windows環境で

使う Macintosh環境で

シューティング

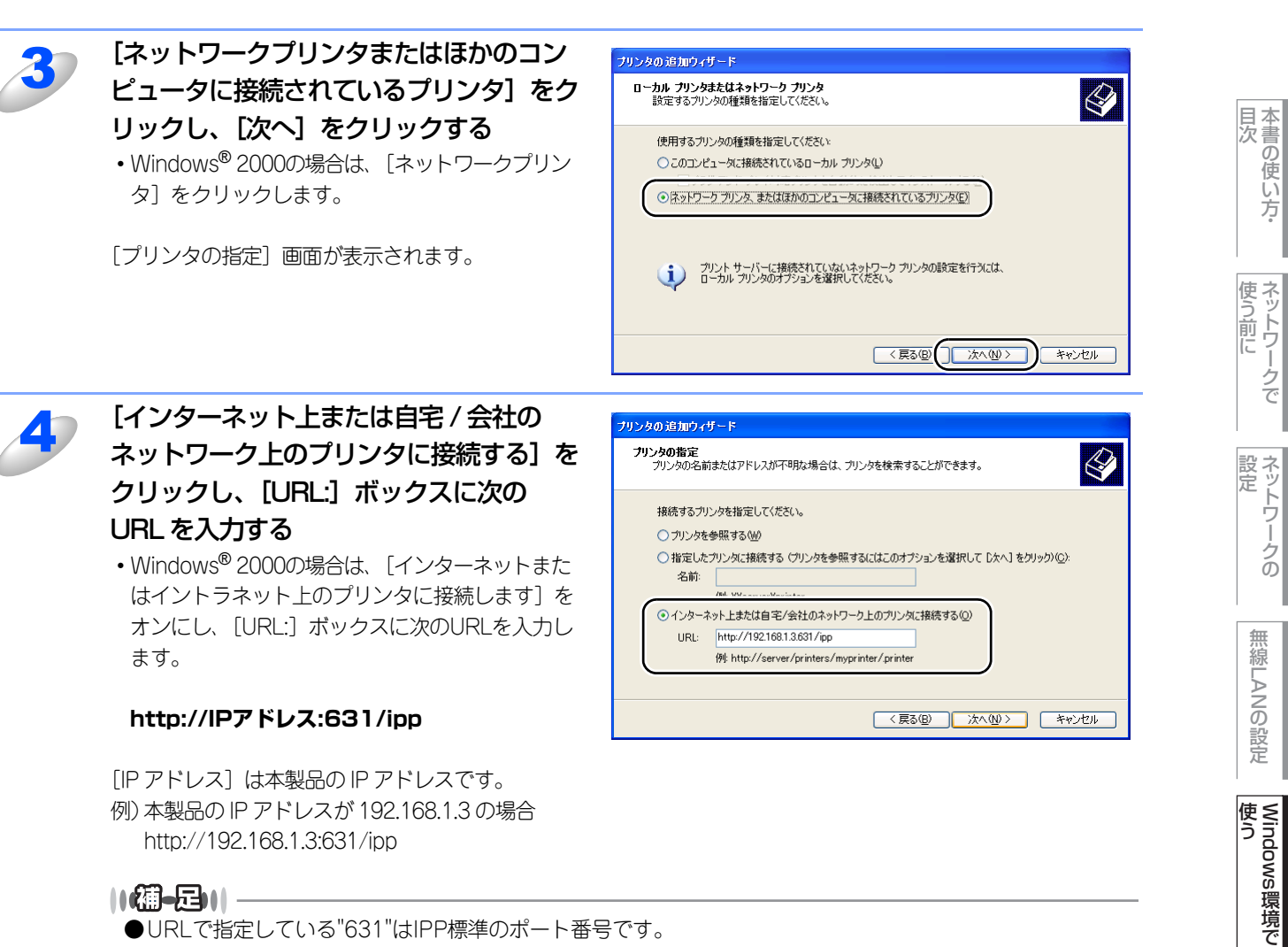

- ||(福-足)|| -
  - ●URLで指定している"631"はIPP標準のポート番号です。
- ●hostsファイルを編集した場合や、またはDNSサーバを使用している場合は、IPアドレスではなく、本 製品に割り当てた名前を入力します。

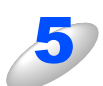

#### [次へ] をクリックする

指定したURLに接続されます。

- 必要なプリンタドライバがインストールされている場合 適したプリンタドライバがコンピュータにインストールされている場合は、そのドライバが自動的に使用され ます。 すでにインストールされているプリンタドライバを使用するかどうかを選択し、〔次へ〕をクリックします。 手順8に進んでください。
- •必要なプリンタドライバがインストールされていない場合 IPP印刷プロトコルのメリットの1つは、通信先のプリンタのモデル名が自動的に確定されることです。プリン タとの通信が確立すると、自動的にプリンタのモデル名が表示されるため、使用するプリンタドライバの種類 をWindows<sup>®</sup> 2000/XP、Windows Server<sup>®</sup> 2003に対して指定する必要はありません。 プリンタドライバがインストールされていない場合は、プリンタ追加ウィザードのプリンタ選択画面が表示さ れます。手順6に進んでください。

い方

クで

ノークの

無

線 LANの 設 定

使う Macintosh環境で

シューティ

シグ

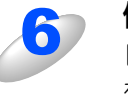

#### 使用するプリンタドライバを指定する

[ディスク使用] をクリックし、付属の CD-ROM をパソコンの CD-ROM ドライブにセットし、[参 照] をクリックします。 プリンタのリストから、本製品のプリンタドライバ を選択します。

| ブリンタの追加ウィザード                                                               |                                                               |
|----------------------------------------------------------------------------|---------------------------------------------------------------|
| <b>ブリンタ ソフトウェアのインストール</b><br>製造元とモデルでどのプリンタ ソフトウェアを使うか決定                   | elat.                                                         |
| カリンタの製造元とモデルを選択してください。カリ<br>使用「をりリックしてください。カリンタが一覧にない<br>タリフトウェアを選択してください。 | ンタにインストール ディスクが付属している場合は、ディスク<br>場合は、プリンタのマニュアルを参照して互換性のあるプリン |
| プリンタ<br>Brother XXXXXXXX series                                            |                                                               |
| Brother XXXXXXX series                                                     | ✓                                                             |
| このドライバはデジタル署名されています。<br>ドライバの署名が重要な理由                                      | (Windows Update)) ディスク使用(出)…                                  |
|                                                                            | 〈戻る個) 次へ(11) キャンセル                                            |

目次 日次 ・

使う前に

ネットワークの

無線LANの設定

使う Windows環境で

Macintosh環境で

シューティング

付録

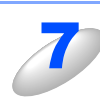

### [次へ] をクリックする

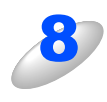

### 複数のプリンタドライバがインストールされている場合は、本製品を通常使うプリンタとし て設定するかどうかを選択し、[次へ]をクリックする

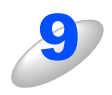

#### [完了] をクリックする

これで、Windows<sup>®</sup> 2000/XP、Windows Server<sup>®</sup> 2003 のインターネット印刷機能の設定は完了しま した。 このコンピュータを経由してインターネット印刷が できます。

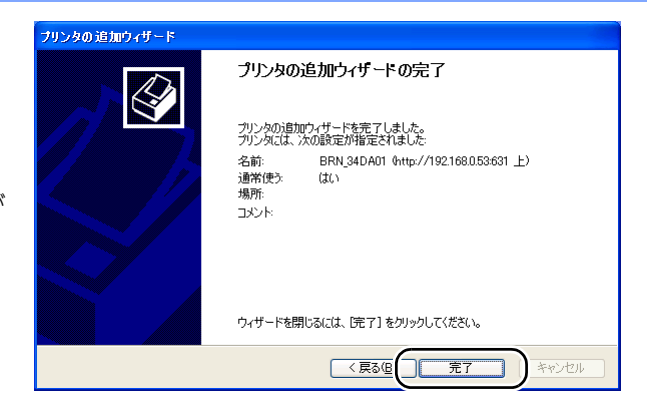

### Windows Vista<sup>®</sup>の場合

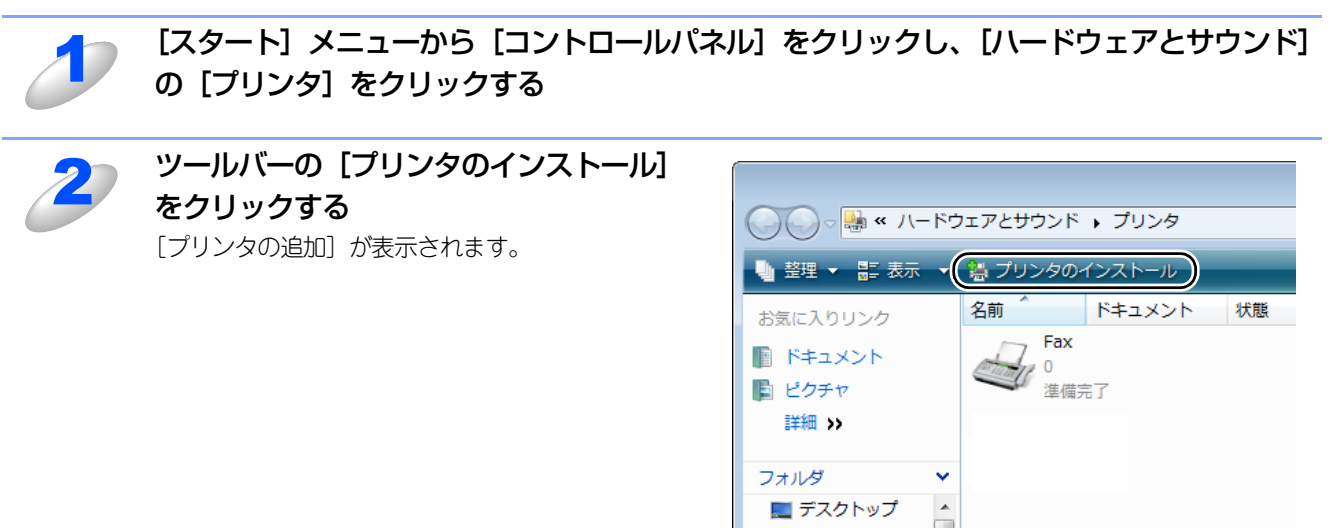

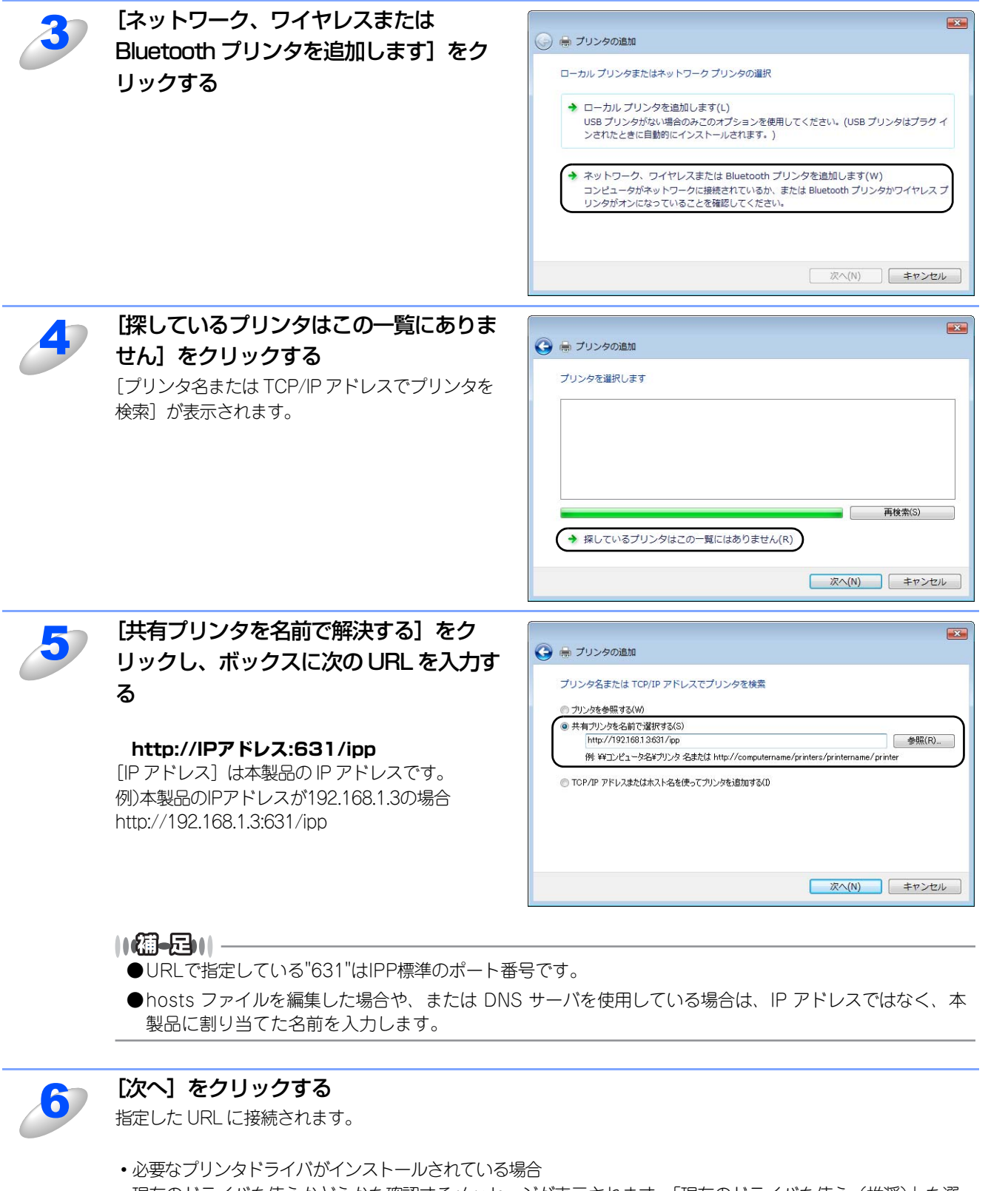

現在のドライバを使うかどうかを確認するメッセージが表示されます。「現在のドライバを使う(推奨)」を選 択し、〔次へ〕をクリックします。手順10に進んでください。

必要なプリンタドライバがインストールされていない場合
 IPP印刷プロトコルのメリットの1つは、通信先のプリンタのモデル名が自動的に確定されることです。プリンタとの通信が確立すると、自動的にプリンタのモデル名が表示されるため、使用するプリンタドライバの種類をWindows Vista<sup>®</sup>に対して指定する必要はありません。
 プリンタドライバがインストールされていない場合は、プリンタ追加ウィザードのプリンタ選択画面が表示されます。

国次の使い

い方

使う前に

クで

設定 ワー

無

 線LANの

設定

使う Windows環境で

使う Macintosh環境で

シューティング

付録

ークの

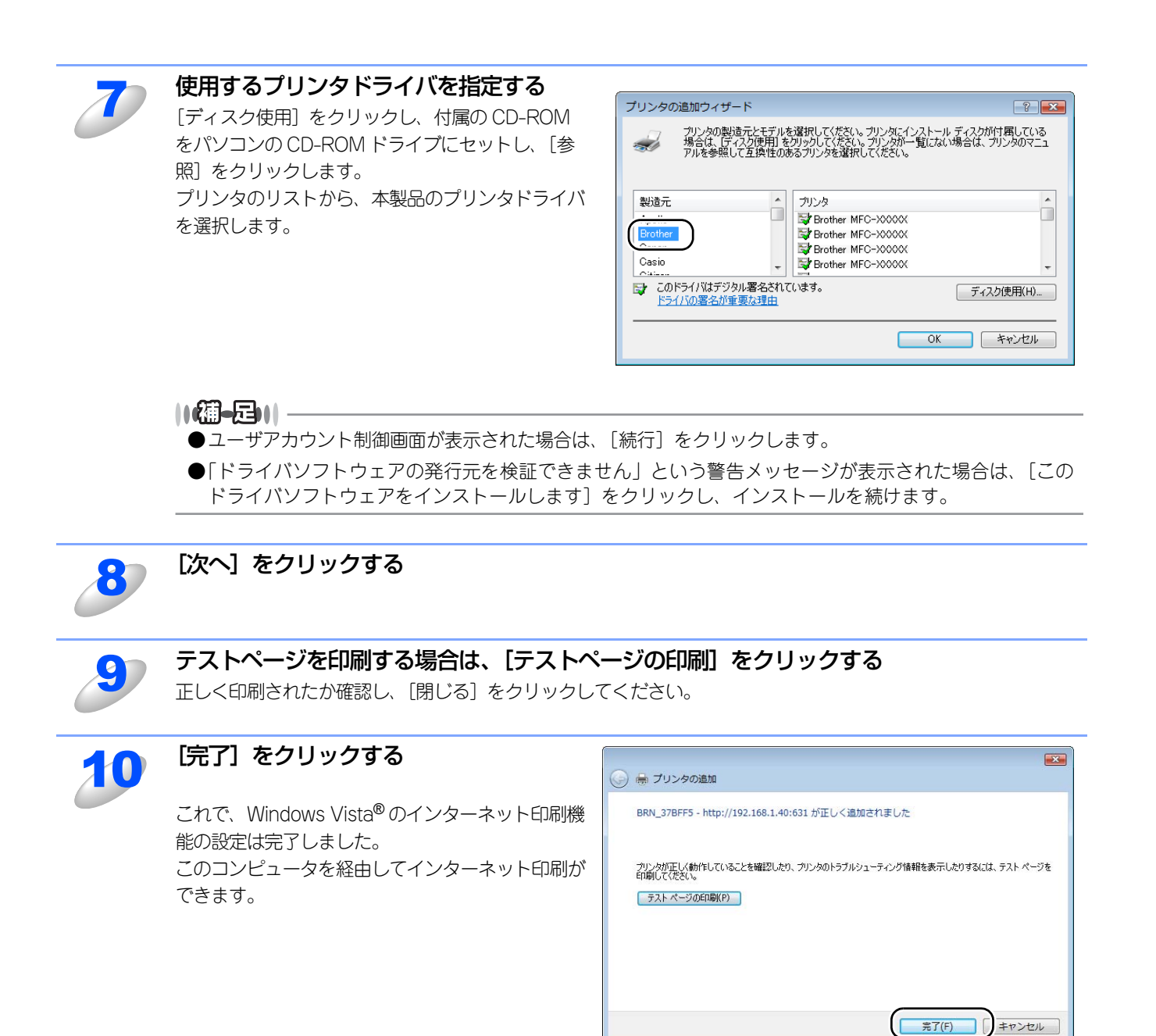

目次の使い

い方

使う前に

ネットワークの

無線LANの設定

Windows 環境 で

使う Macintosh環境で

シューティング

## 別のURLを指定する

[URL] ボックスには、次の何種類かの入力が可能です。

#### ||個-日||

「詳細」タブをクリックしても本製品のデータは表示されません。

#### <推奨>

#### http://IPアドレス:631/ipp

このURLの使用をお勧めします。

#### <HP Jetdirect互換用>

HP Jetdirect互換のURLです。

#### <詳細不明な場合>

#### http://IPアドレス:631/

URLの詳細を忘れた場合は、このテキストだけでも本製品に受け付けられ、データが処理されます。

#### <NetBIOSプロトコル>

http://NetBIOS名:631/ipp

NetBIOS名は、設定されているノード名と同じです。

#### ||個-四||-

●[IPアドレス]は、本製品のIPアドレスまたはノード名を入力します。

●本製品は、TCP/IPおよびNetBIOSをサポートしているため、本製品のNetBIOS名を入力することもできます。NetBIOS 名は、設定されているノード名と同じです。 NetBIOS名は、LAN設定内容リストを印刷して確認できます。詳しくは、「LAN設定内容リストの出力」 P333 を参照してください。ノード名の最初の15文字が割り当てられます。

お買い上げ時の NetBIOS 名は、有線ネットワークの場合は"BRNxxxxxxxxxxx"、無線ネットワークの場合は "BRWxxxxxxxxxxx"です。

付録

目次の使い方・

使う前に

ネットワークの

無線LANの設定

使う Windows環境で

# <u>Macintosh<sup>®</sup>環境で使う</u>

目次

使う前に

ネットワークの

無線LANの設定

Windows 環境 で

Macintosh環境で シューティング

| ■ ネットリークフリンタとして使っ               | 123 |
|---------------------------------|-----|
| Mac OS <sup>®</sup> X 10.5.xの場合 |     |
| Mac OS® X 10.2.4~10.4.xの場合      |     |
| ■ ネットワークスキャン機能の設定               | 125 |
| ネットワークスキャン機能とは                  |     |
| ネットワークスキャン機能を使用する前に             | 125 |
| ■ ネットワークPCファクス機能(送信のみ)を使う       | 127 |
| ネットワークPCファクス機能とは                |     |

# ネットワークプリンタとして使う

本製品は、Mac OS® X 10.2.4以降でサポートされている簡易ネットワーク設定機能に対応しています。 簡易ネットワーク設定機能を使用すれば、ネットワーク上に接続されているプリンタを簡単に使用できるようになります。 簡易ネットワーク設定機能を使う前に、プリンタドライバをインストールする必要があります。 🌮 かんたん設置ガイドの 手順にしたがってドライバのインストールを進めてください。自動的にネットワークの設定が完了します。IPアドレスや本 製品のネットワーク構成を手動で設定する必要はありません。

# Mac OS<sup>®</sup> X 10.5.xの場合

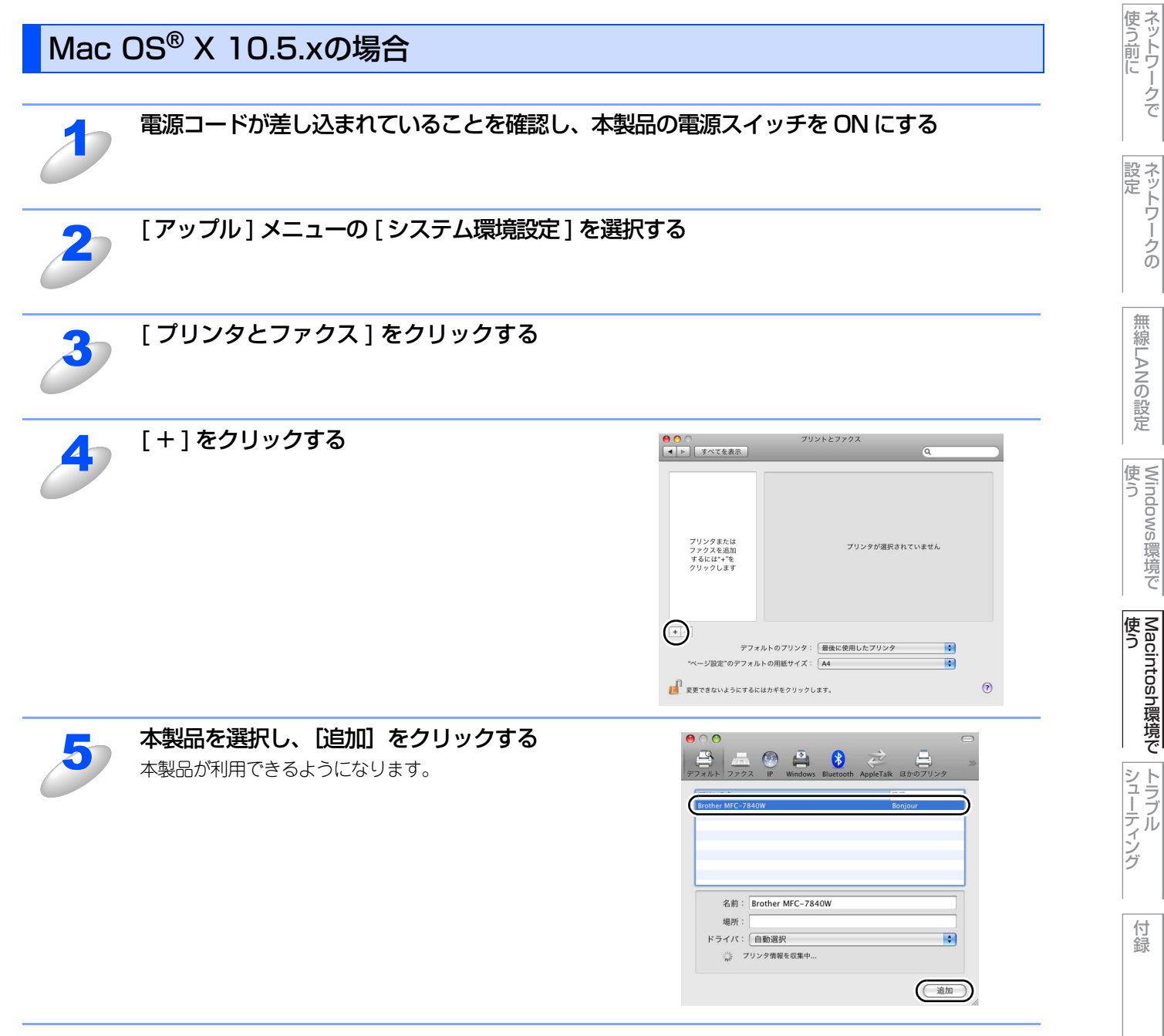

目次の使い方・

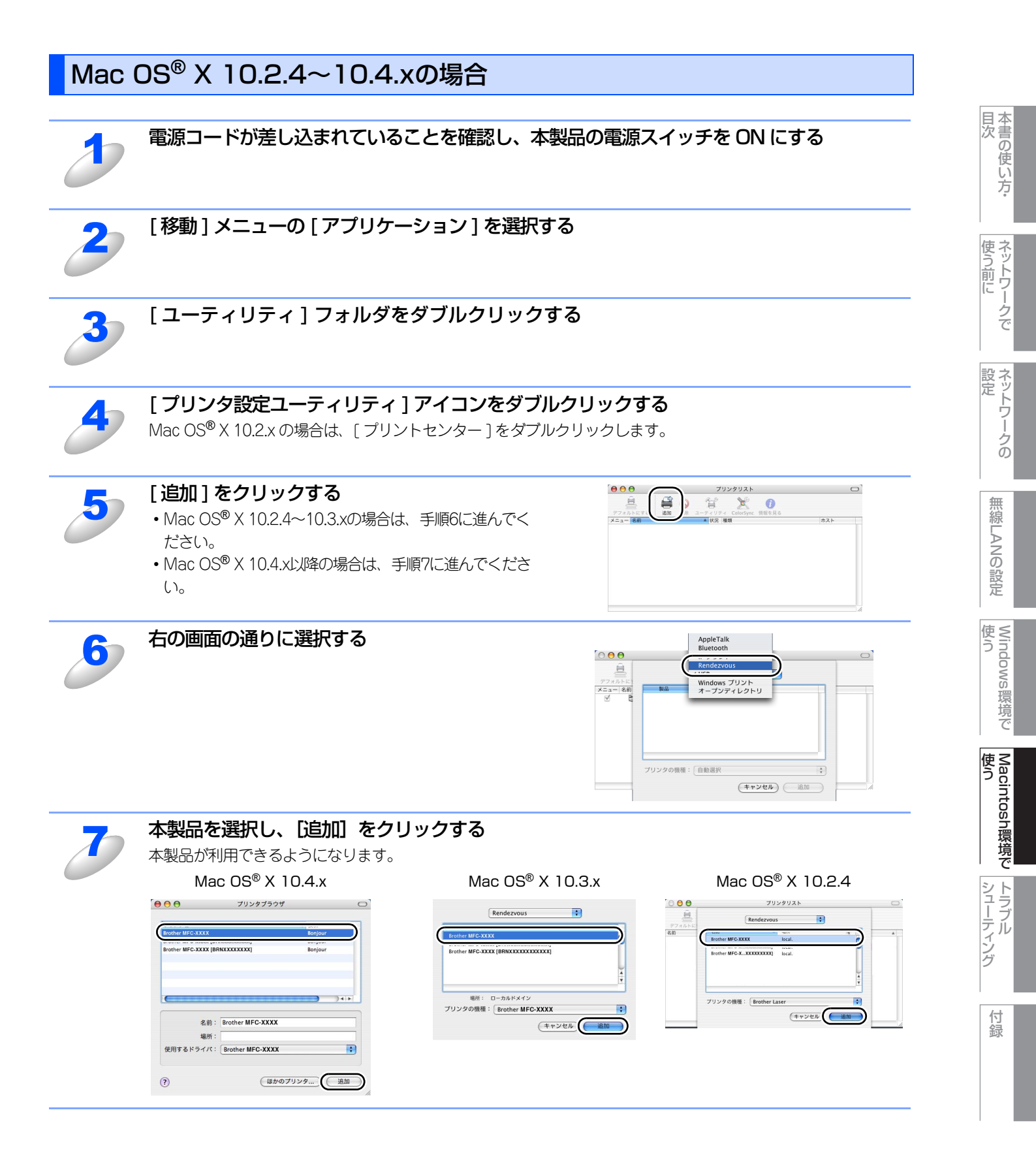

# ネットワークスキャン機能の設定

# ネットワークスキャン機能とは

ネットワークスキャン機能は、本製品のスキャン機能を使ってネットワーク経由で画像をコンピュータに送ったり、保存したり、またEメールの添付ファイルとして他のコンピュータに送り届けることや、コンピュータからネットワーク経由で本製品から画像を取得することができます。詳しい使い方については、〇〇「画面で見るマニュアル(HTML形式)」を参照してください。

田園

- ■ネットワークスキャン機能を使うには、本製品にTCP/IPの設定をしておく必要があります。
  - 操作パネルから設定するには P20 を参照してください。
     (ネットワークプリンタとしてのTCP/IP設定がすでに完了していれば設定済みです。)
  - ・ ウェブブラウザから設定するには P34 を参照してください。

# ネットワークスキャン機能を使用する前に

ネットワークスキャン機能を使うには、まずスキャナドライバをインストールする必要があります。

## スキャナドライバのインストール

付属のCD-ROM をCD-ROM ドライブに入れると、自動的にドライバのインストールが始まります。画面の指示に従って、 ドライバのインストールを継続してください。詳しくは ◆◆ かんたん設置ガイドの「STEP2 パソコンに接続する」を参照 してください。

#### ||御-足|||

「スキャン to FTP」および「スキャン to Eメール」機能は、ドライバのインストールを実施しなくても使用することができます。

#### 設定の変更

ドライバがすでにインストールされている場合、以下の手順に従って設定をしてください。

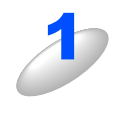

[Library] フォルダの [Printers] - [Brother] - [Utilities] - [DeviceSelector] の [デバイスセレクタ] をダブルクリックする [デバイスセレクタ] ウィンドウが開きます。

IP アドレスまたは mDNS サービス名を入力 000 する 接続方式 ネットワーク ○ IPアドレスで製品を指定 IP アドレスを変更する場合は、新しい IP アドレスを入力し IPアドレス 10.132.41.36 ます。 [検索] ボタンをクリックすると、接続可能な製品が表示さ ● mDNSサービス名で製品を指定 mDNSサービス名 れますので、表示されるリストから選択することもできま Brother MFC- XXXX [0080778a8892] す。 (検索)

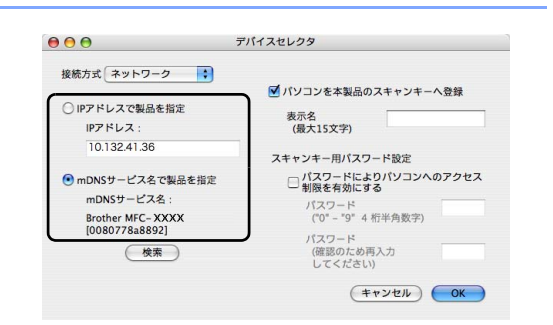

目次の使い

い方

使ネッ

う前に

ネットワークの

無

 線 LANの 設 定

Windows 使う

環境で

使う Macintosh環境で

シューティング

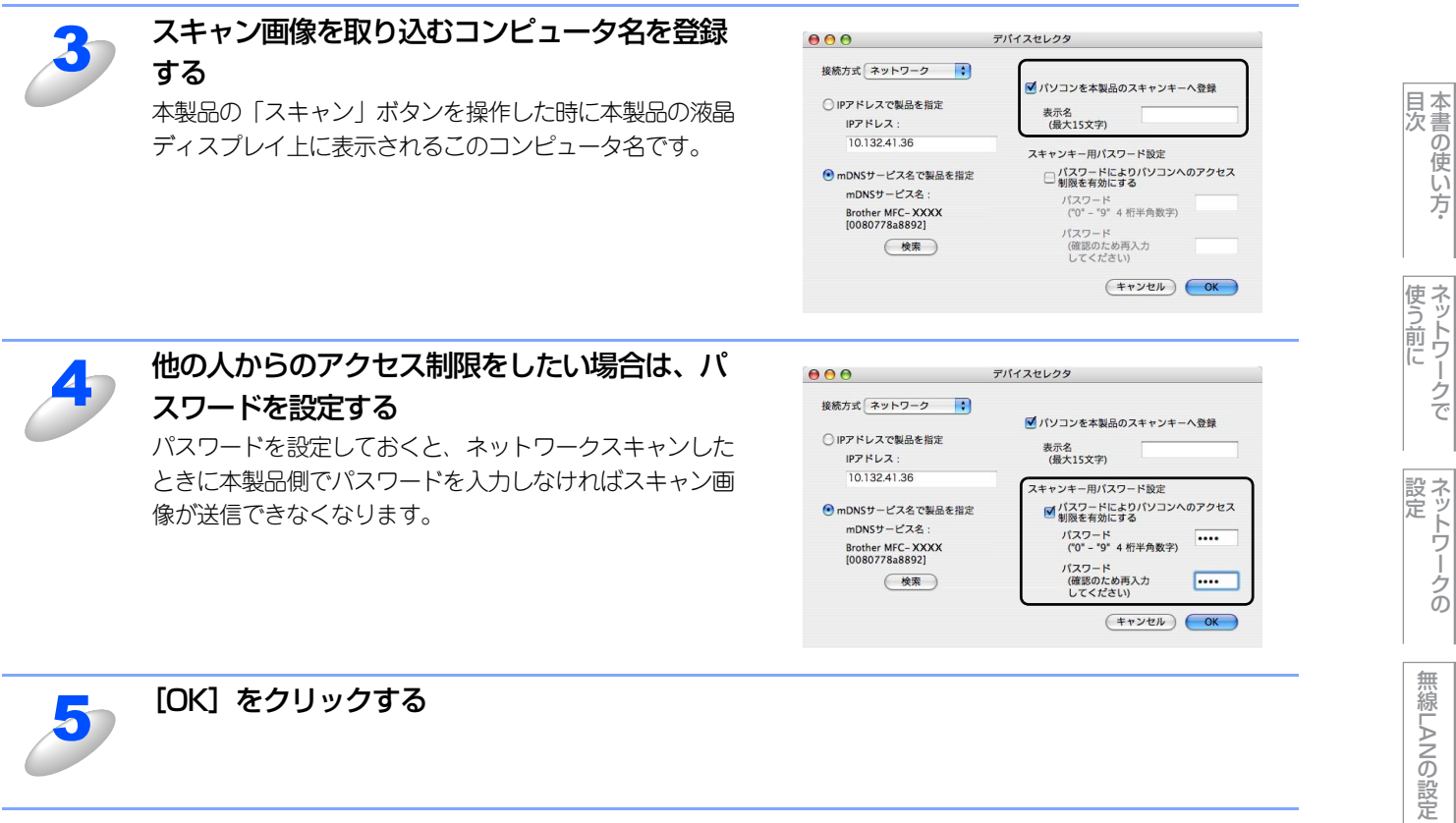

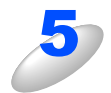

[OK] をクリックする

Windows 環境 で

使う Macintosh環境で

シューティング

# ネットワークPCファクス機能(送信のみ)を使う

ネットワークPCファクス機能では、アプリケーションの[ファイル]メニューから[プリント]を選び、プリントダイアログで「ファクス送信」を選択するとPC-FAXウィンドウが表示されます。このウィンドウで送信先などを設定します。PCファクス機能の詳細な説明については、〇〇「画面で見るマニュアル(HTML形式)」の「PCファクス」を参照してください。

# ネットワークPCファクス機能とは

PC ファクス 機能を利用すると、コンピュータ上のアプリケーションで作成した印刷データを、ネットワーク上の本製品からファクスとして送信できます。 PCファクス を使うときは、あらかじめMacintosh<sup>®</sup>の アドレス帳に相手先を登録しておくと、ファクス送信先を簡単に設

||禰-足||

定できます。

ファクスの送信手順やアドレス帳の使い方などについては、、「●「画面で見るマニュアル(HTML形式)」の「PCファクス」を参照してください。

目次の使い方・

使う前に

ネットワークの

無線LANの設定

| $N \rightarrow J \parallel n / J \rightarrow - T \wedge J / J$ |
|----------------------------------------------------------------|
|                                                                |
| ■ 概要                                                           |
| ■ 接続と設定についての問題130                                              |
| ■ プロトコル固有の問題<br>132                                            |
| ■ アローコルロ内のには、<br>TCP/IPのトラブルシューティング                            |
| インターネット印刷のトラブルシューティング                                          |
| ウェブブラウザのトラブルシューティングウェブブラウザのトラブルシューティング                         |
| ■ Windows <sup>®</sup> のインターネット接続ファイアウォールの問題 134               |
| Windows <sup>®</sup> XP Service Pack2の場合                       |
| Windows Vista <sup>®</sup> の場合135                              |
| ■ ウイルス対策ソフトの問題138                                              |
| ■ 無線LANの問題139                                                  |
| ブラザーインストーラからの無線LAN設定時に本製品を検出できない139                            |
| 無線LANの設定中に、なぜ本製品のネットワーク設定を「有線LAN」に変更す                          |
| るのぐりか?                                                         |
| 無線LANが時々つながらなくなる<br>毎線LANが時々つながらなくなる                           |
| 無線LANで印刷ができない140                                               |
| 印刷中のエラー141                                                     |
| ■ その他の問題142                                                    |

6章

目次の使い方・

使う前に

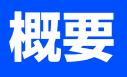

ネットワークプリンタを使用する上で、発生する可能性のある問題とその解決方法について説明しています。

問題の種類を下記の5つに分けています。該当する問題のページを参照してください。

- ・接続と設定についての問題の解決方法については P.130 を参照してください。
- ・プロトコル固有の問題の解決方法についてはP.132 を参照してください。
- ・ファイアウォールの問題の解決方法についてはP.134 を参照してください。
- ・無線LANの問題の解決方法については P139 を参照してください。
- ・その他の問題の解決方法についてはP142を参照してください。

付録

目次 日次 日次

使う前に

ネットワークの

無線LANの設定

# 接続と設定についての問題

ネットワークを通じて印刷することができない場合は、次の項目をチェックします。

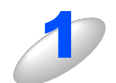

#### 本製品がオンラインであり、印刷できる状態であることを確認する

● LAN 設定内容リスト印刷して、ノード名(NetBIOS 名)と MAC アドレスを調べることができます。
■ 233 を参照してください。

ネットワークを通じて正常に印刷されない場合、以下を確認してください。

- a. 本体背面の 10BASE/100BASE-TX ポートの近くにあるネットワーク LED が点滅していない場合は、 ネットワークの設定に異常があると考えられます。
- b. この場合は、LAN 設定をお買い上げ時の設定にリセットします。
  - LAN 設定の初期化**P.32** を実行後、LAN 設定内容リストの出力**P.33** でLAN 設定内容リストを 印刷してください。

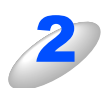

設定情報は印刷できるのに通常のドキュメントが印刷できない場合は、次の手順を実行する 次の手順を実行しても印刷できない場合は、ハードウェアまたはネットワークに問題があると考えられます。

a. TCP/IP を使用している場合 コンピュータから次のコマンドを実行し、本製品へのpingテストを行います。

#### ping IPアドレス

[IPアドレス] は本製品のIPアドレスです。

- 本製品にIPアドレスがロードされるまでに、IPアドレスの設定後最大2分間程度かかる場合があります。
- 応答が正しく返される場合は、P.132の各トラブルシューティングへ進みます。
  - 例) C:¥>ping 192.168.1.3

Pinging 192.168.1.3 with 32 bytes of data:

Reply from 192.168.1.3: bytes=32 time<10ms TTL=255 Reply from 192.168.1.3: bytes=32 time<10ms TTL=255 Reply from 192.168.1.3: bytes=32 time<10ms TTL=255 Reply from 192.168.1.3: bytes=32 time<10ms TTL=255

Ping statistics for 192.168.1.3: Packets: Sent = 4, Received = 4, Lost = 0 (0% loss), Approximate round trip times in milli-seconds: Minimum = 0ms, Maximum = 0ms, Average = 0ms

付録

本書の使い方·

使う前に

ネットワークの

無線LANの設定

使う Windows環境で

#### 第6章 トラブルシューティング

応答が返らない場合は、手順3、4を確認した後でP.132へ進みます。
 例) C:¥>ping 192.168.1.3

Pinging 192.168.1.3 with 32 bytes of data:

Request timed out. Request timed out. Request timed out. Request timed out.

Ping statistics for 192.168.1.3: Packets: Sent = 4, Received = 0, Lost = 4 (100% loss),

Approximate round trip times in milli-seconds:

Minimum = 0ms, Maximum = 0ms, Average = 0ms

# 3

#### 手順2で接続できなかった場合は、次の項目を確認する

- a. 本製品がオンラインになっていることを確認します。
- b. 接続ケーブルとネットワークとの接続をチェックし、LAN 設定内容リストを印刷します。詳しくは 233 を参照してください。<Network Statistics> セクションに <Packets Received> でデータが あるかどうかを調べます。
- c. LED の表示をチェックします。
  - 本製品の背面には2個のネットワーク LED があります。この LED を使用して、問題の診断を行うことができます。
    - 消灯
      - LED が両方とも消灯している場合は、ネットワークに接続されていないことを示します。
    - Link/Activity(緑色)
       リンク On: 点灯 Activity: 消灯
    - Speed (オレンジ色)
    - 100BASE: 点灯 10BASE: 消灯

本製品とホストコンピュータとの間にブリッジまたはルータが存在する場合は、ホストから 本製品へのデータの送受信ができるように設定されていることを確認する

例えば、ブリッジは特定のIPアドレスのデータだけが通過できるように設定されていること(フィルタリング) があります。本製品のIPアドレスが含まれるように設定してください。 ルータは特定のプロトコルだけを通過させるように設定されていることがあります。本製品で使用するプロトコ

ルが通過できるように設定されていることを確認してください。

目次の使い

い方

使う前に

ネットワークの

無線LANの設定

使う Windows環境で

使う Macintosh環境で

シューティング

# プロトコル固有の問題

# TCP/IPのトラブルシューティング

ハードウェアとネットワークのチェックでは問題がないにも関わらず、TCP/IPを使用してネットワークプリンタに正しく印刷できない場合は、次の項目をチェックします。

||御-豆||-

- 設定エラーによる原因をなくすため、項目をチェックする前に次の手順を行うことをお勧めします。 • 本製品の電源を入れ直す。
- LAN設定の初期化を行ってから設定し直し、新しい印刷キューを作成します。

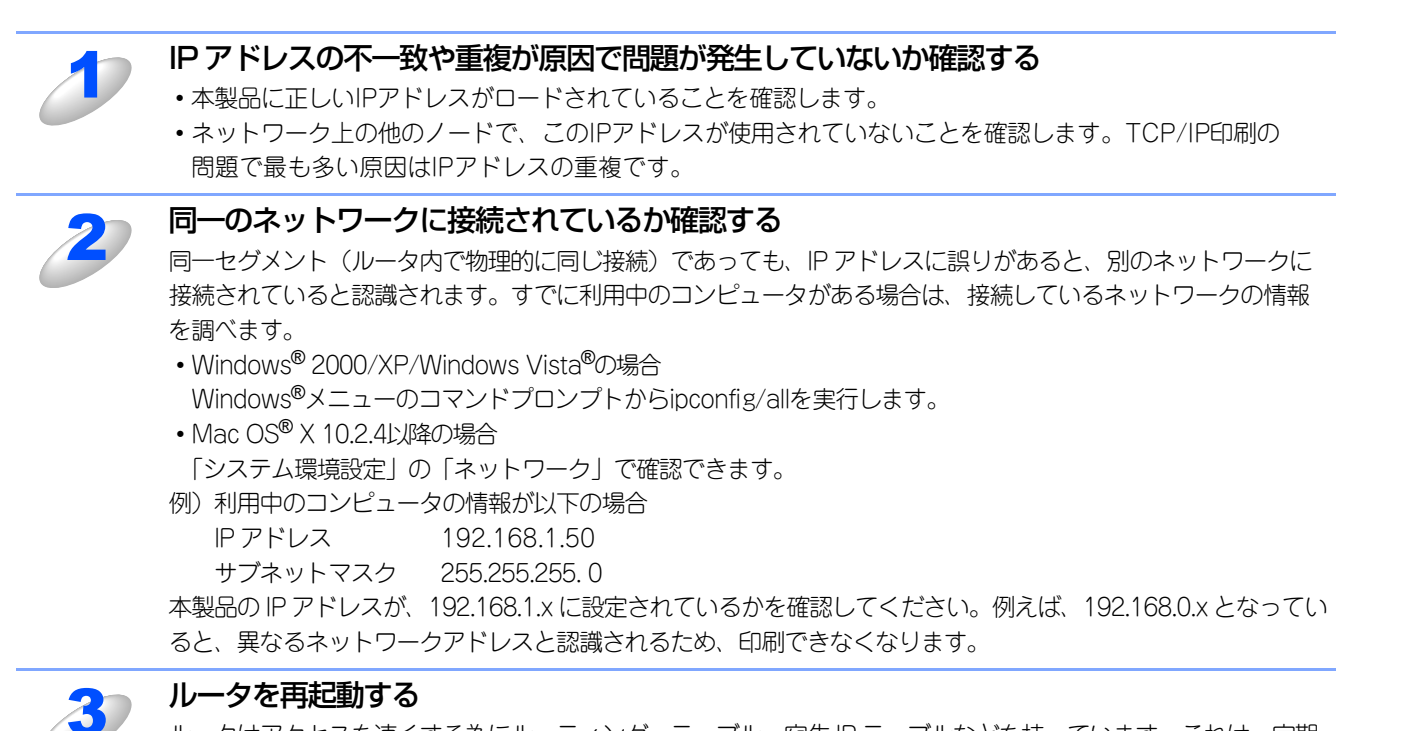

ルータはアクセスを速くする為にルーティング・テーブル、宛先 IP テーブルなどを持っています。これは一定期 間、情報を保持し必要に応じて更新されます。もし、ネットワーク内で接続し直したり接続しているノードの IP アドレスの変更を繰り返し行った直後には、すべての IP アドレスに誤りが無くても正常に動作しない場合があり ます。この場合はルータを再起動させて回避できます。再起動の操作手順については、ルータの取扱説明書をご 覧ください。

付録

本書の使い方·

使う前に

ネットワークの

無

 線 LANの 設 定

使う Windows環境で

使う Macintosh環境で

シューティング

# インターネット印刷のトラブルシューティング

Windows<sup>®</sup> 2000/XP、Windows Server<sup>®</sup> 2003、Windows Vista<sup>®</sup>でインターネット印刷に問題がある場合は、次の項目 を確認します。

#### 印刷データがファイアウォールを通過できない

IPP印刷にポート631を使用すると、印刷データがファイアウォールを通過できない場合があります。ポート番号を変更するか (ポート80など)、ポート631を使用できるようにファイアウォールの設定を変更します。

ポート80(標準HTTPポート)を使用するプリンタに、IPPを使用して印刷ジョブを送信する場合、Windows<sup>®</sup>での設定時に、 次のデータを入力します。

#### http://IPアドレス/ipp

#### Windows<sup>®</sup> 2000 での [詳細] オプションが使用できない

#### Windows<sup>®</sup> XP での [プリンタの Web サイト] オプションが使用できない

http://IPアドレス:631/ippのURLを使用している場合は、Windows<sup>®</sup> 2000での [詳細] オプションおよびWindows<sup>®</sup> XPでの [プリンタのWebサイト] オプションは使用できません。 これらのオプションを使用するには、次のURLを使用してください。

#### http://IPアドレス

これは本製品のインターネット印刷にポート80を割り当てるURLです。 Windows<sup>®</sup> 2000/XPと本製品との通信にポート80が使用できます。

# ウェブブラウザのトラブルシューティング

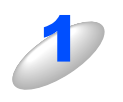

# ウェブブラウザを使用してネットワークプリンタに接続できない場合は、ブラウザのプロキシの設定を確認する

プロキシを使用しないように設定し、必要に応じて本製品のIPアドレスを入力します。 ネットワークプリンタの接続時に、毎回コンピュータがISPやプロキシサーバへの接続を試行しなくなります。

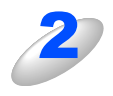

#### 使用しているウェブブラウザが適しているか確認する

Windows<sup>®</sup>の場合は Microsoft Internet Explorer 6.0 以降または Firefox 1.0 以降、Macintosh<sup>®</sup>の場合は Safari 1.0 以降を推奨いたします。

本書の使い方·

使う前に

ネットワークの

無

 線 LANの 設 定

使 う Windows 環境 で

# Windows<sup>®</sup>のインターネット接続ファイアウォールの問題

Windows<sup>®</sup> XP/Windows Vista<sup>®</sup>で、「インターネット接続ファイアウォール」を有効にしている場合、以下のような制限が発生します。

- TCP/IPピアツーピア印刷 印刷できない場合があります。
- ネットワークスキャナ
- アプリケーションからスキャンできない場合があります。

- スキャン to Eメール
- スキャン to イメージ
- スキャン to OCR
- スキャン to ファイル
- ネットワークPCファクス受信 受信ができない場合があります。
- BRAdmin Light 本製品の検索ができない場合があります。

これらの機能を利用する場合は、以下の手順でファイアウォール設定を変更する必要があります。ただし、変更設定はセキュリティーポリシーによって適切、不適切と判断される場合があります。ご利用の環境に最も適した設定方法を選択してください。

## Windows<sup>®</sup> XP Service Pack2の場合

#### ● インターネット接続ファイアウォールを無効にする

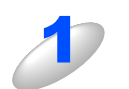

[スタート] メニューから [コントロールパネル] – [ネットワークとインターネット接続] – [Windows ファイアウォール] の順にクリックする

#### [全般] タブが選択されている画面で、[無効(推奨されません)] をクリックする

※ファイアウォール機能を無効に設定した場合の結果については、当社は一切その責任を負いません。あらかじめご了承ください。

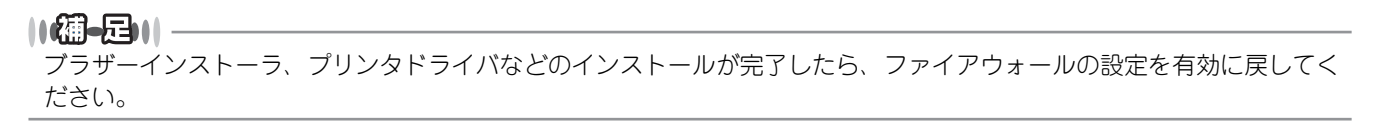

#### ● インターネット接続ファイアウォールを有効にしたまま設定を変える

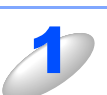

[スタート] メニューから [コントロールパネル] – [ネットワークとインターネット接続] – [Windows ファイアウォール] の順にクリックする

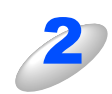

[例外] タブをクリックする

[ポートの追加] ボタンをクリックする

本書の使い方·

使ネッ

う前に

ネットワークの

無線LANの設定

使 う Windows 環境 で

使う Macintosh環境で

シューティング

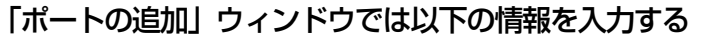

| 機能                              | 名前(N) <sup>※1</sup>      | ポート番号( <u>P</u> )  | プロトコル<br>(TCP/UDP) |
|---------------------------------|--------------------------|--------------------|--------------------|
| ネットワークスキャン                      | 例)Brother NetScan        | 54925              | UDP( <u>U</u> )    |
| ネットワークPCファクス受信                  | 例)Brother PC-FAX RX      | 54926              | UDP( <u>U</u> )    |
| ネットワークスキャンおよび<br>ネットワークPCファクス受信 | 例)Brother NetScan_PC-FAX | 137 <sup>**2</sup> | UDP( <u>U</u> )    |

※1 名称は任意です。

※2「ネットワークスキャン」にポート番号「54925」、ネットワーク PC ファクス受信にポート番号「54926」 を追加してもネットワーク接続に問題がある場合は、ポート番号「137」を追加します。ポート番号「137」 もネットワークを使った印刷やリモートセットアップをサポートしています。

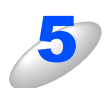

「ポートの追加」ウィンドウの左下の「スコープの変更」ボタンをクリックする

「スコープの変更」ウィンドウでは [ユーザーのネットワーク (サブネット)のみ] を選択する

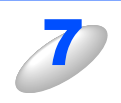

全ての画面を [OK] で閉じて完了する

ローカルネットワークで Windows<sup>®</sup> XP をインストールした複数のコンピュータから本製品を利用する場合、それぞれのコン ピュータに対して、同様の設定変更が必要になります。このような場合はWindows<sup>®</sup> XPのファイアウォール機能をすべて無効 にし、ルータでサポートされているファイアウォール機能を利用することをお勧めします。詳しくは、ネットワーク管理者に 問い合わせるか、ルータの取扱説明書をご覧ください。

※ファイアウォール機能を無効に設定した場合の結果については、当社は一切その責任を負いません。あらかじめご了承ください。

### Windows Vista<sup>®</sup>の場合

#### ●インターネット接続ファイアウォールを無効にする

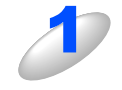

[スタート] メニューから [コントロールパネル] – [ネットワークとインターネット] – [Windows ファイアウォール] の順にクリックする

表示された画面で [設定の変更] をクリックする 「ユーザーアカウント制御」 画面が表示されます。

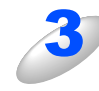

管理者権限のあるユーザの場合は、 [続行] をクリックする 管理者権限のないユーザの場合は、管理者アカウントのパスワードを入力し、 [OK] をク リックする

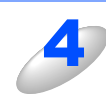

[全般] タブで [無効 (推奨されません] をクリックする

目次の使い

い方

使う前に

ネットワークの

無線LANの設定

使 う Windows 環境 で

使う Macintosh環境で

シューティング

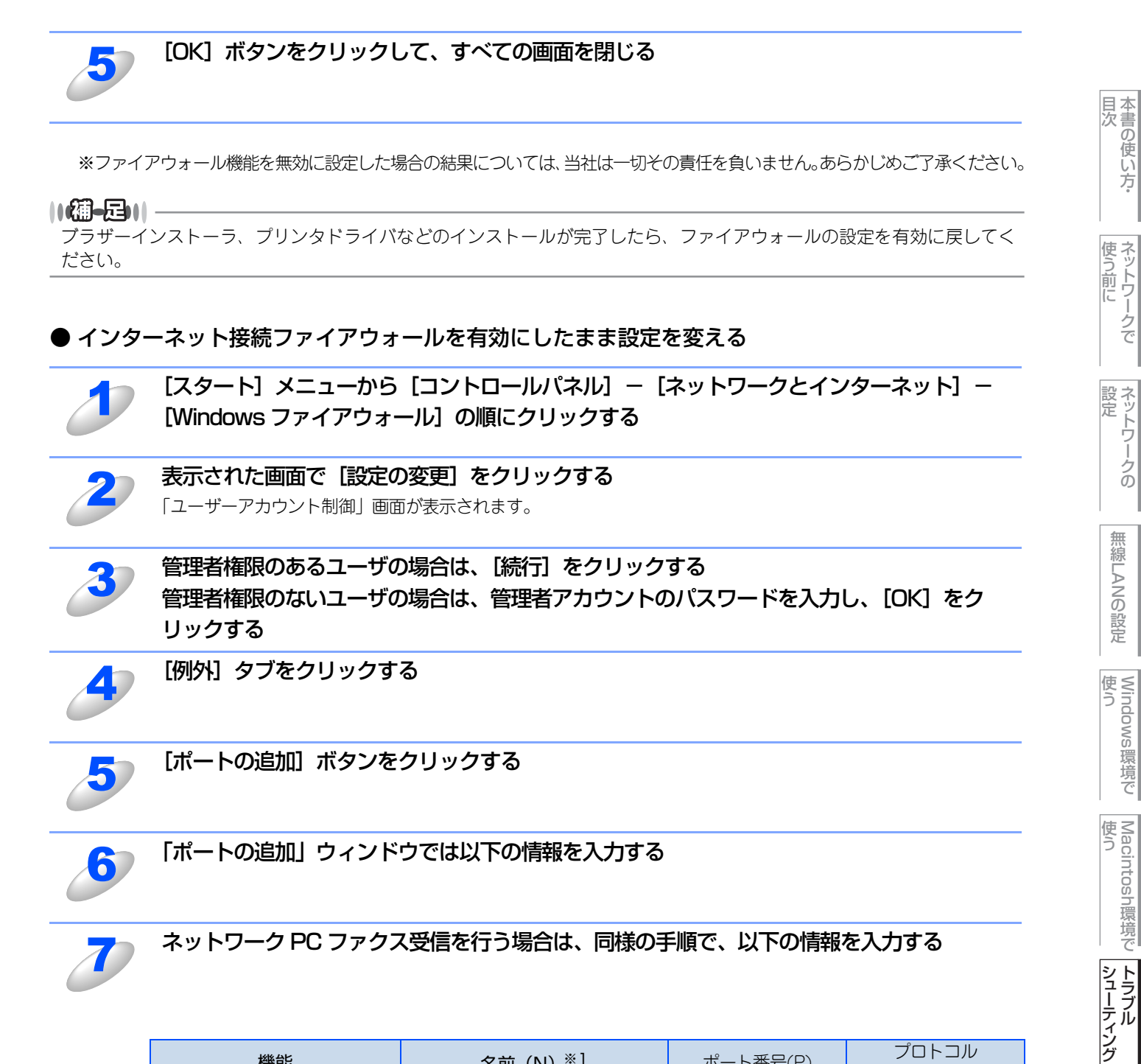

| 機能                              | 名前(N) <sup>※1</sup>      | ポート番号( <u>P</u> ) | プロトコル<br>(TCP/UDP) |
|---------------------------------|--------------------------|-------------------|--------------------|
| ネットワークスキャン                      | 例)Brother NetScan        | 54925             | UDP( <u>U</u> )    |
| ネットワークPCファクス受信                  | 例)Brother PC-FAX RX      | 54926             | UDP( <u>U</u> )    |
| ネットワークスキャンおよび<br>ネットワークPCファクス受信 | 例)Brother NetScan_PC-FAX | 137 <sup>*2</sup> | UDP( <u>U</u> )    |
| ※1 名称は任意です。                     |                          |                   |                    |

※2「ネットワークスキャン」にポート番号「54925」、ネットワーク PC ファクス受信にポート番号「54926」 を追加してもネットワーク接続に問題がある場合は、ポート番号「137」を追加します。ポート番号「137」 もネットワークを使った印刷やリモートセットアップをサポートしています。

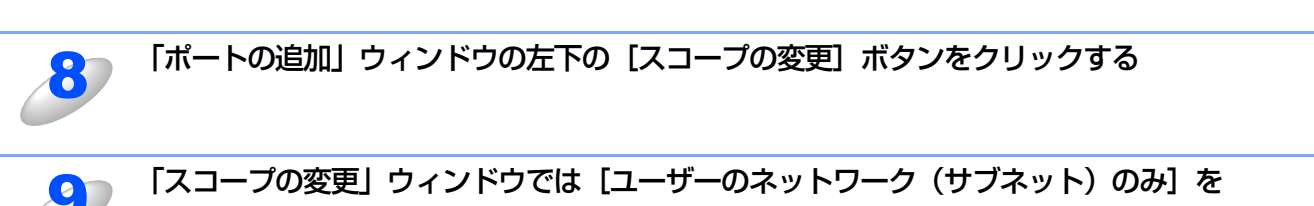

選択する

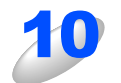

#### 全ての画面を [OK] で閉じて完了する

ローカルネットワークでWindows Vista<sup>®</sup>をインストールした複数のコンピュータから本製品を利用する場合、それぞれのコン ピュータに対して、同様の設定変更が必要になります。このような場合はWindows Vista<sup>®</sup>のファイアウォール機能をすべて無 効にし、ルータでサポートされているファイアウォール機能を利用することをお勧めします。詳しくは、ネットワーク管理者 に問い合わせるか、ルータの取扱説明書をご覧ください。

※ファイアウォール機能を無効に設定した場合の結果については、当社は一切その責任を負いません。あらかじめご了承ください。

目次の使い方・

使う前に

ネットワークの

無線LANの設定

シューティング

# ウイルス対策ソフトの問題

市販のアンチウイルスソフト(ウイルスバスター™、Norton AntiVirus™など)でパーソナルファイアウォール機能が有効に 設定されている場合も、Windows<sup>®</sup> XP/Windows Vista<sup>®</sup>と同様の影響を受けます。詳しい設定方法についてはソフトウェア提 供元へご相談ください。

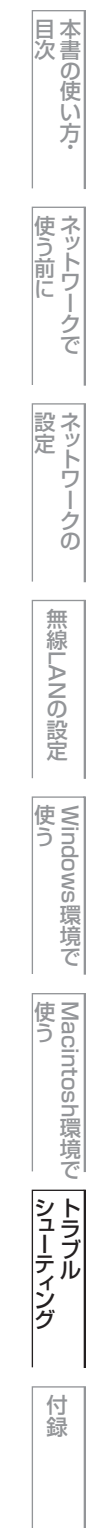

# **無線LANの問題**

# ブラザーインストーラからの無線LAN設定時に本製品を検出できない

ブラザーインストーラから無線LANアクセスポイントの簡単設定を使用して自動で無線LAN設定をしているときに、利用可能な Brother 無線プリントサーバーのリストに本製品が表示されない場合は、【接続状態】が【アクティブ(11b)】または 【アクティブ(11g)】となっていることを確認してください。詳しくは「2103」を参照してください。 「無線LAN オフ」または「接続失敗」と表示される場合は、本製品が正常に機能していないことがあります。次の項目をチェックしてください。

ご使用のコンピュータを本製品の 1m 以内に移動し、もう一度操作を繰り返す 本製品をお買い上げ時の設定に戻して、もう一度操作を繰り返す

#### ||(御-旦)||-

お買い上げ時の設定にリセットする方法については、**P106** (無線LAN設定のみ)または**P32** (LAN 設定全て)を参照してください。

### 無線LANの設定中に、なぜ本製品のネットワーク設定を「有線LAN」に変更 するのですか?

ご使用のパソコンがWindows<sup>®</sup> 2000、Mac OS<sup>®</sup> X 10.2.4以降の場合、またはコンピュータがLANケーブルを使用して無線LANに接続されている場合は、一時的にLANケーブルで無線LANアクセスポイントに接続して設定することを奨励しています。その場合、コンピュータの設定を一時的に有線LANに変更する必要があります。ネットワークの設定は、設定の過程で自動的に無線LANの設定に変更されます。

#### ● Windows<sup>®</sup>の場合

・「ブラザーインストーラを使用する (Windows<sup>®</sup>)」**P.62** 

● Macintosh<sup>®</sup> の場合

・「ブラザーインストーラを使用する(Macintosh<sup>®</sup>)」P.78

# 無線LANアクセスポイントに接続できない

接続先の無線LAN アクセスポイントの属するネットワーク内のコンピュータと本製品が正常に通信できないときは、無線LANアクセスポイントに接続できていない可能性があります。次の項目をチェックしてください。

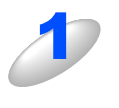

無線 LAN アクセスポイントの設定で、MAC アドレスフィルタリングによる接続制限をして いる場合は、接続を許可する MAC アドレスのリストに本製品の MAC アドレスを追加登録 する

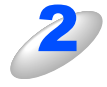

無線 LAN アクセスポイントに WEP キーの設定がされている場合は、本製品にも WEP キーの設定を行なう

本書の使い方·

使う前に

ネットワークの

無線LANの設定

使 う Windows 環境 で

使う Macintosh環境で

シューティング

### 無線LANが時々つながらなくなる

無線LAN接続の状態は、本製品とその他の無線LAN機器の配置関係によって影響を受けます。 次のような条件によって、接続の問題が生じる場合があります。

- 本製品と無線LANアクセスポイントとの間に、コンクリートや金属構造の壁が設置されている。
- 無線 LAN の近くに、テレビ、コンピュータ制御の電化製品、電子レンジ、インターカム、携帯電話、バッテリー充電器、AC 電源アダプターなどの電化製品が設置されている。
- 近くに、放送局や高圧線がある。
- 蛍光灯のスイッチが入り切りされる状況がある。
- その他、無線通信を利用している機器がある。

#### 無線LANで印刷ができない

本製品の電源がオンで、オンラインであり、印刷できる状態であることを確認する
 ご使用のコンピュータを本製品の1m以内に移動し、もう一度操作を繰り返す

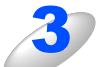

### 本製品のネットワーク設定ページを印刷し、無線設定および IP アドレスの設定などが使用す るネットワークに適していることを確認する

不正な無線設定または重複した IP アドレスが原因でトラブルが発生することがあります。無線設定および IP アドレスが正しく設定されていることを確認してください。また、その IP アドレスがネットワーク上の他のノードで使用されていないことを確認してください。

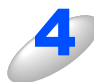

# OSのコマンドプロンプトから以下のように、ping(ネットワーク診断プログラム)を本製品に対して実行する

#### ping 192.168.1.3

192.168.1.3 は本製品の IP アドレスです。(IP アドレスを設定した後または電源を入れた後、本製品が IP アドレスを表示するまでに数分かかることがあります。)

- •応答が正しく返される例:下記のように表示されます。
  - 例) C:¥>ping 192.168.1.3

Pinging 192.168.1.3 with 32 bytes of data:

Reply from 192.168.1.3: bytes=32 time<10ms TTL=255 Reply from 192.168.1.3: bytes=32 time<10ms TTL=255 Reply from 192.168.1.3: bytes=32 time<10ms TTL=255 Reply from 192.168.1.3: bytes=32 time<10ms TTL=255

Ping statistics for 192.168.0.53:

Packets: Sent = 4, Received = 4, Lost = 0 (0% loss),

Approximate round trip times in milli-seconds:

Minimum = 0ms, Maximum = 0ms, Average = 0ms

本書の使い方·

使う前に

ネットワークの

無線LANの設定

使 う Windows 環境 で

使う Macintosh環境で

シューティング

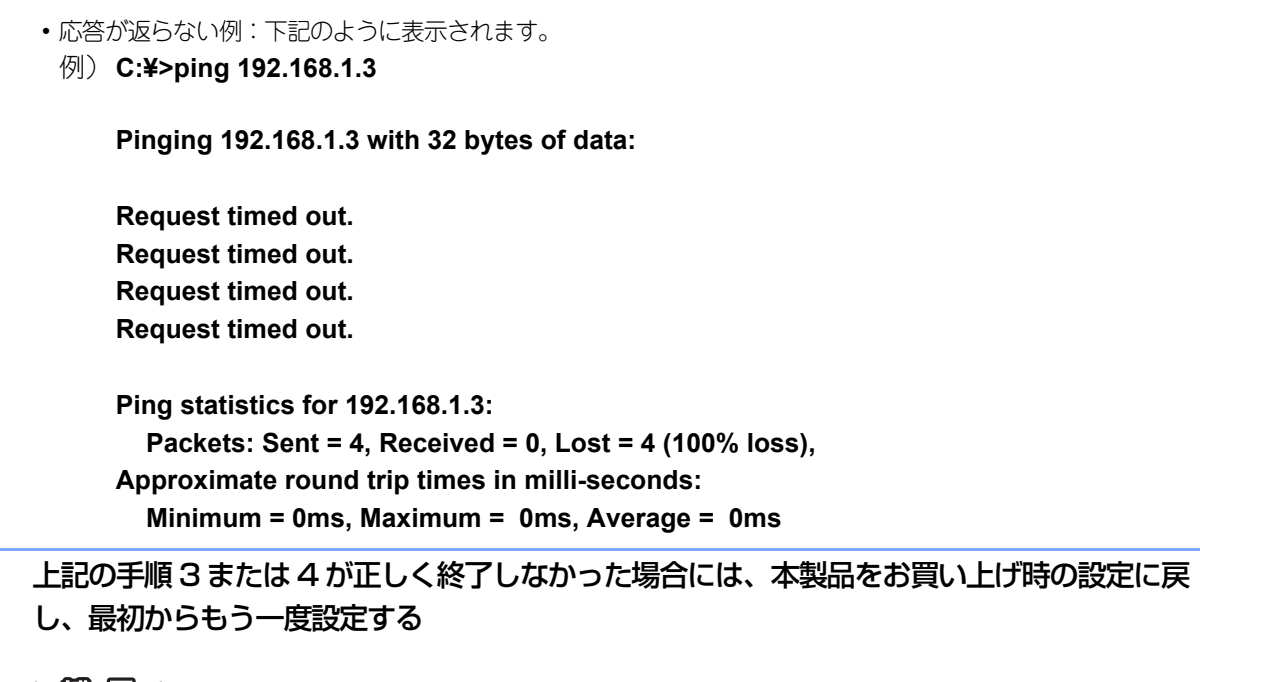

お買い上げ時の設定にリセットする方法については、**P.106** (無線LAN設定のみ)または**P.32** (LAN 設定全て)を参照してください。

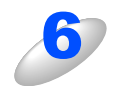

Windows<sup>®</sup> XP/Windows Vista<sup>®</sup> のインターネット接続ファイアウォール(ICF)など、個 人用のファイアウォールがコンピュータで作動していないことを確認する ファイアウォールが作動している場合は、一時的に無効にして、もう一度操作を繰り返す

### 印刷中のエラー

他のユーザーが大量のデータ(例:多量のページまたは高解像度のカラーページ)を印刷している間に印刷を実行すると、 本製品は実行中の印刷が終了するまで印刷ジョブを受け付けることができません。 印刷ジョブの待ち時間を超えると、エラーメッセージを返します。このようなときは、他のユーザーのジョブが終了した後 に印刷を再度実行してください。 目次の使い

い方

使う前に

ネットワークの

無線LANの設定

使う Windows環境で

使う Macintosh環境で

シューティング

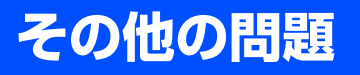

その他に問題が発生する場合は、以下の手順で確認します。

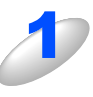

容量の小さいジョブは正しく印刷でき、グラフィックなど容量の大きいジョブの印刷品質に 問題があったり不完全に印刷される場合は、プリンタに搭載されているメモリの容量や、最 新のプリンタドライバがコンピュータにインストールされているかどうかを確認する プリンタの最新ドライバは、サポートサイト(ブラザーソリューションセンター (http://solutions.brother.co.jp/))からダウンロードできます。 目次の使い方・

使う前に

ネットワークの

無線LANの設定

Windows 環境 で

Macintosh環境で

シューティング

付録

142

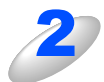

その他、まれに発生する問題の原因は、各プロトコル別のトラブルシューティングPAGPを 参照する

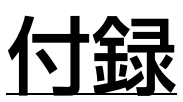

章

|   | 操作パネル以外からIPアドレスを設定する                              |             |
|---|---------------------------------------------------|-------------|
|   | IPアドレスの設定方法                                       | 145         |
|   | 手動で設定する (BRAdmin Light)                           | 145         |
|   | DHCPを使用する                                         | 146         |
|   | APIPAを使用する                                        |             |
|   | RARPで使用9 る<br>BOOTDを使用する                          | 147<br>1/18 |
| _ | しこう だんしょう しょう しょう しょう しょう しょう しょう しょう しょう しょう     | 0+1<br>1/10 |
| - | 「オートマチックドライバインストーラが対応する木製品の接続方法                   | 149         |
|   | オートマチックドライバインストーラをインストールする                        |             |
|   | オートマチックドライバインストーラを使用する                            |             |
|   | その他のプリンタドライバのインストール方法                             | 155         |
|   | Web Servicesを使用する (Windows Vista <sup>®</sup> のみ) |             |
|   | ネットワークプリンタキューと共有を使用する                             | 156         |
|   | 仕様                                                | 157         |
|   | プリントサーバ                                           | 157         |
| _ | お買い上げ時のLAN設定                                      |             |
|   | 用語集                                               | 162         |
|   | 索 引                                               | 166         |

Macintosh環境で トラブル

目次の使い方・

使う前に

ネットワークの

無線LANの設定

Windows 環境 で
# 操作パネル以外からIPアドレスを設定する

TCP/IPプロトコルを使用するには、ネットワーク上の各デバイスに固有のIPアドレスを設定する必要があります。 ここでは、2章で紹介していない本製品のIPアドレスの設定方法について説明します。

#### IPアドレスの設定

#### ● IP アドレスの自動設定機能

本製品は各種のIPアドレス自動配布機能に対応しています。

お買い上げ時の設定では以下の自動設定機能が有効になっており、本製品起動時に自動的に IP アドレスを割り当てることができます。

お買い上げ時の設定:IPアドレス配布サーバを使用する(詳しくはP.146 を参照してください。)

- 設定されるIPアドレス内容は、IPアドレス配布サーバに依存します。
- 上記の IP アドレス配布サーバーがない環境では、APIPA 機能によって、自動的にアドレスを割り当てます。(上記 IP アドレス配布サーバからの割り当てが優先します。)

アドレス:169.254.1.0~169.254.255の範囲のいずれかになります。

サブネットマスク:255.255.0.0

ゲートウェイ:0.0.0.0

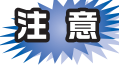

- ■APIPA による割り当ては、使用しているネットワークでの IP アドレス設定規則に適さない場合があります。そのような 場合は、APIPA以外の方法でIPアドレスを割り当ててください。
- ■APIPA機能を無効にしたい場合は、P29 を参照してください。 お買い上げ時の設定では、APIPAは「オン」に設定されています。

IPアドレスの自動設定機能が無効な場合の初期設定のIPアドレスは、192.0.0.192です。使用しているネットワークのIPアドレス設定規則に合わせて、IPアドレスを変更してください。 IPアドレスは、次項「IP アドレスの設定方法」のいずれかの方法で変更できます。

#### ||(福-旦)||·

LAN設定内容リストを印刷して、現在の設定値を調べることができます。 詳しくは**P.33**を参照してください。

#### ● IP アドレスの設定方法

ネットワークの設定状態に応じて、以下の方法があります。 なお、使用するコンピュータと同じネットワーク上に本製品が接続されている場合は、IP アドレスとサブネットマスクを設定 します。ルータ越しに接続されている場合は、さらにルータ(ゲートウェイ)のアドレスも設定します。

#### お買い上げ時の状態の本製品を使用する場合:

- 操作パネルを使用する。 P.20
- BRAdmin Lightを使用する。 P.40

#### TCP/IP で通信できる状態の本製品の設定を変更する場合:

- 操作パネルを使用する。
- HTTP(ウェブブラウザ)を使用する。 P.34
- BRAdmin Lightを使用する。 P.40

||(禰-足)|| -

設定を変更するときは、パスワードの入力を要求される場合があります。お買い上げ時のパスワードは "access" です。

目次の使い

い方

# IPアドレスの設定方法

### 手動で設定する(BRAdmin Light)

BRAdmin Lightは、ネットワークに接続されたブラザー製品を設定するユーティリティソフトです。 ネットワーク上のブラザー製品の検索やステータス表示、IPアドレスなどのネットワークの基本設定が行えます。

BRAdmin Lightは、Windows<sup>®</sup> 2000/XP/Windows Vista<sup>®</sup>、Windows Server<sup>®</sup> 2003およびMac OS<sup>®</sup> X 10.2.4 以降に 対応しています。

||-御-戸||-

IPアドレスの手動設定は、操作パネルからも設定できます。詳しくは**P20**を参照してください。設定してあるIPアドレスを変更する場合は、HTTP(ウェブブラウザ)を使用することもできます。

#### BRAdmin Light での設定方法

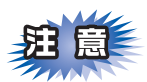

■BRAdmin Lightは付属のCD-ROM内に収録されています。

■さらに高度なプリンタ管理を必要とされる場合は、BRAdmin Professional ユーティリティ(Windows<sup>®</sup>版のみ)を ご利用ください。

BRAdmin Professionalはサポートサイト(ブラザーソリューションセンター(http://solutions.brother.co.jp/)) で提供しております。

■BRAdmin Light を操作するコンピュータで、「ファイアウォール」を有効にしている場合は、BRAdmin Light の「稼 動中のデバイスの検索」機能が利用できません。利用する場合は、一時的にファイアウォールを無効に設定してください。

■BRAdmin Lightで表示される本製品のお買い上げ時ノード名は有線LANの場合は "BRNxxxxxxxxxx"、無線LAN の場合は "BRWxxxxxxxxxxx" となっています。(「xxxxxxxxxxx」はMACアドレスです。)

■本製品のお買い上げ時のパスワードは"access"です。

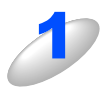

#### BRAdmin Light ユーティリティを起動する

Windows<sup>®</sup>版の場合は、[スタート] メニューから、[すべてのプログラム(プログラム)] – [Brother] – [BRAdmin Light] – [BRAdmin Light] の順に選択します。 Mac OS<sup>®</sup> X 版の場合は、デスクトップ上の [Macintosh HD] から、[ライブラリ] – [Printers] – [Brother] – [Utilities] – [BRAdmin Light.jar] の順に選択します。

BRAdmin Light が起動し、自動的に接続されているデバイスを検索します。

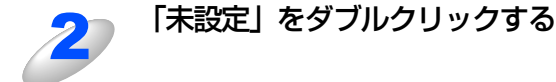

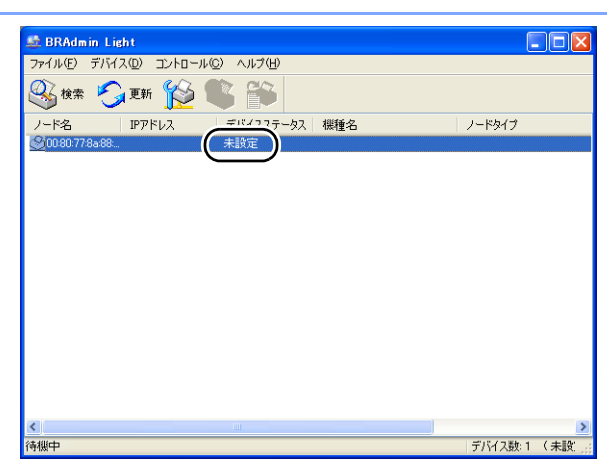

目次の使い方・

### 

●本製品がお買い上げ時の設定の場合(DHCP、BOOTP、RARP などの IP アドレス配布サーバを利用していない場合)に、「未設定」として表示されます。

●ネットワークインターフェースがすでに設定されている場合や IP アドレスの自動設定機能により IP アドレスが割り当て済みの場合には、本製品のネットワークインターフェースが表示されます。

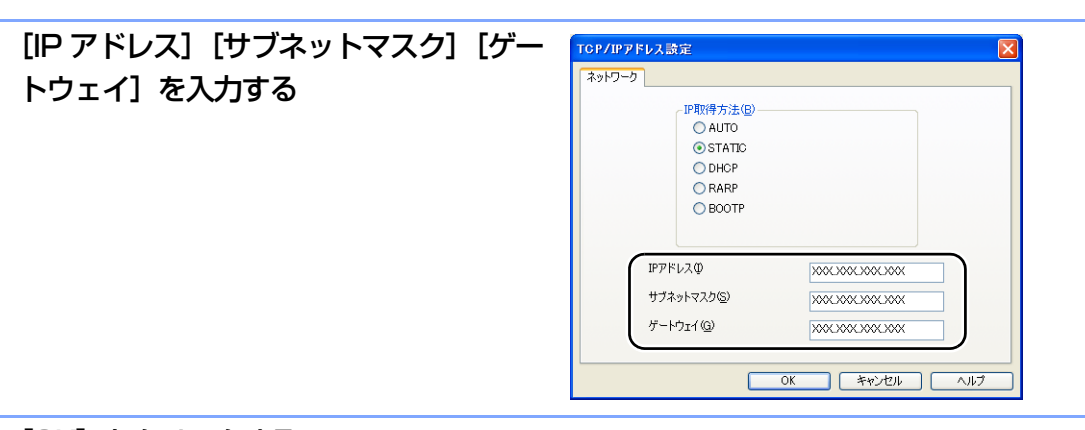

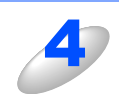

#### [OK] をクリックする

アドレス情報が本製品に保存されます。

#### DHCPを使用する

DHCPは、IPアドレス自動割り当て機能の1つです。ネットワークにDHCPサーバがある場合は、そのDHCPサーバから本製品に自動的にIPアドレスなどが割り当てられます。

# 

DHCP、BOOTP、RARPまたはAPIPA機能を使用しない場合は、自動的にIPアドレスを取得しないように設定してく ださい。操作パネル、BRAdmin LightまたはHTTP(ウェブブラウザ)を使用して、IPの設定方法を手動(static(固 定))に設定します。

### APIPAを使用する

APIPA は、IPアドレス配布サーバがない環境で、本製品が自分自身でIPアドレスを割り当てるIPアドレスの自動設定機能です。 APIPA は、本製品のIPアドレスを169.254.1.0から169.254.254.255の範囲で自動的に割り当てます。また、サブネットマ スクを255.255.0.0、ゲートウェイアドレスを0.0.0.0に設定します。

お買い上げ時の設定では、APIPAは「オン」に設定されています。APIPA機能を「オフ」にしたい場合は、P22 を参照してください。

APIPA機能を「オフ」にすると、本製品のIPアドレスは192.0.0.192になります。このIPアドレスは手動で変更できます。

### RARPを使用する

RARP は、問合せに対しRARPサーバが本製品のMACアドレスに対応するIPアドレスを自動的に割り当てるIPアドレスの自動設定機能です。

#### ||御-曰||-

RARPサーバの設置についてはRARPの説明書を参照してください。

設定は、問合せを行うクライアントマシンに/etc/ethersファイルを準備して行います。/etc/ethersファイルに、以下の行 を追加しておきます。(無線LANの場合は、「BRN」の部分を「BRW」にします。)

入力例:00:80:77:31:01:07 BRN008077310107

# **赶** 扈

この場合のホスト名はノード名を入力してください。お買い上げ時のノード名は有線LANの場合は"BRNxxxxxxxxxx"、 無線LANの場合は"BRWxxxxxxxxxxx"となっています。「xxxxxxxxxx」はMACアドレスです。

続いてrarpd を起動し、RARPを確認するコマンドをサーバに送ります。

#### Berkrly UNIX システムの場合の入力例:

ps -ax | grep -v grep | grep rarpd

AT&T UNIX システムの場合の入力例:

ps -ef | grep -v grep | grep rarpd

RARPサーバが本製品の起動時にIPアドレスを割り当てます。

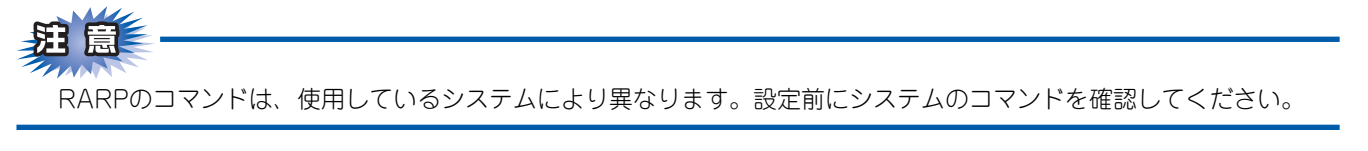

目次の使い方・

使う前に

ネットワークの

無線LANの設定

使 う Windows 環境 で

使う Macintosh環境で

シューティング

## BOOTPを使用する

BOOTPは、RARPとは別の方法でIPアドレスを取得する方法で、IPアドレスのほか、サブネットマスクやゲートウェイアドレスも取得します。

BOOTPを利用する場合は、あらかじめホストコンピュータでBOOTPを実行しておきます。

#### ||御-曰||-

BOOTPサーバの設置についてはBOOTPの説明書を参照してください。

#### ● /etc/inetd.conf の編集

BOOTPを起動します。一般的には inetd から起動します。 /etc/inetd.conf を編集し、以下の行先頭の # (コメントアウト)をはずします。 #bootp dgram udp wait /usr/etc/bootpd bootpd -i

||御-日||・

システムによっては1語目の「bootp」が「bootps」になっています。

#### ● /etc/bootptab の編集

/etc/bootptabを編集し、IP アドレスや BOOT 用ファイル名を指定します。(無線 LAN の場合は、「BRN」の部分を「BRW」にします。)

入力例: BRN008077310107 1 00:80:77:31:01:07 192.189.207.3 と

BRN008077310107:ht=ethernet:ha=008077310107:\ip=192.189.207.3:

BOOTPサーバが本製品の起動時にIPアドレスを割り当てます。

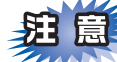

構成ファイルにダウンロードファイル名を含めない場合、BOOTPサーバはBOOTP要求に応じません。

付録

目次の使い方・

使う前に

ネットワークの

無線LANの設定

使 う Windows 環境 で

# オートマチックドライバインストーラを使う

プリンタドライバをご使用の設定に合わせて作成するツールです。ネットワーク接続のみにオリジナルドライバを作成でき、 ユーザーに配布することができます。配布インストーラは、OS毎の作成が必要です。 プリンタドライバとソフトウェアを同時にインストールできるため、わずらわしい設定作業をすることなくプリンタドライ バの設定が可能になり、インストール作業の時間と手間を省けます。

このソフトウェアはWindows<sup>®</sup>専用です。

# オートマチックドライバインストーラが対応する本製品の接続方法

オートマチックドライバインストーラが対応する本製品の接続方法は、次の2種類です。

#### ● ピアツーピア接続

本製品はネットワークに接続されていますが、印刷データの管理などは行わず、直接本製品に印刷します。

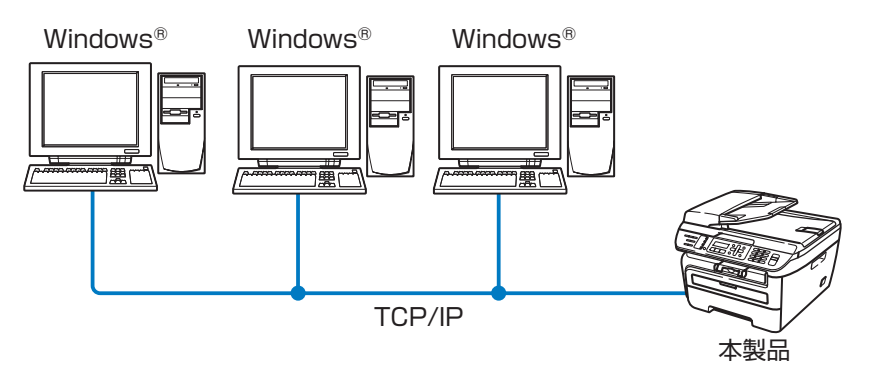

#### ● ネットワーク共有

本製品はネットワークに接続され、サーバまたはプリントサーバが印刷データの管理などを行い、本製品に印刷します。

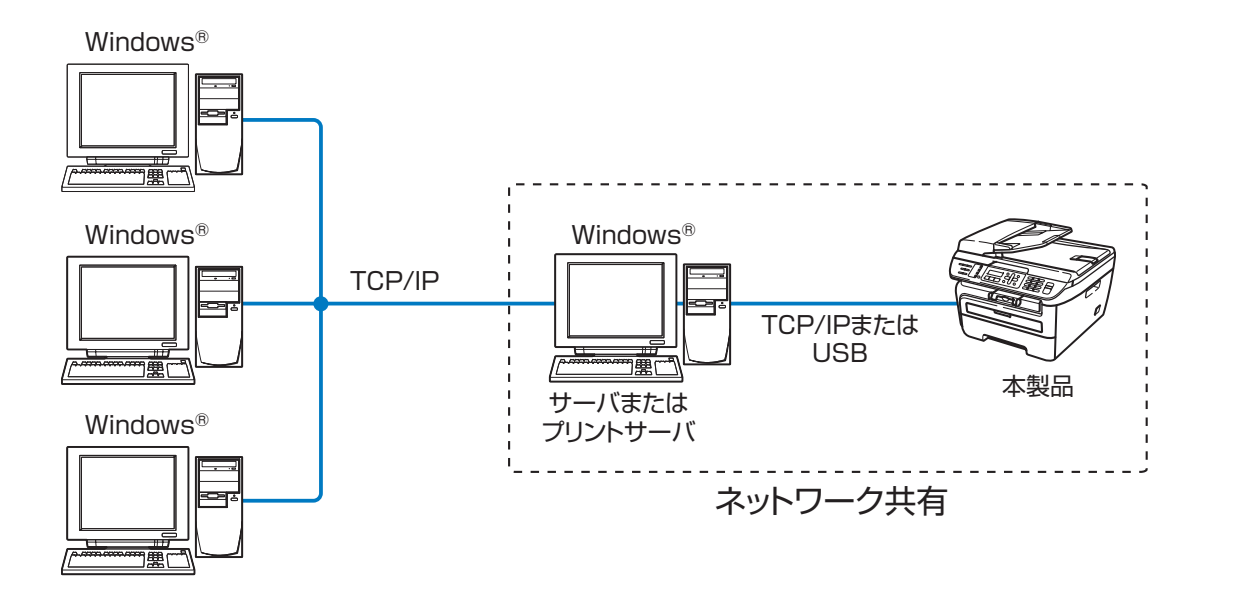

国次

使う前に

ネットワークの

無線LANの設定

使 う Windows 環境 で

使う Macintosh環境で

シューティング

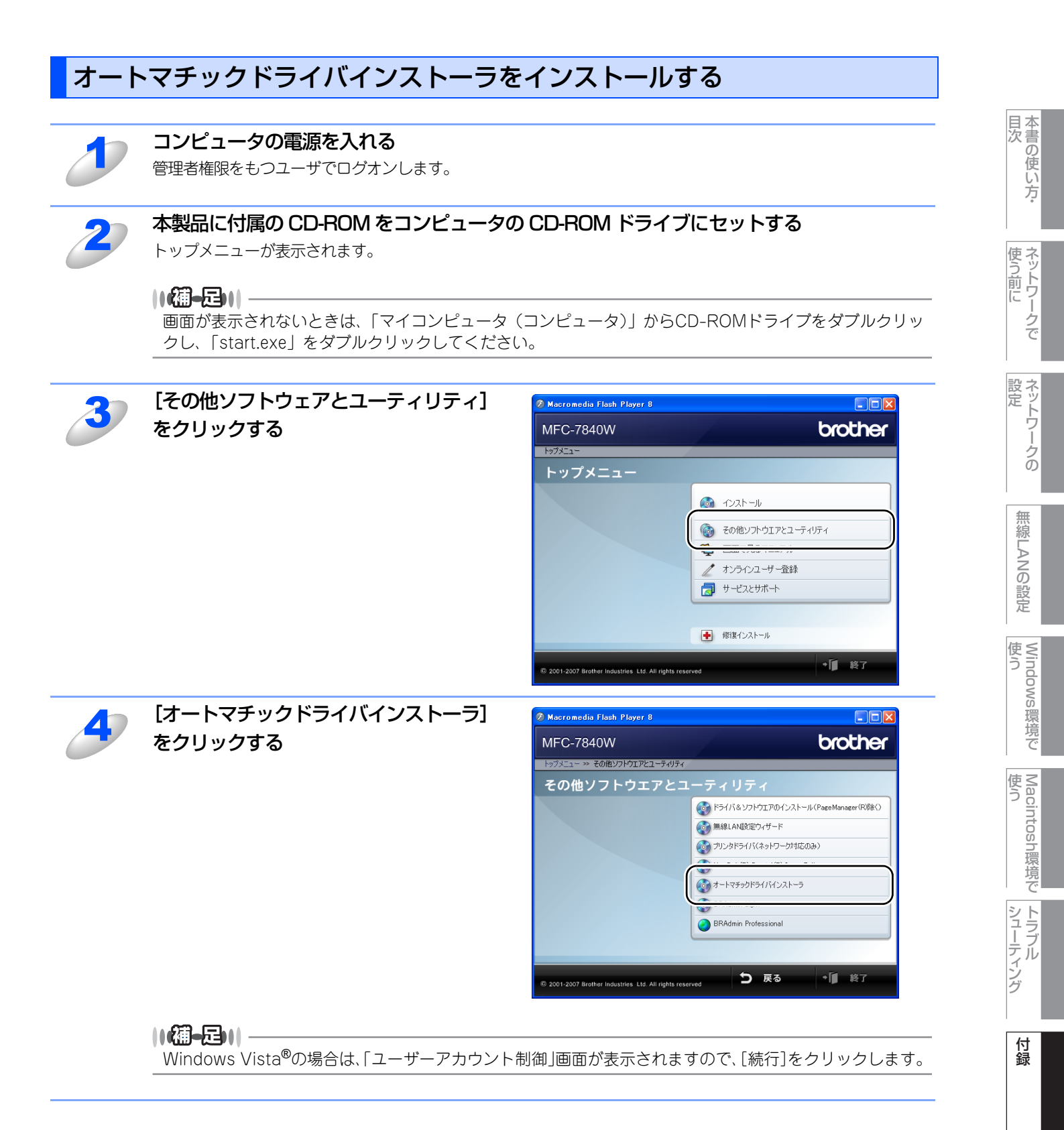

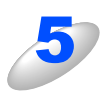

オートマチックドライバインストーラの セットアップ画面が表示されたら、[次へ] をクリックする

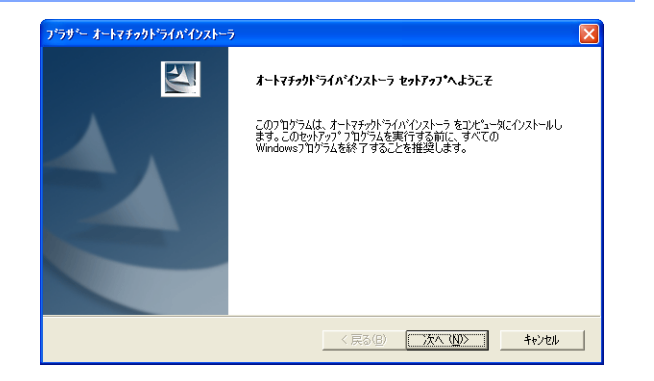

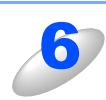

画面の指示に従い、インストールを完了させる

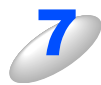

[完了] ボタンをクリックする これでインストールは完了しました。 [はい] をチェックしている場合は、オートマチッ

クドライバインストーラが起動します。

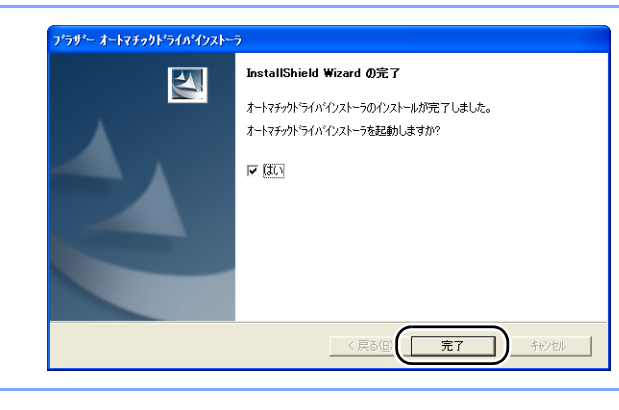

付録

目次 目次

使う前に

ネットワークの

無線LANの設定

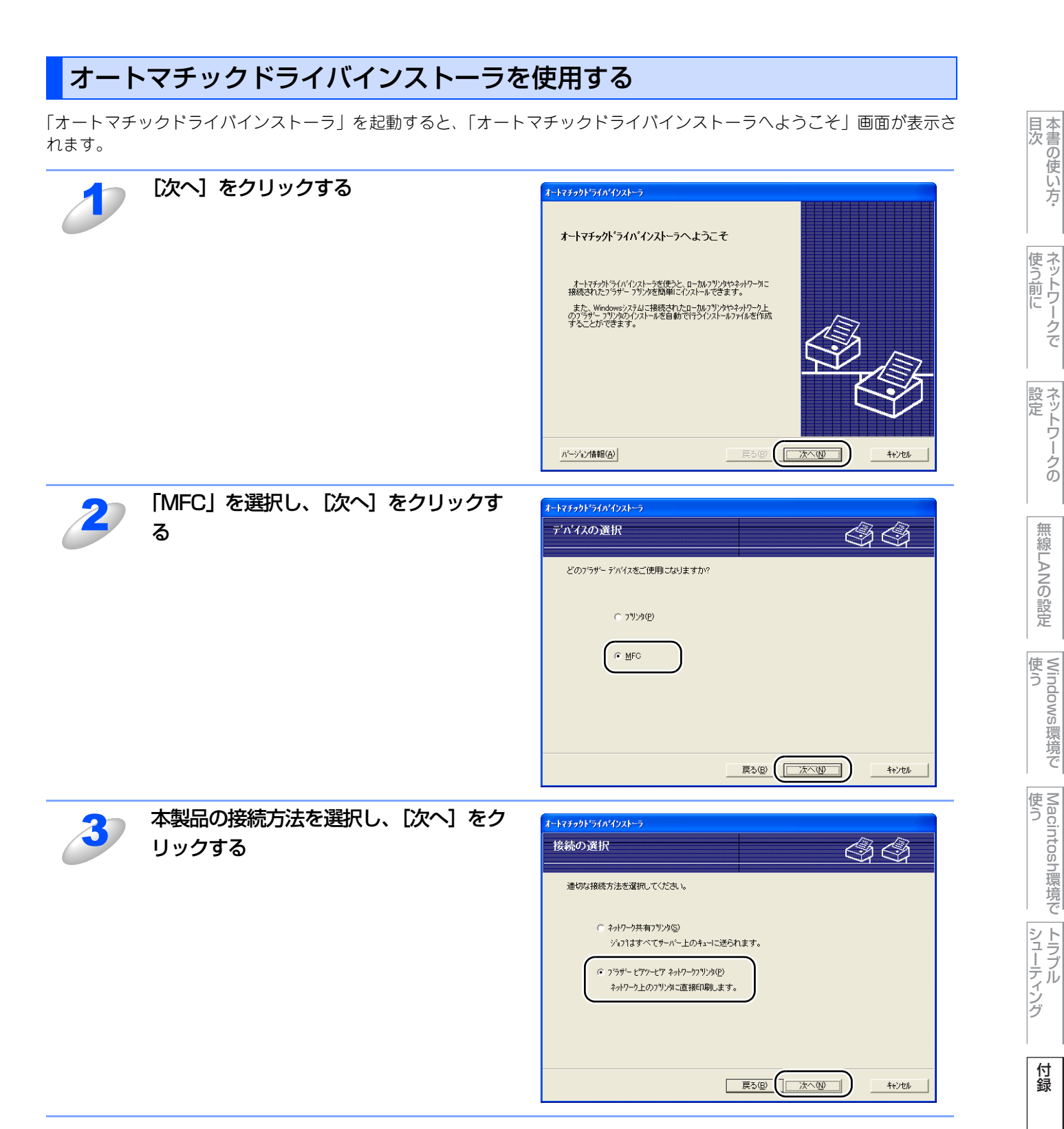

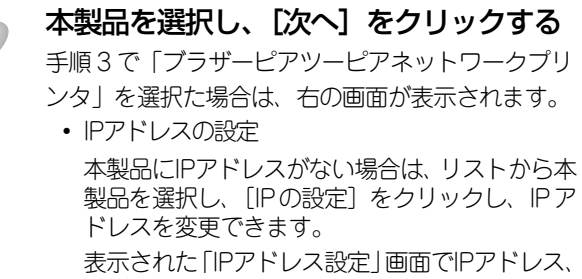

サブネットマスク、ゲートウェイアドレスなどの 情報を設定することができます。

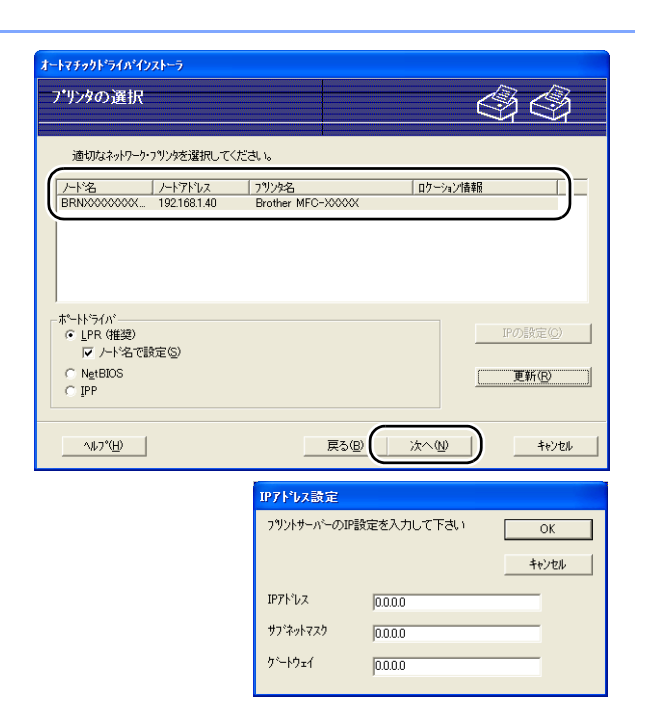

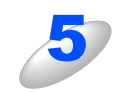

プリンタドライバを選択し、[次へ] をク リックする

すでにプリンタドライバをインストールしている場 合は、「インストールしているドライバを使用する」 をチェックし、表示されるドライバを選択します。 使用したいプリンタドライバがコンピュータにイン ストールされていない場合は、[ディスク使用]を クリックし、プリンタドライバのファイルの場所を 指定します。

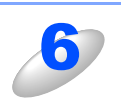

#### プリンタ設定詳細画面が表示されたら、ド ライバの設定内容を確認する

#### ● 実行ファイルの作成

オートマチックドライバインストーラを使って、 自動実行.EXE ファイルを作成することもできま す。自動実行.EXEファイルは、ネットワークに保 存したり、CD-ROMやUSBメモリーにコピーし たり、他のユーザーにEメールで送信することも できます。 実行後は、ドライバとその設定が自動的にインス トールされます。

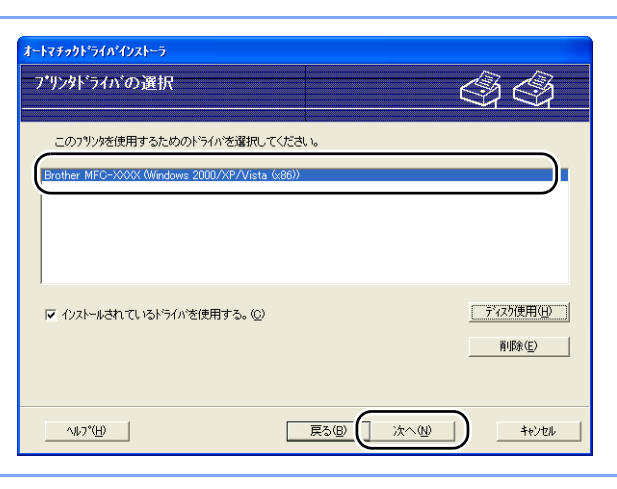

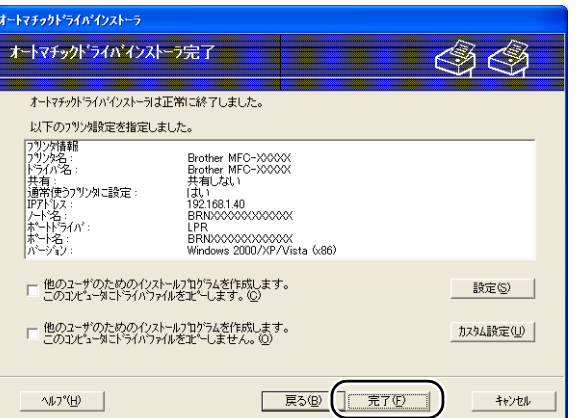

 「他のユーザのためのインストールプログラムを作成します。このコンピュータにドライバファイルをコピー します。」

ご使用のコンピュータにドライバをインストールし、ご使用のコンピュータと同じオペレーティングシステム(OS)の他のコンピュータで実行する自動実行.EXEファイルを作成する場合に選択します。

 「他のユーザのためのインストールプログラムを作成します。このコンピュータにドライバファイルをコピー しません。」

ご使用のコンピュータにドライバが既にインストールされているため、ドライバを再度インストールせず、 ご使用のコンピュータと同じオペレーティングシステム(OS)の他のコンピュータで実行する自動実行.EXE ファイルのみを作成する場合に選択します。

# **||御-□||**-

●「キュー」に基づくネットワークで作業しており、実行ファイルに設定するものと同じプリンタキューに アクセスできない他のユーザーのための実行ファイルを作成する場合は、ドライバを遠隔コンピュータ にインストールしたときに、LPT1印刷に初期設定されます。

●手順5で「インストールされているドライバを使用する」にチェックを入れた場合は、[カスタム設定] をクリックして、用紙サイズなどプリンタドライバの初期設定を変更することができます。

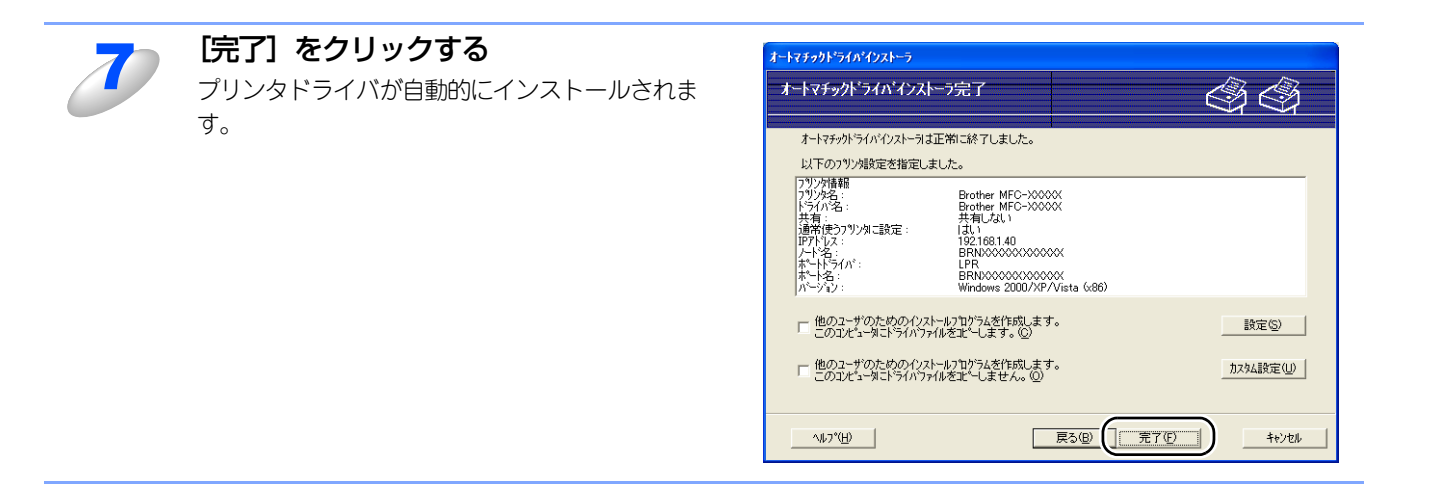

目次の使い方・

使う前に

ネットワークの

# その他のプリンタドライバのインストール方法

# Web Servicesを使用する (Windows Vista<sup>®</sup>のみ)

Windows Vista<sup>®</sup>の場合は、Web Servicesを利用してプリンタドライバをインストールすることができます。

#### ||(御-旦)||-

"ホストコンピュータと本製品が同じサブネット上にあるか"、または"ルータが2つのデバイス間で正しくデータのやり 取りができるように設定されているか"のどちらかを確認してください。

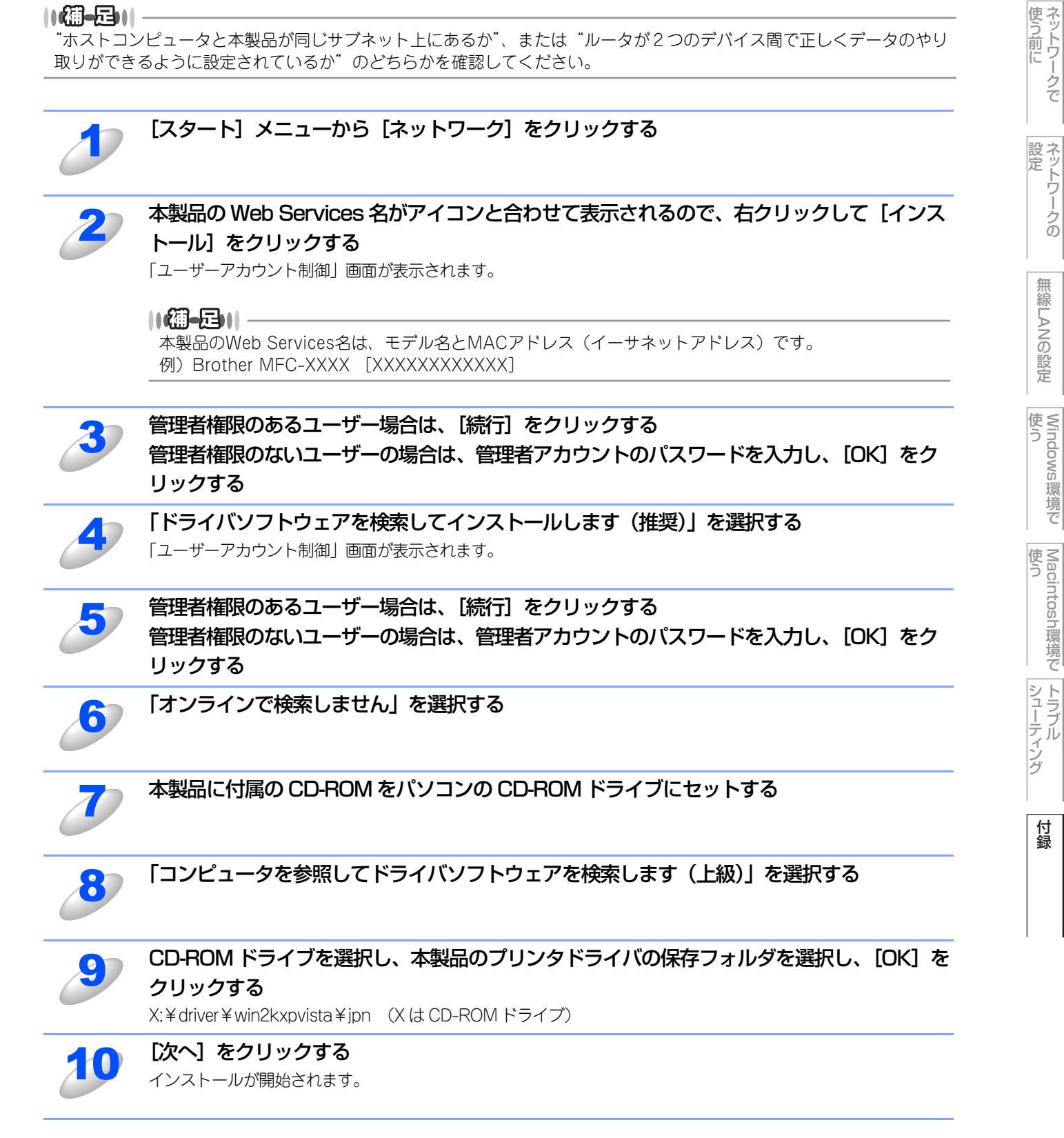

目次 目次

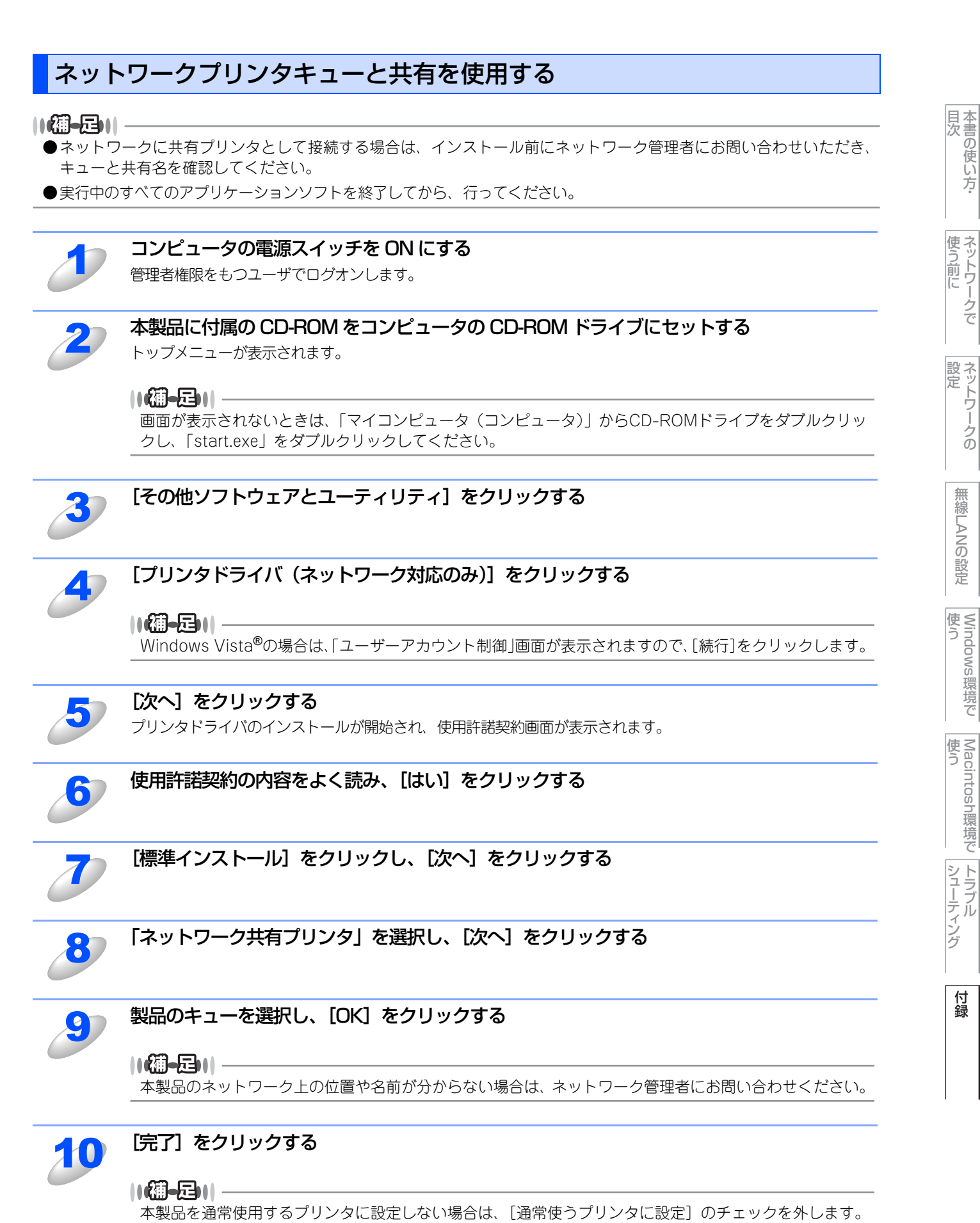

# 仕様

# プリントサーバ

#### 有線LAN

| 項目                     |                                                                                                    | 内容                                                                                                    |  |  |
|------------------------|----------------------------------------------------------------------------------------------------|----------------------------------------------------------------------------------------------------|--|--|
| ネットワークノードタイプ           | NC-6600h                                                                                                    |                                                                                                    |  |  |
| 対応オペレーティングシステム<br>(OS) | Windows <sup>®</sup> 2000/XF<br>Windows Server <sup>®</sup> 20<br>Mac OS <sup>®</sup> X 10.2.4以                                                                   | Windows <sup>®</sup> 2000/XP/XP Professional x64 Edition、Windows Vista <sup>®</sup> 、<br>Windows Server <sup>®</sup> 2003/Windows Server <sup>®</sup> 2003 x64 Edition<br>Mac OS <sup>®</sup> X 10.2.4以降                                                                                                    |  |  |
| プロトコル                  | TCP/IP : IPv4                                                                                                    | ARP, RARP, BOOTP, DHCP, APIPA (Auto IP), WINS,<br>NetBIOS name resolution, DNS Resolver, mDNS,<br>LPR/LPD, Custom Raw ポート/ポート9100, IPP,<br>FTP Server, FTP Client, POP before SMTP,<br>SMTP-AUTH, TELNET, SNMPv1, HTTP server,<br>TFTP client and server, SMTP Client, APOP, ICMP,<br>LLMNR responder, Web Services |  |  |
|                        | TCP/IP : IPv6 <sup>*1</sup>                                                                                                    | NDP, RA, DNS resolver, mDNS, LPR/LPD,<br>Custom Raw ポート/ポート9100, IPP, FTP Server,<br>FTP Client, POP before SMTP, SMTP-AUTH,<br>TELNET, SNMPv1, HTTP server,<br>TFTP client and server, SMTP Client, APOP,<br>ICMPv6, LLMNR responder, Web Services                                                                 |  |  |
|                        | その他                                                                                                    | LLTD responder                                                                                                    |  |  |
| ネットワークタイプ              | 10/100BASE-TX イーサネット                                                                                                    |                                                                                                    |  |  |
| ネットワーク印刷               | Windows <sup>®</sup> 2000/XP、Windows Server <sup>®</sup> 2003、Windows Vista <sup>®</sup> TCP/IP<br>印刷<br>Mac OS <sup>®</sup> X 10.2.4以降 Macintosh <sup>®</sup> 印刷 |                                                                                                    |  |  |

※1 IPv6 プロトコルの詳細は、サポートサイト(ブラザーソリューションセンター(http://solutions.brother.co.jp/)) を参照してください。 目次 す書の使い方・

使う前に

ネットワークの

無線LANの設定

Windows 環境 で

Macintosh環境で

シューティング

#### 無線LAN

| 項目                     |                                                                                                    | 内容                                                                                                    |  |
|------------------------|----------------------------------------------------------------------------------------------------|----------------------------------------------------------------------------------------------------|--|
| ネットワークノードタイプ           | NC-7400w                                                                                                    |                                                                                                    |  |
| 対応オペレーティングシステム<br>(OS) | Windows <sup>®</sup> 2000/XP/XP Professional x64 Edition、Windows Vista <sup>®</sup> 、<br>Windows Server <sup>®</sup> 2003/Windows Server <sup>®</sup> 2003 x64 Edition<br>Mac OS <sup>®</sup> X 10.2.4以降 |                                                                                                    |  |
| プロトコル                  | TCP/IP : IPv4                                                                                                    | ARP, RARP, BOOTP, DHCP, APIPA (Auto IP), WINS,<br>NetBIOS name resolution, DNS Resolver, mDNS,<br>LPR/LPD, Custom Raw $\pi - \hbar/\pi - \hbar 9100$ , IPP,<br>FTP Server, FTP Client, POP before SMTP,<br>SMTP-AUTH, TELNET, SNMPv1, HTTP server,<br>TFTP client and server, SMTP Client, APOP, ICMP,<br>LLMNR responder, Web Services |  |
|                        | TCP/IP : IPv6 <sup>**1</sup>                                                                                                    | NDP, RA, DNS resolver, mDNS, LPR/LPD,<br>Custom Raw ポート/ポート9100, IPP, FTP Server,<br>FTP Client, POP before SMTP, SMTP-AUTH,<br>TELNET, SNMPv1, HTTP server,<br>TFTP client and server, SMTP Client, APOP,<br>ICMPv6, LLMNR responder, Web Services                                                                                     |  |
|                        | その他 LLTD responder                                                                                                    |                                                                                                    |  |
| ネットワークタイプ              | IEEE 802.11b/g ワイヤレス                                                                                                    |                                                                                                    |  |
| 周波数                    | 2412 $\sim$ 2472 MHz                                                                                                    |                                                                                                    |  |
| RFチャンネル                | 802.11b (1-14), 80                                                                                                    | 2.11g (1-13)                                                                                                    |  |
| 接続モード                  | インフラストラクチャ                                                                                                    | モード, アドホックモード (802.11bのみ)                                                                                                    |  |
| データ転送速度                | 802.11b                                                                                                    | 11/5.5/2/1 Mbps                                                                                                    |  |
|                        | 802.11g                                                                                                    | 54/48/36/24/18/12/11/9/6/5.5/2/1 Mbps                                                                                                    |  |
| 最大到達距離                 | 70m(最も低いデータ転送速度)(数値はご使用の環境など、様々な要素によって変化します。)                                                                                                    |                                                                                                    |  |
| ネットワークの<br>セキュリティ      | SSID, 128 (104) / 64 (40) bit WEP,<br>WPA/WPA2-PSK (TKIP/ AES), LEAP (CKIP)                                                                                                    |                                                                                                    |  |
| ネットワーク印刷               | Windows <sup>®</sup> 2000/XP、Windows Server <sup>®</sup> 2003、Windows Vista <sup>®</sup> TCP/IP<br>印刷、<br>Mac OS <sup>®</sup> X 10.2.4以降 Macintosh <sup>®</sup> 印刷                                       |                                                                                                    |  |
| 簡単設定                   | AOSS™, WPS (Wi-Fi                                                                                                    | Protected Setup™), SecureEasySetup™                                                                                                    |  |

※1 IPv6 プロトコルの詳細は、サポートサイト(ブラザーソリューションセンター(http://solutions.brother.co.jp/)) を参照してください。 目次の使い方・

使う前に

ネットワークの

無線LANの設定

Windows 環境 で

使う シューティング

#### お買い上げ時のLAN設定

お買い上げ時の設定は、下線で示しています。

| メイン<br>メニュー | サブ<br>メニュー | サブサブ<br>メニュー | メニュー<br>選択  | 選択項目                                                                                               | 参照                                                                             |      |
|-------------|------------|--------------|-------------|----------------------------------------------------------------------------------------------------|--------------------------------------------------------------------------------|------|
| 5. LAN      | 1. 有線LAN   | 1. TCP/IP設定  | 1. IP 取得方法  | Auto<br>Static<br>RARP<br>BOOTP<br>DHCP<br>(「Static」以外を選択した場合<br>は、IPアドレスの取得を試みる回<br>数の入力を要求されます。) | P.23                                                                           |      |
|             |            |              |             | <ol> <li>1 P アドレス</li> </ol>                                                                       | [000-255]. [000-255].<br>[000-255]. [000-255]<br>( <u>000. 000. 000. 000</u> ) | P.24 |
|             |            |              | 3. サブネットマスク | [000-255]. [000-255].<br>[000-255]. [000-255]<br>( <u>000. 000. 000. 000</u> )                     | P.24                                                                           |      |
|             |            |              | 4. ゲートウェイ   | [000-255]. [000-255].<br>[000-255]. [000-255]<br>( <u>000. 000. 000. 000</u> )                     | P.25                                                                           |      |
|             |            |              | 5. ノード名     | BRNxxxxxxxxxxx(15文字以内)                                                                             | P.25                                                                           |      |
|             |            |              |             | 6. WINS設定                                                                                          | <u>Auto</u><br>Static                                                          | P.26 |
|             |            |              | 7. WINS サーバ | プライマリ<br>000. 000. 000. 000<br>セカンダリ<br>000. 000. 000. 000                                         | P.27                                                                           |      |
|             |            |              | 8. DNS サーバ  | プライマリ<br>000. 000. 000. 000<br>セカンダリ<br>000. 000. 000. 000                                         | P.28                                                                           |      |
|             |            |              | 9. APIPA    | <u>オン</u><br>オフ                                                                                    | P.29                                                                           |      |
|             |            |              | 0. IPv6     | オン<br><u>オフ</u>                                                                                    | P.29                                                                           |      |
|             | 2. イーサオ    | 2. イーサネット    | —           | <u>Auto</u><br>100B-FD<br>100B-HD<br>10B-FD<br>10B-HD                                              | P.30                                                                           |      |
|             |            | 3. 初期設定に戻す   | 1. 決定       | —                                                                                                  |                                                                                |      |
|             |            |              | 2. キャンセル    | -                                                                                                  | P.32                                                                           |      |
|             |            | 4. 有線 LAN 有効 | _           | オン<br>オフ                                                                                           |                                                                                |      |

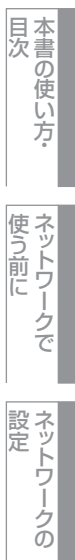

無線LANの設定

Windows 環境 で

使う Macintosh環境で トラブル

| メイン<br>メニュー | サブ<br>メニュー             | サブサブ<br>メニュー    | メニュー<br>選択                                                                                         | 選択項目                                                                           | 参照           |
|-------------|------------------------|-----------------|----------------------------------------------------------------------------------------------------|--------------------------------------------------------------------------------|--------------|
| 5. LAN      | N 2. 無線LAN 1. TCP/IP設定 | 1. I P 取得方法     | Auto<br>Static<br>RARP<br>BOOTP<br>DHCP<br>(「Static」以外を選択した場合<br>は、IPアドレスの取得を試みる回<br>数の入力を要求されます。) | P.96                                                                           |              |
|             |                        |                 | <ol> <li>1 P アドレス</li> </ol>                                                                       | [000-255]. [000-255].<br>[000-255]. [000-255]<br>( <u>000.000.000.000</u> )    | P.97         |
|             |                        |                 | 3. サブネットマスク                                                                                        | [000-255]. [000-255].<br>[000-255]. [000-255]<br>( <u>000.000.000.000</u> )    | P.97         |
|             |                        |                 | 4. ゲートウェイ                                                                                          | [000-255]. [000-255].<br>[000-255]. [000-255]<br>( <u>000. 000. 000. 000</u> ) | P.98         |
|             |                        |                 | 5. ノード名                                                                                            | BRWxxxxxxxxxxx(15文字以内)                                                         | P.98         |
|             |                        |                 | 6. WINS設定                                                                                          | <u>Auto</u><br>Static                                                          | P.99         |
|             |                        |                 | 7. WINS サーバ                                                                                        | プライマリ<br>000. 000. 000. 000<br>セカンダリ<br>000. 000. 000. 000                     | <u>P.100</u> |
|             |                        |                 | 8. DNS サーバ                                                                                         | プライマリ<br>000. 000. 000. 000<br>セカンダリ<br>000. 000. 000. 000                     | P.101        |
|             |                        |                 | 9. APIPA                                                                                           | <u>オン</u><br>オフ                                                                | P.102        |
|             |                        |                 | 0. IPv6                                                                                            | オン<br><u>オフ</u>                                                                | P.102        |
|             |                        | 2. 無線接続ウィザード    | —                                                                                                  | _                                                                              | P.56         |
|             |                        | 3. SES/WPS/AOSS | _                                                                                                  | _                                                                              | P.58         |
|             |                        | 4. WPS (PIN 方式) | _                                                                                                  | -                                                                              | P.60         |
|             |                        | 5. 無線状態         | 1. 接続状態                                                                                            | アクティブ(11b)<br>アクティブ(11g)<br>有線 LAN アクティブ<br>無線 LAN オフ<br>接続失敗                  | P.103        |
|             |                        |                 | 2. 電波状態                                                                                            | 電波:<br>強い<br>普通<br>弱い<br>無し<br>54Mbps[11ch]                                    | P.103        |
|             |                        |                 | 3. SSID                                                                                            | —                                                                              | P.103        |
|             |                        |                 | 4. 通信モード                                                                                           | アドホック<br>インフラストラクチャ                                                            | P.104        |

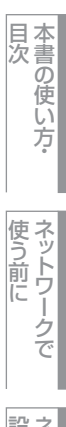

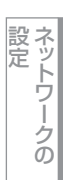

無 線 LANの 設 定

Windows 環境 で

で

使う Macintosh環境で トラブル

付録

160

| メイン<br>メニュー | サブ<br>メニュー     | サブサブ<br>メニュー | メニュー<br>選択                                                                                                    | 選択項目                                                                                                    | 参照    |
|-------------|----------------|--------------|----------------------------------------------------------------------------------------------------|----------------------------------------------------------------------------------------------------|-------|
| 5. LAN      | 2. 無線 LAN      | 6. 初期設定に戻す   | 1.決定                                                                                                    | —                                                                                                    |       |
|             |                |              | 2. キャンセル                                                                                                    | —                                                                                                    | P.106 |
|             |                | 7. 無線 LAN 有効 | —                                                                                                    | オン<br><u>オフ</u>                                                                                                    |       |
|             | 3. スキャン to FTP | _            | <u>カラー150dpi</u><br>カラー300dpi<br>カラー600dpi<br>グレー100dpi<br>グレー200dpi<br>グレー300dpi<br>モノクロ200dpi<br>モノクロ200×<br>100dpi | <ul> <li>(カラーを選んだ場合)</li> <li>PDF<br/>JPEG</li> <li>(グレーを選んだ場合)</li> <li>PDF<br/>JPEG</li> <li>(モノクロを選んだ場合)</li> <li>PDF<br/>TIFF</li> </ul> |       |
| -           | 0. LAN 設定リセット  | 1.決定         | _                                                                                                    | 1. はい<br>2. いいえ                                                                                                    | P.32  |
|             |                | 2. キャンセル     | —                                                                                                    | -                                                                                                    |       |

# 用語集

#### ADSL

Asymmetric Digital Subscriber Line の略です。銅線の一般 加入者電話(アナログ)回線を利用して、数M~数+Mbpsの 高速データ通信を可能にする通信方式です。

#### ● AOSS™

AirStation One-Touch Secure System (無線LAN簡単設定 システム)の略で、AOSS™対応の無線LANアクセスポイン トをお持ちの場合は、ボタンを押すだけで、本製品の無線 LAN設定が行えます。

#### 

Automatic Private IP Addressingの略です。 IPアドレス配布サーバが無い環境では、本製品が自分自身で IPアドレスを割り当てる機能です。

#### ● APOP (証明付ポストオフィスプロトコ ル)

APOP は、POP3 (インターネット受信プロトコル) を拡張 し、クライアントがE メールを受信するときにパスワードを 暗号化する認証方法を取り入れたものです。

#### • ARP

Address Resolution Protocolの略です。

TCP/IPプロトコルにおいて、IPアドレスの情報からMACア ドレスを調べて通知するプロトコルです。

#### ASCII

American Standard Code for Information Interchange の略です。アメリカ規格協会が定めた情報交換用の文字や記号を数値表現したものです。例えば ASCII コードの「41」はアルファベットの「A」を表します。

#### BOOTP

BOOTstrap Protocolの略です。

TCP/IPネットワーク上のクライアントマシンにおいてIPア ドレスやホスト名、ドメイン名などのパラメーターをサー バーから自動的にロードしてくるためのプロトコルです。

#### BRAdmin Light

BRAdmin Light は、Windows<sup>®</sup> 2000/XP/Windows Vista<sup>®</sup> およびMac OS<sup>®</sup> X の環境下でブラザーネットワークプリン タを管理するソフトウェアです。ネットワークに接続されて いるブラザープリンタを設定し、そのステータスを確認する ことができます。

#### BRAdmin Professional

BRAdmin Professional は、Windows<sup>®</sup> 2000/XP/ Windows Vista<sup>®</sup> の環境下でブラザーネットワークプリンタ を管理するソフトウェアです。BRAdmin Light では設定でき ないより高度なネットワーク設定ができます。 サポートサイト(ブラザーソリューションセンター (http://solutions.brother.co.jp))よりダウンロードしてくだ さい。

#### CKIP

Cisco Key Integrity Protocol の略です。 Cisco LEAP認証とともに使用される暗号化方式です。

#### DHCP

Dynamic Host Configuration Protocolの略です。

動的ホスト構成プロトコル。ネットワーク上のIPアドレスを 動的かつ自動的に割り当て管理するプロトコル。BOOTPの 拡張版で、DHCPサーバーはDHCPクライアントの要求に応 じてIPアドレスを割り当て、サーバーとクライアント間の通 信にはBOOTPを使用します。メッセージのフォーマットや プロトコルは、BOOTPとほぼ同じです。

#### DNS

Domain Name Systemの略です。

TCP/IPネットワークで使用されるネームサービスです。クライアントはDNSサーバー内のホスト名とIPアドレスの対応関係を記述したデータベースを参照することで、ホストの名前を指定してネットワークにアクセスできるようになります。

#### FTP

File Transfer Protocol の略です。ネットワークでファイル の転送を行うためのプロトコルです。

#### • FTTH

Fiber To The Home の略です。電話局から各家庭までの加入者線を結ぶアクセス網を光ファイバ化し、高速な通信環境を構築する計画のことを指します。

#### HTTPS

ハイパーテキスト転送プロトコル (HTTP) でSSL を用いる インターネットプロトコルです。

#### ● IEEE802.11b 及び IEEE802.11g

IEEE(米国電気電子学会)で定めた無線LAN 規格で、 IEEE802.11bは最大11Mビット/秒での通信が可能です。 IEEE802.11gはIEEE802.11bの上位互換であり、更に高速な 最大54Mビット/秒での通信が可能です。本製品の無線LAN 機能はIEEE802.11b及び IEEE802.11gの両方の規格に対応 しています。

#### ● IP アドレス

IPプロトコルで使用するためのアドレスで、ネットワーク自体やネットワーク上のノードを特定する論理番号のことです。

#### 

Internet Printing Protocolの略です。

インターネットなどの TCP/IP ネットワークを通じて印刷 データの送受信や印刷機器の制御を行うプロトコルです。特 徴として、ウェブプラウザなどが使うHTTPプロトコルを用 いてネットワーク上のプリンタに印刷を指示できるように なっています。インターネットを通じて遠隔地のプリンタに データを送って印刷することもできます。

#### IPPS

インターネット印刷プロトコル (IPP バージョン1.0) でSSL を用いる印刷プロトコルです。 目次の使い

い方

使う前に

ネットワ-

ノークの

無線LANの設定

Windows<sup>四</sup>

環境で

使う Macintosh環境で

シューティング

#### Pv6

Internet Protocol Version 6の略です。 現在インターネットで用いられているプロトコルであるIPv4

の後継バージョンの名称です。増加するインターネットの使用者に対応するため、管理できるアドレス空間の増大、セキュリティ機能の追加、優先度に応じたデータの送信などの改良を施した次世代インターネットプロトコルです。

#### LEAP

無線LANの認証方式の1つで、クライアントの機器と認証 サーバーが相互に認証を行い、認証が成立すると、そのクラ イアント機器に固有のWEPキーが発行され、その接続の間 だけ使用可能になる認証方法です。

#### LAN

Local Area Network の略です。同一フロア、同一のビル内 などにあるネットワーク機器を、Ethernet などの方法で接 続したネットワークのことを指し、閉鎖されたネットワーク という位置付けがあります。

#### LLMNR

Link-Local Multicast Name Resolution の略です。リンク ローカルマルチキャスト名前解決(LLMNR)プロトコルは、 ネットワークにDNSサーパがないときに近隣のコンピュー タの名前を解決します。LLMNRレスポンダ機能は、Windows Vista<sup>®</sup>などのLLMNRセンダ機能を有するコンピュータを使 用する場合にIPv4、IPv6両方の環境で有効です。

#### • LLTD

Link Layer Topology Discoveryの略です。リンク層トポロ ジー探索(LLTD)プロトコルを用いると、Windows Vista<sup>®</sup> ネットワーク上で本製品を簡単に検出でき、分かりやすいア イコンとノード名で表示されます。このプロトコルの初期設 定はオフです。

#### LPR

Line PRinter daemon protocolの略です。 TCP/IPネットワークを経由して印刷を行うプロトコルです。 主にUNIX系OSで使用されています。

#### ● MAC アドレス(イーサネットアドレス)

イーサネット機器が持つ6バイトのアドレスです。ISO/OSI モデルの物理層およびデータリンク層で機能します。MAC アドレスは機器内部に記憶されているので、ユーザーが変更 することはできません。

#### ● MAC アドレスフィルタリング

無線LANアクセスポイントにMACアドレスを登録すること により、許可された無線LAN端末以外は無線LANアクセス ポイントに接続できなくなります。

#### • mDNS

Mac OS<sup>®</sup> X v10.2以降でサポートされている機能で、mDNS を有効にすると、mDNSをサポートしているクライアントか ら自動的に認識されます。

#### Microsoft Internet Print Services

IPPプロトコルを使用して、Windows<sup>®</sup> 2000/XP/ Windows Vista<sup>®</sup>コンピュータを通じて印刷ジョブをプリ ンタに送るときに使用します。

#### NetBIOS

Sytek 社が開発したアプリケーション・プログラム・イン ターフェース(API)で、LAN上のコンピュータが同じ LAN上の他のコンピュータと対話する必要がある前提で設 計されたインターフェースです。IBM Server、Microsoft LANManager 環境向けのアプリケーションを作成すると きにプログラマが使用します。

#### OP25B(Outbound Port 25 Bloking)

プロバイダのメールサーバを経由せず、直接送信しようとするEメールを遮断する方法です。

これによりプロバイダは、迷惑メールの発信に規制をかける ことができます。

#### ping

Packet InterNetwork Groper の略です。相手先ホストへの 到達可能性を調べるコマンドです。

#### POP before SMTP (PbS)

クライアントから E メールを送信するユーザー認証方法で す。 クライアントは、E メールを送信する前にPOP3 サーバ にアクセスすることによって、 SMTP サーバを使用する許 可を得ます。

#### POP3

インターネットでEメールを保存しているサーバからEメー ルを受信するためのプロトコルです。

#### RARP

ARP プロトコルとは逆に、自ノードの MAC アドレスから 「自分の」IPアドレスを求めるためのプロトコルです。

#### SMTP

Simple Mail Transfer Protocol の略です。 インターネットでEメールを転送するプロトコルです。

#### ● SMTP-AUTH(SMTP 認証)

SMTP-AUTH は、SMTP(インターネットE メール送信プ ロトコル)を拡張し、送信者の身元を確認する認証方法を取 り入れたものです。

#### SNMP

Simple Network Management Protocol の略です。 ネットワークを監視し管理するためのプロトコルです。

#### ● SSID(ネットワーク名)

Service Set Identifier の略です。ネットワーク名とも呼ばれ るSSIDは、無線LANを他の無線LANと区別するネットワー クの識別子のことで、無線LAN をグループ化するために用 いられます。通常は無線LAN アクセスポイントから発信さ れるビーコン等のパケットに含まれますが、ネットワークに よっては、セキュリティ強化の為に無線LAN アクセスポイ ントのSSIDを表示しないように(SSIDの隠ぺい)する場合 もあります。 目次の使い

い方

使ネッ

う前に

設定 ワー

ノークの

無線 LANの

設定

Windows 使う

環境で

使う Macintosh環境で

シューティ

シグ

#### • TCP/IP

Transmission Control Protocol/Internet Protocol (伝送制 御プロトコル/インターネットプロトコル)の略です。 インターネットで使用されているプロトコル、通信ソフト

(アプリケーション)を特定して通信路を確立するプロトコ ル(TCP)と、通信経路に関するプロトコル(IP)から構成 されています。OSI参照モデルでは、TCPはレイヤー4、IP はレイヤー3に対応しています。

#### Telnet

自端末からリモートシステム端末へのアクセス機能、ネット ワーク内での仮想端末の機能を提供するTCP上のプロトコ ルで、リモートTelnetコネクションという文字単位の通信経 路を設定します。通常ログイン時のパスワード認証以外に特 別なセキュリティ機能は持ちません。

#### **TKIP**

Temporal Key Integrity Protocolの略です。WEPの後継にあ たる暗号化の規格で、暗号化方式はWEPと同じRC4を利用 しています。TKIP は一定時間ごと、または一定パケット量 ごとに暗号キーが更新されるためWEPキーによる暗号化よ りも高いセキュリティになります。

#### • UDP

User Datagram Protocol の略です。

TCP/IPにおけるトランスポート層に属するプロトコル。イ ンターネットでは、音声や動画などのストリーミング送信な どのデータ転送に使用されており、転送速度は速く信頼性が 低いのが特徴です。逆に、TCPは転送速度が遅く信頼性が 高いのが特徴です。

#### Web Services

Windows Vista®の場合は、Web Services プロトコルを使用してプリンタドライバをインストールできます。詳しくは、「Web Services を使用する(Windows Vista<sup>®</sup>のみ)」

P.155 を参照してください。

また、Web Services では、ご使用のパソコンから本製品の 現在のステータスを確認することができます。

#### WEP

Wired Equivalent Privacyの略です。IEEE802.11で標準化されている暗号化方式です。無線LANアクセスポイントやクライアントで共通の暗号キー(WEPキー)を設定して通信の暗号化を行います。設定した暗号キーが一致しない限り暗号化されたデータを解読することができません。

#### • WINS

Windows<sup>®</sup> Internet Name Service の略です。Windows<sup>®</sup>環 境で、ネームサーバを呼び出すためのサービスです。サービ スを実行するにはサーバが必要です。

#### WPA-PSK/WPA2-PSK

無線LANの業界団体Wi-Fi Allianceが提唱するWPA(Wi-Fi Protected Access)のPersonalモードです。WPA-PSKは、 無線LANで使用される暗号化技術を用いた認証方式の一つ であり、WPAはTKIP 暗号化を使用した事前共有キー(PSK) による認証を行い、WPA2はAES暗号化を使用した事前共 有キー(PSK)による認証を行います。

#### • www

World Wide Web の略です。インターネットでの情報検索 システム、サービスシステムのひとつです。

#### ● アドホック (Ad-hoc) モード

無線LAN アクセスポイントを経由しないで、直接それぞれの無線LAN 端末間で通信するネットワークです。このタイプのネットワークは、アドホックモード、またはピア・ツー・ ピア・ネットワークとも呼ばれています。

#### ● 暗号化方式

無線LANのセキュリティを高めるために通信を暗号化する 方法のことです。

#### ● イーサネットモード

イーサネットの転送速度と転送方法の設定のことです。

#### インフラストラクチャ (Infrastructure) モード

無線LANアクセスポイントを経由して、それぞれの無線LAN 端末が通信するネットワークです。インフラストラクチャ モードと呼ばれています。

#### ● オープンシステム認証

無線LANの認証方式の1つで、資格情報が無くても無線LAN アクセスポイントに認証依頼を行い、無線LANアクセスポ イントは依頼された認証をそのまま受け入れる方式です。

#### ● 共有キー認証

無線LANの認証方式の1つで、無線LANアクセスポイントと ネットワークキーを用いた認証方法です。

#### ● サブネットマスク

IPアドレスからサブネットのネットワークアドレスを求める 場合に使用するマスク値のことです。IPアドレスとサブネッ トマスクをANDすると、サブネットアドレスになります。

#### ● セキュリティ (Security)

無線LAN では電波の届く範囲内であれば自由にそのネット ワークへ接続することが可能になります。したがって、悪意 を持った第三者に通信内容を盗聴されたり、無断でネット ワークに侵入されて個人情報の取り出しやデータの改ざん、 システムの破壊などの行為を許さないために暗号化などの安 全保護を行うことを推奨します。この安全保護のことをセ キュリティといいます。

#### チャンネル (Channel)

無線LAN では通信のためにチャンネルが使われます。それ ぞれのチャンネルは予め決められたそれぞれ異なる周波数帯 域を持っています。一つの無線LAN内の全ての無線LAN端 末は、同じチャンネルを使う必要があります。

#### ● 通信モード

無線LANの通信モードには、アドホックモードとインフラ ストラクチャモードの2種類があります。

#### ▶ 認証方式

無線LANの通信をする場合に、通信相手を確認する方法のことです。

#### ● ネットワークキー

共有キー認証のためのキー、または暗号化機能の暗号化キー などのキーのことです。 使ネッ

目次の使い

い方

シグ

#### ● ネットワーク認証

無線LAN で使われる認証方式の総称です。本製品がサポートしている認証方式としては、オープンシステム認証、共有 キー認証、WPA/WPA2-PSK、LEAPなどがあります。

#### ● ノード名

ネットワーク上で、本製品を識別するための名前です。

#### ● ポート番号

複数の相手と同時に接続を行なうためにIPアドレスの下に設けられたサブ(補助)アドレス。ポートの指定には0から65535までの数字が使われます。FTPは21、HTTPは80、 メール受信は110、などのように、ポート番号はサービスを特定するための番号です。

#### ● ルータ

ネットワーク間 (LANとLAN、LANとWAN) の接続を行う ネットワーク機器の一つです。

#### ● 信号強度

無線LAN端末が無線LANアクセスポイント、または他の無線LAN端末から受信する電波の強さのことです。

#### ● 無線 LAN アクセスポイント

無線LANアクセスポイントは無線LANルータとも言われて います。無線LAN アクセスポイントはネットワークの中心 に位置し、個々の無線LAN端末は無線LANアクセスポイン トを介して通信します。また、無線LAN アクセスポイント は無線LANのセキュリティ管理も行っています。 目次の使い

い方

#### 引 索

|         | Α |
|---------|---|
| AES     |   |
| AOSS™ . |   |
| APIPA   |   |

|                        | Μ |
|------------------------|---|
| $MacOS^{\mathbb{R}}X$  |   |
| Macintosh <sup>®</sup> |   |

### В BOOTP ......148 BRAdmin Light ......40, 145 BRAdmin Professional ......46

|      | С |
|------|---|
| CKIP |   |

|        |   | D    |         |     |
|--------|---|------|---------|-----|
| DHCP   |   | <br> | <br>    | 146 |
| DNS サー | バ | <br> | <br>28, | 101 |

|          |      | E |      |
|----------|------|---|------|
| Ethernet |      |   | <br> |
| E メールi   | 甬達機能 |   | <br> |

|      | Н |
|------|---|
| HTTP |   |

#### I

| IPP          | 116             |
|--------------|-----------------|
| IPv6         |                 |
| IP アドレス      | 17, 24, 97, 144 |
| IP アドレス配布サーバ | 41              |
| IP 取得方法      | 23, 96          |

### L

| LAN ケーブル16, 6 | 62, 78 |
|---------------|--------|
| LAN 設定内容リスト   | 33     |
| LAN 設定リセット    | 32     |
| LEAP          | 49     |
| LPR           | 108    |

|           | Ν |    |
|-----------|---|----|
| NetBIOS 名 |   | 98 |

#### Ρ

| PBC 方式                         | 54, | 58 |
|--------------------------------|-----|----|
| Personal Identification Number | 54, | 60 |
| PIN 方式                         | 54, | 60 |
| Push Button Configuration      | 54, | 58 |

|      | R |     |
|------|---|-----|
| RARP |   | 147 |

| SecureEasySetup™ |  |
|------------------|--|
| SSID             |  |
| Standard TCP/IP  |  |

S

# Т

| TCP/IP . | <br>. 22, | 95, | 108, | 130, | 132 |
|----------|-----------|-----|------|------|-----|
| TKIP     | <br>      |     |      |      | 49  |

#### 11

|     | U |     |
|-----|---|-----|
| URL |   | 121 |

#### W

| Web Services                                                     |
|------------------------------------------------------------------|
| WEP                                                              |
| Wi-Fi Protected Setup™58, 60                                     |
| ${\sf Windows}^{\circledast} 40,  42,  44,  46,  62,  107,  134$ |
| WINS サーバ                                                         |
| WINS 設定                                                          |
| WPA2-PSK                                                         |
| WPS58, 60                                                        |
| WRA-PSK                                                          |

166

目次 日次

使う前に

ネットワークの

無線LANの設定

Windows 環境 で

Macintosh環境で シューティング

| あ                      | せ                |
|------------------------|------------------|
| アクセスポイント139            | 接続状態103          |
| アドホックモード15, 52, 71, 86 | 接続と設定130         |
| 暗号化キー                  |                  |
| 暗号化方式49                | _                |
|                        |                  |
|                        | 操作八イル            |
|                        |                  |
| イーサイットの設定              | 5                |
| イノストール                 | <br>チャンネル        |
| インダーネット印刷              |                  |
| イノノフストラクチャモート          |                  |
|                        |                  |
| う                      | 通信七一ト104         |
| ウイルス対策ソフト138           |                  |
| ウェブブラウザ34, 133         | 7                |
|                        | 電波状態             |
|                        |                  |
| $\mathbf{b}$           |                  |
| オートマチックトライバインストーラ      |                  |
| オーフラシステム49             | トラブルシューティング128   |
|                        |                  |
| か                      | IC.              |
| 簡単設定58,68,83           | 認証方式             |
|                        |                  |
| <b>_</b>               |                  |
| き<br>#####             |                  |
| 六月十一                   | - ネットワーク PC ノアクス |

| 共有キー       | 2        | 49         |
|------------|----------|------------|
| ゲートウェイ     | け        | 25, 41, 98 |
| サブネットマスク . | <u>ర</u> | 17, 24, 97 |
| 初期化        | L        | 32, 106    |
|            | す        |            |

| 通信モード104                   |
|----------------------------|
| <b>て</b><br>電波状態 103       |
| <b>と</b><br>トラブルシューティング128 |
| <b>に</b><br>認証方式49         |
| ね                          |
| ネットワーク PC ファクス 115, 127    |
| ネットワークインターフェースの設定41        |
| ネットワークキー50                 |
| ネットワーク共有14                 |
| ネットワークスキャン112,125          |
| ネットワークの接続方法13              |
| ネットワークプリンタ108,123          |
| ネットワークプリンタキュー156           |
| ネットワーク名49                  |
| ネットワークリモートセットアップ           |

|      | 0) |    |
|------|----|----|
| ノード名 |    | 98 |

スキャナドライバ .....112, 125

目次の使い方・

使う前に

ネットワークの

無線LANの設定

Windows 環境 で

使う Macintosh環境で トラブル

# は

| パスワード | <br> |
|-------|------|
| ハブ    | <br> |

# ひ

| ピアツーピア接続13,1 |
|--------------|
|--------------|

# ßı

| ファイアウォール  | 134      |
|-----------|----------|
| ブラザーインスト- | ーラ62, 78 |
| プリンタドライバ  |          |
| プロトコル     |          |

# む

| 無線 LAN          | 15, 47, 95, 139 |
|-----------------|-----------------|
| 無線 LAN アクセスポイント | 58, 68, 83, 139 |
| 無線 LAN の状態      | 103             |
| 無線 LAN の初期化     | 106             |
| 無線 LAN 有効       | 105             |
| 無線接続ウィザード       | 56              |

# も

文字を入力 ......21,94

# ø

| 有線 LAN        | .13, 22 |
|---------------|---------|
| 有線 LAN 設定の初期化 | 32      |
| 有線 LAN 有効     | 31      |

|            | <b>b</b> |
|------------|----------|
| リモートセットアップ | 44       |

|     | る |    |
|-----|---|----|
| ルータ |   | 16 |
|     |   |    |
|     | n |    |

| レジストラ | 5 | 4 |
|-------|---|---|

| 使う前に     | ネットワークで              |
|----------|----------------------|
| 設定       | ネットワークの              |
| 無約「エマの言う |                      |
| 使う       | Windows<br>環境<br>で   |
| 使う       | Macintosh<br>環境<br>で |
| シューティング  | トラブル                 |
| 作金       | す录                   |

目次の使い方・